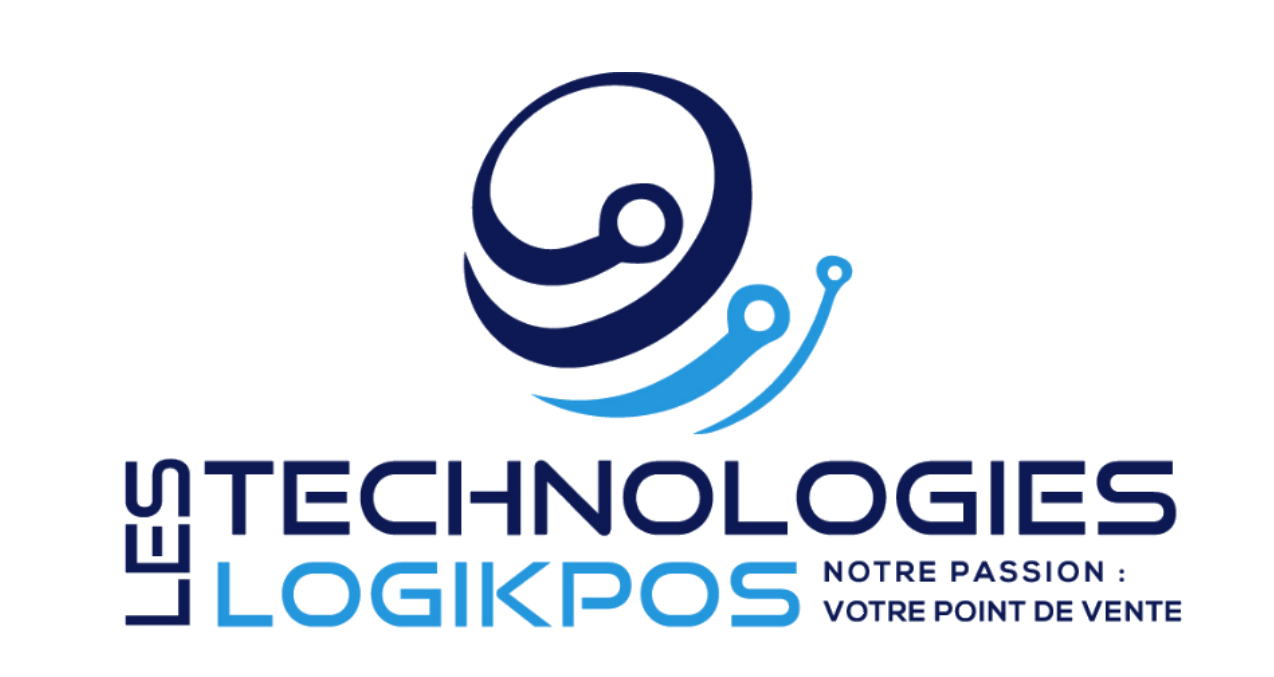

## Module LogikPASS Express

© 2022 Technologies LogikPOS Inc. Tous droits réservés

## Plate-forme LogikPOS

Introduction

Par Technologies LogikPOS Inc.

Bienvenue !

Nous vous remercions d'utiliser la plate-forme LogikPOS.

Robuste, flexible et facile à utiliser, vous pouvez, en moins d'une heure, configurer votre billetterie, bar, restaurant ou boutique et commencer à vendre sans plus attendre !

À cet égard, nous portons une attention particulière aux plus petits détails afin de vous offrir un produit et un service de haute qualité.

Si vous avez des commentaires ou suggestions, n'hésitez pas à communiquer avec nous.

Merci d'utiliser la plate-forme LogikPOS !

De toute l'équipe de LogikPOS.

### Module LogikPASS Express

## © 2022 Technologies LogikPOS Inc. Tous droits réservés

Tous droits réservés. Aucune partie de cet ouvrage ne peut être reproduite sous quelque façon que ce soit: graphiquement, électroniquement ou mécaniquement, incluant la photocopie, l'enregistrement, le collage et tout système de recherche documentaire sans la permission écrite de l'éditeur.

Les produits qui sont référés dans ce document peuvent être des marques ou des marques déposées de leur propriétaire respectif. L'éditeur et l'auteur ne peuvent faire aucune réclamation sur ces marques.

Bien que toutes les précautions aient été prises lors de la préparation de ce document, l'éditeur et l'auteur n'assument aucune responsabilité pour les erreurs, omissions ou pour les dommages causés par l'usage de l'information contenue dans ce document ou de l'utilisation des programmes et de leur code source qui les accompagnent. En aucun temps, l'éditeur et l'auteur ne peuvent être tenus responsables pour tout dommage ou perte de profit ou tout autre dommage commercial causé ou allégué avoir été causé directement ou indirectement par ce document.

Mise à jour : décembre 2022.

**Compagnie** Technologies Logik POS Inc.

CEO Steve Tremblay

Rédacteur Stéphane Morin

**Designer** Stéphane Morin

### Service à la clientèle

Pour tout commentaire, suggestion ou si vous éprouvez des difficultés, n'hésitez pas à contacter notre Service à la clientèle :

Disponible tous les jours (incluant les jours fériés) :

Abonnement Régulier : Lundi au vendredi : 9h à 17 h

En dehors de ces heures, des frais de service seront facturé au taux en vigueur. Minimum 1 heure.

Abonnement VIP : Lundi au vendredi : 08h à 20h Samedi, Dimanche et Jours fériés : 09h à 17h

Téléphone : 450 234-0235 Ligne sans frais (au Canada) : 1 888 227-6854 Courriel: support@logikpos.com Chat : logikpos.com

Whatapps Support 1 : 14503654412 Whatapps Support 2 : 14505595488

## Table des matières

| Section I Présentation                                               | 6   |
|----------------------------------------------------------------------|-----|
| 1.1 Lexique des icônes                                               | 8   |
| Section II Créer une passe de saison individuelle                    | 9   |
| Section III Créer une passe de saison familiale                      | 34  |
| Section IV Créer une passe de saison familiale avec plusieurs tarifs | 57  |
| Section V Créer une carte cadeau prépayé                             | 75  |
| Section VI Créer un billet gratuit (VIP) ou Promo                    | 97  |
| Section VII Créer un certificat cadeau à prix fixe                   | 113 |
| Section VIII Créer un certificat cadeau à prix variable              | 137 |
| Section IX Créer une carte rabais promotionnelles                    | 161 |
| Section X Créer un coupon rabais POM                                 | 174 |
| Section XI Créer une carte rabais employé                            | 193 |
| Section XII Créer un billet de groupe                                | 209 |
| Section XIII Créer un livret de 10 billets                           | 229 |

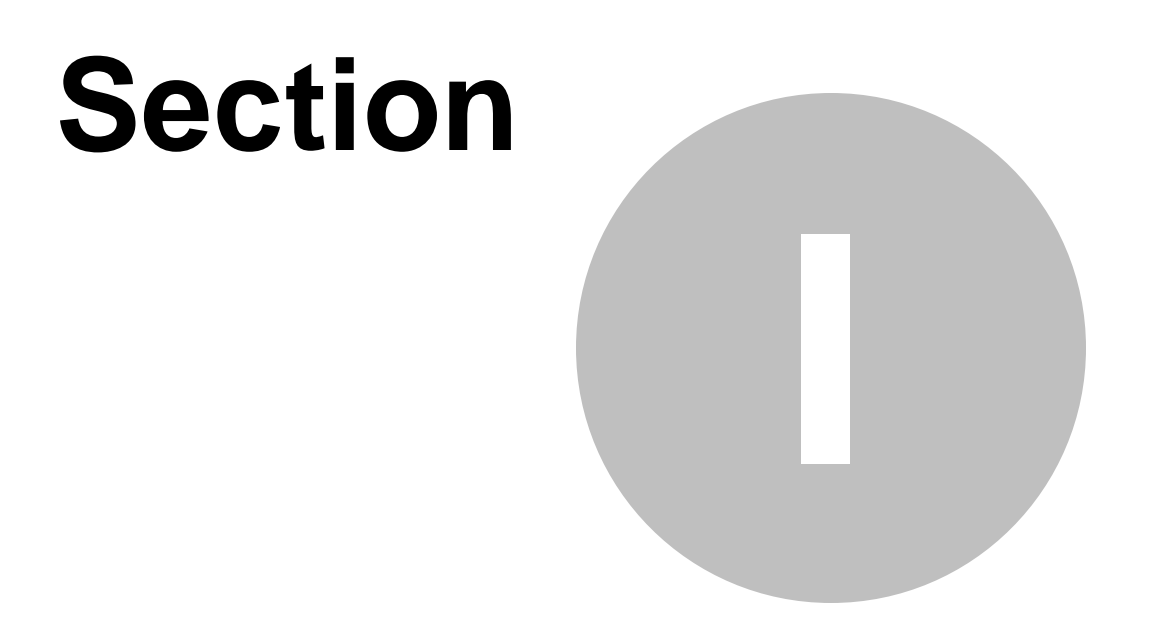

# **Présentation**

7

## **1 Présentation**

## Module LogikPASS

Version française

### 1.1 Lexique des icônes

Pour faciliter sa lecture et son utilisation, voici la définition des icônes utilisés dans ce carnet :

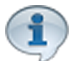

Texte d'information.

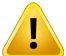

Texte d'avertissement.

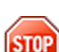

Texte indiquant des actions à éviter.

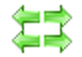

Texte indiquant l'impact des autres sections sur cette section et l'impact de cette section vers les autres sections.

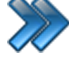

Chemin d'accès dans le logiciel.

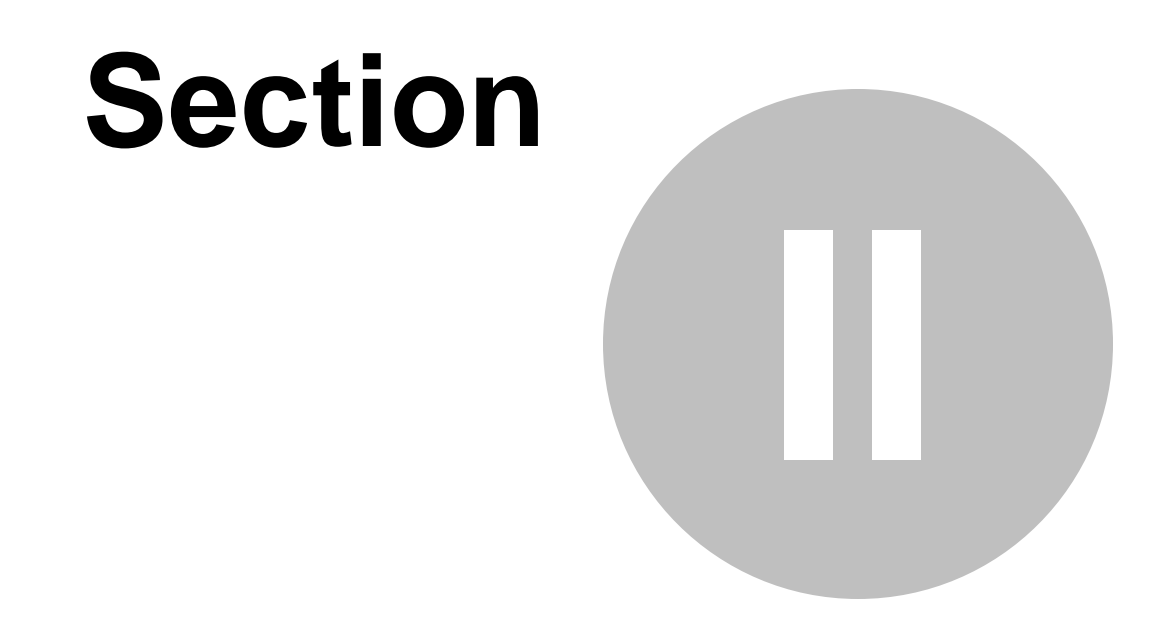

# Créer une passe de saison individuelle

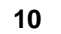

## 2 Créer une passe de saison individuelle

Cette procédure explique les étapes pour créer une passe de saison individuelle.

Cette procédure est divisée en sept sections :

- Création d'une structure et d'un prix tarifaire pour carte;
- Création de la période d'utilisation;
- Création de la passe de saison (carte);
- Vente de la passe de saison (carte);
- Récupérer le code barre de la passe de saison (carte) (gestionnaire);
- Récupérer le code barre de la passe de saison (carte) (préposé);
- Utilisation de la passe de saison (carte);
- Remboursement de la passe de saison (carte).

Pour effectuer cette procédure :

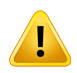

Un gabarit pour la Passe de Saison doit avoir été préalablement créé. (Il est recommandé d'avoir un code à barre sur le dit gabarit). **Configuration / Concepteur LogikOffice V3** Exemple de gabarit et de résultat d'impression :

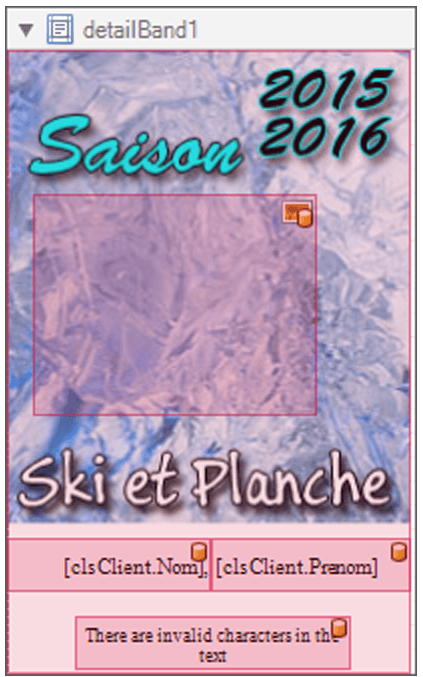

Image 3.1 Gabarit - Passe de Saison

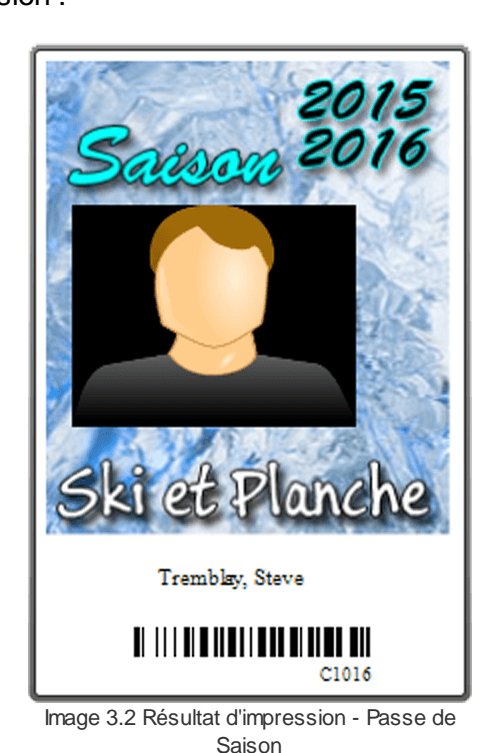

#### Création d'une structure tarifaire et d'un prix tarifaire

À partir du menu principal du Gestionnaire LogikOffice: Cartes LogikOffice / Création des structures tarifaires pour carte.

| 竹            | Cartes SiS 🛛 🧐 Produit 🛛 😁 Rapports 🛛 💷 Ventes 🔅 Plugi  |
|--------------|---------------------------------------------------------|
|              | Création de modèles                                     |
| -            | Création de cartes                                      |
|              | Configuration des groupes de structures par rang        |
| 1            | Configuration des structures tarifaires pour carte      |
|              | Créer un ensemble de cartes                             |
| 1            | Gestion des cartes en utilisation                       |
| ٠            | Gestion des cartes inactives                            |
|              | Gestion des intervalles de code-barres pour les cartes  |
| <u>IIR</u> Í | Gestion et impression d'endos de cartes                 |
| 1            | Impression de cartes en série                           |
| 6            | Complétion de toutes les cartes pré-autorisées expirées |
|              | Image 3.3 Menu de Structures tarifaires pour cartes     |

Le système affiche cet écran :

13

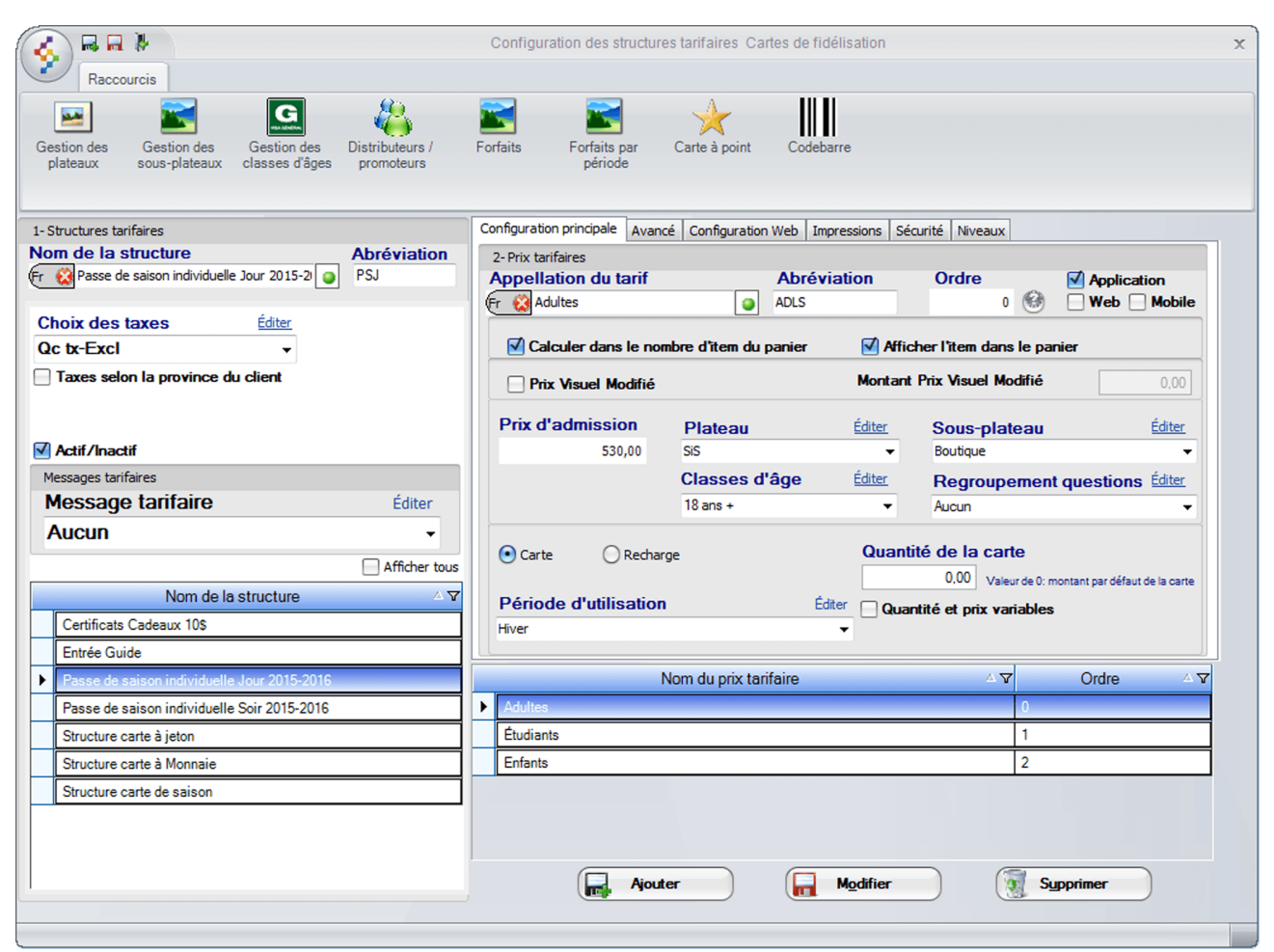

Image 3.4 Structure tarifaire carte - Passe de saison

Entrez l'information suivante:

a) Entrez le Nom de la structure, soit: Passe de saison individuelle Jour 2015-2016.

N'oubliez pas d'inscrire le nom anglais en cliquant 🖽 😫

- b) Entrez l'Abréviation, soit PSJ.
- c) Sélectionnez le choix « Qc tx-Excl » au champ Choix des taxes.
- d) Cliquez sur l'icône me en haut de l'écran pour ajouter la structure.
- e) Assurez-vous que la **Structure tarifaire** que vous venez de créer est bien **sélectionnée**.
- f) Entrez l'Appellation du tarif et l'Abréviation de celui-ci, soit: Adultes et ADLS.

N'oubliez pas d'inscrire le nom anglais en cliquant sur 🕅 😣

g) Entrez l'Ordre d'affichage, soit: 0.

- h) Cochez Application.
- i) Entrez le Prix d'admission, soit: 530.00.
- j) ChoiLogikOfficesez le Plateau, le Sous-plateau puis, la Classe d'âge (18 ans +) et le Regroupement de Question si il y a lieu.
- k) Sélectionnez Carte.
- I) Laissez Quantité de la carte à 0.
- m) Dans **Période d'utilisation**, sélectionnez **Hiver**, si cette période n'est pas disponible, cliquez sur le lien **Éditer** pour la créer.

Veuillez prendre note que la période d'utilisation est à titre indicatif seulement, elle n'est pas obligatoire.

Le système affiche cet écran :

|                        |               |            | Gestion des | s périodes d'utilisations |                 | x            |
|------------------------|---------------|------------|-------------|---------------------------|-----------------|--------------|
|                        |               |            |             |                           |                 |              |
| Péri <sup>f)</sup> s   | Nom de la     | période:   |             |                           | Dates spéciales |              |
| <sup>a)</sup> Générale | Hiver -       | (d         |             |                           | Date            | 💽 Valide     |
| Hiver                  |               | Ľ          |             |                           | 2015-04-17      | 🔘 Non valide |
|                        | Journées de l | la semaine |             | Connadi                   |                 |              |
|                        |               | el 🔽       |             | Samedi                    |                 |              |
| ()<br>                 | Mardi         | Ve Ve      | ndredi      | Dimanche                  |                 |              |
|                        | Mercredi      |            |             | tout                      | Ajouter         | Supprimer    |
|                        | Mois          |            |             |                           | Dates spéciales | Validité     |
|                        | 🗹 Janvier     | 🗌 Ma       | ai          | Septembre                 |                 | , and to     |
|                        | 🗹 Février     | 📃 Ju       | in          | Octobre                   |                 |              |
| a) — •                 | Mars          | 🗌 Ju       | illet       | 🗹 Novembre                |                 |              |
|                        | Avril         | Ac         | ût          | 🗹 Décembre                |                 |              |
|                        |               |            |             | Désélectionner<br>tout    |                 |              |
|                        | Jours         |            |             |                           |                 |              |
|                        | 1             | 10         | 19 🗹        | 28                        |                 |              |
|                        | 2             | 11         | 20          | 29                        |                 |              |
|                        | 3             | 12         | 21          | 30                        |                 |              |
| e)                     | 4             | 13         | 22 🗹        | 31                        |                 |              |
|                        | 5             | 14         | 23 🗹        |                           |                 |              |
|                        | 6             | 15         | 24          |                           |                 |              |
|                        | 7             | 16         | 25          |                           |                 |              |
|                        | 8 🗹           | 17         | 26          |                           |                 |              |
|                        | 9             | 18         | 27          | Désélectionner<br>tout    |                 |              |
|                        |               |            |             |                           |                 |              |

Image 3.5 Gestion des périodes d'utilisations

n) Cliquez sur le menu LogikOffice

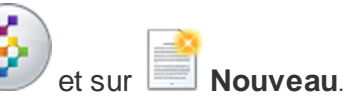

15

- o) Configurez comme le montre la figure, soit :
  - i. Cochez toutes les Journées de la semaine.
  - ii. Cochez les Mois : Janvier, Février, Mars, Novembre et Décembre pour la période hivernal.
  - iii. Cochez tout les **Jours** du **1** au **31**.

p) Cliquez sur le bouton 🔤 et fermez le formulaire 🦃

q) Enfin, cliquez sur le bouton **Ajouter** au bas du formulaire.

Refaire les étapes e) à q) pour les prix tarifaires (Étudiants, ETDS, 400.00, 18 ans -) et (Enfants, ENFS, 320.00, 12 ans -) en ignorant les étapes n) à p).

#### Création de la carte

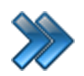

À partir du menu principal du Gestionnaire LogikOffice: Cartes LogikOffice / Création de cartes.

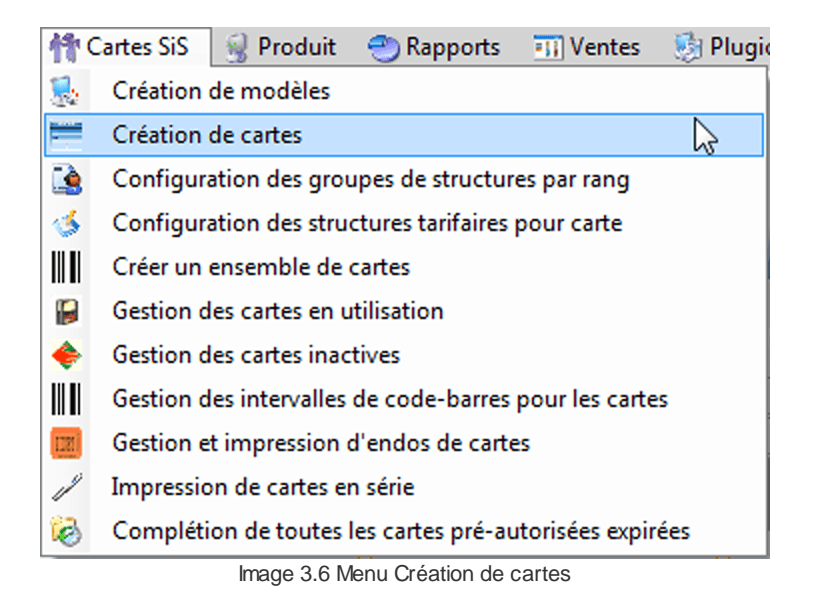

Le système affiche cet écran :

| Configuration Raccourcis Rapports                            | onfiguration<br>Web                                  | x Fichier(s)<br>attaché(s) Promotions                      |              |
|--------------------------------------------------------------|------------------------------------------------------|------------------------------------------------------------|--------------|
| Configuration Avancé Sécurité Configuration                  | onfiguration du modèle                               | x Fichier(s)<br>attaché(s) Promotions                      |              |
| arte non-expirée en date du:<br>2015-04-20 ··· Afficher tous | Configuration du modèle                              |                                                            |              |
| 2015-04-20 Afficher tous                                     |                                                      |                                                            |              |
|                                                              | Nom de la carte Abré                                 | ation Application Web                                      | Mobile       |
| an de la casta Mise en activité                              | (Fr 😧 Passe de Saison Individuelle Jour 201 🥥 PS     | Sélection des items                                        | Vente finale |
| om de la carte Mise en activite                              | Type de la carte Ordr                                |                                                            |              |
| asse de Saison Individuelle 2015-04-15                       | Carte de saison                                      | 0 Superviseur pour vendre                                  | _ien web     |
|                                                              | Type du code barre                                   | Par défaut les items sont sélectionnés à l'u               | tilisation   |
|                                                              | Unique                                               | ✓ I tilisation de la carte durant sa vente                 | anouton      |
|                                                              | Modèle de la carte                                   | Calculer dans le nombre d'item du papier                   |              |
|                                                              | (FR 🗱 Passe de saison.repx                           |                                                            |              |
|                                                              | Structure tarifaire Structure tarifaire par range    | Éditer                                                     |              |
|                                                              | Passe de saison individuelle Jour 2015-2016          | Acces unique Acces unique par j                            | our 🔻        |
|                                                              |                                                      | Maximum par item dans une même transaction<br>(0=illimité) | 0            |
|                                                              | Periode d'utilisation application                    |                                                            |              |
|                                                              | Coût de ré-impression                                | Éditer                                                     |              |
|                                                              | Réimpression de carte 5\$                            | •                                                          |              |
|                                                              | Distributeurs / promoteurs (utilisation de la carte) | Gestion des invités<br>Éditer                              |              |
|                                                              | Aucun                                                | Simplifié      Avancé                                      |              |
|                                                              | Type utilisation de carte                            |                                                            |              |
|                                                              | Manuel                                               | Cumulatif                                                  |              |
|                                                              | Mise en activité                                     |                                                            |              |
|                                                              | Date de mise en activité Date d'expiration           |                                                            |              |
|                                                              | 2015-11-01 2016-03-31                                |                                                            |              |
|                                                              | Dates d'affichage                                    |                                                            |              |
|                                                              | Début Fin                                            | Configuration des reçus                                    |              |
|                                                              | 2015-10-01                                           | Type de reçu pour la carte Nombr                           | e de copies  |
|                                                              | Classes d'âge                                        | diter T                                                    | 0            |
|                                                              | Aucun                                                | Jeton     Jeton                                            | e de copies  |
|                                                              | Frais de services                                    | diter Type de reçu pour l'historique                       |              |
|                                                              | Aucun                                                | ▼ Jeton                                                    | •            |
|                                                              | Regroupement des questions                           | diter Impression                                           |              |
|                                                              | Pour achat                                           | Impression en série Impression chez                        | le client    |
|                                                              | Aucun                                                | Impression d'une carte temporaire                          |              |
|                                                              | Pour utilisation                                     | diter Imprimante Carte 1 -                                 |              |
|                                                              | Aucun                                                |                                                            |              |
|                                                              |                                                      | Imprimante reçu 1 🔹                                        |              |
|                                                              |                                                      | Imprimante réservation 1 –                                 |              |
|                                                              |                                                      |                                                            |              |

Image 3.7 Création de cartes - Passe de Saison

Entrez l'information suivante:

a) Entrez le Nom de la carte, soit : Passe de Saison Individuelle Jour 2015-2016.

N'oubliez pas d'inscrire le nom anglais en cliquant sur

17

- b) Entrez l'Abréviation, soit : PSJ.
- c) ChoiLogikOfficesez le Type de carte, soit : Carte de saison.
- d) Dans **Type du code** barre, choiLogikOfficesez : **Unique**.
- e) ChoiLogikOfficesez le **Modèle de la carte**, le gabarit que vous avez créé. Pour l'exemple : **Passe de saison.repx**.
- f) Dans Structure tarifaire, choiLogikOfficesez la structure créée précédemment, soit : Passe de Saison individuelle Jour 2015-2016.
- g) Dans Période d'utilisation, sélectionnez Hiver.
- h) Sélectionnez le Coût de ré-impression, pour l'exemple un coût de ré-impression de 5\$ a été créé.
- i) Dans **Type utilisation de la carte**, sélectionnez **Manuel**.
- j) Configurez vos dates de Mise en activité et Dates d'affichage.
- k) Cochez Application.
- I) Cochez Vente finale.
- m) Cochez Utilisation de la carte durant sa vente.
- n) Cochez Calculer dans le nombre d'item du panier.
- o) Cochez Afficher l'item dans la panier.
- p) Dans Impression, vérifiez vos imprimantes pour qu'elles soient bien configurées.

Exemple : Imprimante à Carte 1 : Imprimante à carte plastifié 3.5 \* 2.25.

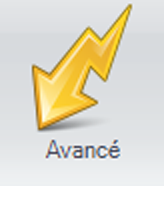

q) Cliquez sur l'icône

r) Coché la case Sis Billetterie non-planifié , la carte sera disponible à l'utilisation, seulement à

la billetterie Non-planifié.

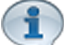

Pour cet exemple, le module LogikOffice Billetterie est utilisé. Si vous voulez que la carte soit utilisable sur les autres modules LogikOffice, n'oubliez pas de coché les cases appropriées par contre vous ne pourrez pas associé la carte à un évènement si vous la configurer pour plus d'un module donc ne pas inclure les étapes s) à w). Les modules doivent avoir été acquis.

| c) | Cliquez sur le bouton                                | Sé    | lectionner un item<br>par défaut |           |   |
|----|------------------------------------------------------|-------|----------------------------------|-----------|---|
| t) | Le système affiche cet écra                          | an :  |                                  | •         |   |
| Q  | uestion à l'attention de l'usager                    |       |                                  |           |   |
|    | Sélection                                            | Sélec | ctionner tou                     | t         |   |
|    | Entrée Passeport                                     |       |                                  |           | - |
|    | Entrée Passeport - Entrée Pass                       | eport |                                  |           |   |
|    | Transférer                                           |       |                                  | Supprimer |   |
|    | Items sélectionnés<br>Entrée Passeport - Entrée Pass | ероп  |                                  |           |   |
|    |                                                      |       |                                  |           |   |
|    | Entrée Passeport - Entrée Passeport                  |       |                                  |           |   |
|    | Accepter                                             |       | A                                | nnuler    |   |

Image 3.8 Sélectionner un item par défaut

- u) Sélectionnez Entrée Passeport dans la liste du haut.
- v) Sélectionnez Entrée Passeport Entrée Passeport et cliquez sur le bouton Transférer.
- w) Cliquer sur le bouton Accepter.

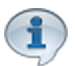

Le tarif **Entrée Passeport** est à **0.00\$** car le client à déjà payer pour sa carte et ont veux qu'il puisse entrer gratuitement mais garder une trace des entrée gratuite avec passe de saison lors de production de rapport.

19

Il peut être nécessaire dans certain cas, comme les centres de ski, d'associé l'impression d'un billet à l'évènement Entrée Passeport. Le préposé scan la carte à l'arriver du client, un billet s'ajoute au panier d'achat pour l'imprimer afin que le client puisse apposer celui-ci sur son manteau.

Inclure la gestion de client

x) Cochez la case Inclure la gestion de client Photo obligatoire et Photo

obligatoire, si vous désirez la photo du client sur la passe de saison.

- y) Cochez la case Impression du reçu pour imprimer le reçu lors de la vente.
- z) Cochez la case Accepter automatiquement les items valides

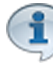

Le système ne demandera pas de choisir les items sur lesquelles appliquer la carte lors de l'utilisation.

aa)Cochez la case Climite par client pour limiter le carte à un seul client.

ab)Cliquez sur le bouton 🔤 et fermez le formulaire

#### Vente de la carte à l'interface de vente

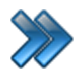

À partir du menu principal du Gestionnaire LogikOffice: **Ventes / Interface de vente**.

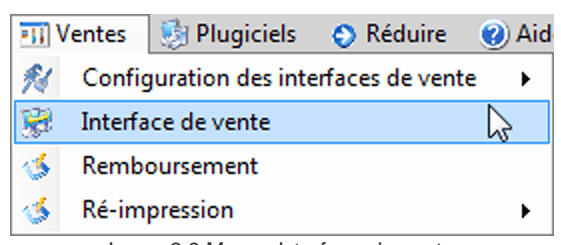

Image 3.9 Menu - Interface de vente

Le système affiche l'interface de vente.

- a) Cliquez sur le bouton
- b) Sélectionnez
- c) Le système affiche la fenêtre de sélection du client, cliquez sur Client et sélectionnez un client.

SiS Fidélité

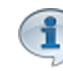

Le client doit avoir une photo à son compte sinon, le système affichera le formulaire de prise de photo afin de la prendre.

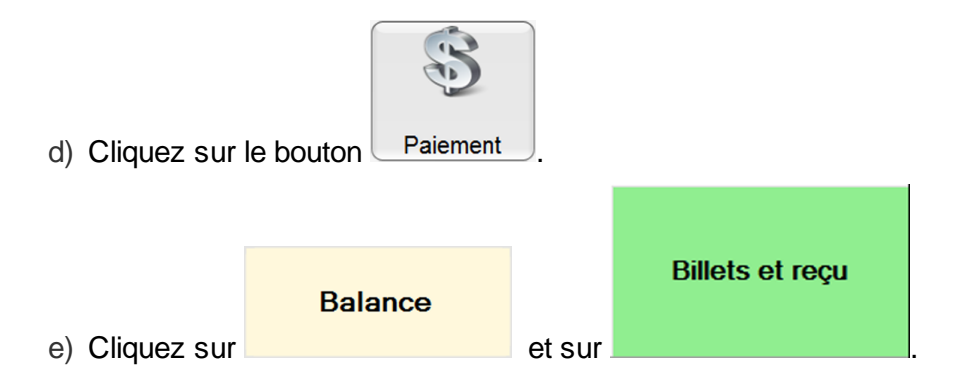

Exemple de reçu produit lors de la vente de la carte :

| _                  | ***** Demo     | ****               |  |  |  |  |
|--------------------|----------------|--------------------|--|--|--|--|
| -                  | Saint-Cha      | rles-Boromee       |  |  |  |  |
|                    | 58, rue Be     | ernard             |  |  |  |  |
| <b>ZIC</b>         | J6E 2C3        |                    |  |  |  |  |
|                    | 450-752-1      | 904                |  |  |  |  |
|                    | TPS: 11810RT   | 54001              |  |  |  |  |
|                    | TVQ: 10064587  | 7TQ1201            |  |  |  |  |
|                    | AAdmin         |                    |  |  |  |  |
|                    | Poste : SUPPO  | RT07               |  |  |  |  |
| Reçu de ve         | ente           |                    |  |  |  |  |
| Nom :<br>Adresse : | Leblanc, S     | ébastien           |  |  |  |  |
| Ville :            | Saint-Charl    | es-Boromee, Qu     |  |  |  |  |
| Téléphone :        | 4385555555     |                    |  |  |  |  |
| Reçu de ré         | servatio       | n #46              |  |  |  |  |
| Date: 2015         | 5-04-20 1      | 1:20:23            |  |  |  |  |
|                    |                |                    |  |  |  |  |
| Qté                | Prix           | Montant            |  |  |  |  |
| Carte ·            |                |                    |  |  |  |  |
| 1                  | 400,00\$       | 400,00\$           |  |  |  |  |
| Item: Passe        | de Saison Indi | viduelle Jour 20   |  |  |  |  |
| Tarif: Étudia      | nts            |                    |  |  |  |  |
| Leblanc, Sé        | bastien        |                    |  |  |  |  |
| TPS:<br>TVQ:       |                | 20,00\$<br>39,90\$ |  |  |  |  |
| Sous-total         |                | 400.00\$           |  |  |  |  |
| Total :            |                | 459,90\$           |  |  |  |  |
| Montant reçu Co    | mptant         | 459,90\$           |  |  |  |  |
|                    |                |                    |  |  |  |  |
|                    | RE46           |                    |  |  |  |  |
| ***** Demo *****   |                |                    |  |  |  |  |
| merci pour         | votre acha     | at.                |  |  |  |  |

Image 3.10 Exemple de reçu - Passe de Saison

#### Récupérer le code barre de la carte (gestionnaire)

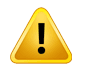

Lorsque le code à barre n'est pas lisible sinon, cliquez sur l'icône <u>Scan</u> et scanner simplement la carte.

Pour les gestionnaires seulement car les préposés non habituellement pas accès à l'applicatif.

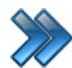

À partir du menu principal du Gestionnaire LogikOffice:

#### Cartes LogikOffice / Gestion des cartes en utilisation.

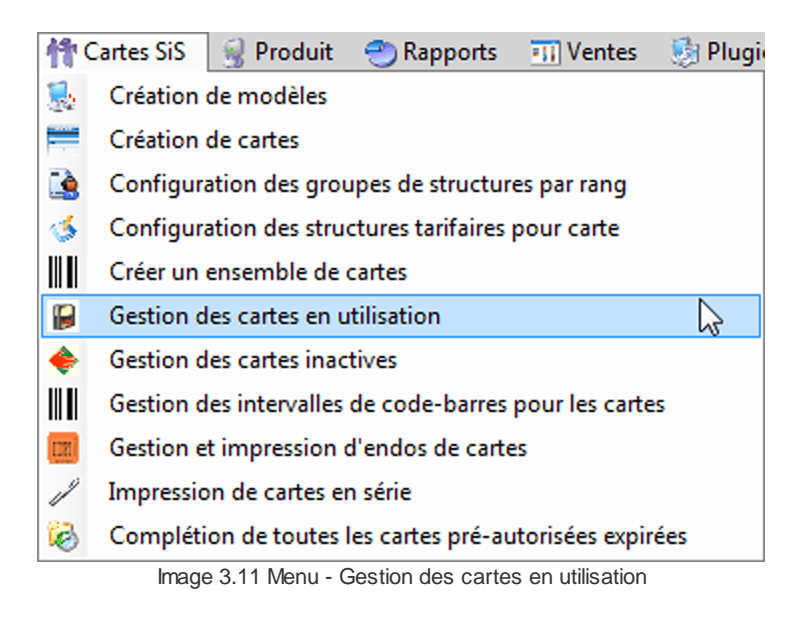

#### Le système affiche cet écran:

| R          |           | 4 F                     |                        |                       | Gestion des cartes ( | en utilisation |            |          |                   |      | x            |
|------------|-----------|-------------------------|------------------------|-----------------------|----------------------|----------------|------------|----------|-------------------|------|--------------|
|            |           | Principal Désactivation | on avancée Modificat   | ion date expiration F | laccourcis           |                |            |          |                   |      |              |
|            |           |                         |                        |                       |                      |                |            |          |                   |      |              |
| (          | Cartes a  | à Cartes Ca             | arte à Cartes de       | Scan                  |                      |                |            |          |                   |      |              |
|            | jetons    | monétaires p            | ooint saison           |                       |                      |                |            |          |                   |      |              |
|            |           |                         |                        |                       |                      |                |            |          |                   |      |              |
|            | Actif     | Type A Nom A            | Δ                      |                       |                      |                |            |          |                   |      |              |
| <u>ا</u> ا | Actif : T | True (1 item)           |                        |                       |                      |                |            |          |                   |      |              |
|            | ∃Тур      | e : saison (1 item)     |                        |                       |                      |                |            |          |                   |      |              |
|            | EN        | om : Passe de Saison    | Individuelle Jour 2015 | -2016 (2 items)       |                      |                |            |          |                   |      |              |
|            |           | Type △ 🏹                | Nom 🗠 🏹                | Code-barres △ ▽       | Client 🗠 🏹           | Total △ 🗸      | Restant 47 | Actif ⊽  | Date d'expira △ マ | Menu | _ ∆ <b>∀</b> |
|            | 1 -       | saison                  | Passe de Saison Indivi | 1014                  | Leblanc Sébastien    | 0              | 0          | <b>v</b> | 2016-03-31        | Menu |              |
|            | - 1       | saison                  | Passe de Saison Indivi | 1017                  | Tremblay Steve       | 0              | 0          | <b>V</b> | 2016-03-31        | Menu |              |
|            |           |                         |                        |                       |                      |                |            |          |                   |      |              |
|            |           |                         |                        |                       |                      |                |            |          |                   |      |              |
|            |           |                         |                        |                       |                      |                |            |          |                   |      |              |
|            |           |                         |                        |                       |                      |                |            |          |                   |      |              |
|            |           |                         |                        |                       |                      |                |            |          |                   |      |              |
|            |           |                         |                        |                       |                      |                |            |          |                   |      |              |
|            |           |                         |                        |                       |                      |                |            |          |                   |      |              |
|            |           |                         |                        |                       |                      |                |            |          |                   |      |              |
|            |           |                         |                        |                       |                      |                |            |          |                   |      |              |
|            |           |                         |                        |                       |                      |                |            |          |                   |      |              |
|            |           |                         |                        |                       |                      |                |            |          |                   |      |              |
|            |           |                         |                        |                       |                      |                |            |          |                   |      |              |

Image 3.12 Gestion des cartes en utilisation - Passe de saison

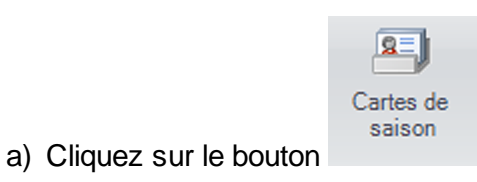

- b) Cliquez sur les 3 icônes 🕒 afin de voir la carte de saison que vous venez de vendre.
- c) Notez le numéro du code barre de celle-ci.
- d) Fermez le formulaire

#### Récupérer le code barre de la carte (préposé)

|   | Lorsque le code à barre n'est pas lisible sinon, scanner simplement la carte à l'interface d<br>vente.<br>Pour les préposés car ceux-ci non habituellement pas accès au gestionnaire. |                                                                  |  |  |  |  |  |
|---|----------------------------------------------------------------------------------------------------|------------------------------------------------------------------|--|--|--|--|--|
| ä | a) À l'interface de vente, cliquez sur le bou                                                                                                    | Fonctions                                                        |  |  |  |  |  |
| ł | <ul> <li>c) Cliquez ensuite sur le bouton</li> <li>c) Le système affiche l'écran de sélection</li> </ul>                                                                              | Sélectionner un client<br>du type de client, cliquez sur Client. |  |  |  |  |  |
|   | Veuillez sélect                                                                                                    | ionner votre type de client                                      |  |  |  |  |  |
|   | Client                                                                                                    | Groupe                                                           |  |  |  |  |  |
|   | Compagnie                                                                                                    | Employé                                                          |  |  |  |  |  |
|   | Distributeur                                                                                                    | Famille                                                          |  |  |  |  |  |
| ľ |                                                                                                    |                                                                  |  |  |  |  |  |

d) Sélectionnez le client dans la liste et cliquez sur le bouton

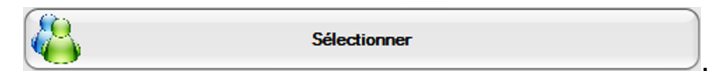

- e) Maintenant cliquez sur la photo du client dans le coin supérieur droit de l'interface de vente.
- f) Le système affiche cet écran :

| Message à l'attention de l'usager |                        |  |  |  |  |
|-----------------------------------|------------------------|--|--|--|--|
| <b>Veuillez sé</b>                | lectionner votre Choix |  |  |  |  |
| EDITION DU CLIENT                 | AFFICHER SES VENTES    |  |  |  |  |
| AFFICHER SES RESERVATIONS         | AFFICHER SES CARTES    |  |  |  |  |
| <                                 | II                     |  |  |  |  |
| Annuler                           |                        |  |  |  |  |

- g) Cliquez sur Afficher ses cartes.
- h) Le système affiche les cartes active et inactive du client, repérer la bonne carte dans la liste et notez le code à barre de celle-ci.

27

| Message à l'attention de l'usager Historique des cartes |                                 |                                       |            |          |       |  |
|---------------------------------------------------------|---------------------------------|---------------------------------------|------------|----------|-------|--|
| Voi                                                     | us pouvez déposer une ou plusie | urs colonnes pour regrouper les donne | ées<br>    | _        |       |  |
|                                                         | Nom des cartes 🛛 🛆              | ⊂ Code-barres ⊂ S                     | Achat 🖉    | <u>v</u> | Actif |  |
| ┝┍                                                      | Passe de Saison Individuelle    | 1335                                  | 2015-06-23 | Oui      |       |  |
|                                                         | New In Second Sciences          | 0.0                                   | 20.000     | Aug.     |       |  |
|                                                         | Nexe In Securi Particula        | 100                                   | 2242       | 144      |       |  |
|                                                         | New A Secondarilate             | 140                                   | 224.2      | 14.0     |       |  |
|                                                         | free is seen further            | 100                                   | 10000      | 1.000    |       |  |
|                                                         |                                 |                                       |            |          |       |  |
|                                                         |                                 | Accepter                              |            | Anr      | nuler |  |

#### Utilisation de la carte à l'interface de vente

Lorsque le code à barre n'est pas lisible sinon, scanner simplement la carte à l'interface de vente.

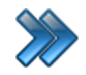

À partir du menu principal du Gestionnaire LogikOffice: **Ventes / Interface de vente**.

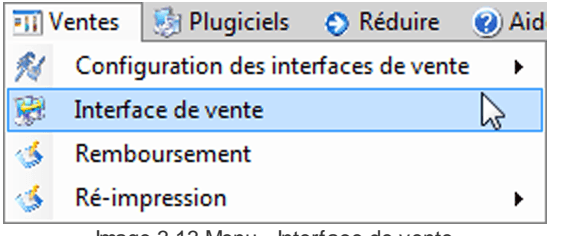

Image 3.13 Menu - Interface de vente

- Le système affiche l'interface de vente.
  - a) À l'interface de vente, scanner la carte ou entrez le numéro de la passe sur votre clavier, soit : **C1014**.
  - b) Votre panier resemble à ceci :

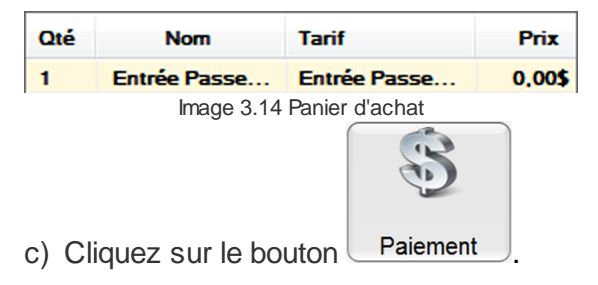

#### Le solde à recevoir est de 0,00\$

| Montant total    | Montant reçu       |  |  |
|------------------|--------------------|--|--|
| 0,00             | 0,00               |  |  |
| Solde à recevoir | Montant à remettre |  |  |
| 0,00             | 0,00               |  |  |

Image 3.15 Interface de paiement - Solde à recevoir

|                          | Balance |            | Billets et reçu |                     |
|--------------------------|---------|------------|-----------------|---------------------|
| d) Cliquer sur le bouton |         | et ensuite |                 | ou autre, selon vos |
| besoin.                  |         |            |                 |                     |

I

Pour cet exemple, le mode de paiement comptant a été utiliser avec la passe de saison, il vous suffit de le remplacer par le mode de paiement du client lors de son utilisation.

#### Remboursement de la carte à l'interface de vente

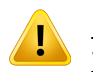

30

Lorsque le code à barre n'est pas lisible sinon, scanner simplement la carte à l'interface de vente et cliquez sur le bouton **Remboursement**.

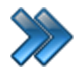

À partir du menu principal du Gestionnaire LogikOffice: **Ventes / Interface de vente**.

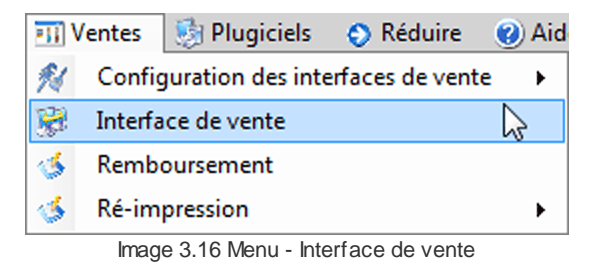

Le système affiche l'interface de vente.

- a) Cliquez sur le bouton
- b) Le système affiche le formulaire Menu des fonctions, cliquez sur le bouton

Fonctions

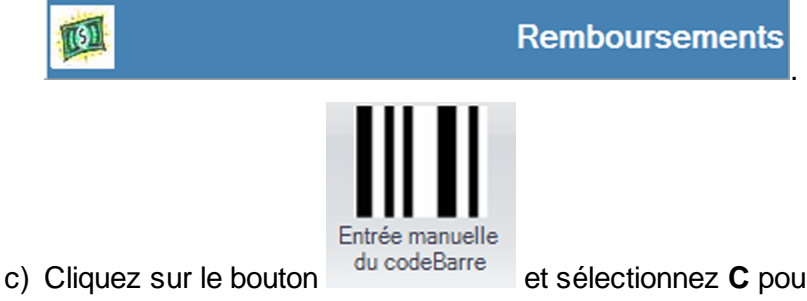

et sélectionnez **C** pour carte, puis entrez le numéro de

la passe de saison et cliquez sur **Ok**.

d) Vous devriez voir votre passe de saison :

31

| Becherch                        |                                   |                               |         |                               |                            | Rembourse                    | ment                     |                     |                       |                      |                     |                |      |
|---------------------------------|-----------------------------------|-------------------------------|---------|-------------------------------|----------------------------|------------------------------|--------------------------|---------------------|-----------------------|----------------------|---------------------|----------------|------|
| Entrée manuelle<br>du codeBarre | Transactions<br>quart             | du Transi<br>d'un er          | actions | Transactions<br>d'un client   | Transactions<br>d'un poste | Transactions<br>journalières | Transact<br>d'une date p | ions Ren<br>précise | nboursemen<br>complet | t Rembour<br>sélecti | rsement F           | Remboursemen   | t    |
| Liste des tra                   | insactions                        |                               |         | Tous                          |                            |                              | -                        | Remboursé           | Nor                   | n rembours           | é No                | on remboursal  | ble  |
| RE 🛆 🏹                          | Date de l'a                       | :hat △ 🏹                      | Quart ⊽ | Employ                        | é 🛆 🛛                      | Poste                        | ∆ <b>∀</b>               | Montant 4           | Nb Items              | △ 🏹 Mode             | paiement e          | et montant 🛆 🏹 | 7    |
| 46                              | 2015-04-20 10                     | :54                           | 4       | Admin, Admin                  |                            | SUPPORT07                    |                          | 459,90\$            | 1                     | Voir D               | étails              |                |      |
|                                 |                                   |                               |         |                               |                            |                              |                          |                     |                       |                      |                     |                |      |
| Détails de l                    | la transact                       | ion                           |         |                               |                            |                              |                          |                     |                       |                      |                     |                |      |
| Détails de l                    | la transaci<br>odebarre △         | ion<br>Type                   | 2       | ∆ Catégorie                   | △ Sous-catég               | jorie 🛆                      | Items 🔺                  | Prix                | ∆ Qté                 | Ss 🛆                 | Total 2             | ci             | ient |
| Détails de l                    | la transact<br>odebarre △<br>43 C | ion<br>Type<br>arte defidélia | sation  | Catégorie     Carte de saison | ▲ Sous-catég               | jorie 🛆 Pass                 | Items 🛆<br>e de Saison I | Prix<br>Étudiants   | △ Qté<br>1            | Ss 400,00\$          | Total 2<br>459,90\$ | s Cl           | ient |

Image 3.17 Interface de vente - Remboursement

- e) Sélectionnez-le dans la liste du haut et ensuite dans la liste du bas.
- f) Cliquer sur l'icône Remboursement sélectionné.
- g) Le système affiche un message de confirmation, cliquez sur Oui.

| Question à l'attentio | n de l'usager<br>Êtes-vous certain (<br>transact | de bien vouloir rembourser les<br>ions sélectionnées? |
|-----------------------|--------------------------------------------------|-------------------------------------------------------|
|                       | Oui                                              | Non                                                   |
|                       | Image 3.18 Rembou                                | rsement - Confirmation                                |

h) Le système vous demande la raison du remboursement, veuillez choisir la raison et cliquez

#### sur Accepter.

| Message à l'attentio              | n de l'usager     |                  |  |  |  |  |  |
|-----------------------------------|-------------------|------------------|--|--|--|--|--|
| 1                                 | Veuillez sélectio | nner une raison. |  |  |  |  |  |
| Raison                            |                   |                  |  |  |  |  |  |
| Changement pour un autre produit. |                   |                  |  |  |  |  |  |
|                                   | Accepter          | Annuler          |  |  |  |  |  |

Image 3.19 Remboursement - Raison

i) Maintenant, le système vous demande ceci, cliquez sur Oui.

| Question à l'attention de l'usager  Acl Voulez-vous remi | hat : , Comptant<br>bourser en argent comptant? |
|----------------------------------------------------------|-------------------------------------------------|
| Oui                                                      | Non                                             |

Image 3.20 Remboursement - Argent comptant

j) Le système affiche maintenant la confirmation du remboursement, cliquez sur Ok.

| Message à l'attention de l'usager                                             |   |
|-------------------------------------------------------------------------------|---|
| Remboursement effectué avec succès<br>(459,90)\$ comptant<br>(459,90)\$ Total | ~ |
|                                                                               |   |
|                                                                               |   |
|                                                                               |   |
| Ok                                                                            | * |
|                                                                               |   |

Image 3.21 Remboursement - Succès

k) Votre carte est maintenant remboursé, elle est passé du blanc au vert.

| 9278 Carte defidélisation | Carte de saison | Passe de Saison I         | Étudiants | -1 | (400,00)\$ | (459,90)\$ | Leblanc, Sébastien |
|---------------------------|-----------------|---------------------------|-----------|----|------------|------------|--------------------|
|                           | Image 3         | 3.22 Remboursement - Effe | ctué      |    |            |            |                    |
|                           | Ũ               |                           |           |    |            |            |                    |
|                           |                 |                           |           |    |            |            |                    |

m) Fermez le formulaire **P**.

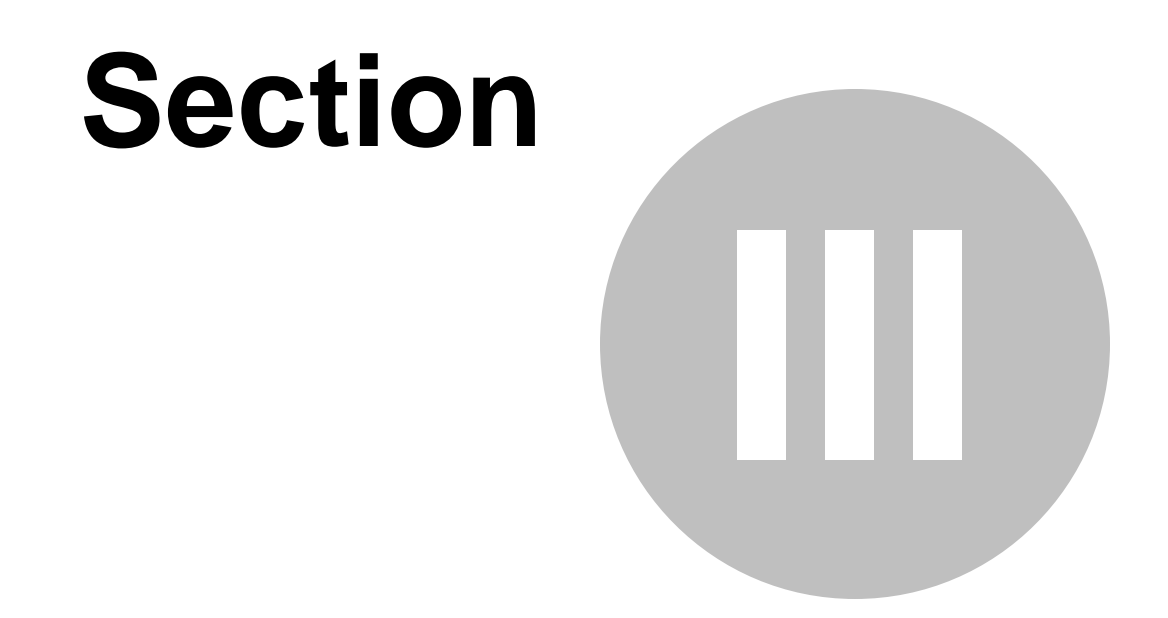

# Créer une passe de saison familiale

35

## 3 Créer une passe de saison familiale

Cette procédure explique les étapes pour créer une passe de saison familiale (4 personnes). La passe sera payée par le parent principal et les autres passe seront gratuite.

Cette procédure est divisée en cinq sections :

- Création des structures et des prix tarifaires pour carte;
- Création de la période d'utilisation;
- Création des groupes de structures par rang;
- Création de la passe de saison familiale (carte);
- Vente de la passe de saison (carte);

#### Mise en situation :

Nous voulons créer une passe familiale pour 4 personnes :

- 1 parent payeur : 350.00\$.
- 3 sous-membre : 0.00\$

Nous allons donc créer 4 structures tarifaires avec les tarifs suivant :

| Structures Tarifaires               | Prix Tarifaires            | Rang |
|-------------------------------------|----------------------------|------|
| Passe de saison familiale PP 2015 : | Passe Familiale à 350.00\$ | 1    |
| Passe de saison familiale SM 2015 : | Passe Familiale à 0.00\$   | 2    |
| Passe de saison familiale SM 2015 : | Passe Familiale à 0.00\$   | 3    |
| Passe de saison familiale SM 2015 : | Passe Familiale à 0.00\$   | 4    |

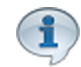

Vous pourriez avoir besoin d'un tarif pour personne additionnelle (75.00\$), dans ce cas, nous aurions une structure et un tarif additionnel à ajouter dans les structure tarifaire par rang.

| Structures Tarifaires               | Prix Tarifaires           | Rang |
|-------------------------------------|---------------------------|------|
| Passe de saison familiale PA 2015 : | Passe Familiale à 75.00\$ | 5    |

Ce qui nous donnera lors de la vente :

- 1 Parent Payeur : = 350.00\$
- 1 sous-membre : = 0.00\$
- 1 sous-membre : = 0.00\$
- 1 sous-membre : = 0.00\$

Et si nécessaire

• 1 Personne Additionnelle : = 75.00\$

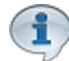

Veuillez prendre note que vous pouvez très bien avoir plus d'une personne additionnelle, dans ce cas vous n'aurez qu'a ajouter la structure **Passe de saison familiale PA 2015** plus d'une fois lors de la création des structure par rang.

Donc les structures tarifaires par rang fonctionnent de cette façon.

- À l'interface de vente vous sélectionner le parent payeur : 350.00\$ (rang 1).
- sélectionner un sous-membre : 0.00\$ (rang 2).
- sélectionner un sous-membre : 0.00\$ (rang 3).
- sélectionner un sous-membre : 0.00\$ (rang 4).
- sélectionner une personne additionnelle : 75.00\$ (rang 5).
- Etc.

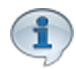

Le nombre de personne possible pour la vente de la carte est donc déterminé par le nombre de rang qui auront été ajouter dans la structure tarifaire par rang.

#### Pour effectuer cette procédure :

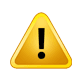

Un gabarit pour la Passe de Saison doit avoir préalablement été créé. (Il est recommandé d'avoir un code à barre sur le dit gabarit). Configuration / Concepteur LogikOffice V3

Exemple de gabarit et de résultat d'impression :

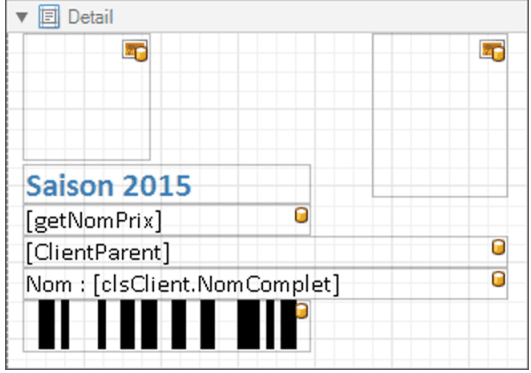

Image 4.23 Gabarit - Passe de saison familiale

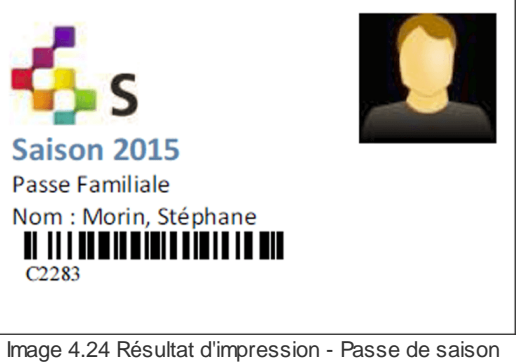

ge 4.24 Résultat d'impression - Passe de saisc familiale

#### Création des structures tarifaire et des prix tarifaires

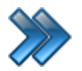

À partir du menu principal du Gestionnaire LogikOffice: Cartes LogikOffice / Création des structures tarifaires pour carte.

| 竹 | Cartes SiS 🛛 🧐 Produit 🛛 😁 Rapports 🛛 🔟 Ventes 🛛 둸 Plugi |  |  |  |  |  |  |  |
|---|----------------------------------------------------------|--|--|--|--|--|--|--|
|   | Création de modèles                                      |  |  |  |  |  |  |  |
| - | Création de cartes                                       |  |  |  |  |  |  |  |
|   | Configuration des groupes de structures par rang         |  |  |  |  |  |  |  |
| 1 | Configuration des structures tarifaires pour carte 🛛 😓   |  |  |  |  |  |  |  |
|   | Créer un ensemble de cartes                              |  |  |  |  |  |  |  |
|   | Gestion des cartes en utilisation                        |  |  |  |  |  |  |  |
| ٠ | Gestion des cartes inactives                             |  |  |  |  |  |  |  |
|   | Gestion des intervalles de code-barres pour les cartes   |  |  |  |  |  |  |  |
|   | Gestion et impression d'endos de cartes                  |  |  |  |  |  |  |  |
| 1 | Impression de cartes en série                            |  |  |  |  |  |  |  |
| 6 | Complétion de toutes les cartes pré-autorisées expirées  |  |  |  |  |  |  |  |
|   | Image 4.25 Menu de Structures tarifaires pour cartes     |  |  |  |  |  |  |  |

Le système affiche cet écran :

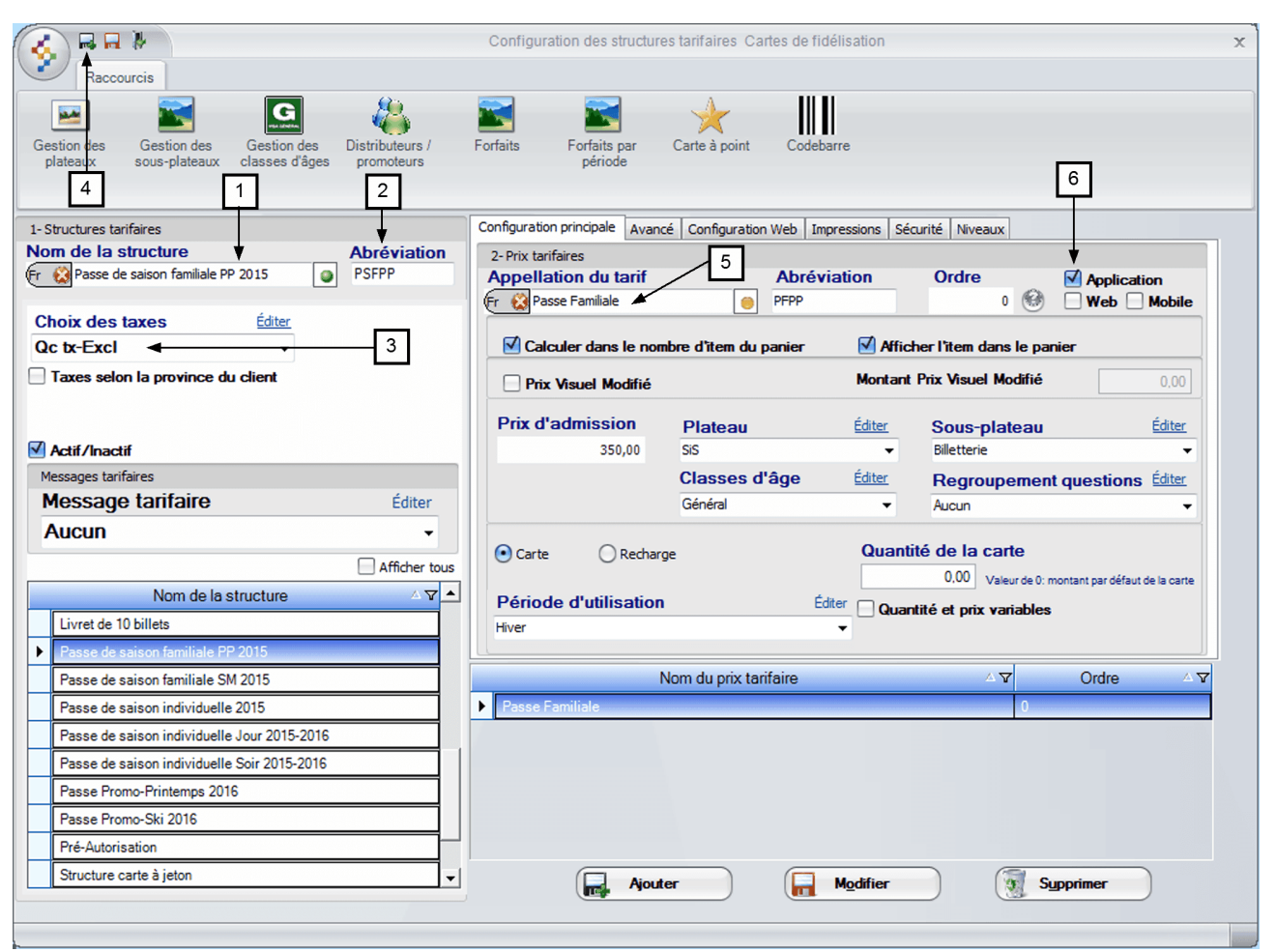

Image 4.26 Structures tarifaires pour cartes

 Entrez le nom de la structure, soit : Passe de saison familiale PP 2015 (PP pour parent payeur).

N'oubliez pas d'inscrire le nom anglais en cliquant sur 🔨 😣

- 2. Entrez l'abréviation, soit : PSFPP.
- 3. ChoiLogikOfficesez les taxes, soit : inclus, exclus, selon vos besoin.
- 4. Cliquez sur l'icône web puis assurez-vous que celle-ci soit sélectionnée (souligné en bleu).
- 5. Entrez Passe Familiale dans Appellation du tarif puis PFPP dans Abréviation.

N'oubliez pas d'inscrire le nom anglais en cliquant sur 🔍 🔯

- 6. Assurez-vous que Application soit cochée.
- 7. Entrez le Prix d'admission, pour l'exemple 350.00\$.

8. Dans **Période d'utilisation**, cliquez sur le lien **Éditer** pour créer la période d'utilisation (pour cette exemple la carte pourra être utilisée seulement du mois novembre à mars).

Veuillez prendre note que la période d'utilisation est à titre indicatif seulement, elle n'est pas obligatoire.

Le système affiche cet écran :

|             |                                           |                   | Gestion des       | périodes d'utilisations                      | 1               | x          |
|-------------|-------------------------------------------|-------------------|-------------------|----------------------------------------------|-----------------|------------|
| Péri f) s   | Nom de la                                 | nériode:          |                   |                                              | Dates spéciales |            |
| a) Générale | Hiver -                                   | b)                |                   |                                              | Date            | Valide     |
| C)          | Journées de<br>Jundi<br>Mardi<br>Mercredi | la semaine<br>V : | Jeudi<br>/endredi | Samedi<br>Dimanche<br>Désélectionner<br>tout | 2015-04-17      | Non valide |
|             | Mois                                      |                   | Viai              | Septembre                                    | Dates spéciales | Validité   |
|             | Février                                   |                   | Juin              | Octobre                                      |                 |            |
| d)          | Mars                                      |                   | Juillet           | Novembre                                     |                 |            |
|             | Avril                                     |                   | Août              | 🗹 Décembre                                   |                 |            |
|             |                                           |                   |                   | Désélectionner<br>tout                       |                 |            |
|             | Jours                                     |                   |                   |                                              |                 |            |
|             | 1                                         | 10                | 19                | 28                                           |                 |            |
|             | 2                                         | 11                | 20                | 29                                           |                 |            |
|             | 🗹 з                                       | 12                | 21                | 30                                           |                 |            |
| e)          | 4                                         | 13 🗹              | 22 🗹              | 31                                           |                 |            |
|             | 5                                         | 14                | 23                |                                              |                 |            |
|             | 6                                         | 15                | 24                |                                              |                 |            |
|             | 7                                         | 16                | 25                |                                              |                 |            |
|             | 8                                         | 17                | 26                |                                              |                 |            |
|             | 9                                         | 18                | 27                | Désélectionner<br>tout                       |                 |            |
|             |                                           |                   |                   |                                              |                 |            |

Image 4.27 Gestion des périodes d'utilisations

a) Cliquez sur le menu LogikOffice V

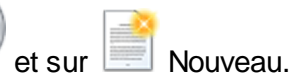

- b) Entrez le Nom de la période soit : Hiver.
- c) Cochez toutes les Journées de la semaine.
- d) Cochez les Mois : Janvier, Février, Mars, Novembre et Décembre pour la période hivernal.
- e) Cochez tout les Jours du 1 au 31.

- f) Cliquez sur le bouton Reference le formulaire Reference le formulaire Reference de la complete de la complete de
- 9. Vérifiez les autres options si nécessaire et configurer au besoin.

10.Cliquez sur le bouton

11.Cliquez sur le menu LogikOffice 🚱 puis sur 📑.

| Raccourcis                                                                                                   | Configuration des structures tarifaires Cartes de fidélisation                                        |
|----------------------------------------------------------------------------------------------------|----------------------------------------------------------------------------------------------------|
| Gestion des sous-plateaux 12 13                                                                              | Forfaits Forfaits par Carte à point Codebarre                                                         |
| - Structures tarifaires                                                                                      | Configuration principale Avancé Configuration Web Impressions Sécurité Niveaux                        |
| Iom de la structure         Abréviation                Qasse de saison familiale SM 2015               PSFSM | 2-Prix tarifaires Appellation du tarif Abréviation  Fr  Passe Familiale  Application  Web Mobile      |
| Choix des taxes Editer<br>Qc tx-Excl                                                                         | Calculer dans le nombre d'item du panier                                                              |
| Taxes selon la province du client                                                                            | Prix Visuel Modifié                                                                                   |
| 7 Actif /Inactif                                                                                             | Prix d'admission Plateau Éditer Sous-plateau Éditer                                                   |
| Messages tarifaires                                                                                          | Classes d'âge Éditer Regroupement auestions Éditer                                                    |
| Message tarifaire Éditer                                                                                     | 19 Général                                                                                            |
| Aucun   Afficher tous                                                                                        | Carte      Recharge     Quantité de la carte     0.00     Voieur de l'execteur les défaut de la carte |
| Nom de la structure                                                                                          | Période d'utilisation                                                                                 |
| Certificats Cadeaux 10\$                                                                                     | Hiver                                                                                                 |
| Contrôle Admission                                                                                           |                                                                                                    |
| Coupon Rabais                                                                                                | Nom du prix tarifaire △ ♥ Ordre △ ♥                                                                   |
| Entrée Guide                                                                                                 | Passe Familiale 0                                                                                     |
| Livret de 10 billets                                                                                         | 24                                                                                                    |
| Passe de saison familiale PP 2015                                                                            |                                                                                                    |
| Passe de saison familiale SM 2015                                                                            |                                                                                                    |
| Passe de saison individuelle 2015                                                                            |                                                                                                    |
| Passe de saison individuelle Jour 2015-2016                                                                  | <b>V</b>                                                                                              |
| Propo de apiego individuallo Sais 2015-2016                                                                  |                                                                                                    |

Image 4.28 Structures tarifaires pour cartes

12. Entrez le nom de la structure, soit : Passe de saison familiale SM 2015 (SM pour sous-

membre).

N'oubliez pas d'inscrire le nom anglais en cliquant sur

13.Entrez l'abréviation, soit : **PSFSM**.

14.ChoiLogikOfficesez les taxes, soit : inclus, exclus, selon vos besoin.

15.Cliquez sur l'icône web puis assurez-vous que celle-ci soit sélectionnée (souligné en bleu).

16.Entrez Passe Familiale dans Appellation du tarif puis PFSM dans Abréviation.

N'oubliez pas d'inscrire le nom anglais en cliquant sur

- 17. Assurez-vous que Application soit cochée.
- 18.Décochez Calculer le nombre d'item du panier et Afficher l'item dans le panier car ont ne veut pas que la passe à 0.00\$ soit afficher dans le panier mais seulement la passe payante.
- 19.Entrez le **Prix d'admission**, pour l'exemple **0.00\$ (**le prix de la carte sera à **0.00\$** pour les **sous-membre** de la famille).
- 20.Dans Période d'utilisation, sélectionnez Hiver.
- 21.Enfin, cliquez sur le bouton

Ajouter

au bas du formulaire.

22.Fermez le formulaire par cette icône

#### Création des groupes de structures par rang

À partir du menu principal du Gestionnaire LogikOffice: Cartes LogikOffice / Configuration des groupes de structures tarifaires par rang.

| 竹          | artes SiS 🛛 🚽 Produit 🛛 Rapports 🛛 📶 Ventes 🛛 둸 Plug      |  |  |  |  |  |
|------------|-----------------------------------------------------------|--|--|--|--|--|
| 1          | Création de modèles                                       |  |  |  |  |  |
|            | Création de cartes                                        |  |  |  |  |  |
|            | Configuration des groupes de structures par rang          |  |  |  |  |  |
| 1          | Configuration des structures tarifaires pour carte        |  |  |  |  |  |
|            | Créer un ensemble de cartes                               |  |  |  |  |  |
| 8          | Gestion des cartes en utilisation                         |  |  |  |  |  |
|            | Gestion des cartes inactives                              |  |  |  |  |  |
|            | Gestion des intervalles de code-barres pour les cartes    |  |  |  |  |  |
| <u>III</u> | Gestion et impression d'endos de cartes                   |  |  |  |  |  |
| 1          | Impression de cartes en série                             |  |  |  |  |  |
| 6          | Complétion de toutes les cartes pré-autorisées expirées   |  |  |  |  |  |
|            | Image 4.29 Menu Groupes de Structures tarifaires par rang |  |  |  |  |  |

Le système affiche cet écran :

|                                        | Groupement tarifaire des évènements numérotés 🗙     |
|----------------------------------------|-----------------------------------------------------|
| Nom du groupo                          | Association                                         |
| Passe Familiale - 1                    | Application Web                                     |
| Catégorie de client<br>Famille - 2     | Structure tarifaire Éditer                          |
| Nom $\Delta$ V<br>Passe Familiale<br>4 | 6 5<br>Aiguter                                      |
|                                        |                                                     |
|                                        | Rang V Nom V Priorité V                             |
|                                        | 1 Passe de saison familiale PP 2015                 |
|                                        | 2 Passe de saison familiale SM 2015 2               |
|                                        | 3 Passe de saison familiale SM 2015 3               |
|                                        | 4   Passe de saison familiale SM 2015   4     4   • |
|                                        |                                                     |

Image 4.30 Configuration des groupes de structures tarifaires par rang

- 1. Entrez Passe Familiale dans Nom du groupe.
- 2. Sélectionnez Famille dans Catégorie de client.
- 3. Cliquez sur l'icône I pour ajouter le groupe.
- 4. Re-sélectionnez Passe Familiale (doit être souligné en bleu).
- 5. Sélectionnez Passe de saison familiale PP 2015 dans Structure tarifaire.
- 6. Cliquez sur le bouton **Ajouter** pour ajouter cette structure dans la liste du bas du formulaire.
- 7. Sélectionnez Passe de saison familiale SM 2015 dans Structure tarifaire.
- 8. Cliquez sur le bouton **Ajouter** pour ajouter cette structure dans la liste du bas du formulaire.

- Recommencez l'étape 7 et 8 deux autres fois car nous voulons créer une passe pour 4 personnes soit :
  - a) 1 passe pour le parent payeur (Passe de saison familiale PP 2015).
  - b) 3 passes pour les autres membres de la famille (Passe de saison familiale SM 2015).

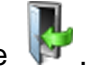

10.Fermez le formulaire

#### Création de la passe de saison familiale (carte)

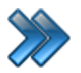

À partir du menu principal du Gestionnaire LogikOffice: Cartes LogikOffice / Création de cartes.

| 骨          | artes SiS 🛛 📓 Produit 🛛 Papports 🛛 📆 Ventes 🔅 Pl        | ugi |  |  |  |  |  |
|------------|---------------------------------------------------------|-----|--|--|--|--|--|
| <u>.</u>   | Création de modèles                                     |     |  |  |  |  |  |
| -          | Création de cartes                                      |     |  |  |  |  |  |
|            | Configuration des groupes de structures par rang        |     |  |  |  |  |  |
| 1          | Configuration des structures tarifaires pour carte      |     |  |  |  |  |  |
|            | Créer un ensemble de cartes                             |     |  |  |  |  |  |
|            | Gestion des cartes en utilisation                       |     |  |  |  |  |  |
|            | Gestion des cartes inactives                            |     |  |  |  |  |  |
|            | Gestion des intervalles de code-barres pour les cartes  |     |  |  |  |  |  |
| <u>III</u> | Gestion et impression d'endos de cartes                 |     |  |  |  |  |  |
| 1          | Impression de cartes en série                           |     |  |  |  |  |  |
| 6          | Complétion de toutes les cartes pré-autorisées expirées |     |  |  |  |  |  |
|            | Image 4.31 Menu Création de carte                       |     |  |  |  |  |  |

Le système affiche cet écran :

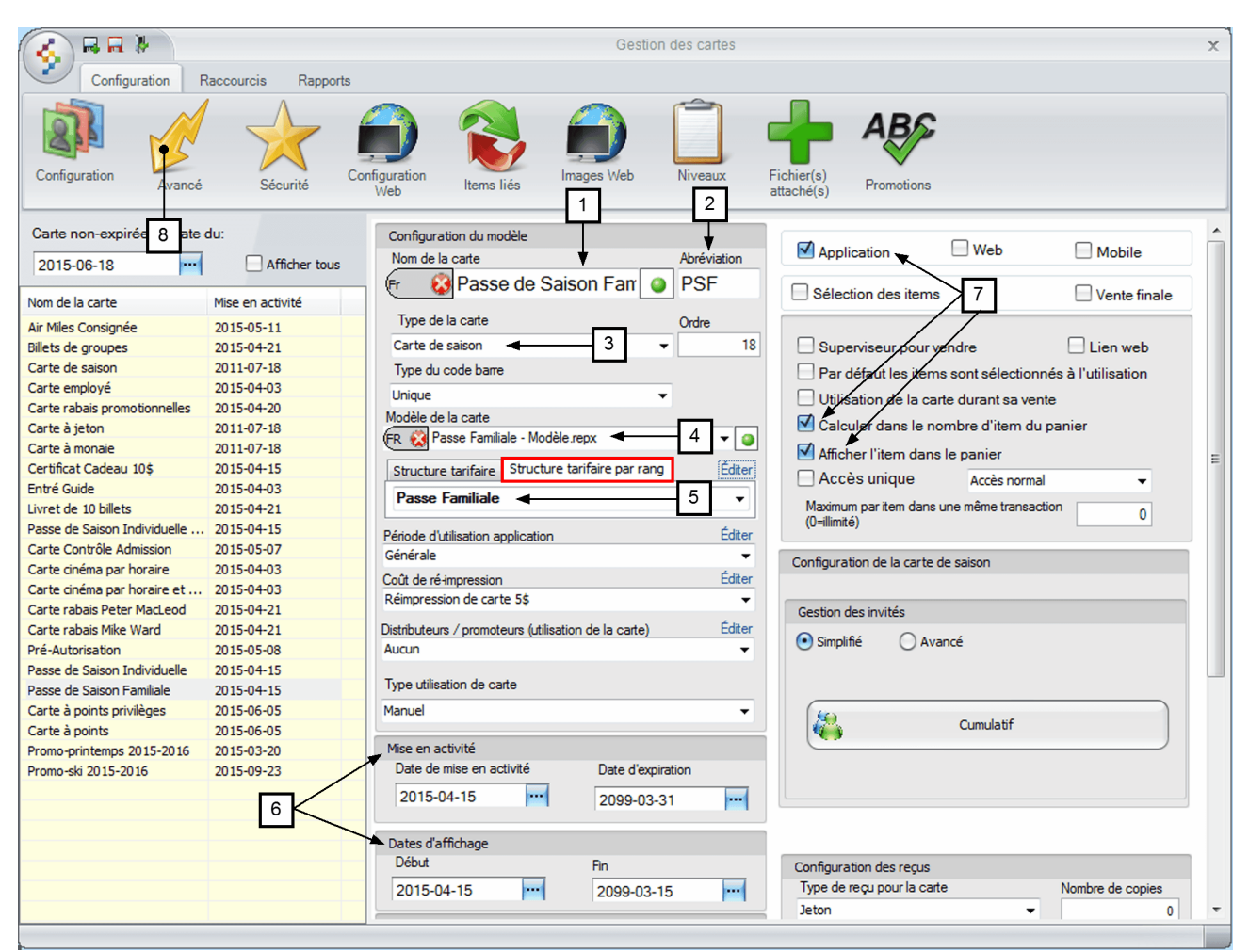

Image 4.32 Gestion des cartes

#### 1. Entrez Passe de Saison Familiale dans Nom de la carte.

N'oubliez pas d'inscrire le nom anglais en cliquant sur 🔨 😣

- 2. Entrez **PSF** dans **Abréviation**.
- 3. Sélectionnez Carte de saison dans Type de carte.
- ChoiLogikOfficesez votre modèle de carte (réalisé avec Concepteur LogikOffice V3), pour l'exemple Passe Familiale - Modèle.
- 5. Cliquez sur Structure tarifaire par rang et sélectionnez Passe Familiale (créée précédemment dans Configuration des groupes de structures tarifaires par rang).
- 6. Configurez vos dates de Mise en activité et Dates d'affichage.
- 7. Cochez Application, Calculer le nombre d'item du panier et Afficher l'item dans le panier.

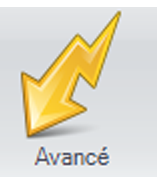

- 8. Cliquez sur l'icône
- 9. Coché la case Sis Billetterie non-planifié , la carte sera disponible à l'utilisation, seulement à la billetterie Non-planifié.

Pour cet exemple, le module LogikOffice Billetterie est utilisé. Si vous voulez que la carte soit utilisable sur les autres modules LogikOffice, n'oubliez pas de coché les cases appropriées par contre vous ne pourrez pas associé la carte à un évènement si vous la configurer pour plus d'un module donc ne pas inclure les étapes s) à w). Les modules doivent avoir été acquis.

a) Cliquez sur le bouton

Sélectionner un item par défaut

b) Le système affiche cet écran :

| Question à l'attention de l'usager  |                   |  |  |  |  |
|-------------------------------------|-------------------|--|--|--|--|
| Sélection                           | Sélectionner tout |  |  |  |  |
| Entrée Passeport                    | -                 |  |  |  |  |
|                                     |                   |  |  |  |  |
| Entrée Passeport - Entrée Passep    | oort              |  |  |  |  |
|                                     |                   |  |  |  |  |
|                                     |                   |  |  |  |  |
|                                     |                   |  |  |  |  |
| Transférer                          | Supprimer         |  |  |  |  |
| Items sélectionnés                  |                   |  |  |  |  |
| Entrée Passeport - Entrée Passep    | ho                |  |  |  |  |
|                                     |                   |  |  |  |  |
|                                     |                   |  |  |  |  |
|                                     |                   |  |  |  |  |
| Entrée Passeport - Entrée Passeport |                   |  |  |  |  |
|                                     |                   |  |  |  |  |
| Accepter                            | Annuler           |  |  |  |  |

Image 4.33 Sélectionner un item par défaut

- c) Sélectionnez Entrée Passeport dans la liste du haut.
- d) Sélectionnez Entrée Passeport Entrée Passeport et cliquez sur le bouton Transférer.
- e) Cliquer sur le bouton Accepter.

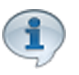

Le tarif **Entrée Passeport** est à **0.00\$** car le client à déjà payer pour sa carte et ont veux qu'il puisse entrer gratuitement mais garder une trace des entrée gratuite avec passe de saison lors de production de rapport.

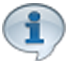

Il peut être nécessaire dans certain cas, comme les centres de ski, d'associé l'impression d'un billet à l'évènement **Entrée Passeport**. Le préposé scan la carte à l'arriver du client, un billet s'ajoute au panier d'achat pour l'imprimer afin que le client puisse apposer celui-ci sur son manteau.

| Option avancé                                                                                                    |                                                                                                    |
|----------------------------------------------------------------------------------------------------|----------------------------------------------------------------------------------------------------|
| Nb. copies 1                                                                                                    | 10<br>noto obligatore sur le web                                                                           |
| Début de la prise de photo:                                                                                                    | 2014-01-01                                                                                                 |
| <ul> <li>Changement de propriétaire</li> <li>Impression en avance</li> <li>Applicable sur permis</li> <li>Jumelage permis</li> <li>Applicable après taxes</li> <li>Mpression du reçu</li> <li>Accepter automatiquement les</li> <li>Afficher l'historique de la carte</li> <li>Carte temporaire, lors de la mis</li> <li>Refacturation automatique</li> <li>Limite par client </li> <li>Modification des taxes</li> <li>Carte forfait</li> <li>Compte associé est un mode de</li> </ul> | adans l'Application<br>11<br>items valides ◀12<br>lors de l'utilisation<br>e en série<br>13<br>de paiement |
| Image 4.34 Gestion des                                                                                                    | cartes - Onglet Avancé                                                                                     |

- 10.Cochez Inclure la gestion de client et Photo obligatoire.
- 11.Cochez Impression du reçu.
- 12.Cochez Accepter automatiquement les items valides.
- 13.Enfin cochez Limite par client.
- 14.Cliquez sur l'icône Repuis sur l'icône value afin de fermer le formulaire.

#### Vente de la passe de saison familiale

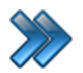

À partir du menu principal du Gestionnaire LogikOffice: **Ventes / Interface de vente**.

| =11 V | /entes  | 🍓 Plugiciels      | Séduire          | 🕜 Aid |
|-------|---------|-------------------|------------------|-------|
| 11    | Config  | guration des inte | erfaces de vente | e 🔸   |
| 8     | Interfa | ace de vente      |                  | 2     |
| 1     | Remb    | oursement         |                  |       |
| 1     | Ré-im   | pression          |                  | •     |

Image 4.35 Menu Interface de vente

À l'interface de vente :

| 1. Cliquez sur le | bouton | SiS Fid             | élité                   |
|-------------------|--------|---------------------|-------------------------|
| 2 Sálastiannaz    | Passe  | de Saison Familiale | dono la listo de gouebo |

3. Le système affiche l'écran de sélection du client :

| <b>6 b</b>                                                                                         | Recherch                                                    | ier un client                                | x                                                                  |
|----------------------------------------------------------------------------------------------------|-------------------------------------------------------------|----------------------------------------------|--------------------------------------------------------------------|
| Principal Choix multiple : 0 sur un interv                                                         | ale de 1 A 4                                                | Code-barre                                   | Légende       Régulier     Employé       Parent     Ancien employé |
| Nom Prénom 0                                                                                       | Féléphone<br>Code Postal                                    | Ville Cou<br>Adresse Fam                     | rriel<br>ille Tous -                                               |
| Double-diquez pour selectionner votre dient           Rechercher         Trier par nom         Tri | er par prénom 🛛 Trier par téléphone                         | O Trier par code postal O Trier par courriel | 🔿 Trier par ville                                                  |
| Vous pouvez déposer une ou plusieurs colonnes Nom  Vous Prénom  Vous                               | , pour regrouper les données<br>7 Adresse △ 文 Téléphone △ 文 | CP △ V Courriel △ V Ville                    | △ ▼ Groupe △ ▼                                                     |
| Bérubé     Nathalie                                                                                |                                                             | and seattle area from                        | Morin 000                                                          |
| Michaut 4 Francis                                                                                  |                                                             |                                              | Morin 000                                                          |
| Morin Britanie                                                                                     |                                                             |                                              | Morin 000                                                          |
| Morin Stéphane                                                                                     |                                                             |                                              | Morin 000                                                          |
| Savoie Line                                                                                        | -                                                           | 1000-100                                     | Savoie 000                                                         |
| Savoie Martin                                                                                      |                                                             |                                              | Savoie 000                                                         |
| Savoie Pierre-Luc                                                                                  |                                                             |                                              | Savoie 000                                                         |
| Tremblay Carmel                                                                                    | A surfaceat derivation                                      |                                              | Tremblay 001                                                       |
| Trombleur                                                                                          |                                                             |                                              | Tromblev 001                                                       |
|                                                                                                    |                                                             |                                              |                                                                    |
| Sélectionne                                                                                        | ar (                                                        | Fermer                                       |                                                                    |
| L                                                                                                  |                                                             |                                              |                                                                    |

Image 4.36 Rechercher un client

- 4. Sélectionnez le client payeur, celui-ci doit appartenir à un groupe famille dans le système (souligné en jaune).
- 5. Le système affiche l'écran contenant seulement les membres de la famille du parent payeur sélectionné mais avec le parent payeur déjà ajouter (en haut du formulaire), il ne vous reste que les sous-membre à ajouter.

| Principal Choix multiple : 1 sur ur                                                      | Reche                                                                                                    | rcher un client                          | x                         |
|------------------------------------------------------------------------------------------|----------------------------------------------------------------------------------------------------|------------------------------------------|---------------------------|
| Afficher liste<br>Stéphane                                                               |                                                                                                    |                                          |                           |
| Nom                                                                                      | Téléphone                                                                                                    | Ville                                    | Courriel                  |
| Prénom                                                                                   | Code Postal                                                                                                    | Adresse                                  | Famille Morin 000 👻       |
| Double-cliquez pour sélectionner votre client           Rechercher         Trier par nom | Trier par prénom     Trier par téléphone                                                                                                    | ○ Trier par code postal ○ Trier par code | ourriel 🔿 Trier par ville |
| Vous pouvez déposer une ou plusieurs co                                                  | lonnes pour regrouper les données                                                                                                    |                                          |                           |
| Nom V Prenom                                                                             | Adresse A Y Telephone A                                                                                                    |                                          | Morin 000                 |
| Michaut Francis                                                                          | Contraction of Contract                                                                                                    | - mill                                   | Morin 000                 |
| Morin Britanie                                                                           | The state of the state of the s | 4174                                     | Morin 000                 |
| Morin Stéphane                                                                           | strated research                                                                                                    | -                                        | Morin 000                 |
| K<br>Sélec                                                                               | tionner                                                                                                    | Fe                                       | Strucer                   |

Image 4.37 Rechercher un client - Membre de la famille

6. Sélectionnez un à un les membres de la famille afin de les ajouter à la passe familiale. Ils seront ajoutés tour à tour dans la partie du haut du formulaire à coté du client payeur.

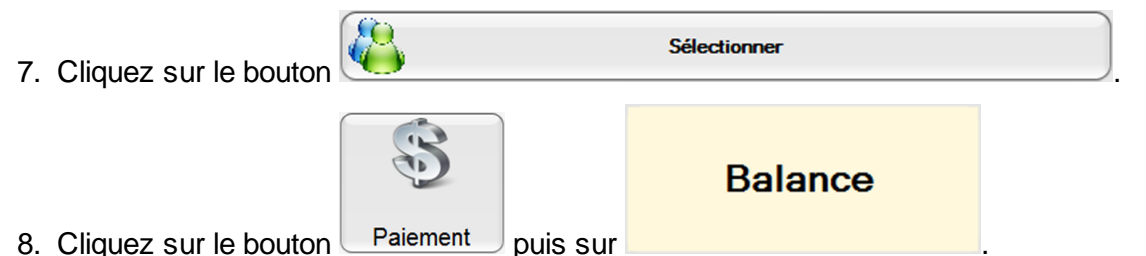

9. Si un ou plusieurs membres de la famille non pas de photo à leur profil, cet écran s'affichera pour ajouter la photo du client, il vous sera demander à tour de rôle pour chaque client n'ayant pas de photo à son profil:

| N                     | D-1-  |            | Image du client                                   |
|-----------------------|-------|------------|---------------------------------------------------|
| Bérubé                | Prend | Nathalie   |                                                   |
|                       |       |            |                                                   |
| Age                   | Sexe  |            | _                                                 |
| 46                    |       | Masculin   |                                                   |
| [éléphone             | Pavs  |            |                                                   |
| 5146913802            | ,.    | Canada     | •                                                 |
|                       |       |            |                                                   |
| dresse                | Provi | nce        |                                                   |
| 1010 fue de barcelone |       | Quebec     | Arrow Marce Photo     Arrow Marce Photo           |
| Code Postal           | Ville |            |                                                   |
| J6X3T6                |       | Terrebonne | <ul> <li>Actualiser l'image par défaut</li> </ul> |
| lote                  |       |            |                                                   |
| Enregistrer           |       |            |                                                   |
| Enregistrer           |       |            |                                                   |
| Enregistrer           |       |            |                                                   |
| Enregistrer           |       |            |                                                   |
| Enregistrer           |       |            |                                                   |
| Enregistrer           |       |            |                                                   |
| Enregistrer           |       | Ok         |                                                   |

Image 4.38 Formulaire pour prendre la photo du client

10.Prenez la photo du client et cliquez sur le bouton **Ok** puis recommencer avec l'autre client si nécessaire.

Exemple de reçu produit lors de la vente de la carte :

55

| Dator inc.                                                                                                    |                                        |                                                                                              |  |  |  |  |
|----------------------------------------------------------------------------------------------------|----------------------------------------|----------------------------------------------------------------------------------------------|--|--|--|--|
| 58, rue Ber                                                                                                    | nard                                   |                                                                                              |  |  |  |  |
| Saint-Charles-Boromee                                                                                                    |                                        |                                                                                              |  |  |  |  |
| J6E 2C3                                                                                                    | <b>16E 2C3</b>                         |                                                                                              |  |  |  |  |
| 450-752-19                                                                                                    | 04                                     |                                                                                              |  |  |  |  |
| TPS: 11810                                                                                                    | RT54001                                |                                                                                              |  |  |  |  |
| TVQ: 1006                                                                                                    | 4587TQ120                              | 1                                                                                            |  |  |  |  |
| AAdmin                                                                                                    |                                        |                                                                                              |  |  |  |  |
| Poste: SUPF                                                                                                    | ORT07                                  |                                                                                              |  |  |  |  |
| Reçu                                                                                                    |                                        |                                                                                              |  |  |  |  |
| Reçu: RE                                                                                                    | 216                                    |                                                                                              |  |  |  |  |
| Date: 2015-06-2                                                                                                    | 3 13:37:05                             |                                                                                              |  |  |  |  |
| OTÉ ITEM                                                                                                    | PRIX                                   | MONTANT                                                                                      |  |  |  |  |
| ×                                                                                                    | 1 1 1 1 1                              |                                                                                              |  |  |  |  |
| 1 Passe de Saison Familiale                                                                                                    | 350,00 \$                              | 350,00 \$                                                                                    |  |  |  |  |
| Passe de Saison Familiale     Passe de Saison Familiale                                                                                                    | 350,00 S<br>0,00 S                     | 350,00 S<br>0,00 S                                                                           |  |  |  |  |
| Passe de Saison Familiale     Passe de Saison Familiale     Passe de Saison Familiale                                                                                                    | 350,00 S<br>0,00 S<br>0,00 S           | 350,00 \$<br>0,00 \$<br>0,00 \$                                                              |  |  |  |  |
| 1       Passe de Saison Familiale         1       Passe de Saison Familiale         1       Passe de Saison Familiale         1       Passe de Saison Familiale         1       Passe de Saison Familiale                                                                                                    | 350,00 S<br>0,00 S<br>0,00 S<br>0,00 S | 350,00 \$<br>0,00 \$<br>0,00 \$<br>0,00 \$                                                   |  |  |  |  |
| 1       Passe de Saison Familiale         1       Passe de Saison Familiale         1       Passe de Saison Familiale         1       Passe de Saison Familiale         1       Passe de Saison Familiale         2       Sous-total:                                                                                                    | 350,00 S<br>0,00 S<br>0,00 S<br>0,00 S | 350,00 S<br>0,00 S<br>0,00 S<br>0,00 S<br>350,00 S                                           |  |  |  |  |
| 1       Passe de Saison Familiale         1       Passe de Saison Familiale         1       Passe de Saison Familiale         1       Passe de Saison Familiale         1       Passe de Saison Familiale         1       Passe de Saison Familiale         1       Passe de Saison Familiale         1       Passe de Saison Familiale         1       Passe de Saison Familiale         1       Passe de Saison Familiale                                                                                     | 350,00 S<br>0,00 S<br>0,00 S<br>0,00 S | 350,00 \$<br>0,00 \$<br>0,00 \$<br>0,00 \$<br>350,00 \$<br>17,50 \$                          |  |  |  |  |
| 1       Passe de Saison Familiale         1       Passe de Saison Familiale         1       Passe de Saison Familiale         1       Passe de Saison Familiale         1       Passe de Saison Familiale         1       Passe de Saison Familiale         1       Passe de Saison Familiale         1       Passe de Saison Familiale         1       Passe de Saison Familiale         1       Passe de Saison Familiale         1       Passe de Saison Familiale         1       Passe de Saison Familiale | 350,00 S<br>0,00 S<br>0,00 S<br>0,00 S | 350,00 \$<br>0,00 \$<br>0,00 \$<br>0,00 \$<br>350,00 \$<br>17,50 \$<br>34,91 \$              |  |  |  |  |
| 1       Passe de Saison Familiale         1       Passe de Saison Familiale         1       Passe de Saison Familiale         1       Passe de Saison Familiale         1       Passe de Saison Familiale         1       Passe de Saison Familiale         1       Passe de Saison Familiale         1       Passe de Saison Familiale         1       Passe de Saison Familiale         1       Passe de Saison Familiale         Sous-total:       TPS:         TVQ:       TOTAL:                            | 350,00 S<br>0,00 S<br>0,00 S<br>0,00 S | 350,00 S<br>0,00 S<br>0,00 S<br>0,00 S<br>350,00 S<br>17,50 S<br>34,91 S<br>402,41 S         |  |  |  |  |
| 1       Passe de Saison Familiale         1       Passe de Saison Familiale         1       Passe de Saison Familiale         1       Passe de Saison Familiale         1       Passe de Saison Familiale         1       Passe de Saison Familiale         1       Passe de Saison Familiale         1       Passe de Saison Familiale         1       Passe de Saison Familiale         Sous-total:       TPS:         TVQ:       TOTAL:         Image: Total:       Image: Total:         RE216       RE216  | 350,00 S<br>0,00 S<br>0,00 S<br>0,00 S | 350,00 \$<br>0,00 \$<br>0,00 \$<br>0,00 \$<br>350,00 \$<br>17,50 \$<br>34,91 \$<br>402,41 \$ |  |  |  |  |

Image 4.39 Exemple de reçu - Passe de Saison

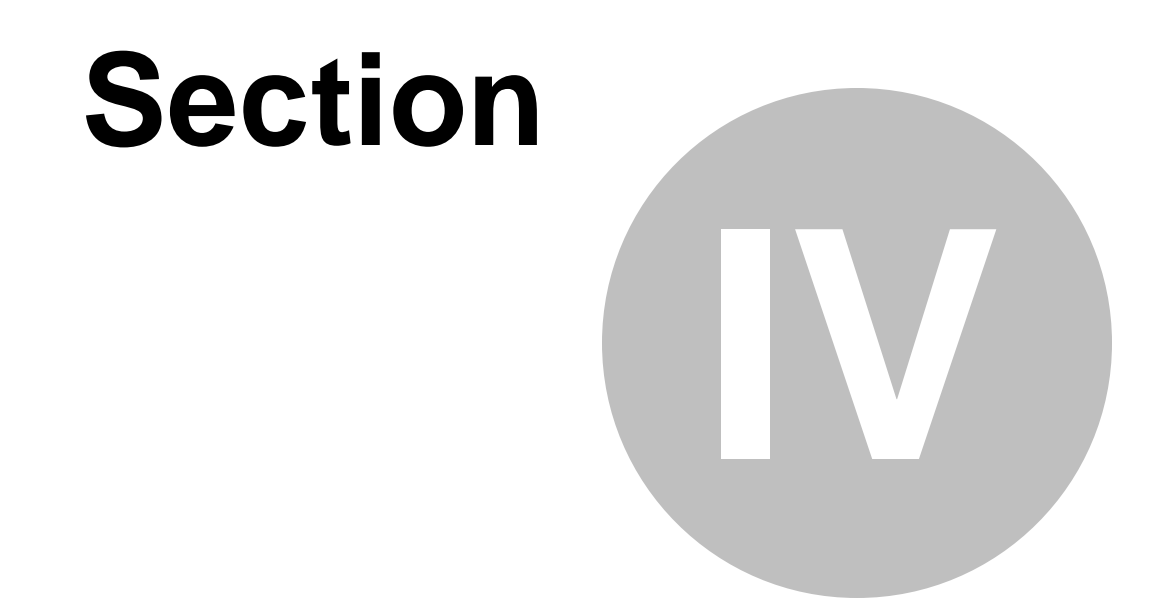

## Créer une passe de saison familiale avec plusieurs tarifs

### 4 Créer une passe de saison familiale avec plusieurs tari

Cette procédure explique les étapes pour créer une passe de saison familiale avec plusieurs tarifs différents. La passe sera payée par le parent principal et les autres passe seront gratuite.

Cette procédure est divisée en quatre sections :

- Création des structures et des prix tarifaires pour carte;
- Création des groupes de structures par rang;
- Création de la passe de saison familiale (carte);
- Vente de la passe de saison (carte);

#### Mise en situation :

Nous voulons créer une passe familiale avec plusieurs tarif dont voici la liste :

- 2 adultes : 700.00\$.
- 1 adulte 1 enfant : 600.00\$
- 1 adulte 2 enfants : 700.00\$
- 2 adultes 1 enfant : 800.00\$
- 2 adultes 2 enfants : 1000.00\$

Nous allons donc créer 4 structures tarifaires avec les tarifs suivant :

| Structures Tarifaires    | Prix Tarifaires                        |
|--------------------------|----------------------------------------|
| Passe Familiale Rang 1 : | adulte à 400.00\$                      |
| Passe Familiale Rang 2 : | adulte à 300.00\$<br>enfant à 200.00\$ |
| Passe Familiale Rang 3 : | adulte à 200.00\$<br>enfant à 100.00\$ |
| Passe Familiale Rang 4 : | adulte à 200.00\$<br>enfant à 200.00\$ |

Ce qui nous donnera lors de la vente :

- 2 adultes : 400.00\$ + 300.00\$ = 700.00\$
- 1 adultes et 1 enfant : 400.00\$ + 200.00\$ = 600.00\$
- 1 adultes et 2 enfant : 400.00\$ + 200.00\$ + 100.00\$ = 700.00\$
- 2 adultes et 1 enfant : 400.00\$ + 300.00\$ + 100.00\$ = 800.00\$
- 2 adultes et 2 enfant : 400.00\$ + 300.00\$ + 100.00\$ + 200.00\$ = 1000.00\$

Donc les structures tarifaires par rang fonctionnent de cette façon.

- À l'interface de vente vous sélectionner le premier client adulte : 400.00\$ (rang 1).
- Pour le deuxième client, si c'est un adulte : 300.00\$ et si c'est un enfant : 200.00\$ (rang 2).
- Pour le troisième client, si c'est un adulte : 200.00\$ et si c'est un enfant : 100.00\$ (rang 3).
- Pour le quatrième client, si c'est un adulte : 200.00\$ et si c'est un enfant : 200.00\$ (rang 4).

Pour effectuer cette procédure :

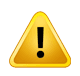

Un gabarit pour la Passe de Saison doit avoir préalablement été créé. (Il est recommandé d'avoir un code à barre sur le dit gabarit). Configuration / Concepteur LogikOffice V3

Exemple de gabarit et de résultat d'impression :

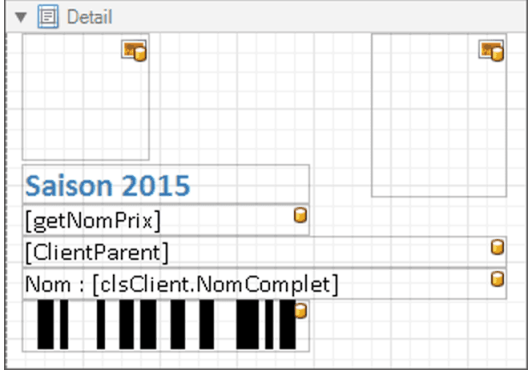

Image 5.40 Gabarit - Passe de saison familiale

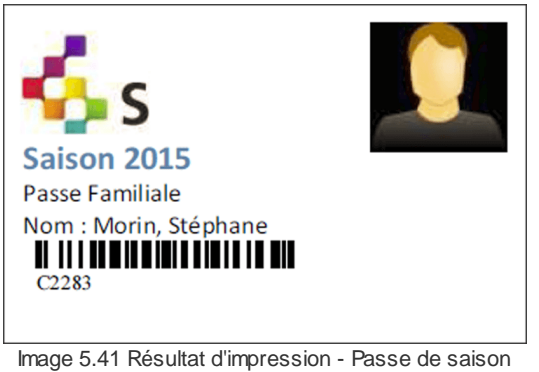

familiale

#### Création des structures tarifaire et des prix tarifaires

À partir du menu principal du Gestionnaire LogikOffice: Cartes LogikOffice / Création des structures tarifaires pour carte.

| 竹 | Cartes SiS 🛛 🕺 Produit 🛛 😁 Rapports 🛛 💷 Ventes 🛛 둸 Plugi |
|---|----------------------------------------------------------|
|   | Création de modèles                                      |
| - | Création de cartes                                       |
|   | Configuration des groupes de structures par rang         |
| 1 | Configuration des structures tarifaires pour carte 🛛 😓   |
|   | Créer un ensemble de cartes                              |
|   | Gestion des cartes en utilisation                        |
| ٠ | Gestion des cartes inactives                             |
|   | Gestion des intervalles de code-barres pour les cartes   |
|   | Gestion et impression d'endos de cartes                  |
| 1 | Impression de cartes en série                            |
| 6 | Complétion de toutes les cartes pré-autorisées expirées  |
|   | Image 5.42 Menu de Structures tarifaires pour cartes     |

Le système affiche cet écran :

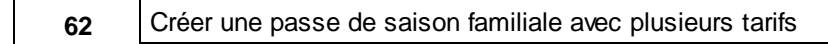

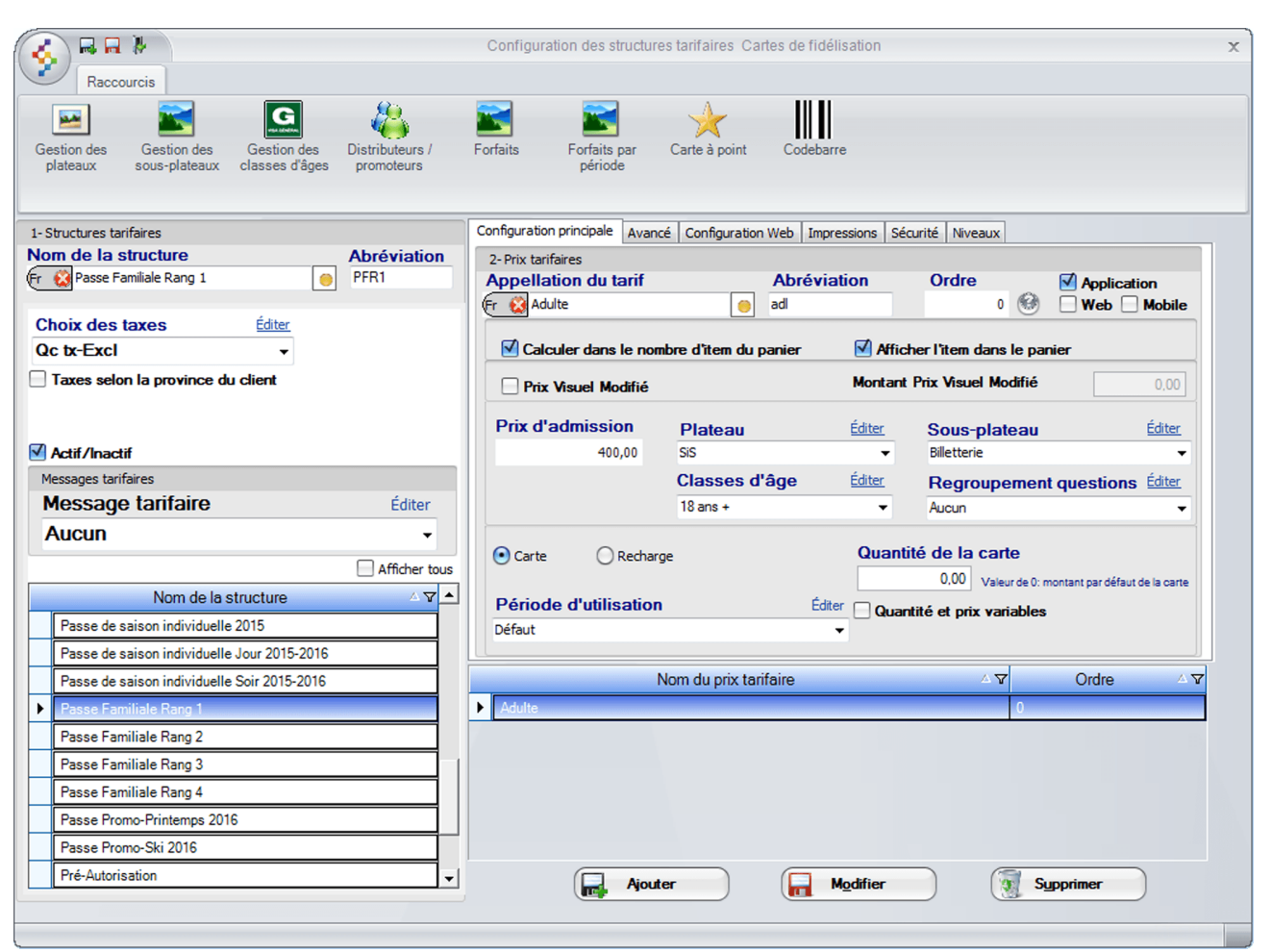

Image 5.43 Structures tarifaires pour cartes

1. Entrez le nom de la structure, soit : Passe Familiale Rang 1.

N'oubliez pas d'inscrire le nom anglais en cliquant sur 🐑 😣

- 2. Entrez l'abréviation, soit : PFR1.
- 3. ChoiLogikOfficesez les taxes, soit : inclus, exclus, selon vos besoin.
- 4. Cliquez sur l'icône web puis assurez-vous que celle-ci soit sélectionnée (souligné en bleu).
- 5. Entrez Adulte dans Appellation du tarif puis adl dans Abréviation.

N'oubliez pas d'inscrire le nom anglais en cliquant sur 🔍 🔯

- 6. Assurez-vous que Application soit cochée.
- 7. Entrez le Prix d'admission : 400.00\$.
- 8. ChoiLogikOfficesez la Classes d'âge : 18 ans +.

Veuillez vous référer au manuel d'utilisation pour plus d'information sur les classe d'âges.

9. Vérifiez les autres options si nécessaire et configurer au besoin.

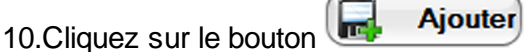

- 11.Refaire les étapes **1 à 10** pour les 3 autres structures tarifaires, leurs prix tarifaires et leurs classes d'âge soit :
  - a) Passe Familiale Rang 2 avec les tarifs adulte à 300.00\$ et la classe d'âge 18 ans + et enfant à 200.00\$ et la classe d'âge 18 ans -.
  - b) Passe Familiale Rang 3 avec les tarifs adulte à 200.00\$ et la classe d'âge 18 ans + et enfant à 100.00\$ et la classe d'âge 18 ans -.
  - c) Passe Familiale Rang 4 avec les tarifs adulte à 200.00\$ et la classe d'âge 18 ans + et enfant à 200.00\$ et la classe d'âge 18 ans -.

12.Fermez le formulaire par cette icône 🜾

#### Création des groupes de structures par rang

64

À partir du menu principal du Gestionnaire LogikOffice: Cartes LogikOffice / Configuration des groupes de structures tarifaires par rang.

| 竹          | artes SiS 🛛 📓 Produit 🗢 Rapports 🛛 💷 Ventes 🛯 둸 Plugi     |
|------------|-----------------------------------------------------------|
| 2          | Création de modèles                                       |
|            | Création de cartes                                        |
|            | Configuration des groupes de structures par rang          |
| 1          | Configuration des structures tarifaires pour carte        |
|            | Créer un ensemble de cartes                               |
|            | Gestion des cartes en utilisation                         |
|            | Gestion des cartes inactives                              |
|            | Gestion des intervalles de code-barres pour les cartes    |
| <u>[]]</u> | Gestion et impression d'endos de cartes                   |
| 1          | Impression de cartes en série                             |
| 6          | Complétion de toutes les cartes pré-autorisées expirées   |
|            | Image 5.44 Menu Groupes de Structures tarifaires par rang |

Le système affiche cet écran :

|                                                                  | Groupement tarifaire des évènements numérotés    |
|------------------------------------------------------------------|--------------------------------------------------|
| Groupement                                                       |                                                  |
| Nom du groupe                                                    | Association                                      |
| Passe Familiale Plusieurs Tarifs                                 | Application Web                                  |
| Catégorie de client                                              | Structure tarifaire Éditer                       |
| Famille -                                                        | Accès employé                                    |
| Nom △ ♥<br>Passe Familiale<br>▶ Passe Familiale Plusieurs Tarifs | Ajouter Modifier                                 |
|                                                                  | Rang 🗸 Nom 🗸 Priorité 🏹 S 🔺                      |
|                                                                  | 1     Passe Familiale Rang 1     1               |
|                                                                  | 2 Passe Familiale Rang 2 2                       |
|                                                                  | 3 Passe Familiale Rang 3 3                       |
|                                                                  | 4     Passe Familiale Rang 4     4       ▲     ▲ |
|                                                                  |                                                  |
|                                                                  |                                                  |

Image 5.45 Configuration des groupes de structures tarifaires par rang

- 1. Entrez Passe Familiale Plusieurs Tarifs dans Nom du groupe.
- 2. Sélectionnez Famille dans Catégorie de client.
- 3. Cliquez sur l'icône web pour ajouter le groupe.
- 4. Re-sélectionnez Passe Familiale Plusieurs Tarifs (doit être souligné en bleu).
- 5. Sélectionnez Passe Familiale Rang 1 dans Structure tarifaire.
- 6. Cliquez sur le bouton **Ajouter** pour ajouter cette structure dans la liste du bas du formulaire.
- 7. Refaire les étapes 5 et 6 pour Passe Familiale Rang 2, 3 et 4.

#### Création de la passe de saison familiale (carte)

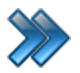

66

À partir du menu principal du Gestionnaire LogikOffice: Cartes LogikOffice / Création de cartes.

| 骨口       | artes SiS 🛛 🛞 Produit 🛛 Rapports 🛛 Trentes 🔅 Plug       |  |  |  |  |
|----------|---------------------------------------------------------|--|--|--|--|
| <u>,</u> | Création de modèles                                     |  |  |  |  |
|          | Création de cartes                                      |  |  |  |  |
|          | Configuration des groupes de structures par rang        |  |  |  |  |
| 1        | Configuration des structures tarifaires pour carte      |  |  |  |  |
|          | Créer un ensemble de cartes                             |  |  |  |  |
| P        | Gestion des cartes en utilisation                       |  |  |  |  |
|          | Gestion des cartes inactives                            |  |  |  |  |
|          | Gestion des intervalles de code-barres pour les cartes  |  |  |  |  |
|          | Gestion et impression d'endos de cartes                 |  |  |  |  |
| 1        | Impression de cartes en série                           |  |  |  |  |
| 6        | Complétion de toutes les cartes pré-autorisées expirées |  |  |  |  |
|          | Image 5.46 Menu Création de carte                       |  |  |  |  |

Le système affiche cet écran :

|                               |                     | Gestion des cartes                                                                  | >        |
|-------------------------------|---------------------|-------------------------------------------------------------------------------------|----------|
| Configuration F               | Raccourcis Rapports |                                                                                     |          |
| Configuration Avancé          | Sécurité C          | Denfiguration<br>Web Items liés Images Web Niveaux Fichier(s)<br>ABS/<br>Promotions |          |
| Carte non-expirée en date o   | du:                 | Configuration du modèle                                                             |          |
| 2015-06-23                    | Afficher tous       | Nom de la carte Abréviation Application Web Mobile                                  | 1        |
| Nom de la carte               | Mise en activité    | Fr Selection des items Vente finale                                                 |          |
| Air Miles Consignée           | 2015-05-11          | Type de la carte Ordre                                                              | ñ l      |
| illets de groupes             | 2015-04-21          | Carte de saison v 18 Superviseur pour vendre Lien web                               | 11       |
| Carte de saison               | 2011-07-18          | Type du code harre                                                                  |          |
| Carte employé                 | 2015-04-03          | Par defaut les items sont selectionnes à l'utilisation                              |          |
| Carte rabais promotionnelles  | 2015-04-20          | Utilisation de la carte durant sa vente                                             |          |
| arte à jeton                  | 2011-07-18          | Modele de la carte                                                                  |          |
| Carte à monaie                | 2011-07-18          | Passe Familiale - Modele.repx                                                       |          |
| Certificat Cadeau 10\$        | 2015-04-15          | Structure tarifaire Structure tarifaire par rang                                    |          |
| Intré Guide                   | 2015-04-03          | Acces unique Accès normal                                                           |          |
| ivret de 10 billets           | 2015-04-21          | Passe Familiale Plusieurs Tants   Maximum par item dans une même transaction        |          |
| asse de Saison Individuelle   | 2015-04-15          | Décede d'Atlantice analization (0=illimité)                                         |          |
| Carte Contrôle Admission      | 2015-05-07          | Cánárala                                                                            | <i>.</i> |
| Carte cinéma par horaire      | 2015-04-03          | Configuration de la carte de saison                                                 |          |
| Carte cinéma par horaire et   | 2015-04-03          | Cout de re-impression Editer                                                        |          |
| Carte rabais Peter MacLeod    | 2015-04-21          | Reimpression de carte 55   Gestion des invités                                      | 1        |
| Carte rabais Mike Ward        | 2015-04-21          | Distributeurs / promoteurs (utilisation de la carte)                                |          |
| Pré-Autorisation              | 2015-05-08          | Aucun                                                                               |          |
| asse de Saison Individuelle   | 2015-04-15          |                                                                                     | 11       |
| asse de Saison Familiale      | 2015-04-15          | Type utilisation de carte                                                           |          |
| Passe de Saison Familiale Plu | 2015-04-15          | Manuel                                                                              |          |
| Carte à points privilèges     | 2015-06-05          | Cumulatif                                                                           |          |
| Carte à points                | 2015-06-05          | Mise en activité                                                                    |          |
| Promo-ski 2015-2016           | 2015-09-23          | Date de mise en activité Date d'expiration                                          |          |
|                               |                     | 2015-04-15                                                                          |          |
|                               |                     | Dates d'affichage                                                                   |          |
|                               |                     | Début Fin Configuration des reguis                                                  | n        |
|                               |                     | 2015 04 15 June de regul porta a state Nambre de conjec                             |          |
|                               |                     |                                                                                     |          |

Image 5.47 Gestion des cartes

#### 1. Entrez Passe de Saison Familiale Plusieurs Tarifs dans Nom de la carte.

N'oubliez pas d'inscrire le nom anglais en cliquant sur

- 2. Entrez **PSF** dans **Abréviation**.
- 3. Sélectionnez Carte de saison dans Type de carte.
- ChoiLogikOfficesez votre modèle de carte (réalisé avec Concepteur LogikOffice V3), pour l'exemple Passe Familiale - Modèle.
- Cliquez sur Structure tarifaire par rang et sélectionnez Passe Familiale Plusieurs Tarifs (créée précédemment dans Configuration des groupes de structures tarifaires par rang).
- 6. Configurez vos dates de Mise en activité et Dates d'affichage.

67

7. Cochez Application, Calculer le nombre d'item du panier et Afficher l'item dans le panier.

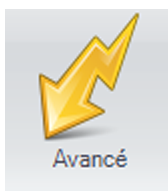

8. Cliquez sur l'icône

68

9. Coché la case Sis Billetterie non-planifié, la carte sera disponible à l'utilisation, seulement à la billetterie Non-planifié

billetterie Non-planifié.

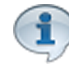

Pour cet exemple, le module LogikOffice Billetterie est utilisé. Si vous voulez que la carte soit utilisable sur les autres modules LogikOffice, n'oubliez pas de coché les cases appropriées. Les modules doivent avoir été acquis.

| a) (         | Cliquez sur le bouton | 80 | Sélectionner un item<br>par défaut |
|--------------|-----------------------|----|------------------------------------|
| $\alpha_{j}$ |                       |    |                                    |

b) Le système affiche cet écran :

| Question à l'attention de l'usager  |                   |
|-------------------------------------|-------------------|
| Sélection                           | Sélectionner tout |
| Entrée Passeport                    | •                 |
|                                     |                   |
| Entrée Passeport - Entrée Pass      | seport            |
|                                     |                   |
|                                     |                   |
|                                     |                   |
| Transférer                          | Supprimer         |
| Items sélectionnés                  |                   |
| Entrée Passeport - Entrée Pass      | seport            |
|                                     |                   |
|                                     |                   |
| Entris Desugant, Entris Desugant    |                   |
| Entree Passeport - Entree Passeport |                   |
| 1                                   |                   |
| Accepter                            | Annuler           |
|                                     |                   |

Image 5.48 Sélectionner un item par défaut

- c) Sélectionnez Entrée Passeport dans la liste du haut.
- d) Sélectionnez Entrée Passeport Entrée Passeport et cliquez sur le bouton Transférer.
- e) Cliquer sur le bouton Accepter.

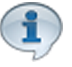

Le tarif **Entrée Passeport** est à **0.00\$** car le client à déjà payer pour sa carte et ont veux qu'il puisse entrer gratuitement mais garder une trace des entrée gratuite avec passe de saison lors de production de rapport.

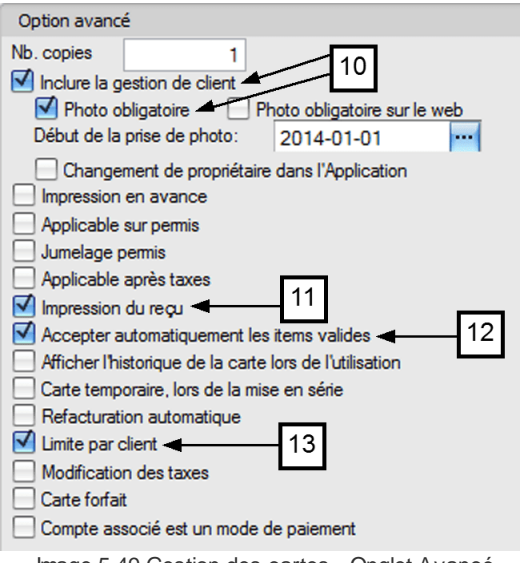

Image 5.49 Gestion des cartes - Onglet Avancé

- 10.Cochez Inclure la gestion de client et Photo obligatoire.
- 11.Cochez Impression du reçu.
- 12.Cochez Accepter automatiquement les items valides.
- 13.Enfin cochez Limite par client.

14.Cliquez sur l'icône kappuis sur l'icône kappuis afin de fermer le formulaire.

#### Vente de la passe de saison familiale

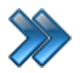

À partir du menu principal du Gestionnaire LogikOffice: **Ventes / Interface de vente**.

# Interface de vente Aid Remboursement Ré-impression

Image 5.50 Menu Interface de vente

À l'interface de vente :

| 1. Cliquez sur le | bouton  | Si S Fidélité                        |      |
|-------------------|---------|--------------------------------------|------|
| 2 Sélectionnez    | Passe o | le Saison Familiale Plusieurs Tarifs | dans |

dans la liste de gauche.

3. Le système affiche l'écran de sélection du client :

| <b>§</b>                                           |                                       |                                            | Rechero                 | her un client    |                  |               | 2                                                   |
|----------------------------------------------------|---------------------------------------|--------------------------------------------|-------------------------|------------------|------------------|---------------|-----------------------------------------------------|
| Principal Cho                                      | ix multiple : 0 sur un inter          | Afficher liste                             | Modifier client         | Code-barre       |                  |               | .égende<br>Régulier Employé<br>Parent Ancien employ |
| Nom<br>Prénom                                      |                                       | Téléphone<br>Code Postal                   |                         | Ville<br>Adresse |                  | Courri        | el<br>e Tous -                                      |
| Double-cliquez pour sélectio<br>Rechercher Trier p | nner votre dient                      | rier par prénom 🔿 Trie                     | r par téléphone         | O Trier par code | e postal 🔵 Trier | par courriel  | O Trier par ville                                   |
| Vous pouvez deposer un                             | re ou plusieurs colonne<br>7 Prénom 🛆 | s pour regrouper les donr<br>文 Adresse 쇼 꼬 | nees<br>∕ Téléphone △ ъ | רף <u>ר</u> ק    | Courriel 🗠       | Ville 🛆       | ▼ Groupe △▼                                         |
| Bérubé                                             | Nathalie                              | 111 - an de Tan ar                         |                         |                  |                  |               | Morin 000                                           |
| Michaut 4                                          | Francis                               | 1111 - an de Tan at                        |                         |                  |                  |               | Morin 000                                           |
| Morin                                              | Britanie                              | 1111 - 10 - Do Tan - 10                    |                         | -001778          |                  | <b>Anders</b> | Morin 000                                           |
| Morin                                              | Stéphane                              |                                            |                         |                  |                  |               | Morin 000                                           |
| Savoie                                             | Line                                  |                                            |                         |                  |                  |               | Savoie 000                                          |
| Savoie                                             | Martin                                |                                            |                         |                  |                  |               | Savoie 000                                          |
| Savoie                                             | Pierre-Luc                            |                                            |                         |                  |                  |               | Savoie 000                                          |
| Tremblay                                           | Carmel                                | A sectored                                 |                         |                  |                  |               | Tremblay 001                                        |
| Trombley                                           | Córard                                |                                            |                         | -                |                  |               | Tromblev 001                                        |
|                                                    |                                       |                                            |                         |                  | >                |               |                                                     |
|                                                    | Sélectionn                            | er                                         |                         |                  |                  | Fermer        |                                                     |
|                                                    |                                       |                                            |                         |                  |                  |               |                                                     |

Image 5.51 Rechercher un client

- 4. Sélectionnez le client payeur, celui-ci doit appartenir à un groupe famille dans le système (souligné en jaune).
- 5. Le système affiche l'écran contenant seulement les membres de la famille du client payeur sélectionné.
73

|    | Principal Choix                                   | x multiple : 1 sur un interva                                | ile de 1 A 4                      |                   | Rechercher un c | ient               |                   |          |                 | x |
|----|---------------------------------------------------|--------------------------------------------------------------|-----------------------------------|-------------------|-----------------|--------------------|-------------------|----------|-----------------|---|
| 4  | Afficher liste<br>Morin<br>Stépha                 | n,<br>ne                                                     |                                   |                   |                 |                    |                   |          |                 |   |
| N  | DM                                                | т                                                            | éléphone -                        | [                 | - Ville         |                    |                   | Courriel |                 |   |
| Pr | énom                                              | C                                                            | ode Postal                        |                   | Adres           | se                 |                   | Famille  | Morin 000       | - |
|    | ouble-cliquez pour sélection Rechercher  Trier pa | nner votre dient<br>ar nom O Trie<br>e ou plusieurs colonnes | er par prénom<br>pour regrouper l | ) Trier par télép | none 🔿 Tri      | er par code postal | ) Trier par court | riel 🔘   | Trier par ville |   |
|    | Nom A V                                           | Prénom ≙⊽                                                    | Adresse                           | ∆ 🔽 Téléph        | one 🗠 🏹 🛛 CP    | △ ▼ Courr          | el 🛆 🗸 👌          | Ville △  | Groupe 🛆 🏹      |   |
| •  | Bérubé                                            | Nathalie                                                     |                                   |                   | -               | 1                  |                   | -        | Morin 000       |   |
|    | Michaut                                           | Francis                                                      |                                   |                   | -               |                    |                   |          | Morin 000       |   |
|    | Morin                                             | Britanie                                                     |                                   |                   | -               |                    |                   |          | Morin 000       |   |
|    | Morin                                             | Stéphane                                                     |                                   |                   |                 |                    |                   |          | Morin 000       |   |
|    | K                                                 | Sélectionne                                                  | r                                 |                   |                 | >                  | Fema              | er       | ≫∥              |   |
| 6  | •                                                 |                                                              |                                   |                   |                 |                    |                   |          |                 |   |

Image 5.52 Rechercher un client - Membre de la famille

6. Sélectionnez un à un les membres de la famille afin de les ajouter à la passe familiale. Ils seront ajoutés tour à tour dans la partie du haut du formulaire à coté du client payeur.

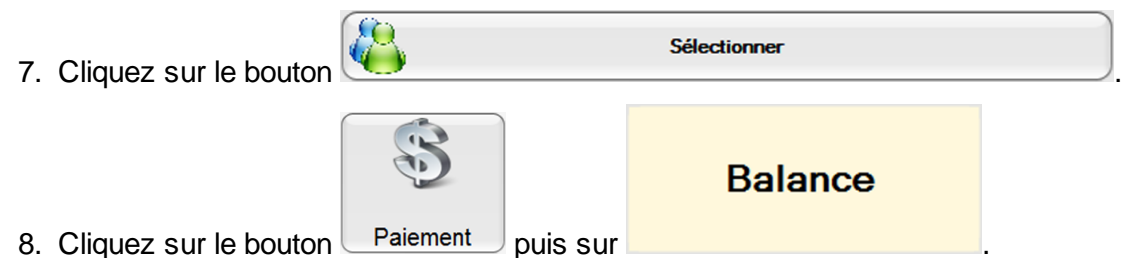

9. Si un ou plusieurs membres de la famille non pas de photo à leur profil, cet écran s'affichera pour ajouter la photo du client, il vous sera demander à tour de rôle pour chaque client n'ayant pas de photo à son profil:

|                       |       |            | 1        |                                                                                                    |
|-----------------------|-------|------------|----------|----------------------------------------------------------------------------------------------------|
| Nom                   | Prén  | om         |          | Image du dient                                                                                                    |
| Bérubé                |       | Nathalie   |          |                                                                                                    |
|                       |       |            |          |                                                                                                    |
| Age                   | Sexe  | Magaulia   |          |                                                                                                    |
| 40                    |       | Mascullri  |          |                                                                                                    |
| Téléphone             | Pavs  |            |          |                                                                                                    |
| 5146913802            |       | Canada     | -        |                                                                                                    |
|                       |       |            |          |                                                                                                    |
| dresse                | Prov  | ince       |          |                                                                                                    |
| 1810 rue de Barcelone |       | Québec     | -        | Carlo and the second second se |
| ada Pastal            |       |            |          |                                                                                                    |
| J6X3T6                | VIIIe |            |          |                                                                                                    |
|                       |       | Terrebonne | -        |                                                                                                    |
| Note                  |       | Terrebonne | •        | Actualiser l'image par défaut                                                                                                    |
| Note                  |       | Terrebonne | <b>~</b> | Actualiser l'image par défaut                                                                                                    |
| Note                  |       | Terrebonne | •        | Actualiser l'image par défaut                                                                                                    |
| Note                  |       | Terrebonne | •        | Actualiser l'image par défaut                                                                                                    |
| Note                  |       | Terrebonne | •        | Actualiser l'image par défaut                                                                                                    |
| Note                  |       | Terrebonne | •        | Actualiser l'image par défaut                                                                                                    |
| Note                  |       | Terrebonne | •        | Actualiser l'image par défaut                                                                                                    |
| Note                  |       | Terrebonne | •        | Actualiser l'image par défaut                                                                                                    |
| Note                  |       | Terrebonne | •        | Actualiser l'image par défaut                                                                                                    |
| Note                  |       | Terrebonne | •        | Actualiser l'image par défaut                                                                                                    |
| Note                  |       | Terrebonne | •        | Actualiser l'image par défaut                                                                                                    |
| Note                  |       | Ck         | •        | Actualiser l'image par défaut                                                                                                    |
| Note                  |       | Ck         | •        | Actualiser l'image par défaut                                                                                                    |

10.Prenez la photo du client et cliquez sur le bouton **Ok** puis recommencer avec l'autre client si nécessaire.

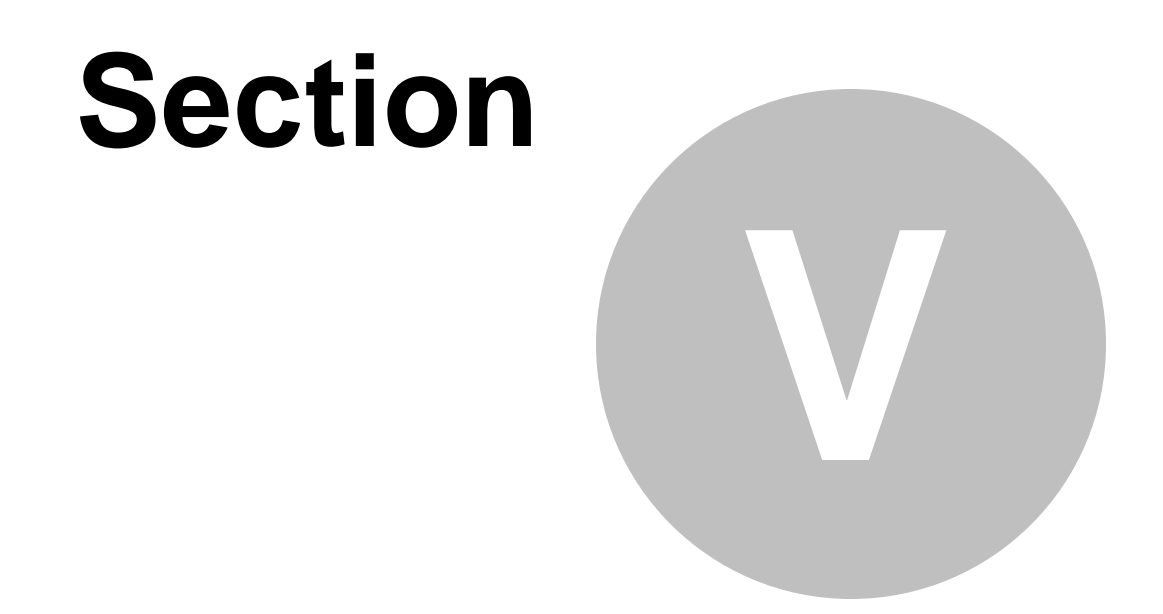

# Créer une carte cadeau prépayé

### 5 Créer une carte cadeau prépayé

Cette procédure explique les étapes pour créer une carte à monnaie prépayé. Cette carte sera imprimer à l'avance selon les valeurs définis pour ensuite être activer lors de l'achat de celle-ci.

Cette procédure est divisée en trois sections :

- Création du compte personnalisé Carte-cadeau;
- Création de la structure tarifaire pour carte;
- Création de la carte prépayé;
- Création d'un ensemble de carte;
- Vente de la carte à l'interface de vente;
- Utilisation de la carte à l'interface de vente.
- Un gabarit pour la carte prépayé doit avoir été préalablement créé. (Il est recommandé d'avoir un code à barre sur le dit gabarit)

#### Configuration / Création d'un écran de vente V3

Exemple de gabarit et de résultat d'impression :

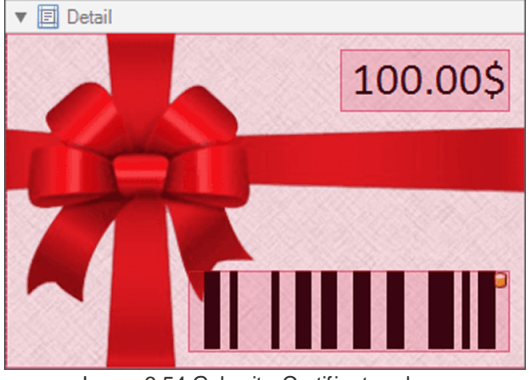

Image 6.54 Gabarit - Certificat cadeau

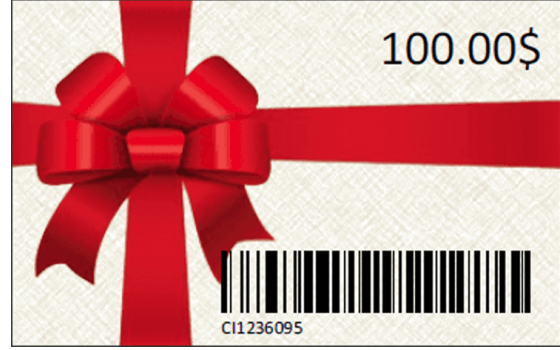

Image 6.55 Résultat d'impression - Certificat cadeau

#### Création du compte personnalisé

À partir du menu principal du Gestionnaire LogikOffice: Configurations / Compte personnalisé / Configuration des comptes personnalisés.

| 🧊 C | Configurations                    | Activités et tâches    | 📰 Billetterie    | 🌴 Cai   | rtes SiS  | 📓 Produit      | 🕙 Rapports      | 📆 Ventes |
|-----|-----------------------------------|------------------------|------------------|---------|-----------|----------------|-----------------|----------|
| -11 | Création d'un                     | écran de vente         |                  |         |           |                |                 |          |
| -11 | T Création d'un écran de vente V2 |                        |                  |         |           |                |                 |          |
| 83  | Configuration                     | des modules de SiS     |                  |         |           |                |                 |          |
| 2   | Comptes perso                     | onnalisés              | I                | - 😰     | Gestior   | n des chèques  |                 |          |
| 1   | Configuration                     | des champs personnalis | és               |         | Config    | uration des co | omptes personna | alisés   |
|     |                                   | Image 6.56 Me          | nu Configuration | des com | ptes pers | onnalisés      |                 |          |

Le système affiche cet écran :

| Ś      | Raccourcis                 | Configuration des comptes personnalisés     | x                                    |
|--------|----------------------------|---------------------------------------------|--------------------------------------|
| Gest   | G<br>tion des<br>es d'âges |                                             |                                      |
|        | Type de compte 🛛 🛆         | Principal Remboursement                     |                                      |
| -      | Compte carte               | Nom du compte                               | Image                                |
|        | Compte 🛆                   | 🔽 (F 🔯 Carte-Cadeau 🥚                       |                                      |
|        |                            | Actif Ordne                                 |                                      |
|        | Carte-Cadeau               | Afficher lors du remboursement              |                                      |
|        |                            | Afficher sur le reçu du client              |                                      |
|        |                            | Afficher sur le reçu de fin de quart        |                                      |
|        |                            | Imprimer sur facture                        |                                      |
|        |                            | Permettre les corrections de CAR            |                                      |
|        |                            | Type de compte                              | Parcouni                             |
|        | 1                          | Débit     Orédit                            |                                      |
|        | Type de compte 🛆           | Type de comptes personnalisés               | No Enacer i image                    |
| +      | Compte normaux             | Carte Carte Normaux                         | Devise du taux Aucun 👻               |
|        | Compte perso               | Personnalisés     Taux de change     Rabais |                                      |
|        | Compte remboursement       | Configuration perso                         | Regroupement des questions<br>Éditer |
| •<br>• | Taux de change             | Demander détail                             | Aucun 👻                              |
| •<br>• | Rabais                     | Activer la gestion de client                |                                      |
|        |                            | Pré-autorisation compte à recevoir          | Pourcentage                          |
|        |                            | Encaissement automatique                    | Valeur 100,00 %                      |
|        |                            | Paiements égaux                             |                                      |
|        |                            | Période Aucun -                             |                                      |
|        |                            | Nombre de versement variable                | Compte perso suivant automatique     |
|        |                            | Nb. versements 0                            | Aucun 👻                              |
|        |                            | Forcer nb. versements                       | Classe d'âge <u>Éditer</u>           |
|        |                            | Contrôler les détails                       | Aucun 👻                              |
|        |                            | Calcul automatique                          | Note                                 |
|        |                            |                                             |                                      |

Image 6.57 Configuration des comptes personnalisés

1. Dans Nom du compte, entrez Carte-Cadeau.

N'oubliez pas d'inscrire le nom anglais en cliquant sur

- 2. Cochez Actif, Afficher lors du remboursement, Afficher sur le reçu du client et Afficher sur le reçu de fin de quart.
- 3. Dans Type de compte, sélectionnez Débit.
- 4. Dans Type de compte personnalisé, sélectionnez Carte.

5. Sélectionnez l'onglet **Remboursement** et et cochez **Même compte** dans **Remboursement de l'application**.

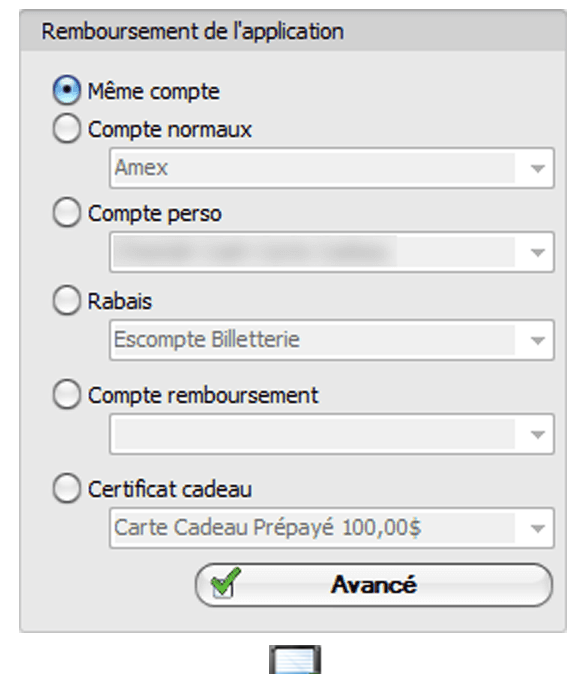

- 6. Cliquez sur l'icône 🚾
- 7. Fermez le formulaire

#### Création de la structure tarifaire pour carte

À partir du menu principal du Gestionnaire LogikOffice: Cartes LogikOffice / Création des structures tarifaires pour carte.

| 竹          | Cartes SiS 🛛 🚽 Produit 🛛 😁 Rapports 🛛 💷 Ventes 🔅 Plugi  |  |  |  |  |  |  |  |  |  |
|------------|---------------------------------------------------------|--|--|--|--|--|--|--|--|--|
|            | Création de modèles                                     |  |  |  |  |  |  |  |  |  |
| -          | Création de cartes                                      |  |  |  |  |  |  |  |  |  |
|            | Configuration des groupes de structures par rang        |  |  |  |  |  |  |  |  |  |
| 1          | Configuration des structures tarifaires pour carte      |  |  |  |  |  |  |  |  |  |
|            | Créer un ensemble de cartes                             |  |  |  |  |  |  |  |  |  |
|            | Gestion des cartes en utilisation                       |  |  |  |  |  |  |  |  |  |
| ٠          | Gestion des cartes inactives                            |  |  |  |  |  |  |  |  |  |
|            | Gestion des intervalles de code-barres pour les cartes  |  |  |  |  |  |  |  |  |  |
| <u>III</u> | Gestion et impression d'endos de cartes                 |  |  |  |  |  |  |  |  |  |
| 1          | Impression de cartes en série                           |  |  |  |  |  |  |  |  |  |
| 6          | Complétion de toutes les cartes pré-autorisées expirées |  |  |  |  |  |  |  |  |  |
|            | Image 6.58 Menu de Structures tarifaires pour cartes    |  |  |  |  |  |  |  |  |  |

Le système affiche cet écran :

80

|                                                                                                    | Configuration des structures tarifaires Cartes de fidélisation                                                                                                    |
|----------------------------------------------------------------------------------------------------|----------------------------------------------------------------------------------------------------|
| Raccourcis         Rescurcis         Gestion des<br>plateaux       Gestion des<br>sous-plateaux         Gestion des<br>plateaux       Gestion des<br>classes d'âges | Forfaits Par Carte à point Codebarre                                                                                                    |
| 1- Structures tarifaires Nom de la structure  (Fr Carte Prépavé Cadeau 1005  CPC10                                                                                  | Configuration principale Avancé Configuration Web Impressions Sécurité Niveaux 2-Prix tarifaires Appellation du tarif Apréviation Ordre                                                                                                    |
| Choix des taxes Éditer<br>NO TAX •                                                                                                    | Image: Second data talining in the second data talining in the second |
| Taxes selon la province du client  Actif /Inactif                                                                                                    | Prix Visuel Modifié     Montant Prix Visuel Modifié     0,00       Prix d'admission     Plateau     Éditer     Sous-plateau     Éditer       100,00     Parc <ul> <li>Billetterie</li> <li>Image: Source of the second second se</li></ul>                                                                                                    |
| Messages tarifaires Message tarifaire Éditer                                                                                                    | Classes d'âge Éditer Regroupement questions Éditer                                                                                                    |
| Aucun Afficher tous Afficher tous Carte Prépayé Cadeau 100s Carte Prépayé Cadeau 286                                                                                | Carte     Recharge     Quantité de la carte     100.00     Valeur de 0: montant par défaut de la carte     Période d'utilisation     Éditer     Défaut                                                                                                    |
| Carte Prépayé Cadeau 203<br>Carte Prépayé Cadeau 50\$                                                                                                    | Nom du prix tarifaire 🛆 🔽 Ordre 🛆 🔽                                                                                                    |
|                                                                                                    | Carte Cadeau 1005                                                                                                    |

Image 6.59 Structure tarifaire pour carte

1. Dans Nom de la structure, entrez Carte Prépayé Cadeau 100\$.

N'oubliez pas d'inscrire le nom anglais en cliquant sur 🕅 😣

- 2. Entrez l'abréviation désirée. Pour l'exemple CPC10.
- 3. Dans Choix des taxes, sélectionnez NO TAX.
- 4. Cliquez sur l'icône
- 5. Re-sélectionnez Carte Prépayé Cadeau 100\$ dans la liste gauche du bas du formulaire (souligné en bleu lorsque sélectionné).
- 6. Dans Appellation du tarif à gauche du formulaire, entrez Carte Cadeau 100\$.

N'oubliez pas d'inscrire le nom anglais en cliquant sur 🕅 😣

- 7. Entrez une Abréviation.
- 8. Cochez Application.
- 9. Dans Prix d'admission, entrez 100,00.

- 10.Sélectionnez le Plateau et le Sous-plateau.
- 11.Laissez Classes d'âge et Regroupement questions à Aucun.
- 12.Cochez Carte.
- 13.Entrez 100,00 dans Quantité de la carte.
- 14.Cliquez sur le bouton Ajouter au bas du formulaire. 15.Fermez le formulaire 🦫.

#### Création de la carte prépayé

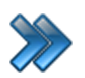

À partir du menu principal du Gestionnaire LogikOffice: **Cartes LogikOffice / Création de cartes**.

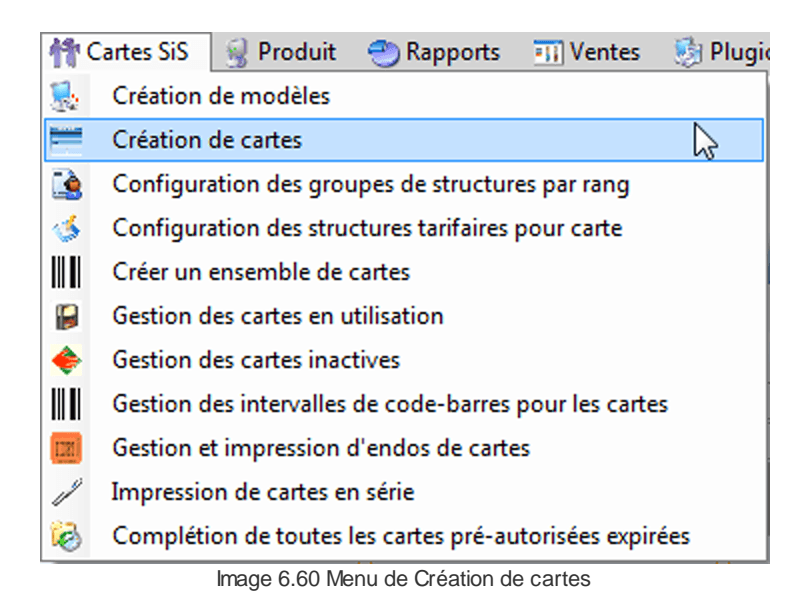

Le système affiche cet écran :

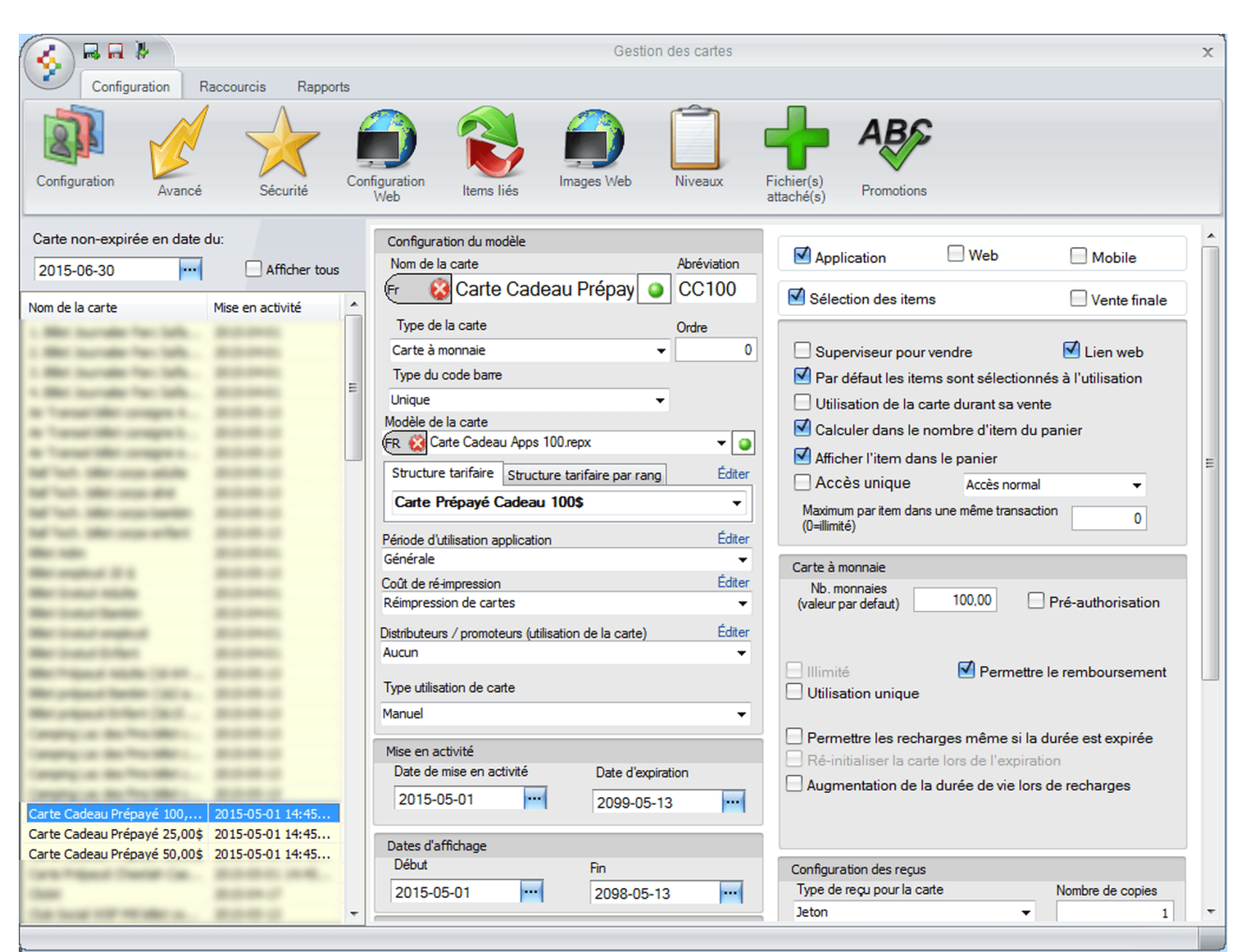

Image 6.61 Écran de création de cartes

1. Dans le champ Nom de la carte, entrez Carte Cadeau Prépayé 100,00\$.

N'oubliez pas d'inscrire le nom anglais en cliquant sur 🔍 🔯

- 2. Entrez une abréviation. Pour l'exemple CC100.
- 3. Sélectionnez Carte à monnaie comme type de la carte.
- 4. Sélectionnez votre modèle de carte (doit avoir préalablement été créée).
- 5. Dans Structure Tarifaire, sélectionnez la structure créée précédemment, soit Carte Prépayé Cadeau 100\$.
- 6. Sélectionnez les dates de Mise en activité et Dates d'affichage.
- 7. L'option Application doit être sélectionnée.
- 8. Cochez Par défaut les items sont sélectionnés à l'utilisation.
- 9. Cochez Calculer dans le nombre d'item du panier.
- 10. Cochez Afficher l'item dans le panier.

11. Dans Nb. monnaies (valeur par défaut), entrez 100,00.

#### 12. Cochez Permettre le remboursement.

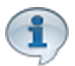

À l'achat d'une carte à monnaie et d'autres produits sur la même transaction, si vous voulez que le montant des produits soit déduit directement de la carte à monnaie, l'option Utilisation de la carte durant la vente doit être sélectionnée.

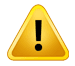

Par contre, si vous ne voulez pas que le montant des autres produits soit déduit de la Carte à monnaie, mais plutôt ajouté au montant de la transaction total, veuillez ne pas sélectionner cette option.

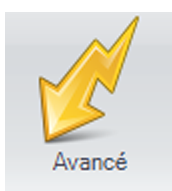

13.Cliquez sur l'icône

14.Le système affiche cet écran :

| rype de carte                        | -                   |               | Option avance                                                              |
|--------------------------------------|---------------------|---------------|----------------------------------------------------------------------------|
| <ul> <li>Carte plastifiée</li> </ul> | Code-barre          | à coller      | ND. Copies 1<br>Inclure la gestion de client                               |
| Sélectionnez les modules po          | ur lesquels la cart | e sera active | Photo obligatoire sur le web     Début de la pise de aboto:     2015 05 12 |
| Sis Billetterie planifié             | 100,00              | • % • \$      | Changement de propriétaire dans l'Application                              |
| SiS Billottorio pop planifé          | 100,00              | 0 % () \$     | Impression en avance                                                       |
|                                      | 100.00              |               | Jumelage permis                                                            |
| _] SiS Fidėlitė                      | 100.00              |               | Applicable après taxes                                                     |
| SiS Bar-Bistro                       | 100,00              | 0%0\$         | Mpression du reçu                                                          |
| 🗹 SiS Boutique                       | 100,00              | • % • \$      | Afficher Uniterique de la caste lem de l'utilization                       |
| 🗹 SiS Restaurant                     | 100,00              | • % () \$     | Carte temporaire. lors de la mise en série                                 |
| SiS Location                         | 100,00              | • % () \$     | Refacturation automatique                                                  |
| Frais de service                     | 100,00              | • % () \$     | Limite par client                                                          |
|                                      | 100.00              |               | Carte forfait                                                              |
|                                      |                     | 0 % 0 \$      | Compte associé est un mode de paiement                                     |
| Activité publique                    | 100,00              | • % () \$     | F                                                                          |
| Activité privée                      | 100,00              | • % () \$     | Aucun                                                                      |
| Pourboire                            | 100,00              | • % • \$      | Compte associé                                                             |
|                                      | (ala) (d)           |               | Carte-Cadeau                                                               |
|                                      | 00 "                | par défaut    | Remboursement                                                              |
|                                      |                     |               | Ré-activation                                                              |
| Paiement par compte a rece           | VOIT                |               | Délai de livraison é                                                       |
| Afficher les items non utilisés      | par cette carte     |               | -                                                                          |
| Utilisation à l'interface de vente   | Utilisation         | •             |                                                                            |
| Réservation                          |                     |               | Message guand tém istone                                                   |
|                                      |                     |               |                                                                            |

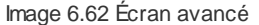

- 15. Cochez les modules pour lesquelles vous voulez que la carte puisse être utilisée. Pour l'exemple :
  - LogikOffice Billetterie non-planifié;
  - LogikOffice Bar-Bistro;
  - LogikOffice Boutique;
  - LogikOffice Restaurant.
- 16. Cochez les cases Impression en avance, Impression du reçu, Accepter

automatiquement les items valides et Compte associé est un mode de paiement.

17. Dans Compte associé, sélectionnez le compte personnalisé créé précédemment, soit

Carte-Cadeau.

18. Cliquez sur l'icône 🛃.

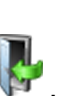

19.Fermez le formulaire **.** 

#### Création d'un ensemble de cartes

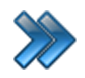

À partir du menu principal du Gestionnaire LogikOffice:

Cartes LogikOffice / Créer un ensemble de cartes.

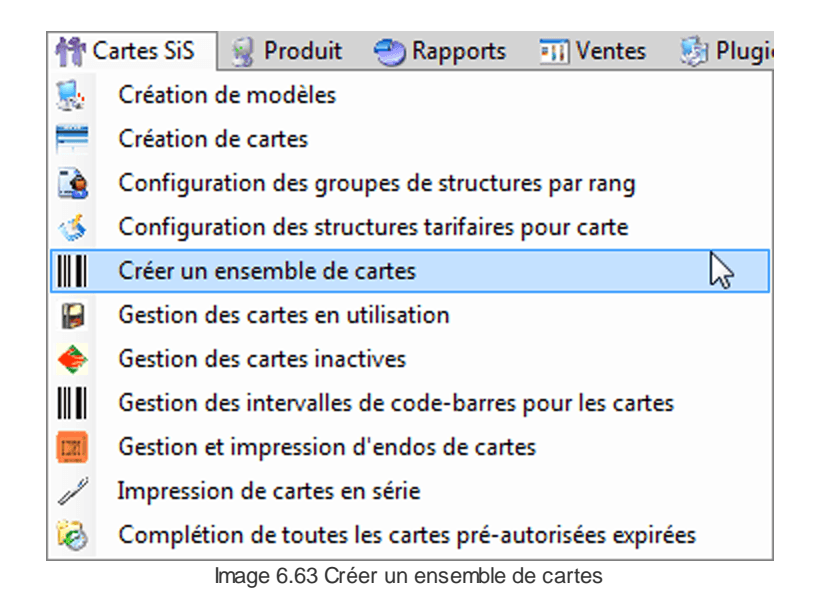

Le système affiche cet écran :

| Rafraichir les<br>odebarres utili | s        | Créer des cartes<br>actives | Créer des cartes<br>inactives |
|-----------------------------------|----------|-----------------------------|-------------------------------|
| Type de ca                        | arte:    | Carte Cadeau                | Édit<br>Prépayé 100,0         |
| De:<br>A:                         | 12<br>12 | 36095                       |                               |
| Numéros                           | de l'i   | ntervalle qui sont d        | éjà pris                      |
| Principal                         |          | Nom de l'établissement      |                               |
| 1236095-12                        | 36096    | Carte Cadeau Prépayé 1      | 00,00\$                       |
| Nombre (                          | le ca    | rtes disponibles:           | 0                             |

Image 6.64 Créer un ensemble de cartes

Configurez comme suit :

- a) Sélectionnez le Type de carte, soit : Carte Cadeau Prépayé 100,00\$.
- b) Entrez un numéro de code à barre libre de début: Exemple : **1236095**.
- c) Entrez un numéro de code à barre libre de fin: Exemple : **1236096**.
- d) Cliquez sur le bouton Rafraichir pour s'assurer que le code à barre n'est pas déjà pris.

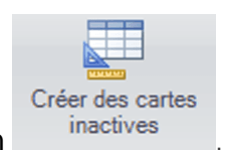

e) Cliquez sur le bouton

f) Ce message s'affiche :

| Message à l'attention de l'usager |                                                                |  |  |  |  |  |  |  |
|-----------------------------------|----------------------------------------------------------------|--|--|--|--|--|--|--|
|                                   | La création de(s) <b>2</b> carte(s) s'est effectué avec succès |  |  |  |  |  |  |  |
|                                   | Ok                                                             |  |  |  |  |  |  |  |

- g) Cliquez sur le bouton **Ok**.
- h) Fermer le formulaire

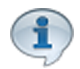

Vos cartes ce sont imprimer et elles sont maintenant disponibles pour la vente et l'utilisation. Elle s'activeront à la vente lors du scan du code à barre de celles-ci.

#### Vente de la carte à l'interface de vente

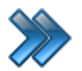

90

À partir du menu principal du Gestionnaire LogikOffice: **Ventes / Interface de vente**.

| =11 V | /entes 🛛 🧐 Plugiciels 🛛 🕥 Rédu  | iire 🛛 🕜 Aid |
|-------|---------------------------------|--------------|
| 11    | Configuration des interfaces de | vente 🕨      |
| 8     | Interface de vente              | 2            |
| 1     | Remboursement                   |              |
| 1     | Ré-impression                   | •            |

Image 6.65 Menu Interface de vente

- 1. Cliquez sur le bouton
- 2. Puis sur le carte Cadeau Prépayé 100,00\$

SiS Fidélité

Le système affiche cet écran :

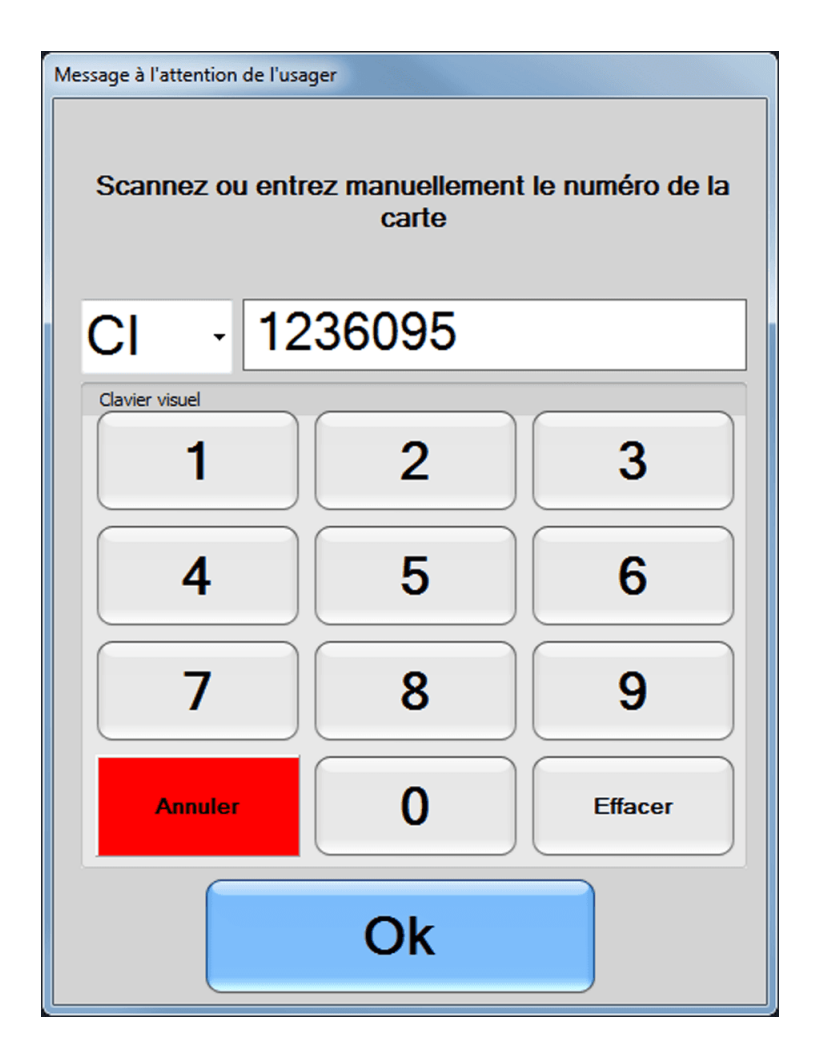

- 3. ChoiLogikOfficesez **CI** dans la liste déroulante puis entrez le **numéro de la carte** ou **scanner** la simplement et cliquez sur le bouton **Ok**.
- 4. Puis effectuer la vente comme à l'habitude.

| ***** Demo **<br>Saint-Charle<br>58 rue Bern<br>J6E 2C3<br>450-752-19<br>TPS: 12348678<br>TV9: 12345678<br>Quart #12512<br>AAdmin<br>Poste: SUPPORT | es-Boromee<br>ard<br>904                                                                                                    |
|----------------------------------------------------------------------------------------------------|----------------------------------------------------------------------------------------------------|
| nte                                                                                                    |                                                                                                    |
| servation                                                                                                    | #54942                                                                                                    |
| -07-03 11:                                                                                                    | :12:27                                                                                                    |
|                                                                                                    |                                                                                                    |
| Prix                                                                                                    | Montant                                                                                                    |
| _                                                                                                    |                                                                                                    |
| 100,00\$                                                                                                    | 100,00\$                                                                                                    |
| adeau Prépayé                                                                                                    | 100,00\$                                                                                                    |
| adeau 100\$                                                                                                    |                                                                                                    |
|                                                                                                    | 0,00\$                                                                                                    |
|                                                                                                    | 100,00\$                                                                                                    |
|                                                                                                    | 100,00\$                                                                                                    |
|                                                                                                    |                                                                                                    |
| ptant CAD                                                                                                    | 100,00\$                                                                                                    |
| ptant CAD<br>10,00)\$                                                                                                    | 100,00\$                                                                                                    |
|                                                                                                    | ***** Demo **<br>Saint-Charle<br>58 rue Bern<br>J6E 2C3<br>450-752-19<br>TPS: 12348678<br>TV9: 12345678<br>Quart #12512<br>AAdmin<br>Poste: SUPPORT<br>hte<br>servation<br>-07-03 11:<br>Prix<br>-<br>100,00\$<br>adeau Prépayé<br>adeau 100\$ |

Exemple de reçu de vente de la carte cadeau prépayé :

#### Utilisation de la carte à l'interface de vente

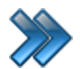

À partir du menu principal du Gestionnaire LogikOffice: **Ventes / Interface de vente**.

| =11 V | entes/                                | 🇐 Plugiciels | Séduire | 🕜 Aid |  |  |  |
|-------|---------------------------------------|--------------|---------|-------|--|--|--|
| 11    | Configuration des interfaces de vente |              |         |       |  |  |  |
| 8     | Interfa                               | ce de vente  |         | 2     |  |  |  |
| 1     | Rembo                                 |              |         |       |  |  |  |
| 1     | Ré-im                                 | pression     |         | •     |  |  |  |
|       | Image 6.66 Menu Interface de vente    |              |         |       |  |  |  |

1. Acheter un produit, n'importe lequel et passez à l'interface de paiement. Pour l'exemple, un lunch au restaurant.

| 1 7up bouteille 7up bouteille 2,61\$ | Qté | Nom           | Tarif         | Prix    | Rabais |
|--------------------------------------|-----|---------------|---------------|---------|--------|
|                                      | 1   | 7up bouteille | 7up bouteille | 2,61\$  |        |
| 1 Spaghetti Spaghetti 10,00\$        | 1   | Spaghetti     | Spaghetti     | 10,00\$ |        |

Carte

2. À l'interface de paiement, cliquez sur le bouton Le système affiche cet écran :

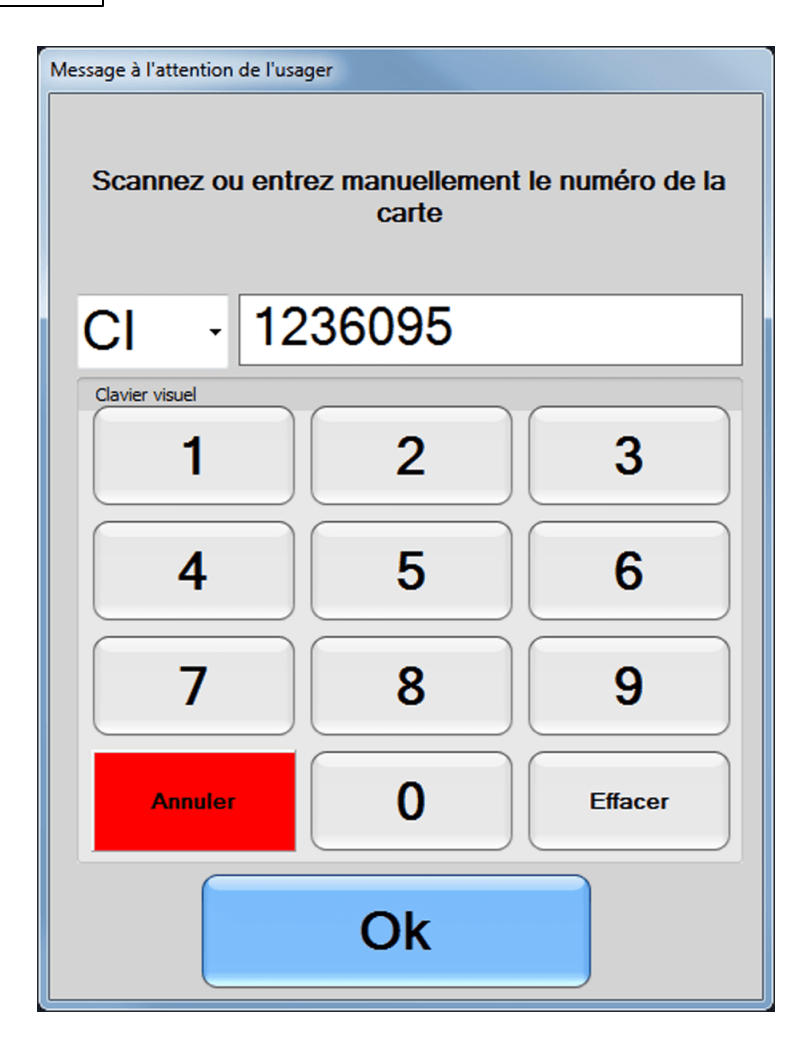

- ChoiLogikOfficesez CI dans la liste déroulante puis entrez le numéro de la carte ou scanner la simplement et cliquez sur le bouton Ok.
- 4. Le montant de la vente est maintenant inscrit dans carte.

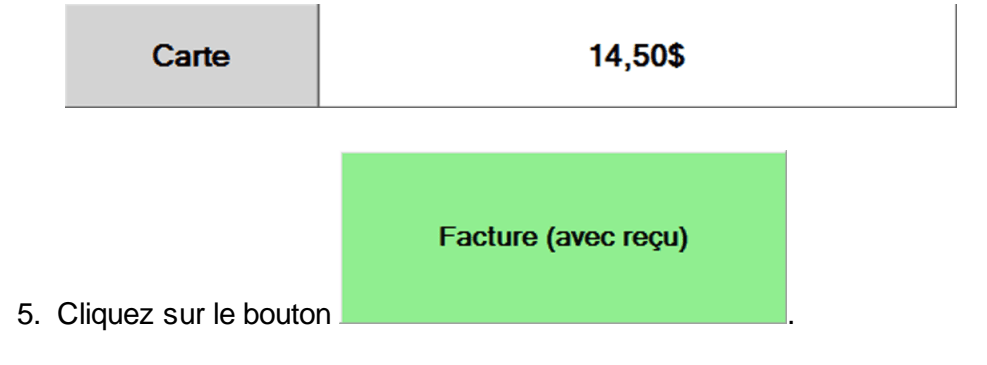

Exemple de reçu d'utilisation de la carte cadeau prépayé :

| Sis          | ***** Demo<br>Saint-Cha<br>58 rue Be<br>J6E 2C3<br>450-752-<br>TPS: 1234867<br>TVG: 1234567<br>Quart #12512<br>Quart #12512<br>AAdmin<br>Poste : SUPPO | o *****<br>arles-Boromee<br>emard<br>-1904<br>ra<br>ra<br>ra<br>s |                                                         |
|--------------|----------------------------------------------------------------------------------------------------|-------------------------------------------------------------------|---------------------------------------------------------|
| Reçu de      | vente                                                                                                    |                                                                   |                                                         |
| Reçu de      | réservatio                                                                                                    | n #54943                                                          |                                                         |
| Date: 20     | 015-07-03 1                                                                                                    | 1:31:33                                                           | **** Demo ****                                          |
| Qté          | Prix                                                                                                    | Montant                                                           | Saint-Charles-Boromee                                   |
| Rest         | aurant                                                                                                    |                                                                   | 58 rue Bernard                                          |
| 1            | 10.00\$                                                                                                    | 10.00\$                                                           |                                                         |
| Item: Sr     | paqhetti                                                                                                    | ,                                                                 | No. TPS: 12348678                                       |
| Carte: C     | arte Cadeau Prépa                                                                                                    | avé 100.00\$                                                      | No. TVQ: 12345678                                       |
| Montant      | carte: (11,50)\$                                                                                                    |                                                                   | Reçu de carte de                                        |
|              |                                                                                                    |                                                                   | fidélisation                                            |
| 1            | 2,61\$                                                                                                    | 2,61\$                                                            | Numána 1226005                                          |
| Item: 7u     | p bouteille                                                                                                    |                                                                   | Numero :1236095<br>Carte :Carte Cadeau Prépavé 100.00\$ |
| Carte: C     | arte Cadeau Prépa                                                                                                    | ayé 100,00\$                                                      | Expiration :2099-05-13 14:45:13                         |
| Montant      | carte: (3,00)\$                                                                                                    |                                                                   | Date d'achat :2015-07-03 11:31:32                       |
| TVQ:         |                                                                                                    | 0,63\$<br>1,26\$                                                  | Monnale restante :85,50\$/100,00\$                      |
| Sous-total : |                                                                                                    | 12,61\$<br>14,50\$                                                | ***** Demo *****                                        |
| Carte-Cadea  | u: 14,50\$                                                                                                    | 14,000                                                            | Vous souhaite une bonne journ                           |
|              |                                                                                                    |                                                                   | Merci et à bientôt                                      |
|              |                                                                                                    |                                                                   | Ne pas jeter                                            |
|              |                                                                                                    |                                                                   | Preuve de dépôt                                         |
|              | RE54943                                                                                                    |                                                                   |                                                         |
| ***** Domo * | ****                                                                                                    |                                                                   |                                                         |
| **** Con     | ie no 1 ****                                                                                                    |                                                                   |                                                         |
| Cop.         | Te HO.I                                                                                                    |                                                                   | C1520090                                                |

La carte est maintenant déduit du montant de la vente. Si vous scanner la carte à l'interface de vente, vous verrez l'historique de la carte.

| ons de la carte   |                 |                    |                          |  |
|-------------------|-----------------|--------------------|--------------------------|--|
| Jusqu'au          | 2015-0          | 7-03 Expiré le     | 2099-05-13               |  |
| Demandez au clier | ıt 1236095      | la carte           | Dates désactivées        |  |
| Monnaie restante  | 85.50 <b>S</b>  |                    | Date                     |  |
| -<br>Transactions | 0,00\$          | Itiliantion unique | 2015-07-04<br>2015-07-11 |  |
| =                 | 85,50 <b>\$</b> |                    |                          |  |

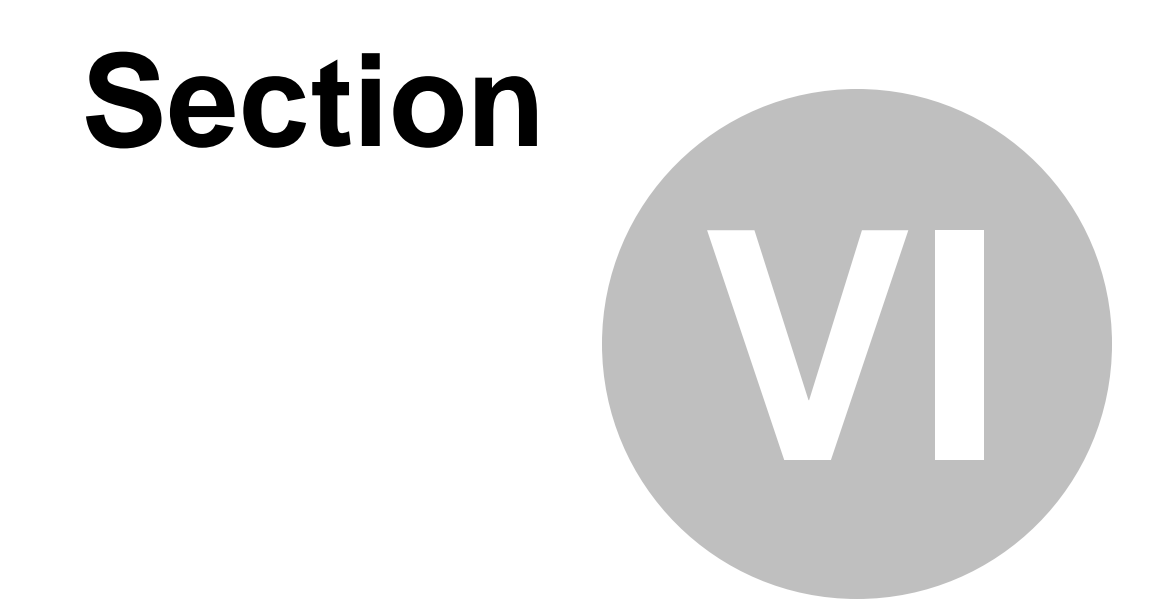

# Créer un billet gratuit (VIP) ou Promo

## 6 Créer un billet gratuit (VIP) ou Promo

Cette procédure explique les étapes pour créer une série de billets que l'on remets pour promotion ou clients VIP à 0.00\$.

Cette procédure est divisée en quatre sections :

- Création de la structure tarifaire et du prix tarifaire;
- Création de l'événement non planifié;
- Création de la structure et du prix tarifaire pour carte;
- Création de la carte:

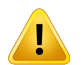

98

Pour effectuer cette procédure, le billet doit avoir préalablement été créé avec le Concepteur LogikOffice V3

#### Création de la structure tarifaire et du prix tarifaire

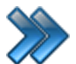

À partir du menu principal du Gestionnaire LogikOffice: Billetterie / Non-planifié / Configuration des structures tarifaires.

|   | Billetterie 🏼 👫 Cartes SiS | 🛞 Pre | oduit | 🅙 Rapports       | 📆 Ventes       | 😼 Plugiciel     | s 📀 |
|---|----------------------------|-------|-------|------------------|----------------|-----------------|-----|
| 0 | Planifié                   | •     | 1     |                  |                |                 |     |
| 0 | Non-planifié               | •     | 8     | Configuration of | des évènemer   | nts             |     |
|   | Configurations générales   | •     | 8     | Configuration of | des groupem    | ents tarifaires |     |
|   |                            |       | ۵.    | Configuration of | des structures | tarifaires      | 2   |
|   |                            |       |       |                  |                |                 |     |

Image 7.67 Menu Configuration des structures tarifaires

#### Le système affiche cet écran :

| Raccourcis                                                              | Structures tarifaire des évènements non-planifiés                                                       | x |
|-------------------------------------------------------------------------|----------------------------------------------------------------------------------------------------|---|
| Distributeurs Gestion des gestion of sous-plate                         | les Forfaits Carte à point<br>aux                                                                       |   |
| Afficher tous Nom de la structure                                       | Nom de la structure                                                                                     |   |
| Billet gratuit Adulte                                                   | Mode Choix des taxes Éd Heure début 00:00:00                                                            |   |
| Billet gratuit Bambin                                                   | Heure fin 23:59:00                                                                                      |   |
| Billet gratuit employe                                                  | Nombre d'heures 0<br>(0 pour illimité) 0                                                                |   |
| Dillet gratuit emaint                                                   | Temps d'attente (minutes) 0 O Soir                                                                      |   |
| Prix tarifaires des locations<br>Sélectionnez une struc<br>Nom du tarif | Principal         Configuration Web         Niveaux acceptés         Niveaux refusés         Impression |   |
| Billet gratuit adulte                                                   | Nom du tarif Abr. Ordre Couleur du texte                                                                |   |
|                                                                         | (Fr 😺 Billet gratuit adulte 🛛 🖉 BA 🖉 🖉 Couleur actuelle                                                 |   |
|                                                                         | Image: Mobile     Image: Web     Mobile       Image: Mobile     Image: Visible à la billetterie         |   |
|                                                                         | ✓ Calculer dans le nombre d'item du panier<br>✓ Visible pour les superviseurs seulement                 |   |
|                                                                         | V Atticher litem dans le panier                                                                         |   |
|                                                                         | Prix d'admission Plateau 2.6 Classes d'âne Classes -                                                    |   |
|                                                                         | Ajouter Modifier Supprimer                                                                              |   |
|                                                                         |                                                                                                    |   |
|                                                                         |                                                                                                    |   |

Image 7.68 Configuration des structures tarifaires - Non-planifié

1. Entrez Billet gratuit Adulte dans Nom de la structure.

#### N'oubliez pas d'inscrire le nom anglais en cliquant sur 🕅 😣

- 2. Configurez les heures de début et de fin.
- 3. Cliquez sur l'icône
- 4. Re-sélectionnez Billet gratuit Adulte dans la liste Nom de la structure (souligné en bleu lorsque sélectionné).
- 5. En bas du formulaire, à gauche dans Nom du tarif, entrez Billet gratuit adulte.

N'oubliez pas d'inscrire le nom anglais en cliquant sur 🕅 😣

- 6. Entrez une abréviation dans Abr.
- 7. Cochez Application.
- 8. Décochez Visible à la billetterie.
- 9. Plus bas dans Prix d'admission, entrez 0,00.
- 10.Sélectionnez le Plateau et le Sous-plateau.
- 11.Laissez Classes d'âge, Regroupement des questions et Distributeurs à Aucun.
- 12.Plus bas dans Nombre de jetons à déduire, décochez Par défaut et entrez 1 dans le champ texte.
- 13. Puis sélectionnez Nombre de jetons dans Unité d'affichage.

| Nombre de jetons à déd | uire            |
|------------------------|-----------------|
| Par défaut             | 1               |
| Unité d'affichage      | Nombre de jet 🔻 |
|                        |                 |

14.Sélectionnez l'onglet Impression et dans Impression du billet, cochez Non.

| Principal    | Configuration Web | Niveaux acceptés | Niveaux refusés | Impression     |                               |      |
|--------------|-------------------|------------------|-----------------|----------------|-------------------------------|------|
| Impr         | ession du billet  |                  | Impressio       | on             | Édit                          |      |
| $\bigcirc$ o | ui 💽 Non 🔘        | Demander         | FR 😥 Défau      | t              | ▼ (⊜)                         |      |
| Regi         | ı                 |                  |                 |                |                               |      |
| <b>v</b>     | oir le reçu       |                  |                 |                |                               |      |
|              |                   |                  |                 |                |                               |      |
|              | Image 7.          | 69 Configuration | des structures  | tarifaires - I | Non-planifié - Onglet Impress | sion |

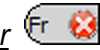

| 15.Cliquez sur le bouton | R Ajoute | au bas du formulaire. |
|--------------------------|----------|-----------------------|
|--------------------------|----------|-----------------------|

Refaire les étapes 2 à 16 si vous avez d'autres billets gratuits. Exemple : Billet gratuit Bambin ou Billet gratuit employé ou Billet gratuit enfant, etc.

#### Création de l'événement non planifié

>>>

À partir du menu principal du Gestionnaire LogikOffice:

Billetterie / Non-planifiée / Configuration des événements.

| CERI B | Silletterie 🏼 👫 Cartes SiS | 📓 Pr | oduit | 🕘 Rapports       | 📆 Ventes       | 🏼 🇐 Plugiciels  | 0 |
|--------|----------------------------|------|-------|------------------|----------------|-----------------|---|
| 0      | Planifié                   | •    |       |                  |                |                 |   |
| 0      | Non-planifié               | •    |       | Configuration of | des évènemer   | nts             | 2 |
|        | Configurations générales   | •    | 9     | Configuration of | des groupem    | ents tarifaires |   |
|        |                            |      | ۵     | Configuration of | des structures | tarifaires      |   |

Image 7.70 Menu Configuration des évènements non-planifié

Le système affiche cet écran :

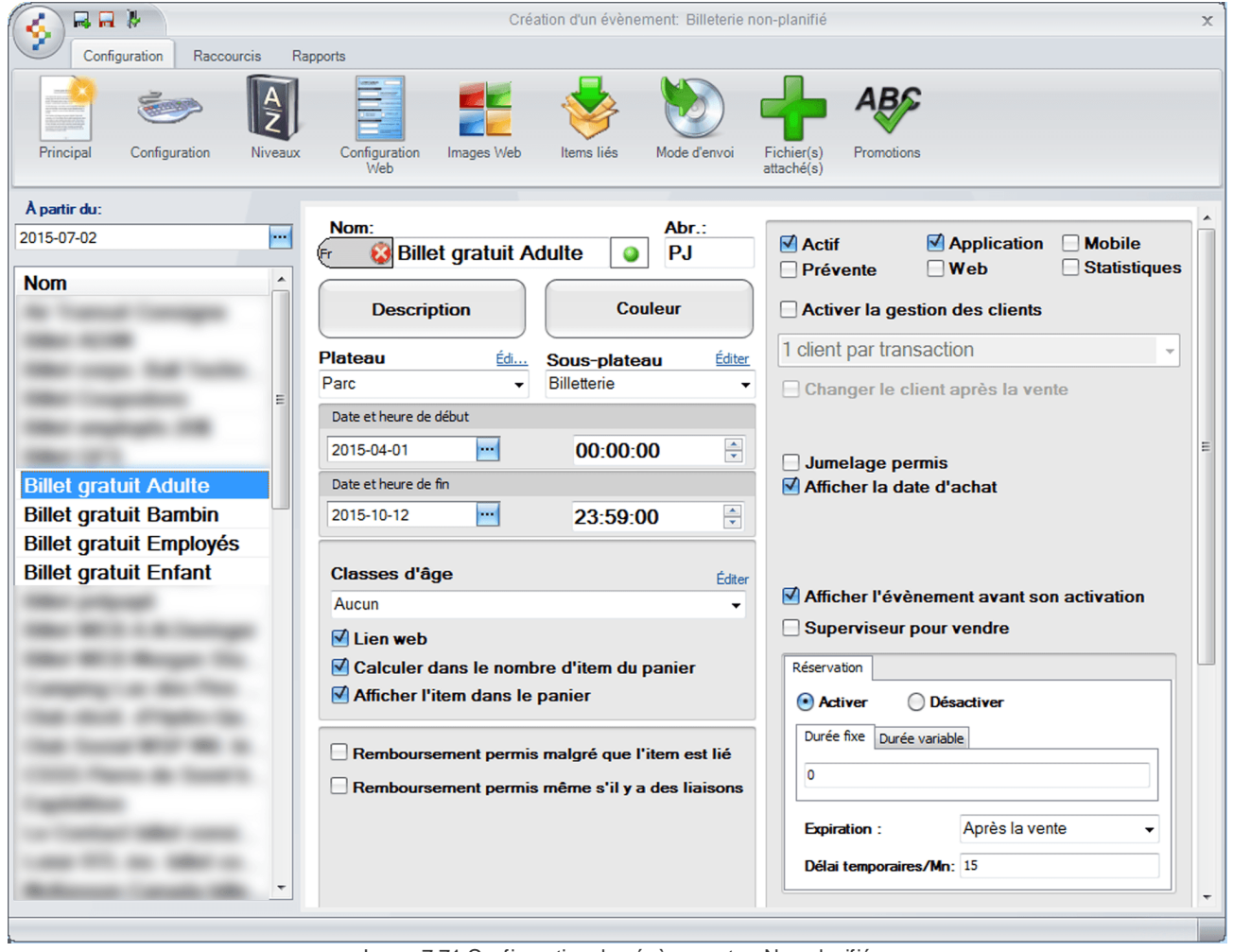

Image 7.71 Configuration des évènements - Non-planifié

1. Dans Nom, entrez Billet gratuit Adulte.

N'oubliez pas d'inscrire le nom anglais en cliquant sur

- 2. Entrez une abréviation dans Abr.
- 3. Sélectionnez le **Plateau** et le **Sous-plateau**.
- 4. Sélectionnez les dates et heures de début et de fin.
- 5. Cochez Actif et Application, si il ne le sont pas.

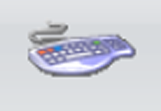

- 6. Cliquez sur l'icône Configuration
- 7. Dans Structure tarifaire par défaut, sélectionnez la structure créée précédemment, soit Billet

#### gratuit Adulte.

| Structure tarifaire par défaut | Éditer |
|--------------------------------|--------|
| Billet gratuit Adulte          | •      |

8. Entrez 840 dans Durée (toute la journée).

#### 9. Décochez Temps limite des remboursements.

|      | Durée de vente                       |                  |                |  |
|------|--------------------------------------|------------------|----------------|--|
|      | Durée:                               |                  | 840            |  |
|      | Durée après vente                    |                  |                |  |
|      | Aucun                                | •                |                |  |
|      | Durée avant vente                    |                  |                |  |
|      | Aucun                                | •                |                |  |
|      | Temps limite des<br>Durée remboursen | s rembo<br>nent: | ursements<br>0 |  |
| 10.0 | Cliquez sur l'icône                  |                  |                |  |
| 11.F | Fermez le formulai                   | re 퉪             |                |  |

| <b>104</b> Créer un billet gratuit (VIP) ou Promo |
|---------------------------------------------------|
|---------------------------------------------------|

Refaire les étapes 2 à 11 si vous avez d'autres billets gratuits.

Exemple : Billet gratuit Bambin ou Billet gratuit employé ou Billet gratuit enfant, etc.

#### Création de la structure et du prix tarifaire pour carte

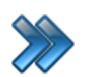

À partir du menu principal du Gestionnaire LogikOffice: Carte LogikOffice / Configuration des structures tarifaires pour carte.

| 👫 Cartes SiS 🛛 🚽 Produit 🗢 Rapports 🛛 Ventes 🔅 P |                                                                   |
|--------------------------------------------------|-------------------------------------------------------------------|
| 1                                                | Création de modèles                                               |
|                                                  | Création de cartes                                                |
| <u></u>                                          | Configuration des groupes de structures par rang                  |
| 1                                                | Configuration des structures tarifaires pour carte                |
|                                                  | Créer un ensemble de cartes                                       |
|                                                  | Gestion des cartes en utilisation                                 |
| ٠                                                | Gestion des cartes inactives                                      |
|                                                  | Gestion des intervalles de code-barres pour les cartes            |
| <u>III</u>                                       | Gestion et impression d'endos de cartes                           |
| 1                                                | Impression de cartes en série                                     |
| 6                                                | Complétion de toutes les cartes pré-autorisées expirées           |
| In                                               | nage 7.72 Menu Configuration des structures tarifaires pour carte |

Le système affiche cet écran :

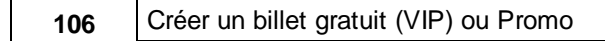

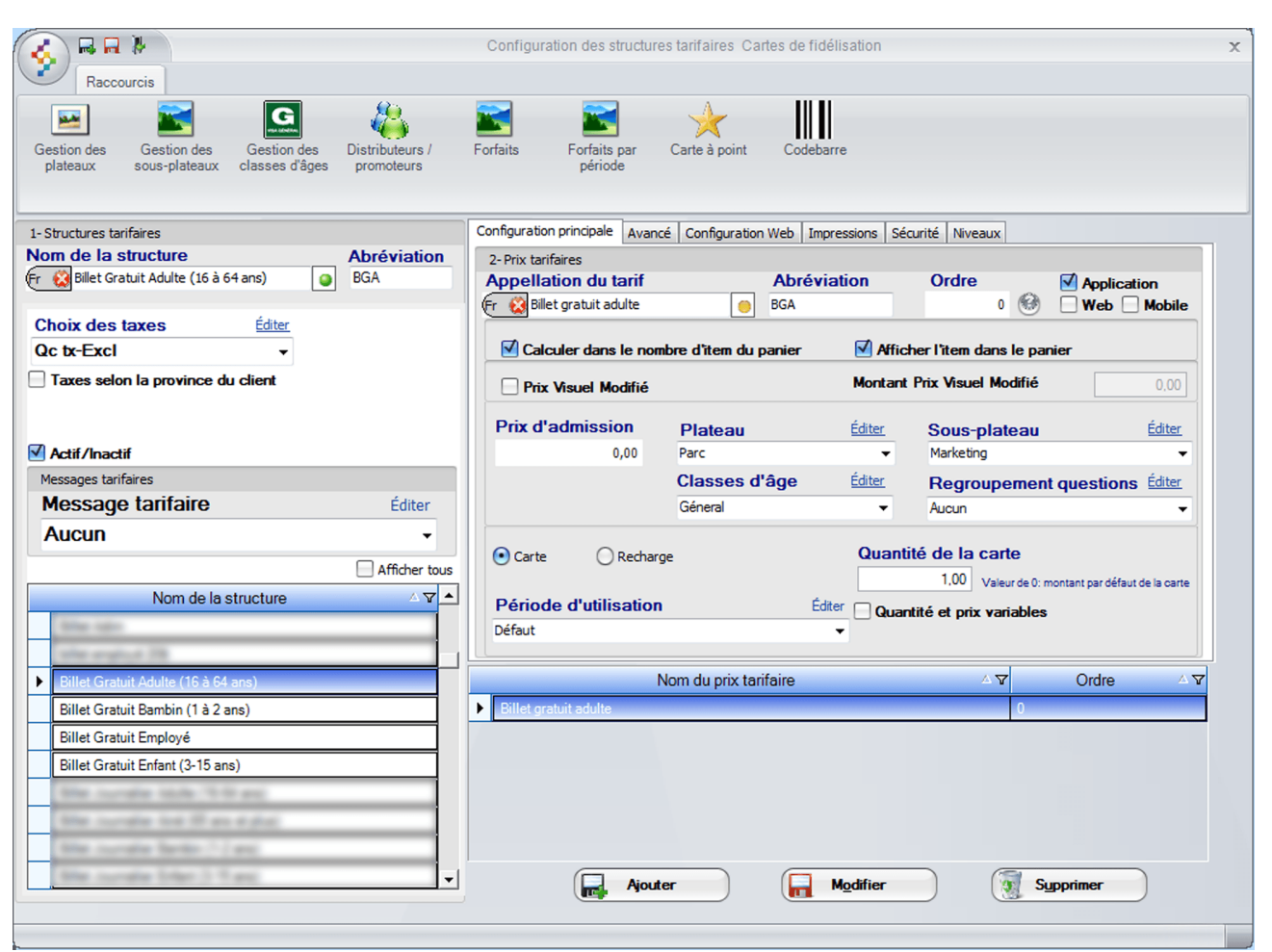

Image 7.73 Configuration des structures tarifaires pour carte

1. Entrez Billet gratuit Adulte (16 à 64 ans) dans Nom de la structure.

<u>N'oubliez pas d'inscrire le nom anglais en cliquant sur</u> 🔄 😣

- 2. Entrez une Abréviation de votre choix.
- 3. Sélectionnez le Choix des taxes, soit Inclue, Exclue ou NO TAX.
- 4. Cliquez sur l'icône
- 5. Re-sélectionnez la structure **Billet gratuit Adulte (16 à 64 ans)** (souligné en bleu lorsque sélectionné).
- 6. Entrez Billet gratuit adulte dans Appellation du tarif.

<u>N'oubliez pas d'inscrire le nom anglais en cliquant sur</u> 🔨 😣

7. Entrez une **Abréviation** de votre choix.

#### 8. Cochez Application.

- 9. Entrez 0,00 dans Prix d'admission.
- 10.Sélectionnez le Plateau et le Sous-plateau.
- 11.Laissez Classes d'âge à Général puis Regroupement questions à Aucun.
- 12.Cochez Carte.
- 13. Entrez 1,00 dans Quantité de la carte (elle ne pourra être utilisée qu'une seule fois).
- 14.ChoiLogikOfficesez la Période d'utilisation selon vos besoins.
- 15.Sélectionnez l'onglet Avancé et cochez Visible à la billetterie et Visible pour les

#### superviseurs seulement.

- 🗹 Visible à la billetterie
- Visible pour les superviseurs seulement
- Activer la période de location
- Superviseur pour vendre

16.Cliquez sur le bouton 🖤

Ajouter

au bas du formulaire.

Refaire les étapes **2** à **16** si vous avez d'autres billets gratuits. Exemple :

- Billet Gratuit Bambin (1 à 2 ans) Billet gratuit bambin;
- Billet gratuit employé Billet Gratuit employé;
- Billet Gratuit Enfant (3-15 ans) Billet gratuit enfant.

17.Fermez le formulaire 🧗.

#### Création de la carte

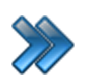

À partir du menu principal du Gestionnaire LogikOffice: **Carte LogikOffice / Création de carte**.

| 🎢 Cartes SiS 🛛 🚽 Produit 🛛 Rapports 🛛 Ventes 🔅 Plug |                                                         |  |
|-----------------------------------------------------|---------------------------------------------------------|--|
| 1                                                   | Création de modèles                                     |  |
|                                                     | Création de cartes                                      |  |
|                                                     | Configuration des groupes de structures par rang        |  |
| 1                                                   | Configuration des structures tarifaires pour carte      |  |
|                                                     | Créer un ensemble de cartes                             |  |
|                                                     | Gestion des cartes en utilisation                       |  |
| ٠                                                   | Gestion des cartes inactives                            |  |
|                                                     | Gestion des intervalles de code-barres pour les cartes  |  |
| <u>LIR</u> İ                                        | Gestion et impression d'endos de cartes                 |  |
| 1                                                   | Impression de cartes en série                           |  |
| 6                                                   | Complétion de toutes les cartes pré-autorisées expirées |  |
|                                                     | Image 7.74 Menu Création de carte                       |  |

Le système affiche cet écran :
|                                                                                                    | Gestion des cartes                                                                     | )                |
|----------------------------------------------------------------------------------------------------|----------------------------------------------------------------------------------------|------------------|
| Configuration Raccourcis Rapports                                                                                                    |                                                                                        |                  |
| Configuration Avancé Sécurité C                                                                                                    | Configuration<br>Web Items liés Images Web Niveaux Fichier(s)<br>attaché(s) Promotions |                  |
| Carte non-expirée en date du:                                                                                                    | Configuration du modèle                                                                | <b></b>          |
| 2015-07-02 Afficher tous                                                                                                    | Nom de la carte Abréviation Meb                                                        | Mobile           |
| Nom de la carte Mise en activité 4                                                                                                    | Fr 😵 Billet Gratuit Adulte . BGA Sélection des items                                   | Vente finale     |
| Million Merceparates 2010-0                                                                                                    | Type de la carte     Ordre       Carte à jetons                                        | Lien web         |
| the ended 21 at 2010 ct                                                                                                    | Type du code barre                                                                     | à l'utilization  |
| Billet Gratuit Adulte 2015-04-01                                                                                                    |                                                                                        | aruunsauon       |
| Billet Gratuit Bambin 2015-04-01                                                                                                    | Modèle de la carte durant sa vente                                                     |                  |
| Billet Gratuit employé 2015-04-01                                                                                                    | ER Calculer dans le nombre d'item du participation 2015 V5 repx                        | nier             |
| Billet Gratuit Enfant 2015-04-01                                                                                                    | Afficher l'item dans le panier                                                         |                  |
| the report such to ex                                                                                                    | Structure tarifaire Structure tarifaire par rang Editer Accès unique Accès normal      | -                |
| the property barrier (acts.) and the co                                                                                                    | Billet Gratuit Adulte (16 à 64 ans)                                                    |                  |
| Contraction (Section 1) and the                                                                                                    | (0=illimité)                                                                           | 0                |
| Company of the State of the State of the                                                                                                    | Période d'utilisation application Editer                                               |                  |
| Contraction of the later of the later of                                                                                                    | Générale Configuration de la carte à jetons                                            |                  |
| Contractor de Bacildon - British d                                                                                                    | Coût de ré-impression Éditer Nombre de jetons U                                        | nité d'affichage |
| large lades fridance (Mar. 2010) (1998)                                                                                                    | DEMO Réimpression de carte  valeur par defaut) 0                                       |                  |
| large lades, Printed 20,000 (2010) (2010)                                                                                                    | Distributeurs / promoteurs (utilisation de la carte) Éditer Nombre de jetons à 0 Pr    | ix 🔻             |
| large lades, Printed W. Hill Million and                                                                                                    | Aucun déduire                                                                          |                  |
| Gen Figure Daniel Ca., 202-202 (19-6).                                                                                                    |                                                                                        |                  |
| Data 20.0 m /                                                                                                    | Type utilisation de carte                                                              |                  |
| Data and the state of the state of the state | Manuel   Manuel   Activer la cal                                                       | culatrice        |
| the local of residence. In process                                                                                                    | Permettre les recharges même si la du                                                  | rée est expirée  |
| the local of Height a                                                                                                    | Mise en activite Ré-initialiser la carte lors de l'expiration                          | 1                |
| Contract and state of the state of the                                                                                                    | Date de mise en activite Date d'expiration                                             | e recharges      |
| Company of the local sector of the local sector of the local secto | 2015-04-01 2015-10-12 Utilisation de la carte Message H                                | HTML Éditer      |
| Company and the second second                                                                                                    | Utilisation normale                                                                    | *                |
| Course States (Salaria)                                                                                                    | Dates d'affichage                                                                      |                  |
| (new later (march) and the                                                                                                    | Début Fin Configuration des reçus                                                      |                  |
| Chief dail compare state and an other                                                                                                    | 2015-05-01 2015-10-12 Type de reçu pour la carte                                       | Nombre de copies |
|                                                                                                    |                                                                                        |                  |

Image 7.75 Gestion des cartes

1. Entrez Billet Gratuit Adulte dans Nom de la carte.

N'oubliez pas d'inscrire le nom anglais en cliquant sur

- 2. Entrez une Abréviation de votre choix.
- 3. Sélectionnez Carte à jetons dans Type de carte.
- 4. Laissez Type de code barre à Unique.
- Sélectionnez votre Modèle de la carte (doit avoir préalablement été créée avec le Concepteur LogikOffice V3).
- Sélectionnez la structure tarifaire précédemment créée, soit Billet gratuit Adulte (16 à 64 ans) dans Structure tarifaire.
- 7. Sélectionnez la Période d'utilisation selon vos besoin.
- 8. Sélectionnez vos date de Mise en activité et Dates d'affichage.

- 9. Cochez Application, Calculer le nombre d'item du panier et Afficher l'item dans le panier.
- 10.Configuration des reçus :
  - Type de reçu pour la carte Nombre de copies, entrez 0.
  - Type de reçu lors de l'utilisation de la carte Nombre de copies, entrez 1.

| Configuration des reçus                        |                  |
|------------------------------------------------|------------------|
| Type de reçu pour la carte                     | Nombre de copies |
| Jeton 👻                                        | 0                |
| Type de reçu lors de l'utilisation de la carte | Nombre de copies |
| Jeton 👻                                        | 1                |
| Type de reçu pour l'historique                 |                  |
| Jeton                                          | -                |
|                                                |                  |

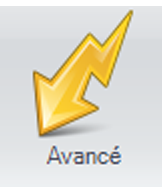

- 11.Cliquez sur l'icône
- 12.Cochez LogikOffice Billetterie non-planifié, cochez % puis entrez 100,00.

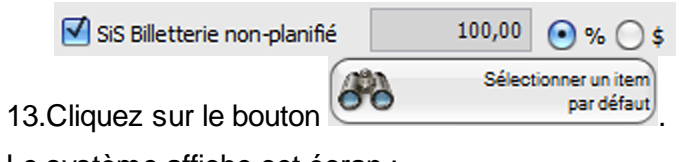

| Question à l'attention de l'usager                                  |                |
|---------------------------------------------------------------------|----------------|
| Sélection Séle                                                      | ectionner tout |
| Billet gratuit Adulte                                               | •              |
| Billet gratuit Adulte - Billet gratuit adulte                       |                |
| Transférer                                                          | Supprimer      |
| Items sélectionnés<br>Billet gratuit Adulte - Billet gratuit adulte |                |
|                                                                     |                |
| Billet gratuit Adulte - Billet gratuit adulte                       |                |
| Accepter                                                            | Annuler        |

- Sélectionnez Billet gratuit Adulte dans la liste déroulante.
- Sélectionnez la structure Billet gratuit Adulte Billet gratuit Adulte.
- Cliquez sur le bouton
   Transférer
   Accepter
   .
- 14.Cochez Impression du reçu, Accepter automatiquement les items valides et Modification des taxes.

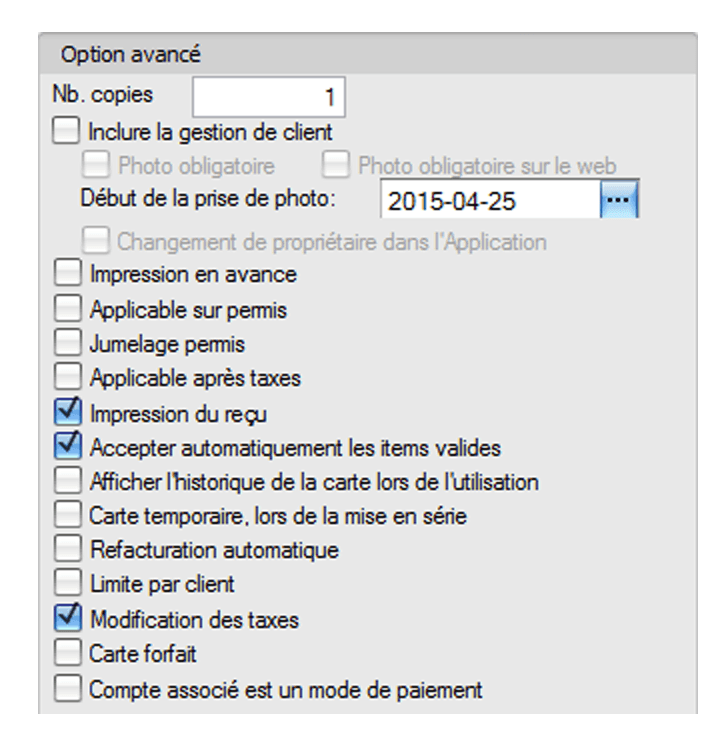

15.Cliquez sur l'icône 🚾

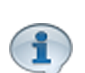

Refaire les étapes 2 à 16 si vous avez d'autres billets gratuits. Exemple :

- Billet Gratuit Bambin Billet Gratuit Bambin (1 à 2 ans);
- Billet Gratuit employé Billet Gratuit employé;
- Billet Gratuit Enfant Billet Gratuit Enfant (3-15 ans).

Si vous avez d'autres billets gratuits, n'oubliez pas de sélectionner le bon billet pour la bonne carte à l'étape 14.

16.Fermez le formulaire

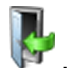

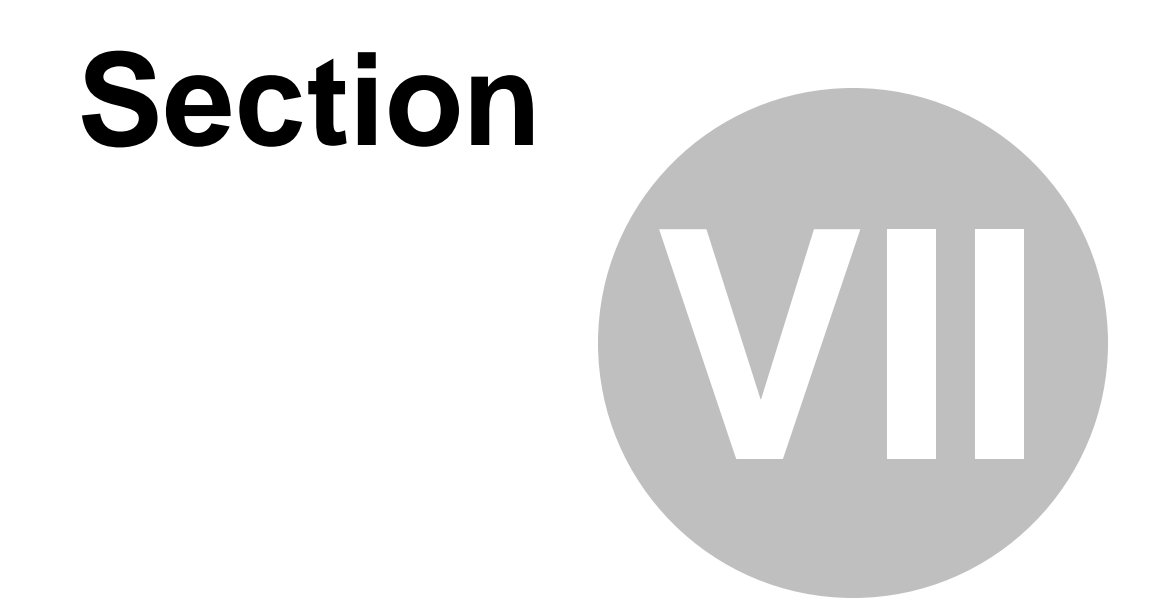

# Créer un certificat cadeau à prix fixe

# 7 Créer un certificat cadeau à prix fixe

Cette procédure explique les étapes pour créer un certificat cadeau à prix fixe de 10.00\$.

Cette procédure est divisée en six sections :

- Création d'un compte personnalisé carte (Certificat Cadeau)
- Création d'une structure et d'un prix tarifaire;
- Création du certificat cadeau (carte);
- Vente du certificat cadeau (carte);
- Récupérer le code barre du certificat (carte)
- Utilisation du certificat cadeau (carte);
- Remboursement du certificat cadeau (carte).

# Pour effectuer cette procédure :

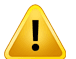

L'évènement **Non-planifié : Entrée Régulier**, doit avoir été préalablement créé, ainsi que la **Structure** et les **Prix tarifaires** relié à celui-ci.

Billetterie / Non-planifié / Configuration des évènements et Billetterie / Non-planifié / Configuration des structures tarifaires.

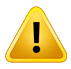

Un gabarit pour le Certificat Cadeau doit avoir été préalablement créé. (Il est recommandé d'avoir un code à barre sur le dit gabarit)

### Configuration / Création d'un écran de vente V3

Exemple de gabarit et de résultat d'impression :

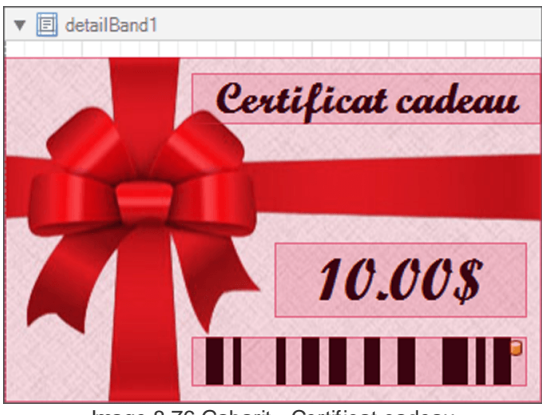

Image 8.76 Gabarit - Certificat cadeau

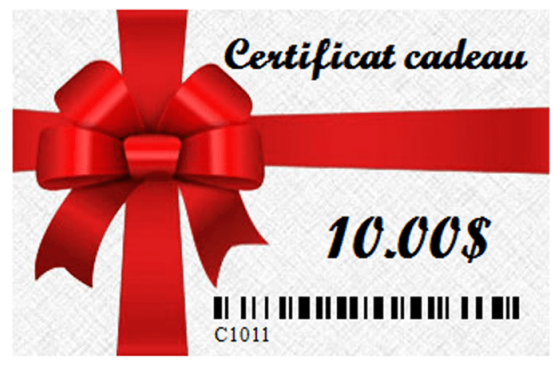

Image 8.77 Résultat d'impression - Certificat cadeau

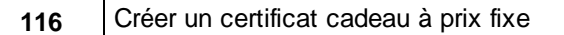

# Création d'un compte personnalisé carte (Certificat Cadeau)

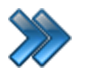

À partir du menu principal du Gestionnaire LogikOffice:

# Configuration / Comptes personnalisés / Configuration des comptes personnalisés.

| 👮 C | Configurations | 🧬 Activités et tâches  | 🧱 Billetterie | 🌴 Ca | rtes SiS | 🚽 Produit       | 🕙 Rapports       | 📊 Ventes |
|-----|----------------|------------------------|---------------|------|----------|-----------------|------------------|----------|
| -11 | Création d'un  | écran de vente         |               |      |          |                 |                  |          |
| -11 | Création d'un  | écran de vente V2      |               |      |          |                 |                  |          |
| \$3 | Configuration  | des modules de SiS     |               |      |          |                 |                  |          |
| 8   | Comptes perso  | onnalisés              |               | • 😤  | Gestio   | n des chèques   |                  |          |
| 1   | Configuration  | des champs personnalis | és            | 3    | Config   | juration des co | omptes personnal | lisés 😓  |

Image 8.78 Menu Configuration des comptes personnalisés

| <b>§</b> | Pluggins Raccourcis                                                                                                    | Configuration des comptes personnalisés                                                                                                    | X                                                                                                    |
|----------|----------------------------------------------------------------------------------------------------|----------------------------------------------------------------------------------------------------|----------------------------------------------------------------------------------------------------|
| Ac       | <b>A</b> )<br>omba                                                                                                    |                                                                                                    |                                                                                                    |
|          | Type de compte     A V       Compte carte     A V       Biométrie     A V       Pré-autorisation     Cartes d'argent prépayé       Type de compte     A V       Compte normaux     A V | Principal       Remboursement       Acomba         Nom du compte       Image         Fr S       Certificat Cadeau         Image       Image         Image       Image         Image                                                                                                    |                                                                                                    |
| ÷        | Compte perso                                                                                                    | Type de compte                                                                                                    | Parcourir                                                                                                    |
| ÷<br>÷   | Compte remboursement Taux de change Rabais                                                                                                    | Type de comptes personnalisés       Image: Carte Carte C | ffacer l'image                                                                                                    |
|          |                                                                                                    | Configuration perso       Regroupe         Demander détail       Aucun         Activer la gestion de client       Pré-autorisation compte à recevoir         Encaissement automatique       Pourcenta         Paiements égaux       Valeur         Période       Aucun         Nombre de versement variable       Compte pe         Nb. versements       0         Forcer nb. versements       Classe d'âg         Contrôler les détails       Aucun         Valeur       Note                                                                                                    | ment des questions<br>Éditer<br>ge<br>100,00 %<br>le total osur le restant<br>rso suivant automatique<br>ge Éditer<br>v |

Image 8.79 Configuration des comptes personnalisés

1. Dans Nom du compte, entrez Certificat Cadeau.

N'oubliez pas d'inscrire le nom anglais en cliquant sur 🔃 😣

- 2. Cochez **Actif** et les autres cases selon le cas, vous pouvez vous référer au manuel d'utilisation pour la description des options.
- 3. Dans Type de compte, sélectionnez Débit.
- 4. Dans Type de compte personnalisés, sélectionnez Carte
- 5. Sélectionnez l'onglet Remboursement.
- Le système affiche cet écran :

| Annulation des références                                                                                                    |
|----------------------------------------------------------------------------------------------------|
| Remboursement du site internet                                                                                                    |
| Même compte Compte normaux Amex Compte perso Balance à payer Rabais Compte remboursement Compte remboursement Certificat cadeau Carte à monaie Avancé |
|                                                                                                    |
|                                                                                                    |
|                                                                                                    |
|                                                                                                    |

Image 8.80 Configuration des comptes personnalisés - Onglet Remboursement

- 6. Dans Remboursement de l'application, sélectionnez Même compte.
- 7. Cliquez sur l'icône
- 8. Fermez le formulaire

# Création d'une structure tarifaire et d'un prix tarifaire

À partir du menu principal du Gestionnaire LogikOffice: Cartes LogikOffice / Création des structures tarifaires pour carte.

| 竹                     | Cartes SiS                                               | 📓 Produit      | 🕙 Rapports          | 明 Ventes       | 🧐 Plugi |  |  |  |
|-----------------------|----------------------------------------------------------|----------------|---------------------|----------------|---------|--|--|--|
| 🕵 Création de modèles |                                                          |                |                     |                |         |  |  |  |
| -                     | Création de cartes                                       |                |                     |                |         |  |  |  |
|                       | Configuration des groupes de structures par rang         |                |                     |                |         |  |  |  |
| 1                     | 🖇 Configuration des structures tarifaires pour carte 💦 🗼 |                |                     |                |         |  |  |  |
|                       | Créer un ensemble de cartes                              |                |                     |                |         |  |  |  |
|                       | Gestion des cartes en utilisation                        |                |                     |                |         |  |  |  |
| ٠                     | Gestion des cartes inactives                             |                |                     |                |         |  |  |  |
|                       | Gestion des intervalles de code-barres pour les cartes   |                |                     |                |         |  |  |  |
| <u>III</u>            | Gestion et impression d'endos de cartes                  |                |                     |                |         |  |  |  |
| 1                     | <sup>7</sup> Impression de cartes en série               |                |                     |                |         |  |  |  |
| 6                     | Complétion de toutes les cartes pré-autorisées expirées  |                |                     |                |         |  |  |  |
|                       | Image                                                    | 8.81 Menu de S | Structures tarifair | es pour cartes |         |  |  |  |

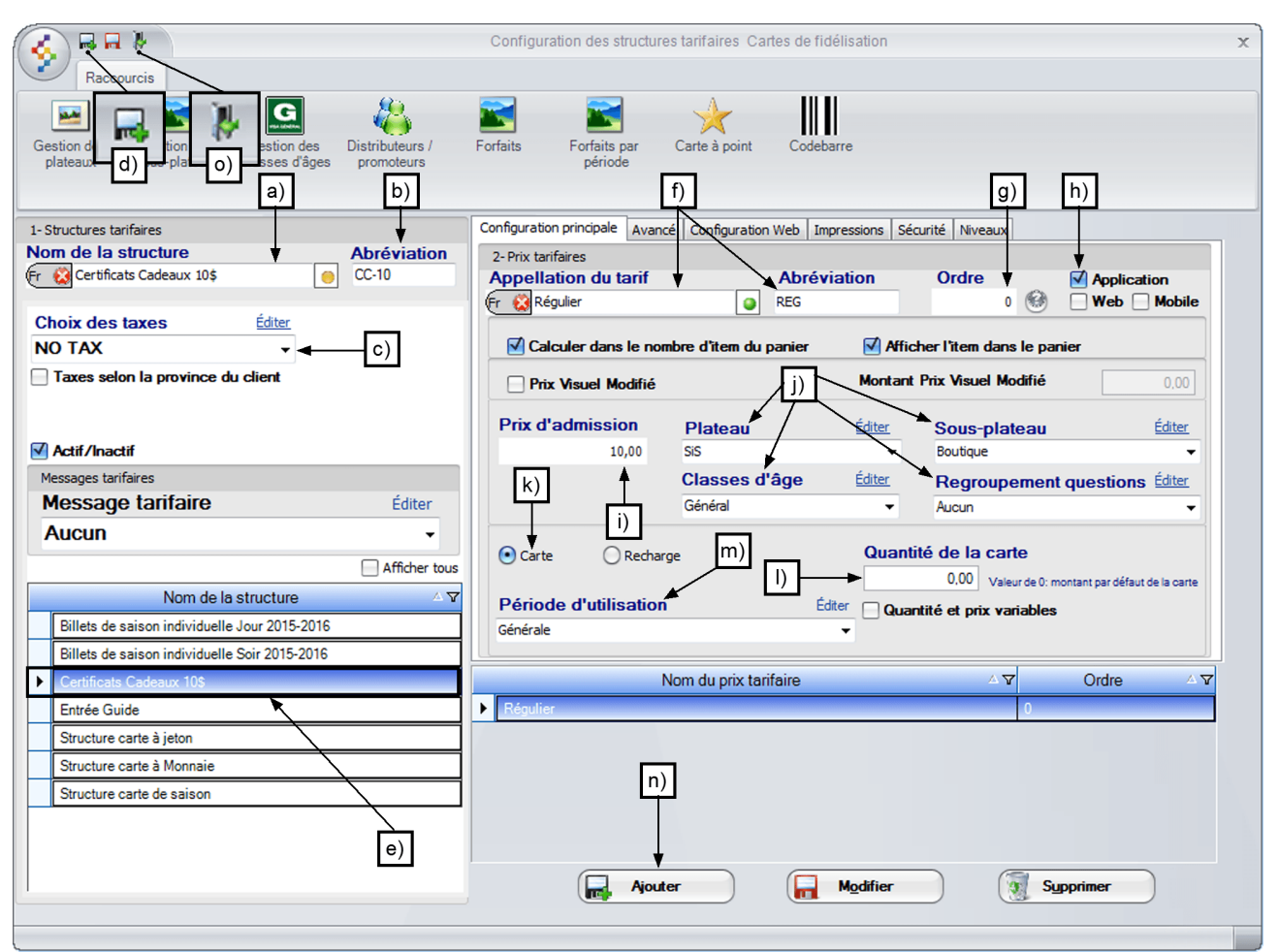

Image 8.82 Structure tarifaire carte - Certificat cadeau

Entrez l'information suivante:

a) Entrez le Nom de la structure, soit: Certificat Cadeaux 10\$.

N'oubliez pas d'inscrire le nom anglais en cliquant sur 🐑 😣

- b) Entrez l'Abréviation, soit CC-10.
- c) Sélectionnez le choix « NO TAX » au champ Choix des taxes.
- d) Cliquez sur l'icône me en haut de l'écran pour ajouter la structure.
- e) Assurez-vous que la **Structure tarifaire** que vous venez de créer est bien **sélectionnée**.
- f) Entrez l'Appellation du tarif et l'Abréviation de celui-ci, soit: Régulier et REG.

N'oubliez pas d'inscrire le nom anglais en cliquant sur 🔨 😣

g) Entrez l'Ordre d'affichage, soit: 0.

- h) Cochez Application.
- i) Entrez le **Prix d'admission**, soit: **10\$**.
- j) ChoiLogikOfficesez le Plateau, le Sous-plateau puis, la Classe d'âge et le Regroupement de Question si il y a lieu.
- k) Sélectionnez Carte.
- I) Laissez Quantité de la carte à 0.
- m) Sélectionnez la Période d'utilisation, soit: Générale.
- n) Cliquez sur le bouton 属 Ajouter
- o) Fermez le formulaire

# Création du certificat cadeau (carte)

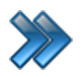

À partir du menu principal du Gestionnaire LogikOffice: **Cartes LogikOffice / Création de cartes**.

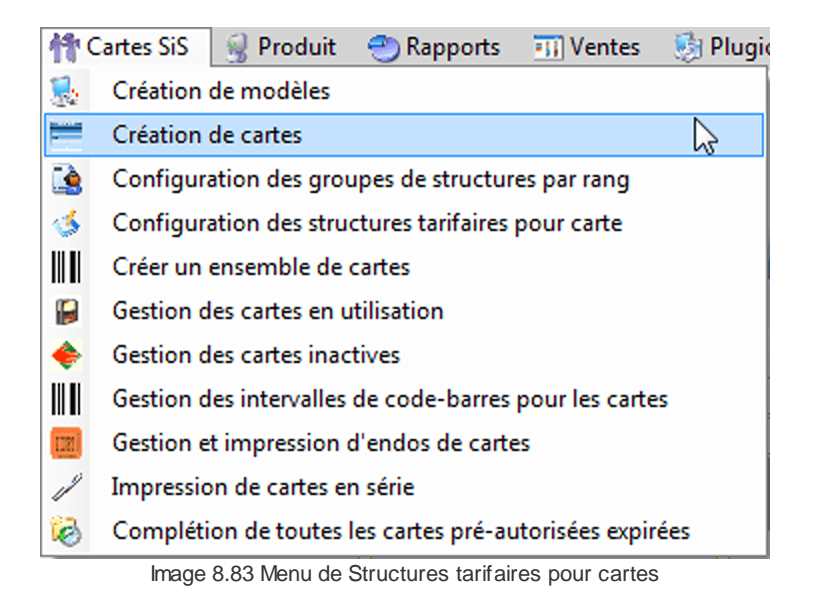

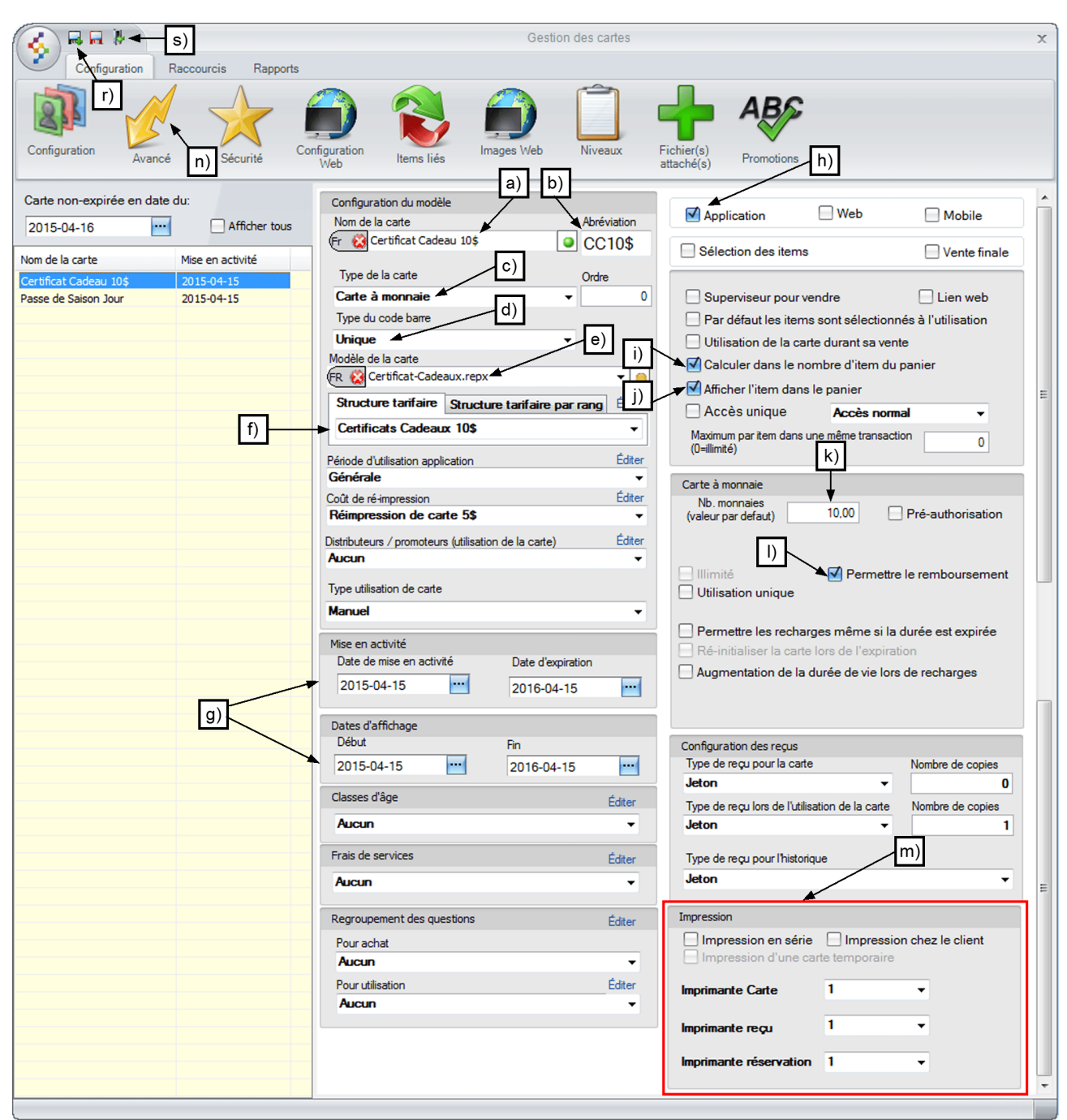

Image 8.84 Création de cartes- Certificat cadeau

Entrez l'information suivante:

a) Entrez le Nom de la carte (certificat), soit : Certificat Cadeau 10\$.

N'oubliez pas d'inscrire le nom anglais en cliquant sur 🕅 😣

- b) Entrez l'Abréviation, soit : CC10\$.
- c) ChoiLogikOfficesez le Type de carte, soit : Carte à monnaie.
- d) Dans Type du code barre, choiLogikOfficesez : Unique.
- e) ChoiLogikOfficesez le Modèle de la carte, le gabarit que vous avez créé. Pour l'exemple : Certificat-Cadeaux.repx.
- f) Dans Structure tarifaire, choiLogikOfficesez la structure créée précédemment, soit : Certificat Cadeaux 10\$.
- g) Configurez vos dates de Mise en activité et Dates d'affichage.
- h) Cochez Application.
- i) Cochez Calculer dans le nombre d'item du panier.
- j) Cochez Afficher l'item dans la panier.
- k) Dans Nb. monnaies (valeur par défaut), entrez : 10.00, soit le prix du certificat cadeau.
- I) Cochez Permettre le remboursement.
- m) Dans Impression, vérifiez vos imprimantes pour qu'elles soient bien configurées.

Exemple :

- i. Imprimante à Carte 1 : Imprimante à carte plastifié 3.5 \* 2.25.
- ii. Imprimante à Carte 2 : Imprimante à certificat cadeau cartonné.

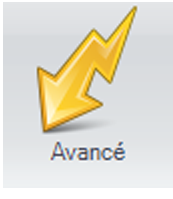

- n) Cliquez sur l'icône
- o) Cochez la case Sis Billetterie non-planifié , le certificat cadeau sera disponible seulement à

la billetterie Non-planifié.

Pour cet exemple, le module LogikOffice Billetterie est utilisé. Si vous voulez que le certificat soit utilisable sur les autres modules LogikOffice, n'oubliez pas de coché les cases appropriées. Les modules doivent avoir été acquis.

p) Coché les cases Compte associé est un mode de paiement

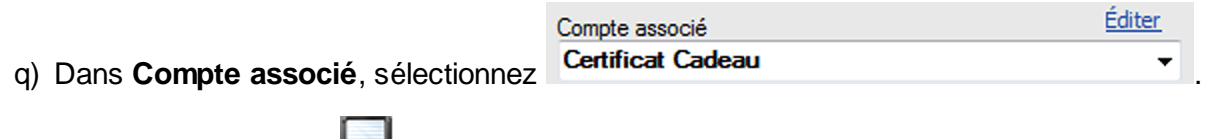

r) Cliquez sur le bouton

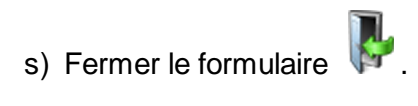

# Vente du certificat (carte) à l'interface de vente

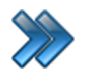

À partir du menu principal du Gestionnaire LogikOffice: **Ventes / Interface de vente**.

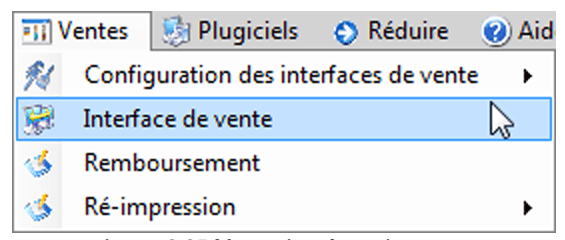

Image 8.85 Menu - Interface de vente

Le système affiche l'interface de vente.

| a) Cliquez sur le bouton          |                                                                                                |        |                 |  |  |  |  |  |  |  |
|-----------------------------------|------------------------------------------------------------------------------------------------|--------|-----------------|--|--|--|--|--|--|--|
| b) Sélectionnez                   | o) Sélectionnez                                                                                |        |                 |  |  |  |  |  |  |  |
| c) Le système                     | c) Le système affiche la <b>calculatrice</b> , entrez <b>1</b> et cliquez sur <b>Valider</b> . |        |                 |  |  |  |  |  |  |  |
| d) Cliquez sur le bouton Paiement |                                                                                                |        |                 |  |  |  |  |  |  |  |
|                                   | Balance                                                                                        |        | Billets et reçu |  |  |  |  |  |  |  |
| e) Cliquez sur                    |                                                                                                | et sur |                 |  |  |  |  |  |  |  |

Exemple de reçu produit lors de la vente du certificat:

| sis™                                                 | ***** Demo *****<br>Saint-Charles-Boromee<br>58, rue Bernard<br>J6E 2C3<br>450-752-1904<br>TPS: 11810RT54001<br>TVQ: 10064587TQ1201<br>Quart #4 |                           |  |  |  |
|------------------------------------------------------|----------------------------------------------------------------------------------------------------|---------------------------|--|--|--|
| Recu de ver                                          |                                                                                                    | 7                         |  |  |  |
| Reçu de réservation #30<br>Date: 2015-04-17 09:34:20 |                                                                                                    |                           |  |  |  |
| Qté                                                  | Prix                                                                                                    | Montant                   |  |  |  |
| Carte                                                | -                                                                                                    |                           |  |  |  |
| 1                                                    | 10,00\$                                                                                                    | 10,00\$                   |  |  |  |
| Item: <i>Certifica</i><br>Tarif: Régulier            | t Cadeau 10\$                                                                                                    |                           |  |  |  |
| Sans taxes:                                          |                                                                                                    | 0,00\$                    |  |  |  |
| Sous-total :<br>Total :                              |                                                                                                    | 10,00\$<br><b>10,00\$</b> |  |  |  |
| Montant reçu Com<br>Certificat Cadeau:               | ptant<br>(10,00)\$                                                                                                    | 10,00\$                   |  |  |  |
| ***** Domo *****                                     | RE30                                                                                                    |                           |  |  |  |
| Demo anno                                            |                                                                                                    |                           |  |  |  |

Merci pour votre achat.

Image 8.86 Exemple de reçu - Certificat Cadeau

# Récupérer le code barre du certificat (carte)

# Lorsque le code à barre n'est pas lisible sinon, cliquez sur l'icône Scan et scanner simplement le certificat cadeau.

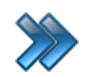

I

À partir du menu principal du Gestionnaire LogikOffice: Cartes LogikOffice / Gestion des cartes en utilisation.

| 竹    | Cartes SiS 🛛 🤮 Produit 🛛 Rapports 🛛 Uentes  😼 Plugi     |  |  |  |  |  |  |  |
|------|---------------------------------------------------------|--|--|--|--|--|--|--|
|      | 🕵 Création de modèles                                   |  |  |  |  |  |  |  |
| -    | Création de cartes                                      |  |  |  |  |  |  |  |
|      | Configuration des groupes de structures par rang        |  |  |  |  |  |  |  |
| 1    | Configuration des structures tarifaires pour carte      |  |  |  |  |  |  |  |
|      | Créer un ensemble de cartes                             |  |  |  |  |  |  |  |
|      | Gestion des cartes en utilisation                       |  |  |  |  |  |  |  |
| ٠    | Gestion des cartes inactives                            |  |  |  |  |  |  |  |
|      | Gestion des intervalles de code-barres pour les cartes  |  |  |  |  |  |  |  |
| [22] | Gestion et impression d'endos de cartes                 |  |  |  |  |  |  |  |
| 1    | Impression de cartes en série                           |  |  |  |  |  |  |  |
| 6    | Complétion de toutes les cartes pré-autorisées expirées |  |  |  |  |  |  |  |
|      | Image 8.87 Menu - Gestion des cartes en utilisation     |  |  |  |  |  |  |  |

| 1 | 3   |                                                                         |                    |            |                        |               |                |            | Gestion des | cartes | en utilisation |             |         |                   |      | ×     |
|---|-----|-------------------------------------------------------------------------|--------------------|------------|------------------------|---------------|----------------|------------|-------------|--------|----------------|-------------|---------|-------------------|------|-------|
| 1 | 2   | Principal Désactivation avancée Modification date expiration Raccourcis |                    |            |                        |               |                |            |             |        |                |             |         |                   |      |       |
|   |     | <b>.</b>                                                                | Cartes<br>monétair | Ca<br>es p | arteà Cart<br>point sa | es de<br>ison | Scan           |            |             |        |                |             |         |                   |      |       |
|   | Ľ   | d)                                                                      | a)                 |            |                        |               |                |            |             |        |                |             |         |                   |      |       |
|   | A   | ctif                                                                    | ⊽Type △            | Nom 4      | 2                      |               |                |            |             |        |                |             |         |                   |      |       |
|   | A   | ctif : T                                                                | True (1 item)      |            |                        |               |                |            |             |        |                |             |         |                   |      |       |
| ľ | E   | Тур                                                                     | e : monnaie (1     | item)      |                        |               |                |            |             |        |                |             |         |                   |      |       |
| I | IIT | ΞN                                                                      | om : Certifica     | t Cadeau   | 10\$ (2 items)         |               |                |            |             |        |                | 1           |         |                   | 1    |       |
|   |     |                                                                         | Туре               | ∆ <b>⊽</b> | Nom                    | _ ∆ ₹         | Code-barres    | ∆ <b>γ</b> | Client      | _ ^ 7  | Total ≙ ⊽      | Restant △ ♥ | Actif ⊽ | Date d'expira △ 🏹 | Menu | _ ∆ ₹ |
| ľ | b)  | _                                                                       | monnaie            |            | Certificat Cade        | au 10\$       | 1000           |            |             |        | 10,00\$        | 0,00\$      |         | 2016-04-15        | Menu |       |
| ľ | Ť   | _                                                                       | monnaie            |            | Certificat Cade        | au 10\$       | 1001           |            |             |        | 10,00\$        | 10,00\$     | V       | 2016-04-15        | Menu |       |
|   |     |                                                                         |                    |            |                        |               | <b>↑</b><br>c) |            |             |        |                |             |         |                   |      |       |
|   |     |                                                                         |                    |            |                        |               |                |            |             |        |                |             |         |                   |      |       |

Image 8.88 Gestion des cartes en utilisation - Certificat Cadeau

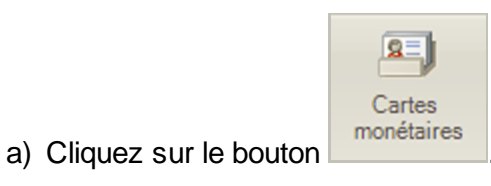

- b) Cliquez sur les 3 icônes 🕒 afin de voir le certificat cadeau que vous venez de vendre.
- c) Notez le numéro du code barre de celui-ci.
- d) Fermez le formulaire

# Utilisation du certificat cadeau (carte) à l'interface de vente

Lorsque le code à barre n'est pas lisible sinon, scanner simplement le certificat à l'interface de paiement.

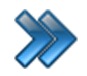

À partir du menu principal du Gestionnaire LogikOffice: **Ventes / Interface de vente**.

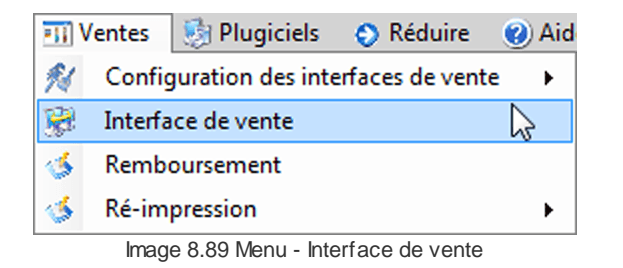

Le système affiche l'interface de vente.

- a) Cliquez sur le bouton
  b) Sélectionnez
  c) Sélectionnez un des trois tarifs : Adulte, Étudiant ou Enfant.
  - ← Adulte
    ← Étudiant
    ← Enfant

Le système affiche la calculatrice, entrez 1 et cliquez sur Valider.

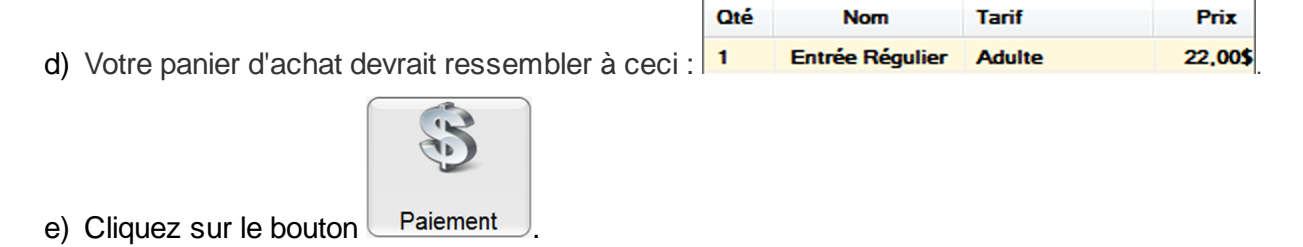

f) À l'interface de paiement, scanner le certificat ou cliquez sur le bouton

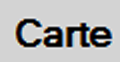

et entrez le numéro du certificat cadeau récupéré précédemment

soit : 1001 et cliquez sur le bouton Ok.

| Montant total    | Montant reçu       |
|------------------|--------------------|
| 25,29            | 10,00              |
| Solde à recevoir | Montant à remettre |
| 15,29            | 0,00               |

Image 8.90 Interface de paiement - Solde à recevoir

Le solde à recevoir est maintenant de 15,29\$

|                          | Balance |            | Billets et reçu |  |
|--------------------------|---------|------------|-----------------|--|
| g) Cliquer sur le bouton |         | et ensuite |                 |  |

Pour cet exemple, le mode de paiement comptant a été utiliser avec le certificat cadeau, il vous suffit de le remplacer par le mode de paiement du client lors de l'utilisation du certificat cadeau.

Voici un exemple de votre reçu après l'utilisation du certificat cadeau.

| <b>SiS</b> <sup>∞</sup>        | ***** Demo *****<br>Saint-Charles-Boromee<br>58, rue Bernard<br>J6E 2C3<br>450-752-1904<br>TPS: 11810RT54001<br>TVQ: 10064587TQ1201<br>Quart #4<br>Addmin<br>Poste : SUPPORT07 |  |  |  |  |  |
|--------------------------------|----------------------------------------------------------------------------------------------------|--|--|--|--|--|
| Reçu de ven                    | te                                                                                                    |  |  |  |  |  |
| Reçu de rés                    | ervation #20                                                                                                    |  |  |  |  |  |
| Date: 2015-                    | 04-16 14:17:53                                                                                                    |  |  |  |  |  |
| Qté I                          | Prix Montant                                                                                                    |  |  |  |  |  |
| Billette                       | erie                                                                                                    |  |  |  |  |  |
| 1 2                            | 22,00\$ 22,00\$                                                                                                    |  |  |  |  |  |
| Item: Entrée R                 | légulier                                                                                                    |  |  |  |  |  |
| Tarif: Adulte                  |                                                                                                    |  |  |  |  |  |
| Carte: Certifica               | at Cadeau 10\$                                                                                                    |  |  |  |  |  |
| Montant carte:                 | (10,00)\$                                                                                                    |  |  |  |  |  |
| TPS:<br>TVQ:                   | 1,10\$<br>2,19\$                                                                                                    |  |  |  |  |  |
| Sous-total :<br><b>Total :</b> | 22,00\$<br><b>25,29\$</b>                                                                                                    |  |  |  |  |  |
| Montant reçu Comp              | otant 15,29\$                                                                                                    |  |  |  |  |  |
| RE20                           |                                                                                                    |  |  |  |  |  |
| Merci pour votre achat.        |                                                                                                    |  |  |  |  |  |

Image 8.91 Exemple de reçu - Certificat Cadeau après utilisation

# Remboursement du certificat (carte) à l'interface de vente

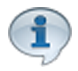

Si le certificat a été utilisé en partie, un remboursement du montant restant de la carte sera alors effectué.

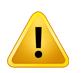

Lorsque le code à barre n'est pas lisible sinon, scanner simplement le certificat à l'interface de vente et cliquez sur le bouton **Remboursement**.

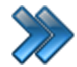

À partir du menu principal du Gestionnaire LogikOffice: **Ventes / Interface de vente**.

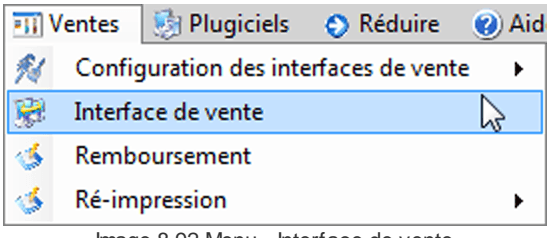

Image 8.92 Menu - Interface de vente

Le système affiche l'interface de vente.

- a) Cliquez sur le bouton
- b) Le système affiche le formulaire Menu des fonctions, cliquez sur le bouton

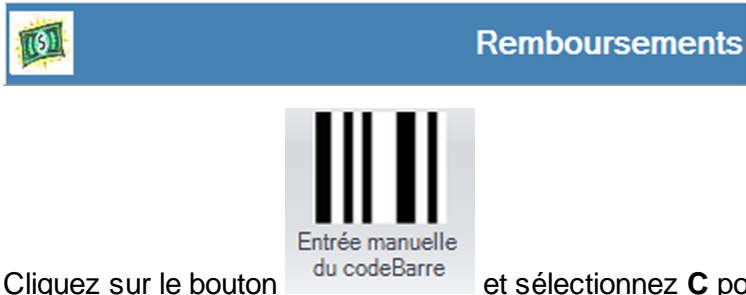

c) Cliquez sur le bouton du codeBarre et sélectionnez **C** pour carte, puis entrez le numéro du

certificat cadeau (carte) et cliquez sur Ok.

d) Vous devriez voir votre certificat :

| Recherche                       |                                 |                             | Re                         | emboursement                        |                          |                      |                     |            | x                        |
|---------------------------------|---------------------------------|-----------------------------|----------------------------|-------------------------------------|--------------------------|----------------------|---------------------|------------|--------------------------|
| Entrée manuelle<br>du codeBarre | du Transactions<br>d'un employé | Transactions<br>d'un client | Transactions<br>d'un poste | sactions Trans<br>nalières d'une da | actions Re<br>te précise | emboursem<br>complet | ent Rembor<br>sélec | ursement   | Remboursement<br>partiel |
| Liste des transactions          | 5                               | Tous                        |                            | • [                                 | Remboursé                | N                    | lon rembour         | nsé 📕 I    | Non remboursable         |
| RE △ 文 Date de l'               | achat 🗠 🗸 Quart 🛚               | 7 Employ                    | é ∆ 🏹                      | Poste 🛆                             | ▼ Montant △              | ▼ Nb Iter            | ms∆⊽ Mod            | de paiemen | t et montant 🛆 🍸         |
| Détails de la transac           | tion                            | e)                          |                            |                                     |                          |                      | [                   | <u>f</u> ) |                          |
| △ Codebarre △                   | Туре 🛆                          | Catégorie 🛆                 | Sous-catégorie 🔺           | Items 🛆                             | Prix                     | △ Qté                | Ss 🛆                | Total 🛆    | Client                   |
| 6928 Cart                       | e de fidélisation               | Carte à monnaie             |                            | Certificat Cadeau                   | Régulier                 | 1                    | 10,00\$             | 10,00\$    |                          |

Image 8.93 Interface de vente - Remboursement

- e) Sélectionnez-le dans la liste du haut et ensuite dans la liste du bas.
- f) Cliquer sur l'icône Remboursement sélectionné.
- g) Le système affiche un message de confirmation, cliquez sur **Oui**.

| Question à l'attentio                   | n de l'usager<br>Êtes-vous certain o<br>transacti | de bien vouloir rembourser les<br>ons sélectionnées? |  |  |  |  |
|-----------------------------------------|---------------------------------------------------|------------------------------------------------------|--|--|--|--|
| Oui Non                                 |                                                   |                                                      |  |  |  |  |
| Image 8.94 Remboursement - Confirmation |                                                   |                                                      |  |  |  |  |

Module LogikPASS Express

h) Le système vous demande la raison du remboursement, veuillez choisir la raison et cliquez sur **Accepter**.

| Message à l'a                     | attention de l'usager<br>Veuillez sélectio | nner une raison. |  |  |  |  |
|-----------------------------------|--------------------------------------------|------------------|--|--|--|--|
| Paisan                            |                                            |                  |  |  |  |  |
| Changement pour un autre produit. |                                            |                  |  |  |  |  |
| Accepter                          |                                            |                  |  |  |  |  |
|                                   | Accepter                                   | Annuel           |  |  |  |  |

Image 8.95 Remboursement - Raison

i) Le système affiche maintenant la confirmation du remboursement, cliquez sur Ok.

| Message à l'attention de l'usager                                                           |   |
|---------------------------------------------------------------------------------------------|---|
| Remboursement effectué avec succès<br>(10,00)\$ Comptant<br>10,00\$ Certificat Cadeau débit | * |
|                                                                                             |   |
|                                                                                             |   |
|                                                                                             | Ŧ |
| Ok                                                                                          |   |

j) Votre certificat cadeau est maintenant remboursé, il est passé du blanc au vert.

 ▶
 ■
 Carte defidélisation
 Carte à monnaie
 Certificat Cadeau
 Régulier
 -1
 (10,00)\$
 (10,00)\$

 Image 8.96 Remboursement - Effectué
 Image 8.96 Remboursement - Effectué
 Effectué

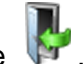

m) Fermez le formulaire .

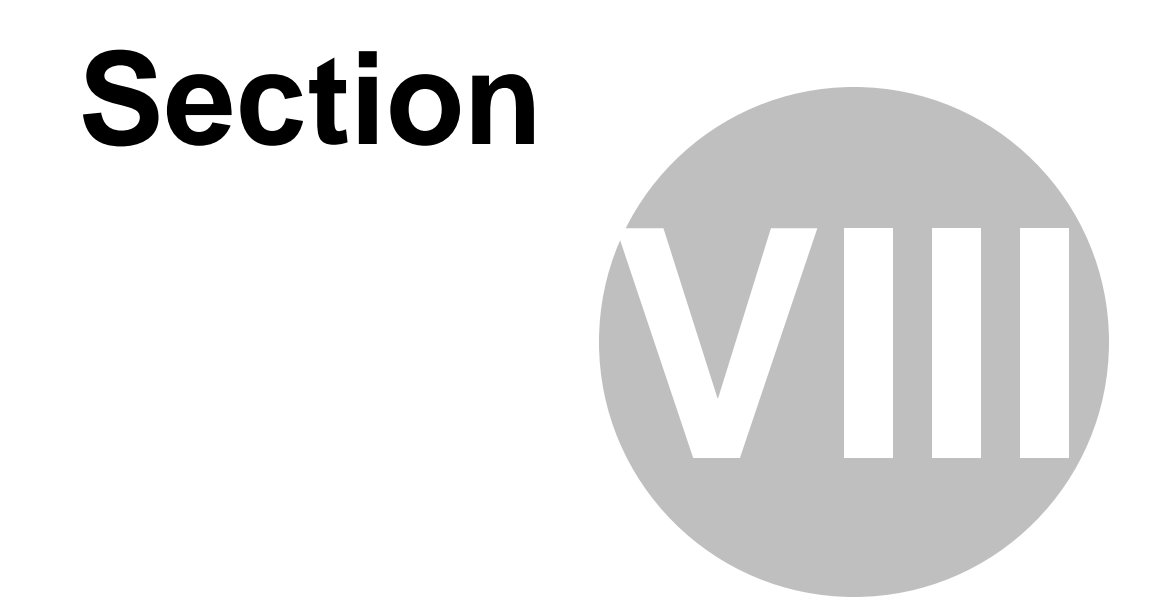

# Créer un certificat cadeau à prix variable

138

# 8 Créer un certificat cadeau à prix variable

Cette procédure explique les étapes pour créer une certificat cadeau à prix variable.

- Web Certificat Cadeau dont le client entre lui-même le montant désiré;
- Application Certificat Cadeau dont le préposé demande le montant que le client désire avoir sur celui-ci.

Cette procédure est divisée en six sections :

- Création d'un compte personnalisé carte (Carte-Cadeau)
- Création d'une structure et d'un prix tarifaire;
- Création de la carte cadeau;
- Vente de la carte cadeau;
- Récupérer le code barre de la carte cadeau;
- Utilisation de la carte cadeau;
- Remboursement de la carte cadeau.

# Pour effectuer cette procédure :

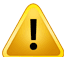

L'évènement **Non-planifié : Entrée Régulier**, doit avoir préalablement été créé, ainsi que la **Structure** et les **Prix tarifaires** relié à celui-ci.

Billetterie / Non-planifié / Configuration des évènements et Billetterie / Non-planifié / Configuration des structures tarifaires.

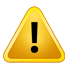

Un gabarit pour la Carte Cadeau doit avoir été préalablement créé. (Il est recommandé d'avoir un code à barre sur le dit gabarit)

# Configuration / Création d'un écran de vente V3

Exemple de gabarit et de résultat d'impression :

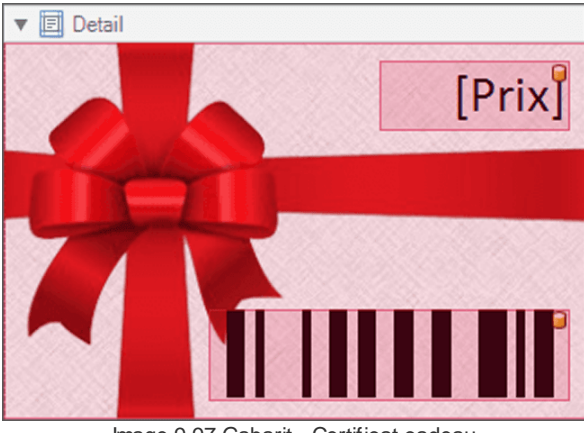

Image 9.97 Gabarit - Certificat cadeau

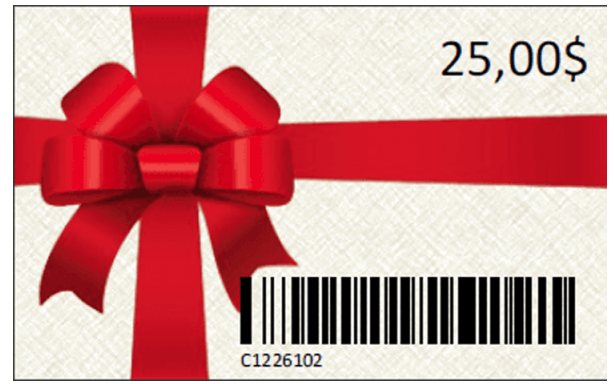

Image 9.98 Résultat d'impression - Certificat cadeau

# Création d'un compte personnalisé carte (Carte-Cadeau)

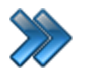

À partir du menu principal du Gestionnaire LogikOffice:

# Configuration / Comptes personnalisés / Configuration des comptes personnalisés.

| 👮 C | Configurations | 🧬 Activités et tâches  | 🧱 Billetterie | 🎢 Ca | rtes SiS | 🚽 Produit      | 🕙 Rapports       | 📊 Ventes |
|-----|----------------|------------------------|---------------|------|----------|----------------|------------------|----------|
| -11 | Création d'un  | écran de vente         |               |      |          |                |                  |          |
| -11 | Création d'un  | écran de vente V2      |               |      |          |                |                  |          |
| \$3 | Configuration  | des modules de SiS     |               |      |          |                |                  |          |
| 8   | Comptes perso  | onnalisés              |               | • 🐒  | Gestio   | n des chèques  |                  |          |
| 1   | Configuration  | des champs personnalis | és            | 3    | Config   | uration des co | omptes personnal | lisés 😓  |

Image 9.99 Menu Configuration des comptes personnalisés

| Raccourcis                                                          | Configuration des comptes personnalisés                                                                                                    | x                                                                                        |
|---------------------------------------------------------------------|----------------------------------------------------------------------------------------------------|------------------------------------------------------------------------------------------|
| Gestion des<br>classes d'âges                                       |                                                                                                    |                                                                                          |
| Type de compte 🛆 🗸                                                  | Principal Remboursement Nom du compte                                                                                                    | Image                                                                                    |
| Compte △ ▼                                                          | Image: Calle-Calleau         Image: Calle-Calleau         Image: Calleau         Image: Calleau | Parcourir                                                                                |
| Type de compte △ ♥<br>• Compte normaux                              | Type de comptes personnalisés       O Carte       Remboursement       Normaux                                                                                                    | Devise du taux Aucun 👻                                                                   |
| Compte perso     Compte remboursement     Taux de change     Rabais | Personnalises Taux de change Rabais      Configuration perso      Demander détail      Activer la gestion de client                                                                                                    | Regroupement des questions <u>Éditer</u><br>Aucun                                        |
|                                                                     | Pré-autorisation compte à recevoir Encaissement automatique Paiements égaux Période Aucun                                                                                                    | Pourcentage       Valeur     100,00 %       ③ sur le total     ◯ sur le restant          |
|                                                                     | Nombre de versement variable Nb. versements Forcer nb. versements Contrôler les détails                                                                                                    | Compte perso suivant automatique       Aucun       Classe d'âge       Éditer       Aucun |
|                                                                     | [☑] Calcul automatique                                                                                                    | Note                                                                                     |

Image 9.100 Configuration des comptes personnalisés

1. Dans Nom du compte, entrez Carte-Cadeau.

N'oubliez pas d'inscrire le nom anglais en cliquant sur

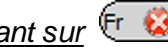

- 2. Cochez Actif, Afficher lors du remboursement, Afficher sur le reçu du client et Afficher sur le reçu de fin de quart.
- 3. Dans Type de compte, sélectionnez Débit.
- 4. Dans Type de compte personnalisé, sélectionnez Carte.
- 5. Cliquez sur l'icône 🔤

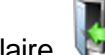

6. Fermez le formulaire **.** 

# Création d'une structure tarifaire et d'un prix tarifaire

À partir du menu principal du Gestionnaire LogikOffice: Cartes LogikOffice / Création des structures tarifaires pour carte.

| 竹    | artes SiS  | 🪽 Produit      | 🕙 Rapports         | 📊 Ventes        | 📑 😼 Plugi |
|------|------------|----------------|--------------------|-----------------|-----------|
|      | Création o | de modèles     |                    |                 |           |
|      | Création o | de cartes      |                    |                 |           |
| 2    | Configura  | ation des grou | upes de structur   | es par rang     |           |
| 1    | Configura  | ation des stru | ctures tarifaires  | pour carte      | 2         |
|      | Créer un e | ensemble de    | cartes             |                 |           |
|      | Gestion d  | es cartes en u | itilisation        |                 |           |
| ٠    | Gestion d  | es cartes inac | tives              |                 |           |
|      | Gestion d  | es intervalles | de code-barres     | pour les carte  | s         |
| IIII | Gestion et | t impression ( | d'endos de carte   | es              |           |
| 1    | Impressio  | n de cartes e  | n série            |                 |           |
| 6    | Compléti   | on de toutes   | les cartes pré-au  | torisées expir  | ées       |
|      | Image 9    | .101 Menu de   | Structures tarifai | res pour cartes | S         |

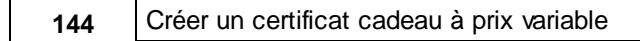

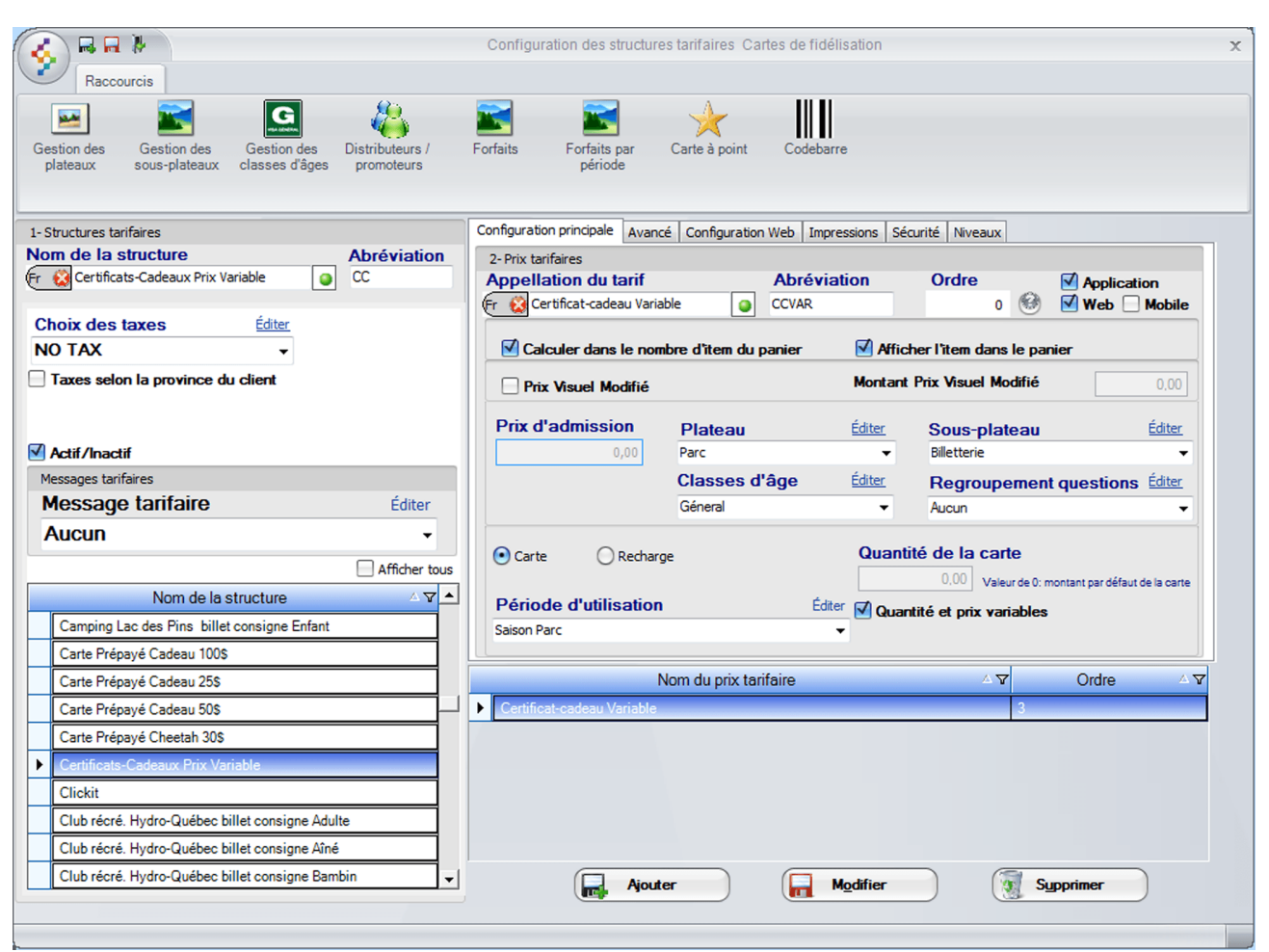

Image 9.102 Structure tarifaire carte - Certificat cadeau

Entrez l'information suivante:

a) Entrez le Nom de la structure, soit: Certificats-Cadeaux Prix Variable.

N'oubliez pas d'inscrire le nom anglais en cliquant 🔍 😣

- b) Entrez l'Abréviation, soit CC.
- c) Sélectionnez le choix « NO TAX » au champ Choix des taxes.
- d) Cliquez sur l'icône me en haut de l'écran pour ajouter la structure.
- e) Assurez-vous que la **Structure tarifaire** que vous venez de créer est bien **sélectionnée** (souligné en bleu lorsque sélectionné).
- f) Entrez l'Appellation du tarif et l'Abréviation de celui-ci, soit: Certificat-cadeau Variable et CCVAR.

N'oubliez pas d'inscrire le nom anglais en cliquant sur 🖽 🖾

g) Entrez l'Ordre d'affichage, soit: 0.
- h) Cochez Application et Web.
- i) ChoiLogikOfficesez le **Plateau**, le **Sous-plateau**.
- j) Sélectionnez la Classe d'âge et le Regroupement de Question si il y a lieu.
- k) Sélectionnez Carte.
- I) Cochez Quantité et prix variables.
- m) Sélectionnez la **Période d'utilisation**, soit: **Saison Parc** (référer-vous au manuel d'utilisation pour plus d'info sur les périodes d'utilisations).
- n) Cliquez sur le bouton
- o) Fermez le formulaire

#### Création de la carte cadeau

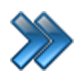

À partir du menu principal du Gestionnaire LogikOffice: **Cartes LogikOffice / Création de cartes**.

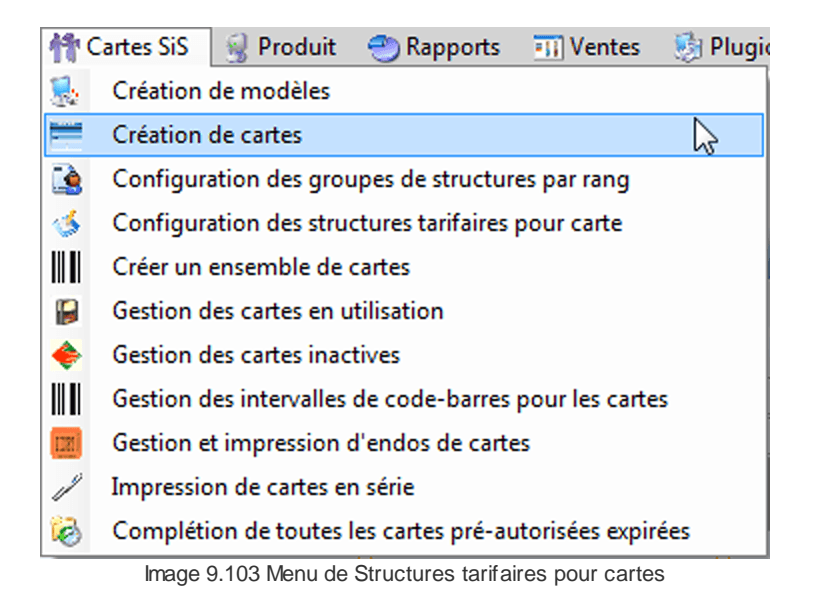

147

|                                 |                  | Gestion des cartes                                                                      | X        |
|---------------------------------|------------------|-----------------------------------------------------------------------------------------|----------|
| Configuration Race              | courcis Rapports |                                                                                         |          |
| Configuration Avancé            | Sécurité Coni    | iguration<br>Web Items liés Images Web Niveaux Fichier(s)<br>ABD/<br>ABD/<br>Promotions |          |
| Carte non-expirée en date du:   |                  | Configuration du modèle                                                                 |          |
| 2015-07-02                      | Afficher tous    | Nom de la carte Abréviation                                                             | $\leq 1$ |
| Nom de la carte Mir             | se en activité   | Fr Sélection des items                                                                  | е        |
| Promoposte Thetford-Mines 20    | 15-04-01         | Type de la carte Ordre                                                                  |          |
| Safari Expédition 20            | 15-05-01         | Carte à monnaie 🔹 1 🗌 Superviseur pour vendre 🗹 Lien web                                |          |
| Urgences-Santé billet consig 20 | 15-05-13         | Type du code barre Sont sélectionnés à l'utilisation                                    |          |
| Urgences-Santé billet consig 20 | 15-05-13         | Unique                                                                                  |          |
| Urgences-Santé billet consig 20 | 15-05-13         | Modèle de la carte                                                                      |          |
| Urgences-Santé billet consig 20 | 15-05-13         | Ep G Cate Cadeau Variable reny                                                          |          |
| ADMISSION CAA ADULTE WEB 20     | 15-04-08         | Afficher l'item dans le panier                                                          |          |
| ADMISSION CAA AINÉ 20           | 15-04-08         | Structure tarifaire Structure tarifaire par rang                                        | -        |
| ADMISSION CAA AINÉ WEB 20       | 15-04-08         | Catiliante Cadavire Briz Variable                                                       |          |
| ADMISSION CAA BAMBIN 20         | 15-04-08         | Maximum par item dans une même transaction                                              |          |
| ADMISSION CAA BAMBIN WEB 20     | 15-04-08         | Période d'utilization application Éditer (U=illimité)                                   |          |
| ADMISSION CAA ENFANT 20         | 15-04-08         |                                                                                         | _        |
| ADMISSION CAA ENFANT WEB 20     | 15-04-08         | Carte à monnaie                                                                         |          |
| AIR MILES CONSIGNÉE 20          | 15-04-08         | Cout de re-impression Editer Nb. monnaies                                               |          |
| Carte-Cadeau Prix Variable 20   | 07-04-23         | DEMO Reimpression de carte                                                              |          |
| FO-2 personnes / 1 journée 20   | 15-04-21         | Distributeurs / promoteurs (utilisation de la carte) Éditer                             |          |
| FQ-2 personnes / 2 journée 20   | 15-04-21         | Aucun                                                                                   |          |
| FO-2 personnes / 2 journée 20   | 15-04-21         | Illimité Permettre le remboursemer                                                      | t        |
| FO-4 personnes / 1 journée 20   | 15-04-21         | Type utilisation de carte Utilisation unique                                            |          |
| FO-4 personnes / 2 journée 20   | 15-04-21         | Manuel                                                                                  |          |
| FO-4 personnes / 2 journée 20   | 15-04-21         | Remettre les restaurs : la durés est surjés                                             |          |
| JPR Rabais 20                   | 15-05-15         | Mise en activité                                                                        |          |
| OLD Cartes-Cadeaux Cheet 20     | 07-04-23         | Date de mise en activité Date d'expiration                                              |          |
| OLD Cartes-Cadeaux Prépa 20     | 07-04-23         | Augmentation de la durée de vie lors de recharges                                       |          |
| OLD Cartes-Cadeaux Prépa 20     | 07-04-23         | 2007-04-23 [***] 2021-04-23 [***]                                                       |          |
| OLD Cartes-Cadeaux Prépa 20     | 07-04-23         |                                                                                         |          |
| ADMISSION CAA ADULTE 20         | 15-04-08         | Dates d'affichage                                                                       |          |
| Carte Inter-Département Re 20   | 15-05-15         | Début Fin Configuration des reçus                                                       |          |
| Directeur Rabais 20             | 15-05-15         | 1900-04-23 Type de recu pour la carte Nombre de cooies                                  |          |
| Directedir Nabala 20            | 10 00-10         | 2020-04-20                                                                              |          |

Image 9.104 Création de cartes- Certificat cadeau

Entrez l'information suivante:

a) Entrez le Nom de la carte, soit : Carte-Cadeau Prix Variable.

N'oubliez pas d'inscrire le nom anglais en cliquant sur 🕅 😣

- b) Entrez l'Abréviation, soit : CC.
- c) ChoiLogikOfficesez le Type de carte, soit : Carte à monnaie.
- d) Dans Type du code barre, choiLogikOfficesez : Unique.
- e) ChoiLogikOfficesez le Modèle de la carte, le gabarit que vous avez créé. Pour l'exemple : Carte Cadeau Variable.repx.
- f) Dans Structure tarifaire, choiLogikOfficesez la structure créée précédemment, soit :
   Certificats-Cadeaux Prix Variable.

- g) Sélectionnez Saison Parc dans Période d'utilisation application.
- h) Configurez vos dates de Mise en activité et Dates d'affichage.
- i) Cochez Application et Web.
- j) Cochez Par défaut les items sont sélectionnés à l'utilisation.
- k) Cochez Calculer dans le nombre d'item du panier.
- I) Cochez Afficher l'item dans la panier.
- m) Dans Impression, vérifiez vos imprimantes pour qu'elles soient bien configurées.

Exemple :

- i. Imprimante à Carte 1 : Imprimante à carte plastifié 3.5 \* 2.25.
- ii. Imprimante à Carte 2 : Imprimante à certificat cadeau cartonné.

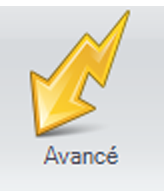

- n) Cliquez sur l'icône
- o) Coché la case Sis Billetterie non-planifié, la carte cadeau sera disponible seulement à la billetterie Non-planifié.
  - Pour cet exemple, le module **LogikOffice Billetterie** est utilisé. Si vous voulez que la carte cadeau soit utilisable sur les autres modules LogikOffice, n'oubliez pas de coché les cases appropriées. Les modules doivent avoir été acquis.
- p) Cochez la case Afficher les items non utilisés par cette carte.
- q) Dans Utilisation à l'interface de vente, sélectionnez Utilisation.
- r) Dans Réservation, cochez Désactiver.
- s) Dans Option avancé, cochez les cases Inclure la gestion de client, Impression du reçu, Accepter automatiquement les items valides, Afficher l'historique de la carte lors de l'utilisation et Compte associé est un mode de paiement.

| Option avancé                                                                                                    |
|----------------------------------------------------------------------------------------------------|
| Nb. copies     1       ✓ Inclure la gestion de client       Photo obligatoire       Photo obligatoire       Début de la prise de photo:       2015-04-23                                                                                                    |
| <ul> <li>Changement de propriétaire dans l'Application</li> <li>Impression en avance</li> <li>Applicable sur pemis</li> <li>Jumelage pemis</li> <li>Applicable après taxes</li> <li>Impression du reçu</li> <li>Accepter automatiquement les items valides</li> <li>Afficher l'historique de la carte lors de l'utilisation</li> <li>Carte temporaire, lors de la mise en série</li> <li>Refacturation automatique</li> <li>Limite par client</li> <li>Modification des taxes</li> <li>Carte forfait</li> <li>Compte associé est un mode de paiement</li> </ul> |
| Extension                                                                                                    |
| Aucun                                                                                                    |
| Compte associé Éditer                                                                                                    |
| Carte-Cadeau 🗸                                                                                                    |

|              | Compte associé | <u>Éditer</u> |
|--------------|----------------|---------------|
| sóloctionnoz | Carte-Cadeau   | <b>•</b>      |

t) Dans Compte associé, sélectionnez

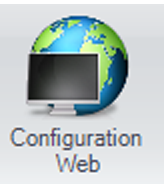

- u) Cliquez sur l'icône
- v) Entrez Carte Cadeau dans Description courte.

w) Sélectionnez votre Billet Web (doit avoir préalablement été créé avec le Concepteur

LogikOffice V3).

X)

y)

| Description              |               |                            |
|--------------------------|---------------|----------------------------|
| Description courte       |               | Description longue         |
| Spécifications           |               |                            |
| Délai de livraison       | <u>Éditer</u> | Billet Web                 |
| Aucun                    | -             | 🕞 😧 E-CadeauBilV2.repx 🔹 😐 |
|                          |               | Alerte Web                 |
| Cliquez sur le bouton 寻. |               |                            |
| Fermer le formulaire 隊.  |               |                            |

#### Vente de la carte cadeau à l'interface de vente

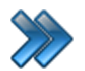

À partir du menu principal du Gestionnaire LogikOffice: **Ventes / Interface de vente**.

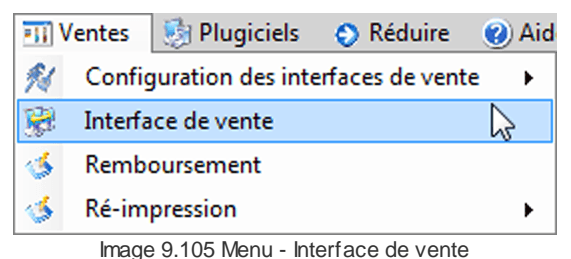

Image 9.105 Menu - Internace de Vente

Le système affiche l'interface de vente.

- a) Cliquez sur le bouton
- b) Sélectionnez
- c) Le système affiche l'écran de sélection du type de client, sélectionnez **Client**.

| Veuillez sélect | ionner votre type de client |
|-----------------|-----------------------------|
| Client          | Groupe                      |
| Compagnie       | 🗲 Employé                   |
| Distributeur    | Famille                     |

SiS Fidélité

d) Le système affiche le formulaire de sélection du client, sélectionnez un client et cliquez sur le

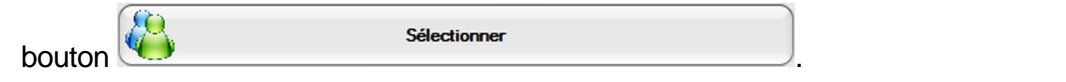

- e) Le système affiche la calculatrice afin d'inscrire le nombre de certificat désiré, entrez 1 et cliquez sur Valider.
- f) Le système affiche la calculatrice afin d'inscrire le montant de la carte cadeau désiré, entrez un montant et cliquez sur Valider.

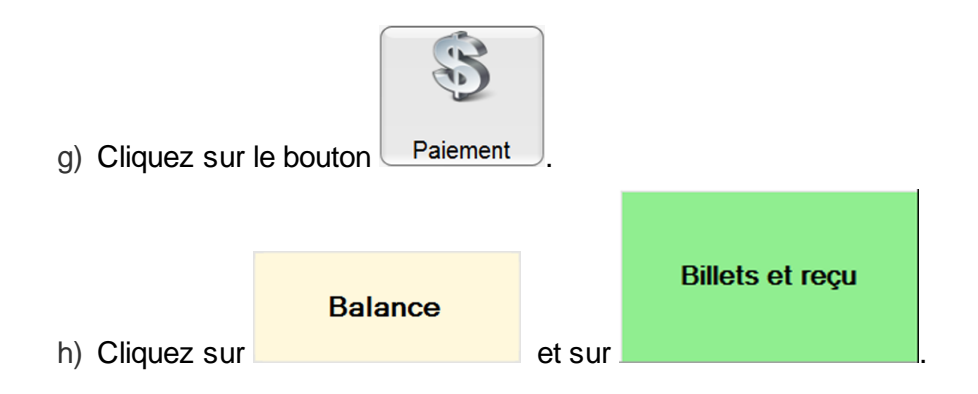

#### Récupérer le code barre de la carte cadeau

# Lorsque le code à barre n'est pas lisible sinon, cliquez sur l'icône **Scan** et scanner simplement la carte cadeau.

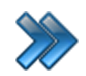

I

À partir du menu principal du Gestionnaire LogikOffice: Cartes LogikOffice / Gestion des cartes en utilisation.

| 骨    | Cartes SiS | 🧃 Produit      | 🕘 Rapports        | 📆 Ventes         | 🍓 Plugi |
|------|------------|----------------|-------------------|------------------|---------|
|      | Création o | de modèles     |                   |                  |         |
| -    | Création o | de cartes      |                   |                  |         |
|      | Configura  | ation des grou | upes de structur  | es par rang      |         |
| 1    | Configura  | ation des stru | ctures tarifaires | pour carte       |         |
|      | Créer un o | ensemble de    | cartes            |                  |         |
|      | Gestion d  | es cartes en u | itilisation       |                  | 2       |
| ٠    | Gestion d  | es cartes inac | tives             |                  |         |
|      | Gestion d  | es intervalles | de code-barres    | pour les carte   | s       |
| 1221 | Gestion e  | t impression ( | d'endos de carte  | s                |         |
| 1    | Impressio  | n de cartes e  | n série           |                  |         |
| 6    | Compléti   | on de toutes   | les cartes pré-au | torisées expir   | ées     |
|      | Image      | 9.106 Menu - ( | Gestion des carte | s en utilisation |         |

|                               |                                   |                       | Gestion des carte  | s en utilisatio | n             |          |                   |           |
|-------------------------------|-----------------------------------|-----------------------|--------------------|-----------------|---------------|----------|-------------------|-----------|
| Principal Désa                | ctivation avancée Modifica        | ation date expiration | Raccourcis         |                 |               |          |                   |           |
|                               |                                   | <b>F</b> A            |                    |                 |               |          |                   |           |
|                               |                                   |                       |                    |                 |               |          |                   |           |
| es à Cartes<br>ons monétaires | Carte à Cartes de<br>point saison | Scan                  |                    |                 |               |          |                   |           |
|                               |                                   |                       |                    |                 |               |          |                   |           |
| 1                             |                                   |                       |                    |                 |               |          |                   |           |
| tif ⊽ Type △                  |                                   |                       |                    |                 |               |          |                   |           |
| <u>_</u>                      | Nom 🛆                             |                       |                    |                 |               |          |                   |           |
| Туре                          | △▼ Nom △▼                         | Code-barres 🛆 🏹       | Client 4 V         | Total 🛆         | ▼ Restant △ ▼ | Actif ▼  | Date d'expira △ ⊽ | Menu 4    |
|                               | Carlo Calles, Por 18              | 1000                  | district and       | 41.038          | 4.08          |          | 100-04-21         | - Harry   |
|                               | Carlo Calles, No. 16              | 10878                 | Augustic Replic    | 10.00           | 1.76          |          | 100-04-23         | - Carro   |
|                               | Carlo Calles, No. 16              | 10110                 | institution        | 1.03            | 14.628        |          | 100-04-01         | Carry .   |
|                               | Carlo Calles, No. 16              | Couldes .             | (Ret luke          | 10.00           | 1.00          |          | 100-04-21         | - Charles |
|                               | Carlo Calles, No. 16              | 0.00                  | Taken Perspect 11. | 4.00            | 0.00          |          | 100-04-21         | - Carro   |
|                               | Carlo Calles, No. 16              | (0.00                 | Parents Improvi    | 0.00            | 0.00          |          | 100-04-21         | - Carry   |
|                               | Carlo Calles, No. 16              | 104014                | Surgity (in        | 100.008         | 1.000         |          | 100-04-21         | - Carro   |
|                               | Carlo Calles, No. 16              | 10400                 | Territory Salest   | 4.00            | 0.00          |          | 100-04-01         | - Carry   |
|                               | Carlo Calles, No. 16              | 100711                | client halfing     | 10.00           | 10.00         |          | 100-04-21         | -Carlo    |
|                               | Carlo Calles, No. 16              | 74110                 | and failers        | 10.00           | 110.000       |          | 100-04-01         | - Carro   |
|                               | Carlo Calles, No. 16              | 101101                | Brand Salassian    | 1               | 11-110        |          | 100-04-01         | - Carlo   |
|                               | Carlo Calles, No. 16              | 100101                | Campbell Safety    | 1.110           | 11.000        |          | 100-04-01         | - Carlo   |
|                               | Carlo Callen, No. 16              | 10010                 | Campbell Sality    | 1.110           | 11.000        |          | 100-04-01         | - Carry   |
|                               | Carlo Callen, No. 16              | 10010                 | Campbell Safety    | 1.118           | 1.00          |          | 107-04-21         | - Carro   |
| monnaie                       | Carte-Cadeau Prix Va              | 1226104               | Admin Admin        | 10,00\$         | 10.00\$       | <b>V</b> | 2021-04-23        | Menu      |
|                               | •                                 |                       |                    |                 | · ·           |          |                   |           |

Image 9.107 Gestion des cartes en utilisation - Certificat Cadeau

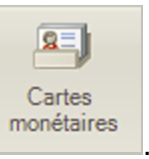

- a) Cliquez sur le bouton
- b) Cliquez sur les 3 icônes 🕒 afin de voir la carte cadeau que vous venez de vendre.
- c) Notez le numéro du code barre de celle-ci.
- d) Fermez le formulaire

#### Utilisation de la carte cadeau à l'interface de vente

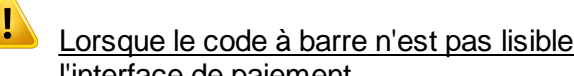

Lorsque le code à barre n'est pas lisible sinon, scanner simplement la carte cadeau à l'interface de paiement.

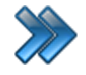

À partir du menu principal du Gestionnaire LogikOffice: Ventes / Interface de vente.

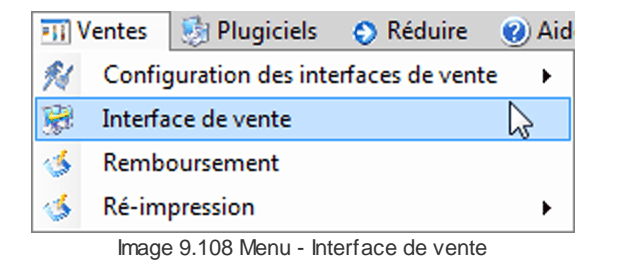

Le système affiche l'interface de vente.

- SiS Billetterie a) Cliquez sur le bouton ら sis Entrée Régulier b) Sélectionnez c) Sélectionnez un des trois tarifs : Adulte, Étudiant ou Enfant.
  - Adulte 🔄 Étudiant 💮 Enfant

Le système affiche la calculatrice, entrez 1 et cliquez sur Valider.

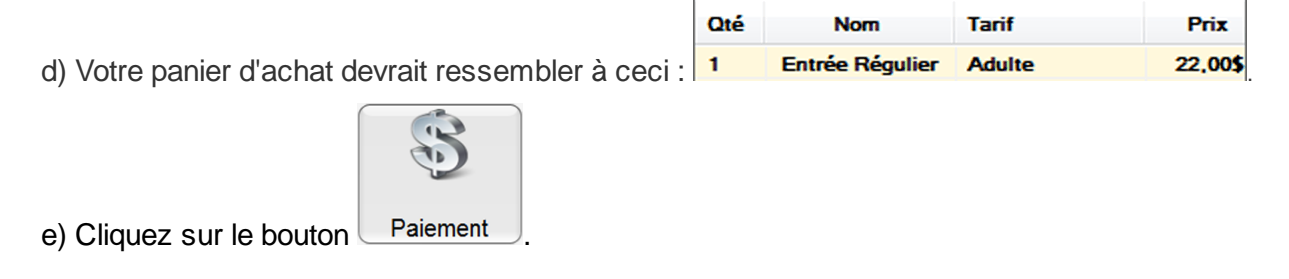

f) À l'interface de paiement, scanner la carte cadeau ou cliquez sur le bouton

#### Carte

et entrez le numéro de la carte cadeau récupéré précédemment soit :

1226104 et cliquez sur le bouton Ok.

| Montant total    | Montant reçu       |
|------------------|--------------------|
| 25,29            | 10,00              |
| Solde à recevoir | Montant à remettre |
| 15,29            | 0,00               |

Image 9.109 Interface de paiement - Solde à recevoir

Le solde à recevoir est maintenant de 15,29\$

|                          | Balance |            | Billets et reçu |  |
|--------------------------|---------|------------|-----------------|--|
| g) Cliquer sur le bouton |         | et ensuite |                 |  |

Pour cet exemple, le mode de paiement comptant a été utiliser avec la carte cadeau, il vous suffit de le remplacer par le mode de paiement du client lors de l'utilisation de la carte cadeau.

1

#### Remboursement de la carte cadeau à l'interface de vente

Si la carte a été utilisé en partie, un remboursement du montant restant de la carte sera alors effectué.

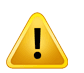

Lorsque le code à barre n'est pas lisible sinon, scanner simplement la carte cadeau à l'interface de vente et cliquez sur le bouton **Remboursement**.

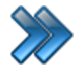

À partir du menu principal du Gestionnaire LogikOffice: **Ventes / Interface de vente**.

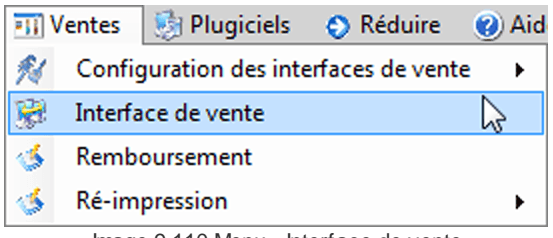

Image 9.110 Menu - Interface de vente

Le système affiche l'interface de vente.

- a) Cliquez sur le bouton
- b) Le système affiche le formulaire Menu des fonctions, cliquez sur le bouton

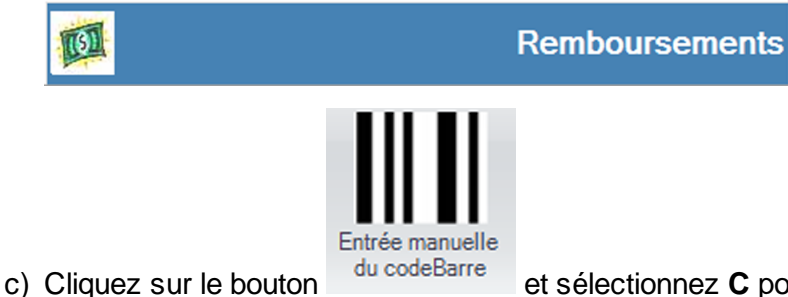

et sélectionnez **C** pour carte, puis entrez le numéro de

la carte cadeau (carte) et cliquez sur Ok.

d) Vous devriez voir votre carte cadeau :

| Rechard                     | ₩<br>aba                        |                              |                             | Ren                          | nboursement                             |             |            |                             |                        |         |
|-----------------------------|---------------------------------|------------------------------|-----------------------------|------------------------------|-----------------------------------------|-------------|------------|-----------------------------|------------------------|---------|
| rée manuelle<br>u codeBarre | Transactions du quart           | Transactions<br>d'un employé | Transactions<br>d'un client | insactions<br>un poste journ | ictions<br>lières Transac<br>d'une date | ions Rem    | boursement | Remboursemer<br>sélectionné | nt Rembourse<br>partie | ement   |
| ste des ti                  | ransactions                     |                              | Tous                        |                              | •                                       | Remboursé   | Non        | remboursé                   | Non rembo              | ursable |
| RE 🛆 S                      | Date de l'achat                 | △ 文 Quart 文                  | Employé                     |                              | Poste 🛆 🏹                               | Montant 🛆 🗤 | Nb Items/  | ☑ Mode paien                | nent et montan         | t ≙ 🏹   |
| 54939                       | 2015-07-02 15:04                | 12512                        | Admin, Admin                | SUP                          | ORT07                                   | 10,00\$     | 1          | Voir Détails                |                        |         |
|                             | 12272.04                        | 1040                         | Advent, Advent              | 15.0                         | 04.07                                   | 2.04        | 1          | the listers                 |                        |         |
| and a second                | 20.000                          | 1040                         | agent, agent                | 16.0                         | 0.00                                    | 1.14        | 1          | the labor                   |                        |         |
|                             | 1000000000                      | 1044                         | agent, lights               | 1.5.0                        | 08.02                                   | 1.00        | 14         | The Select                  |                        |         |
| 1403                        | 1999-0-010-0-01                 | 1044                         | Address, Address            | 1.0                          | 000                                     | 0.04        | 11         | The Delars                  |                        |         |
| 148224                      | 2010/01/01                      | 1044                         | Adres, Adres                | 1.0                          | 000                                     | 1.00        | 14         | The Selars                  |                        |         |
| 1411                        | 2010/01/01/01                   | 1044                         | Adves, Adves                | 1.0                          | 000                                     | 1.04        | 11         | The Selars                  |                        |         |
| 1401                        | 2010/01/01                      | 1044                         | Adven, Adven                | 1.0                          | 000                                     | 1.018       | 11         | The Delate                  |                        |         |
| 14611                       | 1845433                         | 1000                         | Advent Advent               | 15.0                         | 0.00                                    | 1.018       | 11         | The Orkers                  |                        |         |
| 1411                        | 122243                          | 1000                         | Adven, Adven                | 1.0                          | 0.00                                    | 1.00        | 11         | The Death                   |                        |         |
| 10000                       | 200120                          | 100.0                        | Augures, Augures            | 1.0                          | 100                                     | 1.000       | 1          | the labor                   |                        |         |
| )étails de                  | e la transaction<br>Codebarre △ | Type                         | △ Catégorie △               | Sous-catégorie               | Items     Carte-Cadeau Prix             | Prix        | △ Qté      | Ss 🛆 Tot                    | ial 🛆                  | Clier   |
|                             |                                 |                              | 1                           |                              | 1                                       |             | -          |                             | ,                      |         |
|                             |                                 |                              |                             |                              |                                         |             |            |                             |                        |         |
|                             |                                 |                              |                             |                              |                                         |             |            |                             |                        |         |
|                             |                                 |                              |                             |                              |                                         |             |            |                             |                        |         |

Image 9.111 Interface de vente - Remboursement

- e) Sélectionnez-le dans la liste du haut et ensuite dans la liste du bas.
- f) Cliquer sur l'icône Remboursement sélectionné.
- g) Le système affiche un message de confirmation, cliquez sur Oui.

| Question à l'attention de l'usager                                           |     |  |  |  |  |  |
|------------------------------------------------------------------------------|-----|--|--|--|--|--|
| Étes-vous certain de bien vouloir rembourser les transactions sélectionnées? |     |  |  |  |  |  |
| Oui                                                                          | Non |  |  |  |  |  |

Image 9.112 Remboursement - Confirmation

h) Le système vous demande la raison du remboursement, veuillez choisir la raison et cliquez sur **Accepter**.

| Message à l'attention de l'usager |                  |
|-----------------------------------|------------------|
| Veuillez sélection                | iner une raison. |
| Raison                            |                  |
| Changement pour un autre pro      | duit             |
| Accepter                          | Annuler          |

Image 9.113 Remboursement - Raison

i) Maintenant, le système vous demande ceci, cliquez sur Oui.

| Question à l'attention de l'usager |                                               |  |  |  |  |  |
|------------------------------------|-----------------------------------------------|--|--|--|--|--|
| Acha<br>Voulez-vous rembo          | at : , Comptant<br>ourser en argent comptant? |  |  |  |  |  |
| Oui                                | Non                                           |  |  |  |  |  |

Image 9.114 Remboursement - Argent comptant

j) Le système affiche maintenant la confirmation du remboursement, cliquez sur Ok.

| Message à l'attention de l'usager                                                           |   |
|---------------------------------------------------------------------------------------------|---|
| Remboursement effectué avec succès<br>(10,00)\$ Comptant<br>10,00\$ Certificat Cadeau débit | * |
|                                                                                             |   |
|                                                                                             |   |
|                                                                                             |   |
| Ok                                                                                          | Ŧ |

k) Votre carte cadeau est maintenant remboursé, elle est passé du blanc au vert.

|                                      | 1 | Codebarre 🗠 | Type 🛆               | Catégorie 🛆     | Sous-catégorie 🛆 | Items 🛆           | Prix 🛆            | Qté | Ss 🛆      | Total 🛆   | Client       |
|--------------------------------------|---|-------------|----------------------|-----------------|------------------|-------------------|-------------------|-----|-----------|-----------|--------------|
|                                      |   | 1061097     | Billets & Passeports | Carte à monnaie |                  | Carte-Cadeau Prix | Certificat-cadeau | -1  | (10,00)\$ | (10,00)\$ | Admin, Admin |
| Image 9.115 Remboursement - Effectué |   |             |                      |                 |                  |                   |                   |     |           |           |              |

m) Fermez le formulaire **P**.

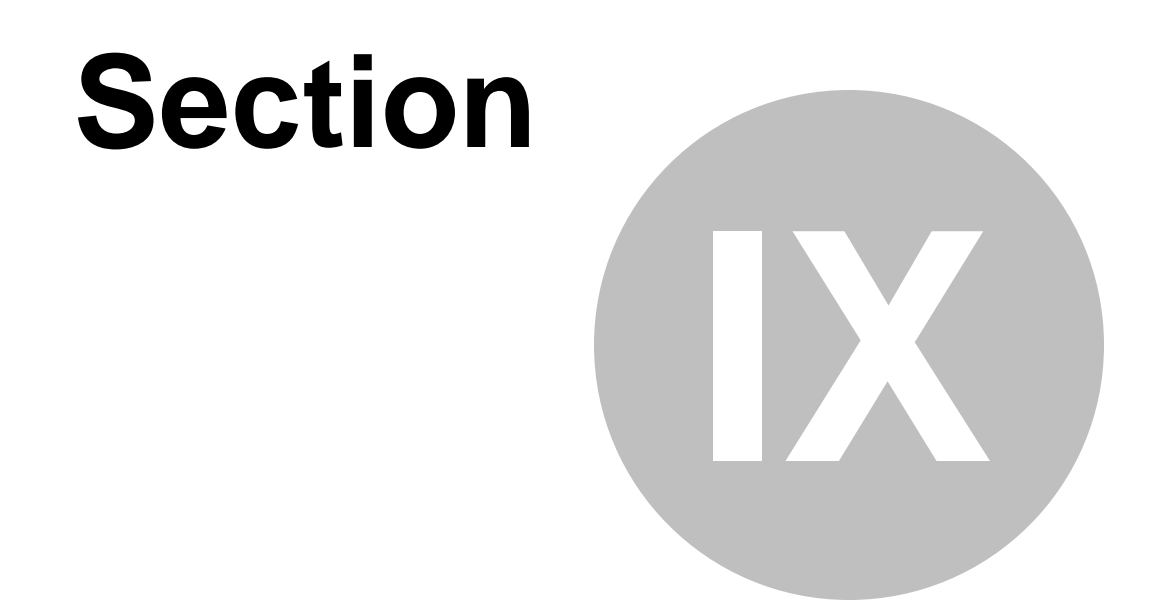

# Créer une carte rabais promotionnelles

## 9 Créer une carte rabais promotionnelles

Cette procédure explique les étapes pour créer une carte rabais promotionnelles (coupon).

Cette procédure est divisée en quatre sections :

- Création d'une structure et d'un prix tarifaire;
- Création d'une carte rabais promotionnelles (coupon);
- Création d'un ensemble de cartes (coupon);
- Utilisation de la carte rabais promotionnelles (coupon);

#### Création d'une structure tarifaire et d'un prix tarifaire

À partir du menu principal du Gestionnaire LogikOffice: Cartes LogikOffice / Création des structures tarifaires pour carte.

| 竹   | Cartes SiS            | 🧃 Produit       | 🅙 Rapports          | 📆 Ventes        | 📑 😼 Plugi |  |  |  |  |
|-----|-----------------------|-----------------|---------------------|-----------------|-----------|--|--|--|--|
|     | 🕵 Création de modèles |                 |                     |                 |           |  |  |  |  |
|     | Création de cartes    |                 |                     |                 |           |  |  |  |  |
|     | Configur              | ation des grou  | upes de structur    | es par rang     |           |  |  |  |  |
| 1   | Configur              | ation des stru  | ctures tarifaires   | pour carte      | 2         |  |  |  |  |
|     | Créer un              | ensemble de     | cartes              |                 |           |  |  |  |  |
| 1   | Gestion d             | les cartes en u | utilisation         |                 |           |  |  |  |  |
| ٠   | Gestion d             | les cartes inac | tives               |                 |           |  |  |  |  |
|     | Gestion d             | des intervalles | de code-barres      | pour les carte  | s         |  |  |  |  |
| IRI | Gestion e             | t impression (  | d'endos de carte    | 25              |           |  |  |  |  |
| 1   | Impressio             | on de cartes e  | n série             |                 |           |  |  |  |  |
| 6   | Compléti              | ion de toutes   | les cartes pré-au   | itorisées expir | ées       |  |  |  |  |
|     | Image 1               | 10.116 Menu de  | e Structures tarifa | ires pour carte | es        |  |  |  |  |

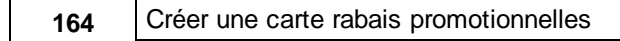

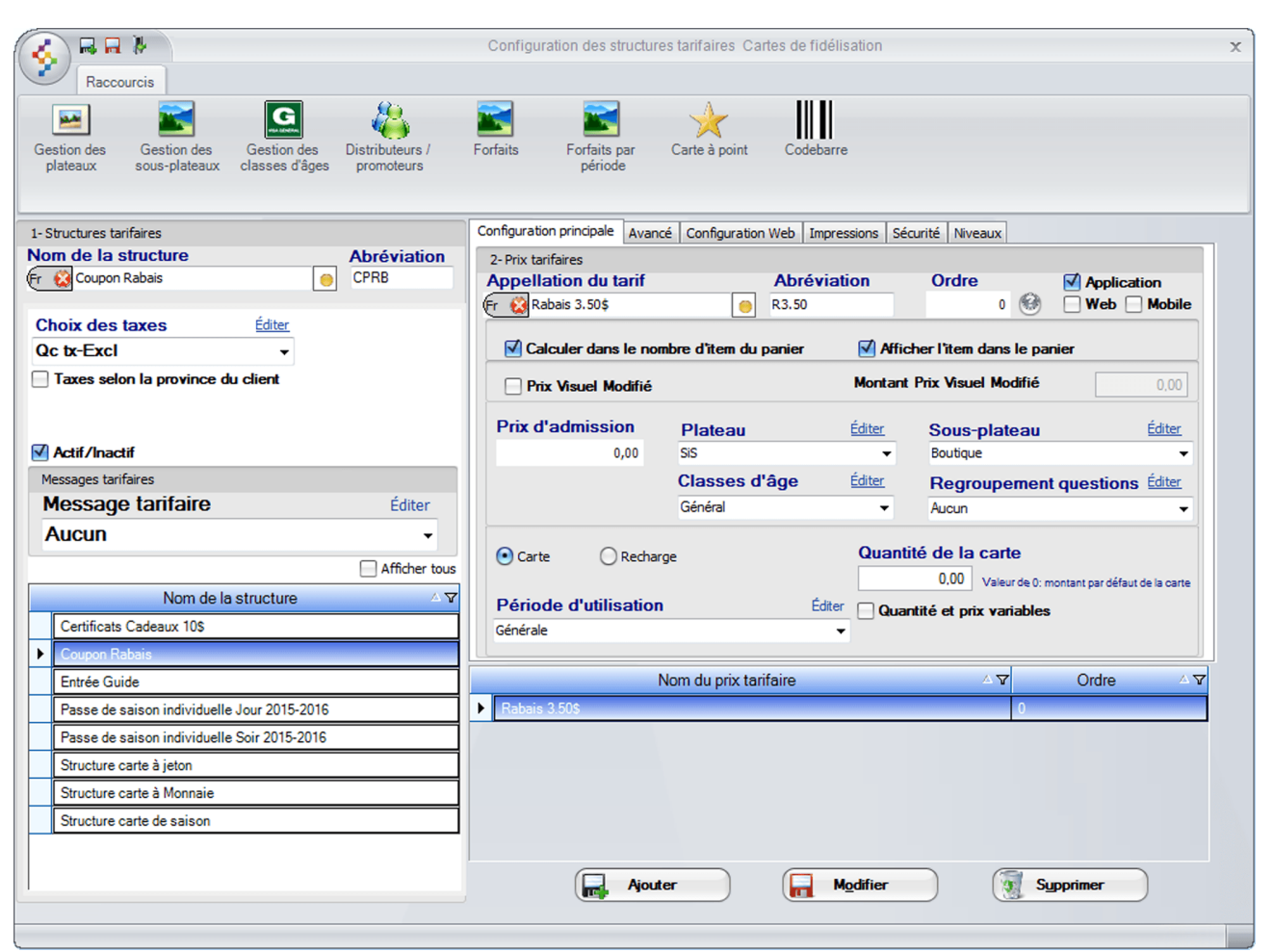

Image 10.117 Structure tarifaire carte - Carte Rabais Promotionnelles

Entrez l'information suivante:

a) Entrez le Nom de la structure, soit: Coupon Rabais.

N'oubliez pas d'inscrire le nom anglais en cliquant 🐑 😣

- b) Entrez l'Abréviation, soit CPRB.
- c) Sélectionnez le choix « Qc tx-Excl » au champ Choix des taxes.
- d) Cliquez sur l'icône we en haut de l'écran pour ajouter la structure.
- e) Assurez-vous que la **Structure tarifaire** que vous venez de créer est bien **sélectionnée**.
- f) Entrez l'Appellation du tarif et l'Abréviation de celui-ci, soit: Rabais 3.50\$ et R3.50.

N'oubliez pas d'inscrire le nom anglais en cliquant sur 🔨 😣

g) Entrez l'Ordre d'affichage, soit: 0.

- h) Cochez Application.
- i) Entrez le **Prix d'admission**, soit: **0.00**.
- j) ChoiLogikOfficesez le Plateau, le Sous-plateau puis, la Classe d'âge et le Regroupement de Question si il y a lieu.
- k) Cochez Carte.
- I) Dans **Quantité de la carte**, entrez **0,00** car la carte sera coché illimité lorsqu'elle sera configurée.
- m) Dans Période d'utilisation, sélectionnez Générale.
- n) Enfin, cliquez sur le bouton **Ajouter** au bas du formulaire.

#### Création de la carte rabais promotionnelles (coupon)

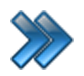

À partir du menu principal du Gestionnaire LogikOffice: Cartes LogikOffice / Création de cartes.

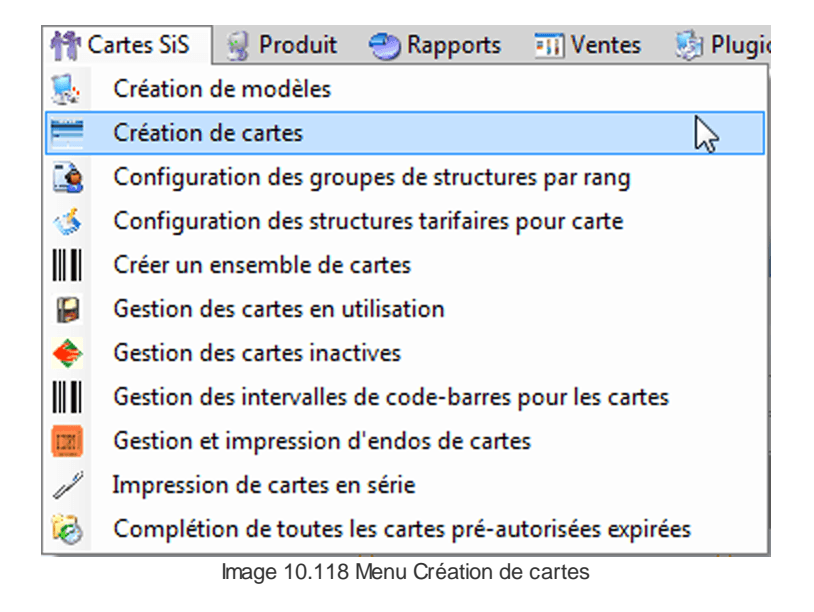

| 💰 🗟 🗖 🖗 🔪                    |                    | Gestion des cartes                                                                                                    |
|------------------------------|--------------------|----------------------------------------------------------------------------------------------------|
| Configuration R              | accourcis Rapports |                                                                                                    |
| Configuration Avancé         | Sécurité Ca        | Images Web     Images Web     Images Web |
| Carte non-expirée en date o  | lu:                | Configuration du modèle                                                                                                    |
| 2015-07-10                   | Afficher tous      | Nom de la carte Abréviation Mobile                                                                                                    |
| Nom de la carte              | Mise en activité   | Fr Carte rabais promotio CRP Sélection des items                                                                                                    |
| Air Miles Consignée          | 2015-05-11         | Type de la carte Ordre                                                                                                    |
| Sillets de groupes           | 2015-04-21         | Carte à jetons                                                                                                    |
| arte de saison               | 2011-07-18         | Type du code barre                                                                                                    |
| Carte employé                | 2015-04-03         | ra delatives terms sont selectionnes a i duisation                                                                                                    |
| arte rabais promotionnelles  | 2015-04-20         | Utilisation de la carte durant sa vente                                                                                                    |
| arte à jeton                 | 2011-07-18         | Modele de la carte Calculer dans le nombre d'item du panier                                                                                                    |
| arte à monaie                | 2011-07-18         | VER 😸 Aucune impression                                                                                                    |
| ertificat Cadeau 10\$        | 2015-04-15         | Structure tarifaire Structure tarifaire par rang                                                                                                    |
| intré Guide                  | 2015-04-03         | Acces unique Accès normal 🗸                                                                                                    |
| ivret de 10 billets          | 2015-04-21         | Coupon Rabais  Maximum paritem dans une même transaction                                                                                                    |
| asse de Saison Individuelle  | 2015-04-15         | Période d'utilisation application féditer (U=illimité)                                                                                                    |
| arte Contrôle Admission      | 2015-05-07         | Générale                                                                                                    |
| arte cinéma par horaire      | 2015-04-03         | Configuration de la carte à jetons                                                                                                    |
| arte cinéma par horaire et   | 2015-04-03         | Cour de re-impression Courte e jetons Unité d'affichage                                                                                                    |
| arte rabais Peter MacLeod    | 2015-04-21         | (valcul par delady)                                                                                                    |
| arte rabais Mike Ward        | 2015-04-21         | Distributeurs / promoteurs (utilisation de la carte) Éditer Nombre de jetons à 0 Prix -                                                                                                    |
| ré-Autorisation              | 2015-05-08         | Aucun                                                                                                    |
| asse de Saison Individuelle  | 2015-04-15         | ✓ Illimité                                                                                                    |
| asse de Saison Familiale     | 2015-04-15         | Type utilisation de carte                                                                                                    |
| asse de Saison Familiale Plu | 2015-04-15         | Manuel  Un jeton à la fois Activer la calculatrice                                                                                                    |
| arte à points privilèges     | 2015-06-05         | Permettre les recharges même si la durée est expirée                                                                                                    |
| arte à points                | 2015-06-05         | Mise en activité                                                                                                    |
| romo-ski 2015-2016           | 2015-09-23         | Date de mise en activité Date d'expiration                                                                                                    |
|                              |                    | 2015-04-20 Augmentation de la durée de vie lors de recharges                                                                                                    |
|                              |                    | Utilisation de la carte Message HTML conter                                                                                                    |
|                              |                    | Dates d'affidases                                                                                                    |
|                              |                    | Débué                                                                                                    |
|                              |                    | Hin Configuration des reçus                                                                                                    |
|                              |                    | 2015-04-20 ···· 2099-04-20 ···· Type de reçu pour la carte Nombre de copies                                                                                                    |
|                              |                    | later                                                                                                    |

Image 10.119 Création de cartes - Carte Rabais Promo

Entrez l'information suivante:

a) Entrez le Nom de la carte, soit : Carte rabais promotionnelles.

N'oubliez pas d'inscrire le nom anglais en cliquant sur

- b) Entrez l'Abréviation, soit : CRP.
- c) ChoiLogikOfficesez le Type de carte, soit : Carte à jetons.
- d) Dans Type du code barre, choiLogikOfficesez : Unique.
- e) Dans Modèle de la carte, ChoiLogikOfficesez : Aucune impression.
- f) Dans Structure tarifaire, choiLogikOfficesez la structure créée précédemment, soit :
   Coupon Rabais.
- g) Dans Période d'utilisation, sélectionnez Générale.

167

- h) Sélectionnez le Coût de ré-impression soit : Ré-impression 0\$.
- i) Dans Type utilisation de la carte, sélectionnez Manuel.
- j) Configurez vos dates de Mise en activité et Dates d'affichage.
- k) Cochez Application.
- I) Cochez Illimité.
- m) Dans Impression, vérifiez vos imprimantes pour qu'elles soient bien configurées.

Exemple : Imprimante à Carte 1 : Imprimante à coupon cartonné.

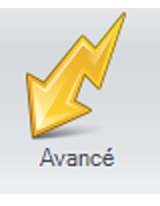

- n) Cliquez sur l'icône
- o) Cochez la case Sis Billetterie non-planifié 3.50 % , entrez 3.50 et coché \$

au lieu de %, la carte sera disponible seulement à la billetterie

Pour cet exemple, le module LogikOffice Billetterie est utilisé. Si vous voulez que la carte soit utilisable sur les autres modules LogikOffice, n'oubliez pas de coché les cases appropriées. Les modules doivent avoir été acquis.

p) Cliquez sur le bouton 🔤 et fermez le formulaire 隊.

#### Création d'un ensemble de cartes (coupon)

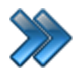

À partir du menu principal du Gestionnaire LogikOffice:

Cartes LogikOffice / Créer d'un ensemble de carte.

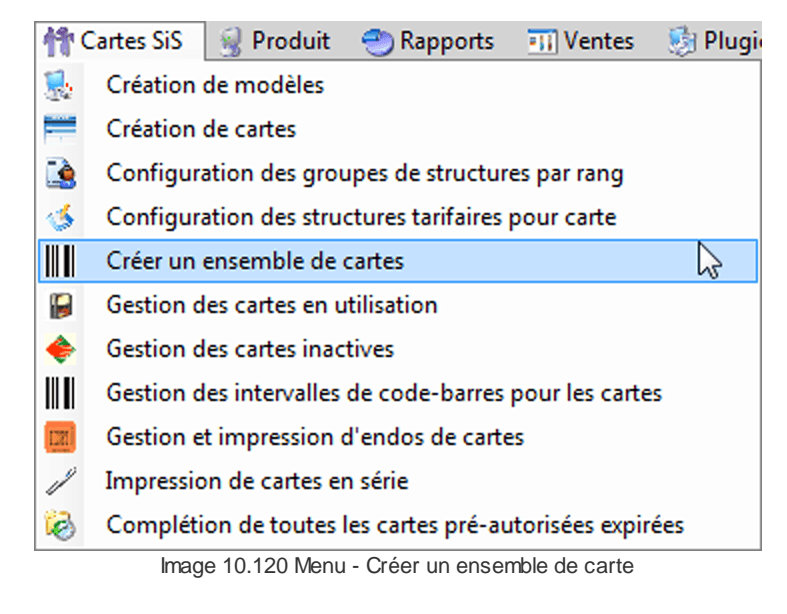

| 🤞 🖗 🕐                                 | Créer   | r un ensemble de car        | tes de fidélisation           | x |
|---------------------------------------|---------|-----------------------------|-------------------------------|---|
| Rafraichir les<br>codebarres utilisés | S       | Créer des cartes<br>actives | Créer des cartes<br>inactives |   |
| Type de car                           | te:     | Carte rabais p              | Éditer                        | - |
| De:                                   | 110     | 002                         |                               |   |
| <b>A</b> :                            | 110     | 002                         |                               |   |
| Numéros de                            | e l'int | tervalle qui sont o         | déjà pris                     |   |
| Principal                             |         | Nom de l'établissement      |                               |   |
| 110001                                |         | Carte rabais promotionr     | nelles                        |   |
|                                       |         |                             |                               |   |
| Nombre de                             | cart    | es disponibles:             | Rafraichir                    |   |

Image 10.121 Créer un ensemble de cartes

- a) Sélectionnez le Type de carte soit : Carte rabais promotionnelles créée précédemment.
- b) Entrez le code à barre désiré, pour l'exemple : De: 110002 À: 110002.

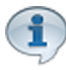

Nous avons entrée le même code à barre pour les 2 options **De** et **À** car nous voulons que le code à barre du coupon rabais soit unique, c'est à dire le même numéro sur tout les coupons.

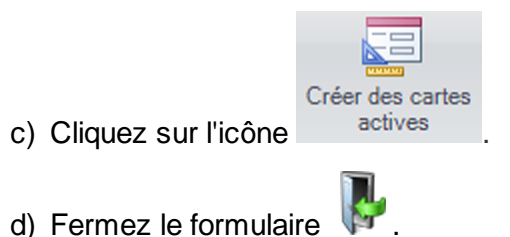

#### Utilisation de la carte rabais promotionnelles (coupon) à l'interface de vente

Lorsque le code à barre n'est pas lisible sinon, scanner simplement le coupon à l'interface de paiement.

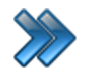

À partir du menu principal du Gestionnaire LogikOffice: **Ventes / Interface de vente**.

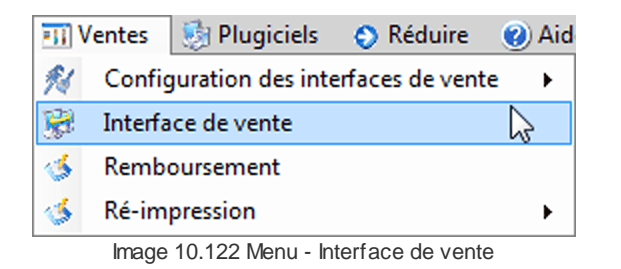

Le système affiche l'interface de vente.

a) Cliquez sur le bouton

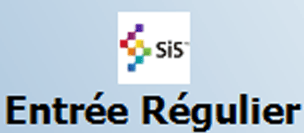

- b) Sélectionnez
- c) Sélectionnez un des trois tarifs : Adulte, Étudiant ou Enfant. Pour l'exemple : 1-Adulte et

SiS Billetterie

2-Enfants.

- Adulte
- 🗑 Étudiant
- 💮 Enfant

Le système affiche la calculatrice, entrez 1 pour l'adulte cliquez sur **Valider**. Recommencer l'étape **c)** pour les enfants puis entrez **2**.

Qté

1

Nom

Entrée Régulier

d) Votre panier d'achat devrait ressembler à ceci : 2 Entrée Régulier

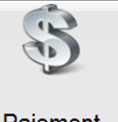

e) Cliquez sur le bouton Paiement

Tarif

Adulte

Enfant

Prix

22,00\$

7,50\$

f) À l'interface de paiement, scanner le coupon ou cliquez sur le bouton

#### Carte

et entrez le numéro unique de code à barre du coupon créé

précédemment soit : 110001 et cliquez sur le bouton Ok.

Le système affiche cet écran :

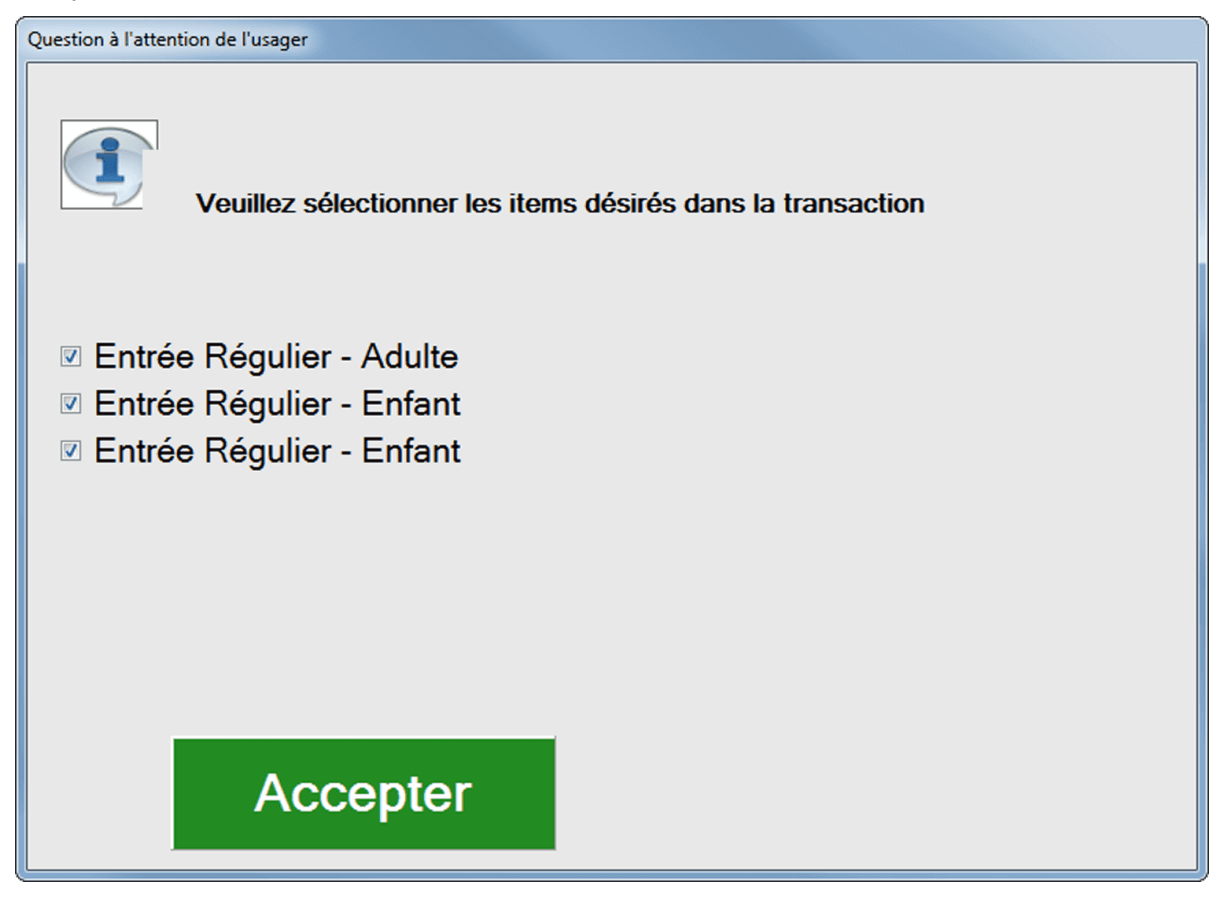

 g) Cochez les produits désirés pour cette transaction soit : Entrée Régulier - Adulte, Entrée Régulier - Enfant (les deux). et cliquez sur le bouton Accepter.

| Montant total    | Montant reçu       |  |  |
|------------------|--------------------|--|--|
| 42,54            | 10,50              |  |  |
| Solde à recevoir | Montant à remettre |  |  |
| 32,04            | 0,00               |  |  |

Image 10.123 Interface de paiement - Solde à recevoir

Le solde à recevoir est maintenant de **32,04\$**, le rabais de **3.50\$** a été appliqué sur les trois items de la transaction.

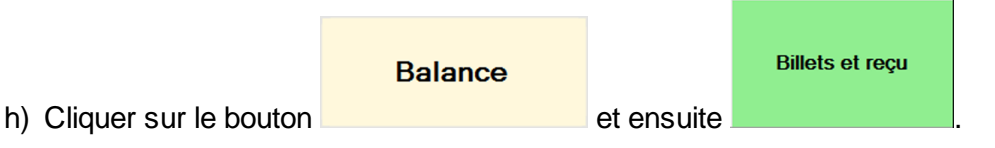

Pour cet exemple, le mode de paiement comptant a été utiliser avec le coupon, il vous suffit de le remplacer par le mode de paiement du client lors de son utilisation.

Voici un exemple de votre reçu après l'utilisation du coupon rabais.

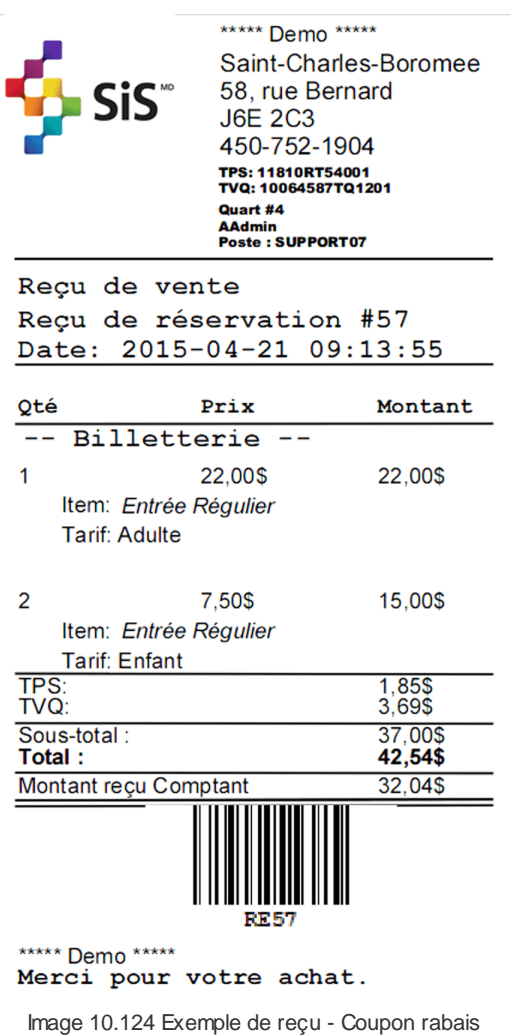

promo - Utilisation

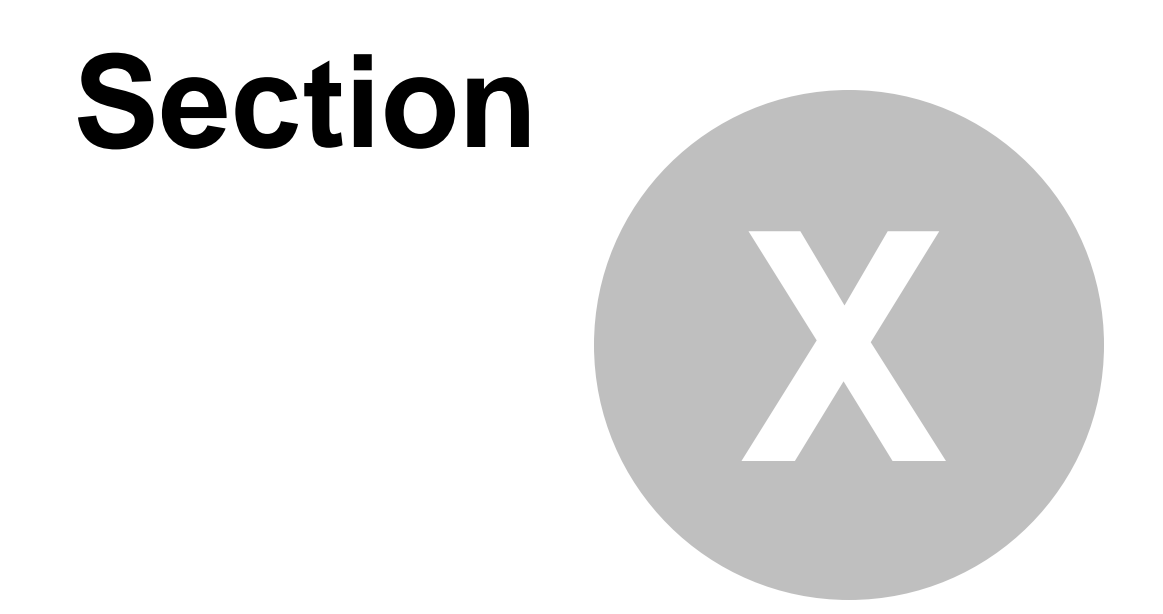

# Créer un coupon rabais POM

### 10 Créer un coupon rabais POM

Cette procédure explique les étapes pour créer un coupon rabais (Passeport POM) qui sera utilisé à la billetterie pour un rabais de 10% sur une entrée journalière de plusieurs tarifs différents. Exemple : adulte, aîné, enfant, etc.

Cette procédure est divisée en six sections :

- Création de la structure et des prix tarifaire;
- Création de l'évènement non-planifié;
- Création de la structure tarifaire pour carte;
- Création de la carte (coupon rabais);
- Création d'un ensemble de cartes;
- Impression manuelle de code-barres.

#### Création de la structure et des prix tarifaire

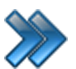

À partir du menu principal du Gestionnaire LogikOffice:

Billetterie / Non-planifié / Configuration des structures tarifaires.

|   | Billetterie 🛛 👫 Cartes SiS | 💡 Pr | oduit                                 | 🕙 Rapports       | 📆 Ventes       | 😼 Plugiciel     | s 📀 |
|---|----------------------------|------|---------------------------------------|------------------|----------------|-----------------|-----|
| 0 | Planifié                   | •    | 1                                     |                  |                |                 |     |
| 0 | Non-planifié               | •    | 8                                     | Configuration of | des évènemer   | nts             |     |
| Þ | Configurations générales   | •    | 8                                     | Configuration of | des groupem    | ents tarifaires |     |
|   |                            |      | ۹                                     | Configuration of | des structures | tarifaires      | 2   |
|   |                            | -    | · · · · · · · · · · · · · · · · · · · |                  |                |                 |     |

Image 11.125 Menu Configuration des structures tarifaires - Nion-planifié

| <b></b>                                                        | Structures tarifaire des évènements non-planifiés                                  | X |
|----------------------------------------------------------------|------------------------------------------------------------------------------------|---|
| Raccourcis                                                     |                                                                                    |   |
| - 🖧 🛛 🔤 🛸                                                      | en 📰 e 🤺 en en en en en en en en en en en en en                                    |   |
| Distributeurs Gestion des Gestion des<br>plateaux sous-plateau | is Forfaits Carte à point                                                          |   |
| processor sous process                                         | un la la la la la la la la la la la la la                                          |   |
| Afficher tous                                                  |                                                                                    |   |
|                                                                | Nom de la structure                                                                |   |
|                                                                | Fr 😫 Prix Journalier                                                               |   |
| Pite de groupes Datable                                        | Mode Choix des taxes <u>Édi</u> Heure début 02:00:00                               |   |
| Pills de Canagers Southers                                     |                                                                                    |   |
| Prix Journalier                                                | Taxes selon la province du client                                                  |   |
| Print Assessments Automatica C.D.                              | (0 pour illimité) 0 Moment de la journée                                           |   |
| Prop. Assembler Cityle                                         | Temps d'attente (minutes) 0 Jour O Soir                                            |   |
| Pills Assessment Manufact                                      |                                                                                    |   |
| Prix tarifaires des locations                                  |                                                                                    |   |
| Sélectionnez une struct                                        | ure dans la liste du haut pour établir ses prix tarifaires                         |   |
| Nom du tarif                                                   | Principal Configuration Web Niveaux acceptés Niveaux refusés Impression            |   |
| Bébé (0-12 Mois)                                               | Nom du tarif Abr. Ordre Couleur du texte                                           |   |
| Bambin (1-2 ans)                                               | Pábá (0.12 Moje)                                                                   |   |
| Enfant (3-15 ans)                                              |                                                                                    |   |
| Adulte (16-64 ans)                                             | Application Web Mobile Visible à la billetterie                                    |   |
| Aîné (65+ ans)                                                 | Calculer dans le nombre d'îtem du panier 🗌 Visible pour les superviseurs seulement |   |
| Divers                                                         | Afficher l'item dans le panier Superviseur pour vendre                             |   |
|                                                                |                                                                                    |   |
|                                                                | Prix d'admission Plateau Ar Classes d'âne Classes d'âne                            |   |
|                                                                | Ajouter Modifier Supprimer                                                         |   |
|                                                                |                                                                                    |   |
|                                                                |                                                                                    |   |
|                                                                |                                                                                    |   |

Image 11.126 Configuration des structures tarifaires - Nion-planifié

1. Entrez Prix Journalier dans Nom de la structure.

N'oubliez pas d'inscrire le nom anglais en cliquant 🐑 😫

- 2. Cochez Actif/Inactif.
- 3. Sélectionnez le Choix des taxes.
- 4. Configurez les Heure de début et de fin.
- 5. Cliquez sur l'icône 🔤
- Re-sélectionnez la structure tarifaire, soit **Prix Journalier** (souligné en bleu lorsque sélectionné).
- 7. En bas du formulaire, dans Nom du tarif, entrez Bébé (0-12 mois).

#### N'oubliez pas d'inscrire le nom anglais en cliquant 🤄 😫

- 8. Cochez Application, Calculer dans le nombre d'item du panier, Afficher l'item dans la panier et Visible à la billetterie.
- 9. Entrez 0,00 dans Prix d'admission.
- 10.Sélectionnez le Plateau et le Sous-plateau.
- 11.Laissez Classes d'âge et Regroupement des questions et Distributeurs à Aucun.
- 12.Décochez Par défaut dans Nombre de jetons à déduire puis entrez 0 dans le champ texte.
- 13.Sélectionnez Prix dans Unité d'affichage.
- 14. Sélectionnez l'onglet Impression puis cochez Non dans Impression du billet.

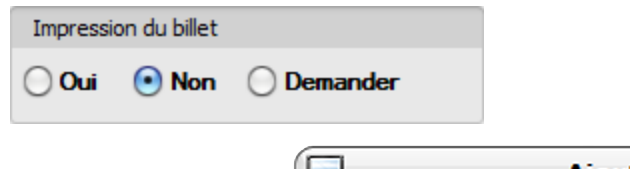

15.Cliquez sur le bouton

Ajouter

16.Refaire les étapes 7 à 16 pour les tarif suivant :

- Bambin (1-2 ans) 15,95\$;
- Enfant (3-15 ans) 25,95\$;
- Adulte (16-64 ans) 38,95\$;
- Aîné (65+ ans) 31,95\$.

1

Les prix sont à titre instructif seulement, vous pouvez configurer vos propres prix comme il vous convient.

17.Fermez le formulaire

#### Création de l'évènement non-planifié

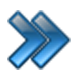

À partir du menu principal du Gestionnaire LogikOffice: Billetterie / Non-planifié / Configuration des évènements.

| ceri B  | Billetterie 🛛 👫 Cartes SiS | i 🥑 Pr     | oduit | 🕘 Rapports       | 📆 Ventes       | 🧕 😼 Plugiciels  | 0 |
|---------|----------------------------|------------|-------|------------------|----------------|-----------------|---|
| 0       | Planifié                   | •          |       |                  |                |                 |   |
| 0       | Non-planifié               | •          |       | Configuration of | des évènemer   | nts             | 2 |
| <i></i> | Configurations générales   | ; <b>)</b> | 9     | Configuration of | des groupem    | ents tarifaires |   |
|         |                            |            | ۱     | Configuration of | des structures | tarifaires      |   |
|         |                            |            |       |                  |                |                 |   |

Image 11.127 Menu Configuration des évènements - Non-planifié

|                                                                                                    | Création d'un évènement: Billeterie no          | on-planifié x                                |
|----------------------------------------------------------------------------------------------------|-------------------------------------------------|----------------------------------------------|
| Configuration Raccourcis Ra                                                                                     | pports                                          |                                              |
| Principal Configuration Niveaux                                                                                 | Configuration Web Items liés Mode d'envoi       | Fichier(s)<br>attaché(s)                     |
| À partir du:                                                                                                    |                                                 |                                              |
| 2015-07-06                                                                                                    | Nom: Abr.:                                      | Actif Application Mobile                     |
| Nom                                                                                                    |                                                 | Prévente Web Statistiques                    |
| filler granat Column                                                                                            | Description Couleur                             | Activer la gestion des clients               |
| come property                                                                                                   | Plateau Édi Sous-plateau Éditer                 | 1 client par transaction                     |
| the second second second second second second second second second second second second second second second se | Parc                                            | Changer le client après la vente             |
|                                                                                                    | Date et heure de début                          |                                              |
| Charle should all handless like                                                                                 | 2015-04-01                                      | E Investore comis                            |
| Chair County Mill Table 14                                                                                      | Date et heure de fin                            | ☐ Jumerage permis ✓ Afficher la date d'achat |
| COST Parts do Sand S                                                                                            | 2015-10-12 ··· 23:59:00                         |                                              |
| Capitaliza                                                                                                    | Classes diâze                                   |                                              |
| Long Hill an American                                                                                           | Classes d'age Editer                            | ✓ Afficher l'évènement avant son activation  |
| Westmann Connects 1980                                                                                          |                                                 | Superviseur pour vendre                      |
| Polymour tablet polymouth                                                                                       | ✓ Lien web                                      |                                              |
| Prix Journalier                                                                                                 | Calculer dans le nombre d'item du panier        |                                              |
| followgeneration dis carlies                                                                                    |                                                 | • Activer Désactiver                         |
| Organicas, Tantil Salari                                                                                        | Remboursement permis malgré que l'item est lié  | Durée fixe Durée variable                    |
| Table in Rearrings                                                                                              | Remboursement permis même s'il y a des liaisons | 0                                            |
| ma automatic Chat                                                                                               |                                                 |                                              |
| The subscription for the second                                                                                 |                                                 | Expiration : Apres la vente                  |
| THE PARTY NEW YORK CO.                                                                                          |                                                 | Délai temporaires/Mn: 15                     |
| •                                                                                                    |                                                 |                                              |
|                                                                                                    |                                                 |                                              |

Image 11.128 Configuration des évènements - Non-planifié

1. Entrez Prix Journalier dans Nom.

N'oubliez pas d'inscrire le nom anglais en cliquant 🕅 😣

- 2. Entrez une Abréviation dans Abr.
- 3. Sélectionnez le Plateau et le Sous-plateau.
- 4. Sélectionnez les Dates et heures de début et de fin.
- 5. Cochez Actif et Application.

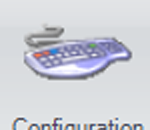

- 6. Cliquez sur l'icône Configuration
- 7. Sélectionnez Prix Journalier dans Structure tarifaire par défaut.

| Structure tarifaire par défaut | Éditer |
|--------------------------------|--------|
| Prix Journalier                | -      |

- 8. Entrez 840 dans Durée.
- 9. Décochez **Temps limite des remboursements** pour permettre de rembourser en cas de problématique avec le client. (En cas d'urgence).

|      | Durée de vente        |     |           |
|------|-----------------------|-----|-----------|
|      | Durée:                |     | 840       |
|      | Durée après vente     |     |           |
|      | Aucun -               |     |           |
|      | Durée avant vente     |     |           |
|      | Aucun -               |     |           |
|      | Temps limite des ren  | mbo | ursements |
|      |                       | -   |           |
| 10.0 | Cliquez sur l'icône 📊 | ₽.  |           |
| 11.F | Fermez le formulaire  | P   |           |

#### Création de la structure tarifaire pour carte

À partir du menu principal du Gestionnaire LogikOffice: Carte LogikOffice / Configuration des structures tarifaires pour carte.

| 竹                                                                    | Cartes SiS 🛛 🚽 Produit 🛛 😁 Rapports 🛛 💷 Ventes  🔅 Plugi |  |  |  |
|----------------------------------------------------------------------|---------------------------------------------------------|--|--|--|
| 1                                                                    | Création de modèles                                     |  |  |  |
| -                                                                    | Création de cartes                                      |  |  |  |
|                                                                      | Configuration des groupes de structures par rang        |  |  |  |
| 1                                                                    | Configuration des structures tarifaires pour carte      |  |  |  |
|                                                                      | Créer un ensemble de cartes                             |  |  |  |
|                                                                      | Gestion des cartes en utilisation                       |  |  |  |
|                                                                      | Gestion des cartes inactives                            |  |  |  |
|                                                                      | Gestion des intervalles de code-barres pour les cartes  |  |  |  |
|                                                                      | Gestion et impression d'endos de cartes                 |  |  |  |
| 1                                                                    | Impression de cartes en série                           |  |  |  |
| 6                                                                    | Complétion de toutes les cartes pré-autorisées expirées |  |  |  |
| Image 11.129 Menu Configuration des structures tarifaires pour carte |                                                         |  |  |  |
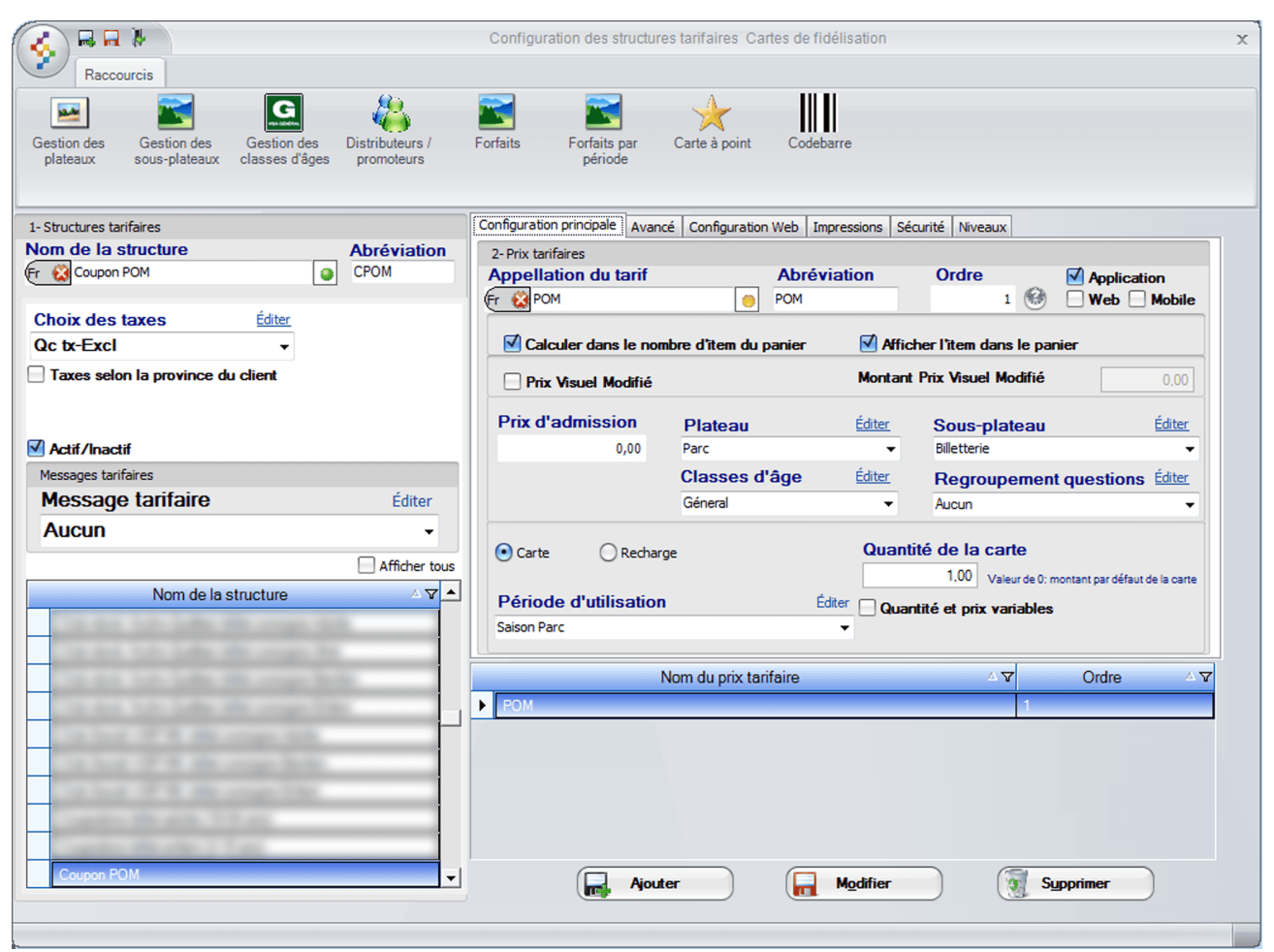

Image 11.130 Configuration des structures tarifaires pour carte

1. Entrez Coupon POM dans Nom de la structure.

# <u>N'oubliez pas d'inscrire le nom anglais en cliquant</u> 🤨 😣

- 2. Entrez une Abréviation.
- 3. Vous pouvez ignorer le Choix des taxes puisque le prix est à 0,00\$.
- 4. Assurez-vous que Actif-Inactif soit coché.
- 5. Cliquez sur l'icône 1.
- 6. Re-sélectionnez la structure tarifaire, soit Coupon POM (souligné en bleu lorsque sélectionné).
- 7. Entrez POM dans Appellation du tarif.

N'oubliez pas d'inscrire le nom anglais en cliquant 🔨 😣

- 8. Entrez une Abréviation et sélectionnez l'Ordre d'affichage désiré.
- 9. Cochez Application.

10.Cochez Calculer dans le nombre d'item du panier et Afficher l'item dans le panier.

- 11.Entrez 0,00 dans Prix d'admission.
- 12.Sélectionnez le **Plateau** et le **Sous-plateau**.
- 13.Laissez Classe d'âge à Général et Regroupement questions à Aucun.
- 14.Cochez Carte et entrez 1,00 dans Quantité de la carte.
- 15.Sélectionnez votre **Période d'utilisation**, pour l'exemple **Saison Parc** (référer-vous au manuel d'utilisation pour plus d'information sur les période d'utilisation).
- 16.Sélectionnez l'onglet Avancé puis décochez Visible à la billetterie.

Ajouter

Visible à la billetterie
 Visible pour les superviseurs seulement
 Activer la période de location
 Superviseur pour vendre

17.Cliquez sur le bouton

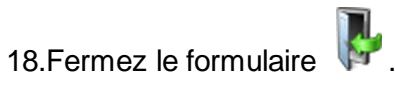

# Création de la carte (coupon rabais)

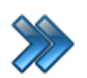

À partir du menu principal du Gestionnaire LogikOffice: **Carte LogikOffice / Création de carte**.

| 骨 | Cartes SiS 🛛 🚽 Produit 🛛 😁 Rapports 🛛 💷 Ventes 🛛 둸 Plugi |
|---|----------------------------------------------------------|
|   | Création de modèles                                      |
| - | Création de cartes                                       |
|   | Configuration des groupes de structures par rang         |
| 1 | Configuration des structures tarifaires pour carte       |
|   | Créer un ensemble de cartes                              |
|   | Gestion des cartes en utilisation                        |
| ٠ | Gestion des cartes inactives                             |
|   | Gestion des intervalles de code-barres pour les cartes   |
|   | Gestion et impression d'endos de cartes                  |
| 1 | Impression de cartes en série                            |
| 6 | Complétion de toutes les cartes pré-autorisées expirées  |
|   | Image 11.131 Menu Création de carte                      |

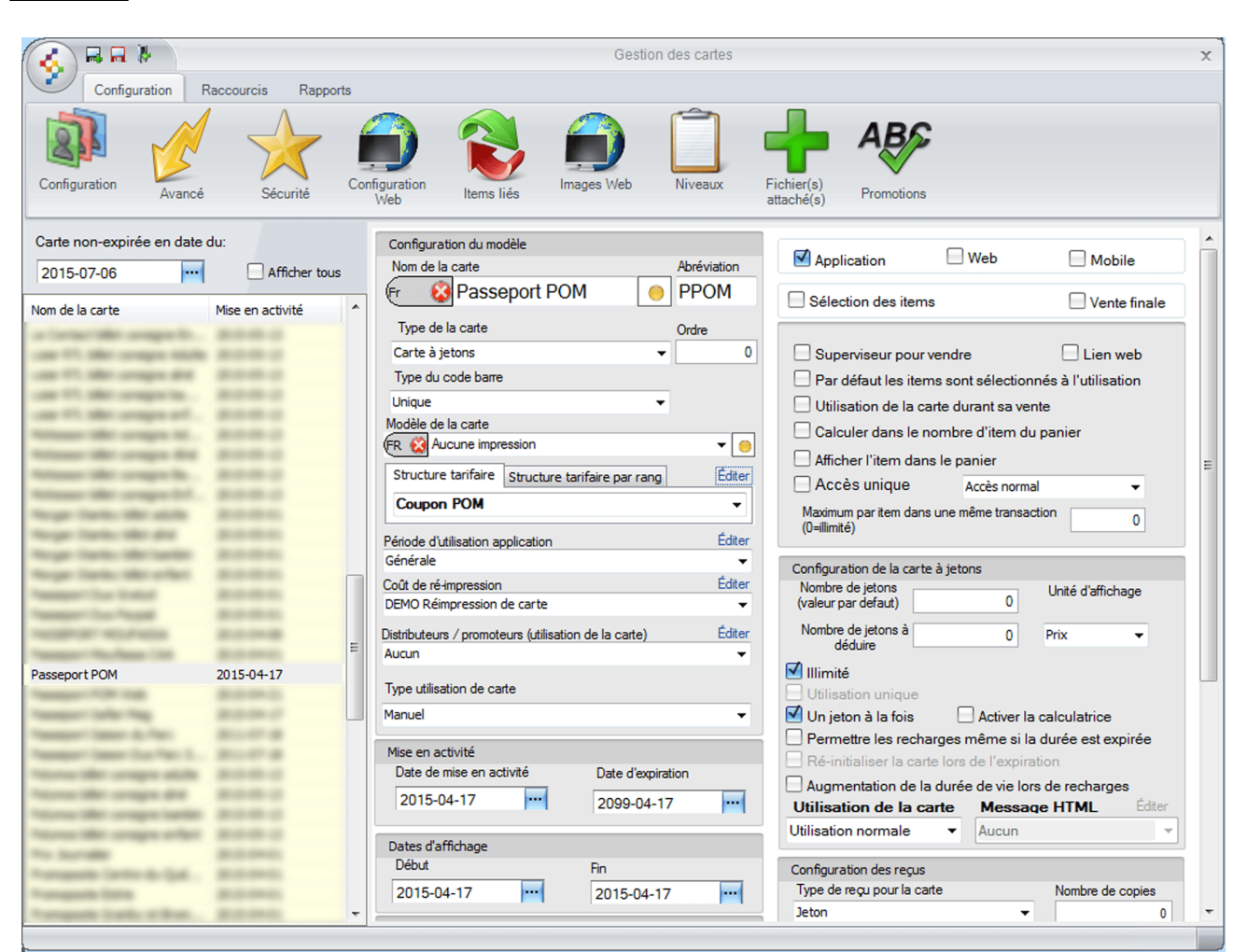

Image 11.132 Création de carte

#### 1. Entrez Passeport POM dans Nom de la carte.

N'oubliez pas d'inscrire le nom anglais en cliquant 🕅 😫

- 2. Entrez une Abréviation.
- 3. Sélectionnez Carte à jetons dans Type de la carte.
- 4. Entrez l'Ordre d'affichage désiré.
- 5. Sélectionnez Unique dans Type du code barre.
- 6. Sélectionnez Aucune impression dans Modèle de la carte.
- 7. Sélectionnez la structure précédemment créée dans Structure tarifaire, soit Coupon POM.
- 19.Sélectionnez votre Période d'utilisation, pour l'exemple Générale (référer-vous au manuel

d'utilisation pour plus d'information sur les période d'utilisation).

20.Configurez vos dates de Mise en activité et Date d'affichage.

#### 21.Cochez Application.

22.Cochez Illimité et Un jeton à la fois dans Configuration de la carte à jeton.

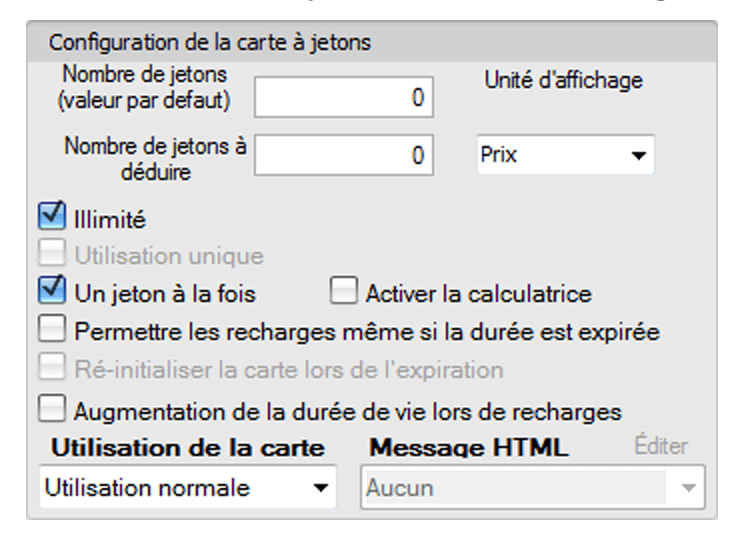

23.Entrez 0 dans Nombre de copies de Type de reçu pour la carte dans Configuration des

reçus.

| Configuration des regus                        |                  |
|------------------------------------------------|------------------|
| Type de reçu pour la carte                     | Nombre de copies |
| Jeton 👻                                        | 0                |
| Type de reçu lors de l'utilisation de la carte | Nombre de copies |
| Jeton 👻                                        | 1                |
| Type de reçu pour l'historique                 |                  |
| Jeton                                          | •                |
|                                                |                  |

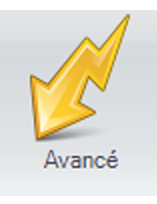

24.Cliquez sur l'icône

25.Cochez LogikOffice Billetterie non-planifié puis \$ et entrez 10,00.

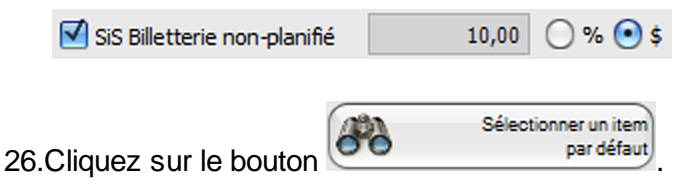

| Question à l'attention de l'usager                                                                                                    |
|----------------------------------------------------------------------------------------------------|
| Sélection Sélection                                                                                                    |
| Prix Journalier -                                                                                                    |
| A                                                                                                    |
| Prix Journalier - Adulte (16-64 ans)                                                                                                    |
| Prix Journalier - Aîné (65+ ans)                                                                                                    |
| Prix Journalier - Bambin (1-2 ans)                                                                                                    |
| Prix Journalier - Bébé (0-12 Mois)                                                                                                    |
| Prix Journalier - Divers Prix Journalier - Enfant (3-15 ans)                                                                                             |
|                                                                                                    |
|                                                                                                    |
| Items sélectionnés<br>Prix Journalier - Adulte (16-64 ans) ou Prix Journalier - Aîné (65+ ans) ou Prix                                                   |
| Prix Journalier - Adulte (16-64 ans) ou Prix Journalier - Aîné (65+ ans) ou Prix Journalier - Bambin (1-2 ans) ou Prix<br>Journalier - Enfant (3-15 ans) |
| Accepter Annuler                                                                                                    |

- 27.Sélectionnez Prix Journalier dans la liste déroulante du haut.
- 28.Sélectionnez Prix Journalier Adulte (16-64 ans), Prix Journalier Aîné (65+ ans), Prix Journalier Bambin (1-2 ans), Prix Journalier Enfant (3-15 ans), tous en même temps (bouton Ctrl de votre clavier pour une multi sélection), car nous voulons que le rabais s'applique sur un ou l'autre des tarifs lors de l'utilisation du coupon rabais. Nous ne sélectionnerons pas Prix Journalier Bébé (0-12 mois) car le prix de ce tarif est de 0,00\$.

| 29.Cliquez sur le bouto | ON Transférer |  |
|-------------------------|---------------|--|
| 30.Puis sur le bouton   | Accepter      |  |

31.Cochez Impression du reçu, Accepter automatiquement les items valides et Modification des taxes.

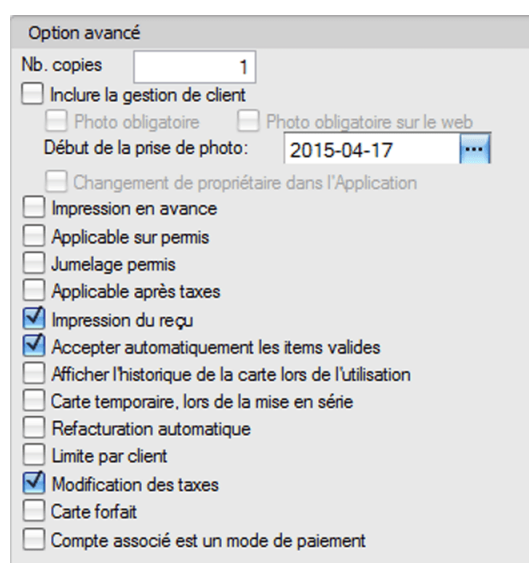

32.Cliquez sur l'icône 🔤.

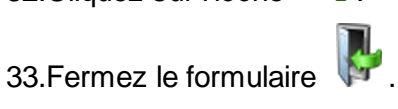

# Création d'un ensemble de cartes

>>>

À partir du menu principal du Gestionnaire LogikOffice:

Cartes LogikOffice / Créer d'un ensemble de carte.

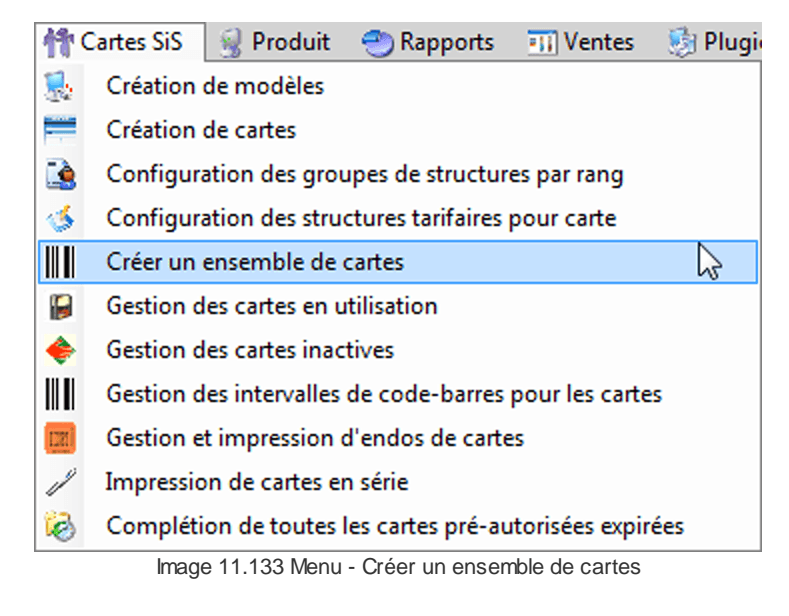

| Rafraichir le<br>codebarres util | s<br>isés                 | Créer des cartes<br>actives             | Créer des cartes<br>inactives |  |
|----------------------------------|---------------------------|-----------------------------------------|-------------------------------|--|
| Type de c                        | arte:                     | Passeport PC                            | Editer]<br>)M ←               |  |
| De:<br>À:<br>Numéros             | 12<br>12<br><b>de l'i</b> | 226105<br>226105<br>ntervalle qui sont  | déjà pris                     |  |
| Principal<br>1226105             |                           | Nom de l'établissement<br>Passeport POM |                               |  |
| Nombre de cartes disponibles: 0  |                           |                                         |                               |  |

Image 11.134 Créer un ensemble de cartes

- a) Sélectionnez le Type de carte soit : Carte rabais promotionnelles créée précédemment.
- b) Entrez le code à barre désiré, pour l'exemple : De: 1226105 À: 1226105.

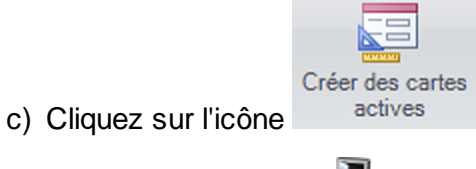

- d) Fermez le formulaire

Module LogikPASS Express

## Création de l'image de code à barre

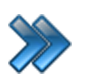

À partir du menu principal du Gestionnaire LogikOffice: Configurations / Impression manuelle des codes à barre.

| <b>5</b> | Configurations 🛛 🧬 Activités et tâches 🛛 🧱 Billetterie 🕴 |  |  |  |  |
|----------|----------------------------------------------------------|--|--|--|--|
| -11      | Création d'un écran de vente                             |  |  |  |  |
| -11      | Concepteur SiS V3                                        |  |  |  |  |
|          | Tableau de bord SiS                                      |  |  |  |  |
| \$5      | Configuration des modules de SiS                         |  |  |  |  |
| 8        | Comptes personnalisés                                    |  |  |  |  |
| 1        | Configuration des champs personnalisés                   |  |  |  |  |
|          | Configuration des départements                           |  |  |  |  |
| 6        | Configuration des fonds de caisse                        |  |  |  |  |
| ۲        | Configuration des rabais                                 |  |  |  |  |
| ٨        | Configuration des taux de change                         |  |  |  |  |
| G        | Configuration des classes d'âge                          |  |  |  |  |
| 竹        | Configuration des distributeurs/promoteurs               |  |  |  |  |
| 1        | Configuration des questions                              |  |  |  |  |
| 6        | Configuration des messages                               |  |  |  |  |
| ۲        | Configuration des messages absence/disponibilité         |  |  |  |  |
| 8        | Configuration des réimpressions                          |  |  |  |  |
| 竹        | Gestion des clients                                      |  |  |  |  |
| ¥        | Gestion des emplois                                      |  |  |  |  |
| \$       | Gestion des employés                                     |  |  |  |  |
| <b>%</b> | Gestion des taxes                                        |  |  |  |  |
| <b></b>  | Gestion des plateaux                                     |  |  |  |  |
|          | Gestion des sous-plateaux                                |  |  |  |  |
|          | Impression manuelle de code-barres                       |  |  |  |  |
| 69       | Infolettre                                               |  |  |  |  |
| 2        | Paramètres des représentations                           |  |  |  |  |
| ۲        | Redevances •                                             |  |  |  |  |
|          | Sécurité •                                               |  |  |  |  |
| T2       | Structure promotionnelle (Web)                           |  |  |  |  |
| 1.<br>1. | Transport •                                              |  |  |  |  |
|          | Image 11.135 Impression manuelle de code-barres          |  |  |  |  |

| 🤣 »                | Création | de fichier de codes     | à barres         |                    | >   |
|--------------------|----------|-------------------------|------------------|--------------------|-----|
| Scanner Impression |          |                         |                  |                    |     |
| Code haven         |          | Ajouter un code-ba      | rre              |                    |     |
| CI1226105          |          |                         | 1226105<br>Ajout |                    |     |
|                    |          | Ajouter un intervall    | e de code à ba   | rres               |     |
|                    |          | Туре                    | -                |                    | •   |
|                    |          | Premier                 | 0                |                    | _   |
|                    |          | Dernier                 | 0                |                    |     |
|                    |          | <b>~</b>                | Ajout            |                    |     |
|                    |          | Paramètres              |                  |                    |     |
|                    |          | Afficher le typ         | e                | Hauteur            | 65  |
|                    |          | Afficher le nur         | néro             | Largeur            | 150 |
|                    |          | Туре                    |                  | Code128A           | -   |
|                    |          | Type de fichi           | er               | Jpeg               | -   |
|                    |          | Répertoire <sup>2</sup> | Help and Man     | ual (Fr (Manuels - | 80  |
|                    |          | Police E                | kemple           |                    |     |
|                    |          |                         |                  |                    |     |

Image 11.136 Création de fichier de codes à barres

- 1. Sélectionnez le type de code à barre : CI dans Ajouter un code-barre.
- 2. Entrez le numéro de code à barre, pour l'exemple **1226105**.
- 3. Cochez Afficher le type.
- 4. Cochez Afficher le numéro.
- 5. Dans Type, sélectionnez Code128A.
- 6. Dans Type de fichier, sélectionnez Jpeg.
- 7. Cliquez sur les jumelles pour sélectionner le répertoire de l'emplacement de sauvegarde de l'image du code-barre.
- 8. Cliquez sur le bouton Impression en haut du formulaire.

1 Votre image est créé dans le répertoire que vous avez sélectionné et prêt à remettre à votre distributeur.

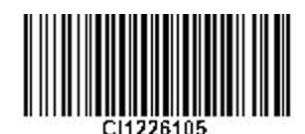

Voici un exemple de l'image créée :

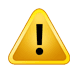

Si votre image de code-barre resemble à cette image, vous devez ajuster soit la Hauteur, soit la Largeur de votre image car celle-ci n'est pas assez grande pour afficher le codebarre.

| Size! |  | <br> |  |
|-------|--|------|--|
|       |  |      |  |
|       |  |      |  |

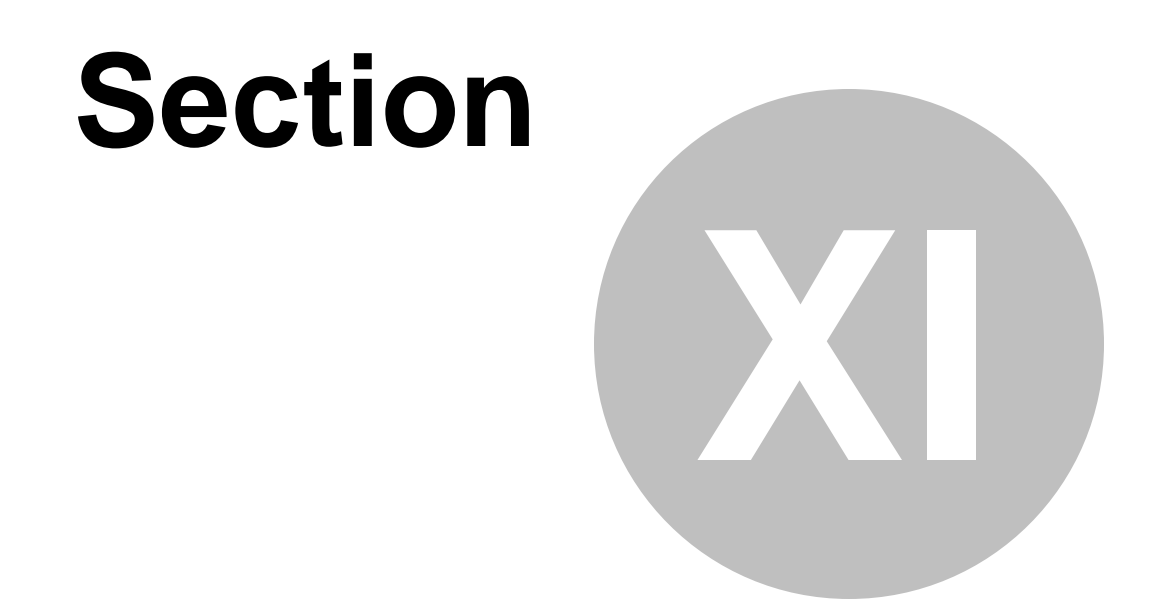

# Créer une carte rabais employé

# 11 Créer une carte rabais employé

Cette procédure explique les étapes pour créer un endos de carte rabais qui permet aux employés d'obtenir un % de rabais sur les transactions effectué au restaurant, bar-bistro, boutique ou billetterie lors du scan de celle-ci.

Cette procédure est divisée en six sections :

- Création du modèle d'endos de la carte
- Création de la structure et du prix tarifaire pour carte;
- Création de la carte rabais employé;
- Impression de la carte rabais employé.

## Création du modèle d'endos de la carte

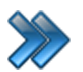

À partir du menu principal du Gestionnaire LogikOffice: **Configurations / Concepteur LogikOffice V3**.

| 🧊 C                                 | Configurations        | 🧬 Activités et tâches | 🧱 Billetterie 🛛 |
|-------------------------------------|-----------------------|-----------------------|-----------------|
| -11                                 | Création d'un         | écran de vente        |                 |
| -11                                 | 📊 Concepteur SiS V3 😓 |                       |                 |
| Image 12.137 Menu Concepteur SiS V3 |                       |                       |                 |

#### Le système affiche cet écran :

| 🎸 Concepteur de document |                                                                                                    |                        |                              |
|--------------------------|----------------------------------------------------------------------------------------------------|------------------------|------------------------------|
| -                        |                                                                                                    |                        |                              |
| Concepteur de rapports   | Aperçu avant impression Affichage HTML                                                                  | *                      |                              |
|                          |                                                                                                    | B Q Zoom arrière       |                              |
| Nouveau Nouveau Ouvrir   | nregistrer Enregistrer<br>tout<br>tout                                                                  | een<br>@ Zoom +        | Fenêtres Scripts             |
| Rapport                  | Modifier Police                                                                                         | Zoom                   | Affichage Scripts            |
| Boite à outils 🚫 🚫       |                                                                                                    | Concepteur de rapports | $\bigcirc \bigcirc \bigcirc$ |
|                          |                                                                                                    |                        |                              |
|                          | Boite à outils                                                                                          |                        |                              |
|                          |                                                                                                    |                        |                              |
|                          |                                                                                                    |                        |                              |
|                          |                                                                                                    |                        |                              |
|                          |                                                                                                    |                        |                              |
|                          |                                                                                                    |                        |                              |
|                          |                                                                                                    |                        |                              |
|                          |                                                                                                    | Concepteur d           | Liste des champs             |
|                          | Tableau des propriétés ————                                                                             | Tableau de propriétés  | 000                          |
|                          |                                                                                                    | <b>₽</b> 2↓            |                              |
|                          |                                                                                                    |                        |                              |
|                          | Grouper et trier                                                                                        |                        |                              |
|                          | 🖞 Ajouter un groupe 🗸 🖄 Ajouter un tri 🗸 💥 Supprimer 📔 💮 Déplacer vers le haut 🕐 Déplacer vers le bas   |                        |                              |
|                          |                                                                                                    |                        |                              |
|                          | Deur steuter un peuvesu pivesu de creves au de tri. Envirienze d'abard une seurce de despése su conpart |                        |                              |
|                          | Pour ajouter un nouveau niveau de groupe ou de ur, nournissez d'abord une source de données au rapport. |                        |                              |
|                          | E course at tries                                                                                       |                        |                              |
| aucun                    |                                                                                                    | 100% -                 |                              |
|                          |                                                                                                    |                        | 11.                          |

Image 12.138 Concepteur SiS V3

- 1. Cliquez sur Nouveau, ensuite sur Billet puis sur Carte.
- 2. Dans le Tableau des propriétés à droite du formulaire, repérez Paramètres de la page et

cliquez sur **Type papier** puis sur **E** et sélectionnez **Personnalisé** dans la liste déroulante.

#### 3. Entrez 213 dans Hauteur page et 328 dans Largeur page.

Veuillez prendre note que les grandeurs mentionnées dans ce document sont pour les cartes PVC standard.

4. Puis dans Marges, entrez 0; 0; 0; 0.

| Paramètres de la page        | 0                             |
|------------------------------|-------------------------------|
| Hauteur page                 | 213                           |
| Largeur page                 | 328                           |
| + Marges                     | 0; 0; 0; 0                    |
| Nom de l'imprimante          |                               |
| Nom du document              |                               |
| Papier en rouleau            | False                         |
| Paysage                      | Oui                           |
| Type papier                  | Personnalisé                  |
| 🛨 Utiliser les paramètres de | (Utiliser les paramètres d'im |

5. Cliquez maintenant au centre du document, dans la partie quadrillée et ensuite dans le **Tableau des propriétés**, repérez **Mise en page** puis dans **Hauteur**, entrez **213**.

| Mise en page                  |                |
|-------------------------------|----------------|
| Hauteur                       | 213            |
| 🛨 Remplissage ligne d'alignem | 10; 10; 10; 10 |

Votre carte devrait maintenant ressembler à ceci :

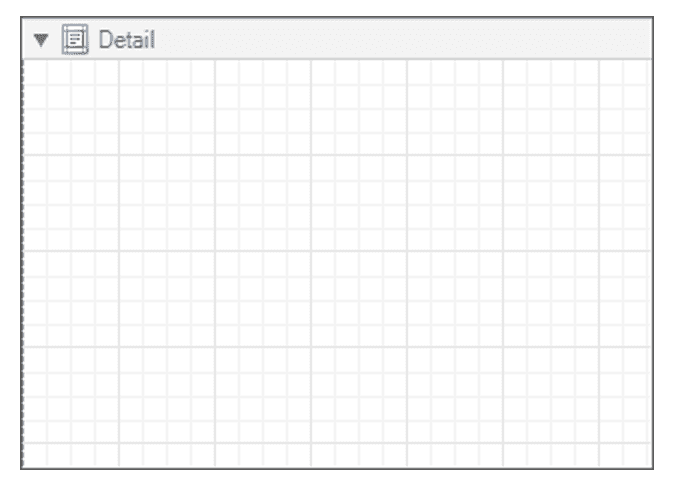

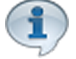

Nous allons maintenant ajouter un code à barres sur l'endos de la carte.

Veuillez prendre note que l'emplacement du code à barre peu varié selon le modèle de carte utilisée.

Exemple : carte avec bande magnétique .

- 6. Sélectionnez **Code barre** dans la **Boite à outils** à gauche du formulaire puis cliquez sur la partie quadrillée de la carte afin de positionner celui-ci.
- 7. Dans le Tableau des propriétés à droite, repérez Mise en page et entrez 78; 64 dans

Emplacement puis 170; 58 dans Taille.

| Mise en page               | 0          |
|----------------------------|------------|
| Emplacement                | 78; 64     |
| 🛨 Marge ligne d'alignement | 0; 0; 0; 0 |
| + Taille                   | 170; 58    |

Votre carte devrait maintenant ressembler à ceci :

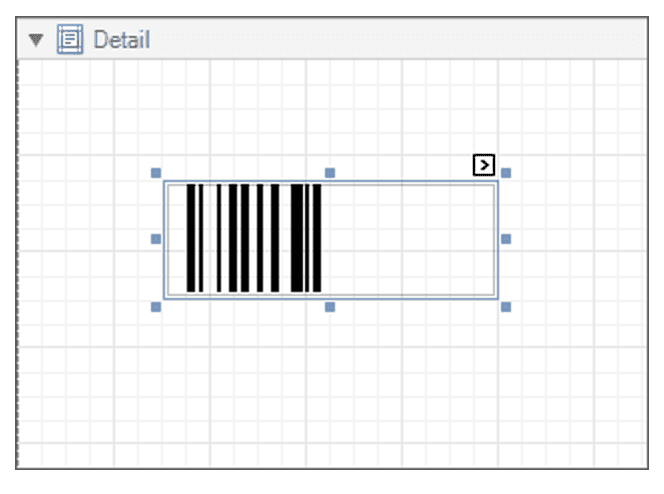

8. Cliquez sur la flèche D du coin supérieur droit du code barre.

Le système affiche ceci :

| ▼ |                            |                               |
|---|----------------------------|-------------------------------|
|   | Code barre Tâches          |                               |
|   | Signes conventionnels      | Code 128                      |
|   | Module                     | 2                             |
|   | 🗹 Auto-Module              |                               |
|   | Orientation                | Normal                        |
|   | Texte                      |                               |
|   | Liaison de données         | objectDataSource1 - getCode 💌 |
|   | Chaine de formattage       | ab getAbrNom                  |
|   | Repère<br>Repère de parent |                               |
|   | Règles de formatage        |                               |
|   | Afficher le texte          |                               |
|   |                            | getCodeBarreDataMatrix        |
|   |                            |                               |
|   |                            | 1                             |

- 9. Cochez Auto-Module afin que la grandeur du code barre s'ajuste automatiquement.
- 10.Cliquez sur la flèche au bout de Liaison de données puis sélectionnez getCodeBarre dans la liste.

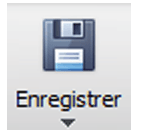

11.Cliquez sur l'icône

12.Le système affiche cet écran, entrez **EndosEmployé** et cliquez sur le bouton **Ok** 

| Question à l'atte | ntion de l'usa | ger |       |      |     |     |   |   |   |          |
|-------------------|----------------|-----|-------|------|-----|-----|---|---|---|----------|
|                   |                |     |       |      |     |     |   |   |   |          |
|                   |                |     |       |      |     |     |   |   |   |          |
|                   | 1              |     |       |      |     |     |   |   |   |          |
| Endos             | Emplo          | byé |       |      |     |     |   |   |   | *        |
|                   |                |     |       |      |     |     |   |   |   |          |
|                   |                |     |       |      |     |     |   |   |   |          |
|                   |                |     |       |      |     |     |   |   |   | Ţ        |
| Clavier visuel    |                |     |       |      |     |     |   |   |   |          |
| 1                 | 2              | 3   | 4     | 5    | 6   | 7   | 8 | 9 | 0 | Effacer  |
|                   | W              |     | r     | t    | V   |     | i |   | n |          |
| Ч                 |                |     |       |      |     |     |   |   | μ | <b>~</b> |
| а                 | S              | d   | f     | g    | h   | j   | k | Ι | : |          |
| Z                 | X              | C   | V     | b    | n   | m   | , | • | é | Shift    |
| Qw                | erty           |     |       |      | Esp | ace |   |   |   | Entrée   |
|                   |                |     | Anni  | ulor |     |     | 6 |   |   |          |
|                   |                |     | AIIII | liei |     |     |   |   |   |          |

13.Fermez le concepteur

#### Création de la structure et des prix tarifaire pour carte

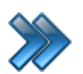

À partir du menu principal du Gestionnaire LogikOffice:

Carte LogikOffice / Configuration des structures tarifaires pour carte.

| 竹                                                                    | Cartes SiS | 📓 Produit       | 🕙 Rapports        | 📊 Ventes       | 🧐 Plugi |
|----------------------------------------------------------------------|------------|-----------------|-------------------|----------------|---------|
|                                                                      | Création   | de modèles      |                   |                |         |
| -                                                                    | Création   | de cartes       |                   |                |         |
|                                                                      | Configur   | ation des grou  | upes de structur  | es par rang    |         |
| 1                                                                    | Configur   | ation des stru  | ctures tarifaires | pour carte     | 2       |
|                                                                      | Créer un   | ensemble de     | cartes            |                |         |
| 6                                                                    | Gestion d  | les cartes en u | itilisation       |                |         |
| ٠                                                                    | Gestion d  | les cartes inac | tives             |                |         |
|                                                                      | Gestion d  | les intervalles | de code-barres    | pour les carte | s       |
| <u>im</u> i                                                          | Gestion e  | t impression    | d'endos de carte  | s              |         |
| 1                                                                    | Impressio  | on de cartes e  | n série           |                |         |
| 6                                                                    | Compléti   | ion de toutes   | les cartes pré-au | torisées expir | ées     |
| Image 12.139 Menu Configuration des structures tarifaires pour carte |            |                 |                   |                |         |

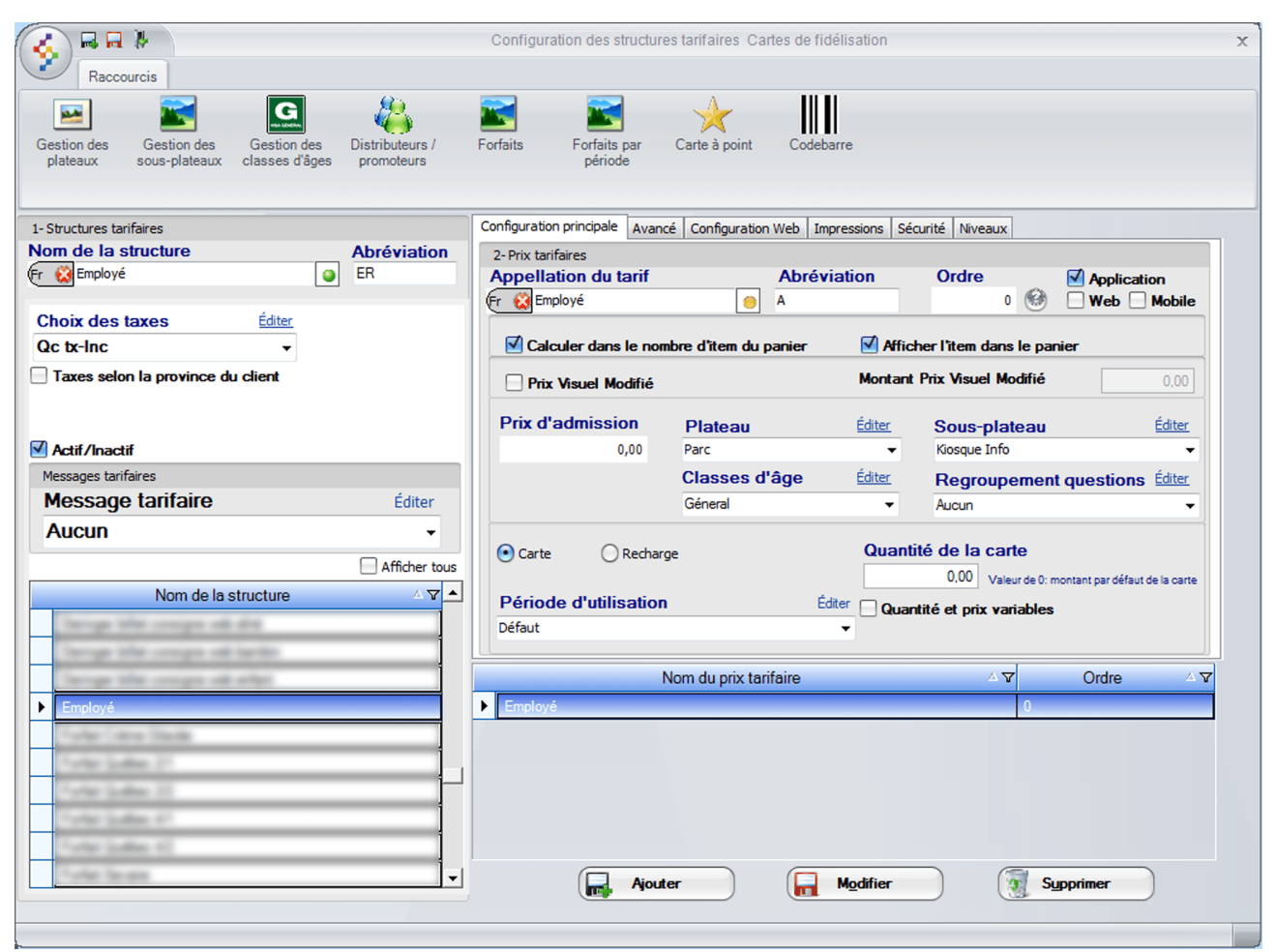

Image 12.140 Configuration des structures tarifaires pour carte

1. Entrez Employé dans Nom de la structure.

# N'oubliez pas d'inscrire le nom anglais en cliquant 🕅 😣

- 2. Entrez une Abréviation.
- 3. Le Choix des taxes n'est pas important ici car le prix sera de 0,00\$.
- 4. Cliquez sur l'icône
- 5. Re-sélectionnez La structure Employé (souligné en bleu lorsque sélectionné).
- 6. À droite dans Appellation du tarif, entrez Employé.

N'oubliez pas d'inscrire le nom anglais en cliquant 🕅 😣

- 7. Entrez une Abréviation puis l'Ordre d'affichage.
- 8. Cochez Application, Calculer dans le nombre d'item du panier et Calculer l'item dans le panier.

- 9. Entrez 0,00 dans Prix d'admission.
- 10.Sélectionnez le **Plateau** et le **Sous-plateau**.
- 11.Laissez Classes d'âge à Général et Regroupement questions à Aucun.
- 12.Cochez Carte.
- 13. Entrez 0,00 dans Quantité de la carte.
- 14.Sélectionnez Défaut à Période d'utilisation.
- 15.Cliquez sur l'onglet Avancé.
- 16.Cochez Visible à la billetterie, Visible pour les superviseurs seulement et Superviseur pour vendre car nous ne voulons pas que les préposés puissent vendre la carte sans l'accord du superviseur.
  - 🗹 Visible à la billetterie
  - Visible pour les superviseurs seulement
  - Activer la période de location
  - Superviseur pour vendre

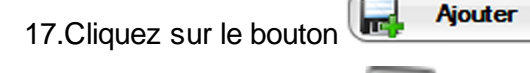

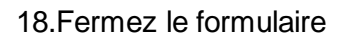

# Création de la carte rabais employé

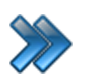

À partir du menu principal du Gestionnaire LogikOffice: **Carte LogikOffice / Création de cartes**.

| 骨の        | Cartes SiS 🛛 🚽 Produit 🛛 😁 Rapports 🛛 💷 Ventes 🛛 😣 Plugio |  |  |  |
|-----------|-----------------------------------------------------------|--|--|--|
|           | Création de modèles                                       |  |  |  |
|           | Création de cartes                                        |  |  |  |
|           | Configuration des groupes de structures par rang          |  |  |  |
| 1         | Configuration des structures tarifaires pour carte        |  |  |  |
|           | Créer un ensemble de cartes                               |  |  |  |
|           | Gestion des cartes en utilisation                         |  |  |  |
|           | Gestion des cartes inactives                              |  |  |  |
|           | Gestion des intervalles de code-barres pour les cartes    |  |  |  |
| <u>IZ</u> | Gestion et impression d'endos de cartes                   |  |  |  |
| 1         | Impression de cartes en série                             |  |  |  |
| 6         | Complétion de toutes les cartes pré-autorisées expirées   |  |  |  |
|           | Image 12.141 Menu Création de cartes                      |  |  |  |

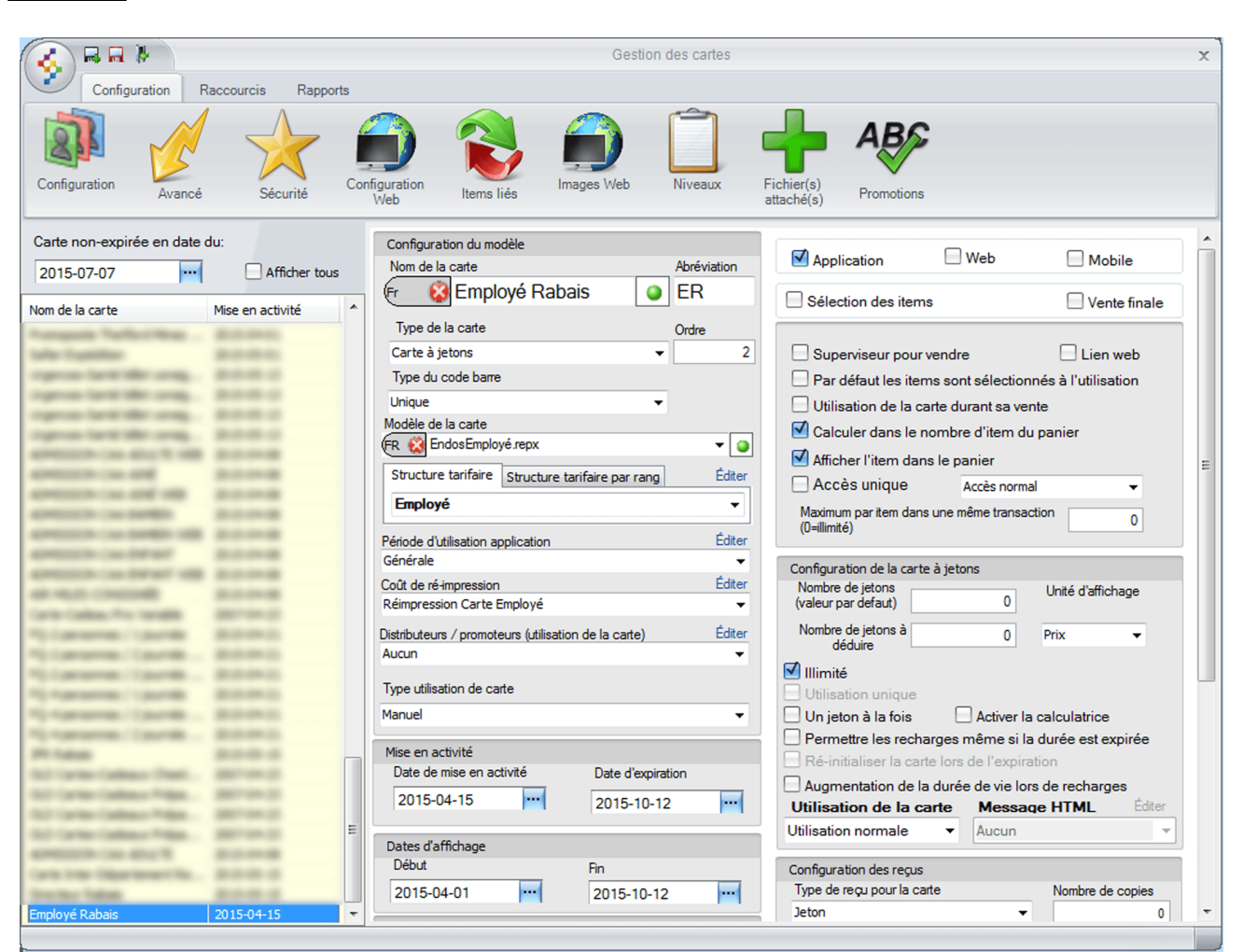

Image 12.142 Création de cartes

1. Entrez Employé Rabais dans Nom de la carte.

N'oubliez pas d'inscrire le nom anglais en cliquant 🐑 😫

- 2. Entrez une Abréviation.
- 3. Sélectionnez Carte à jetons dans Type de la carte.
- 4. Sélectionnez Unique à Type du code barre.
- 5. Sélectionnez le Modèle de la carte créé précédemment, soit EndosEmployé.
- 6. Sélectionnez Employé dans Structure tarifaire (structure créée précédemment).
- 7. Sélectionnez votre Période d'utilisation.
- 8. Sélectionnez un Coût de ré-impression si nécessaire.
- 9. Sélectionnez Manuel à Type utilisation de carte.
- 10.Configurez vos date de Mise en activité et Dates d'affichage.

- 11.Cochez Application, Calculer dans le nombre d'item du panier et Afficher l'item dans le panier.
- 12.Plus bas dans Configuration de la carte à jetons, cochez Illimité.

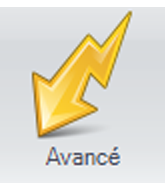

- 13.Cliquez sur l'icône
- 14.Cochez les modules pour lesquels vous voulez que le rabais puisse être appliqué et entrez le % du rabais désiré. Comme le montre la figure suivante :

| 🗹 SiS Billetterie non-planifié | 100,00 💿 % 🔾 \$ |  |
|--------------------------------|-----------------|--|
| SiS Fidélité                   | 0,00 💿 % 🔾 \$   |  |
| SiS Bar-Bistro                 | 0,00 💿 % 🔾 \$   |  |
| SiS Boutique                   | 25,00 💿 % 🔾 \$  |  |
| 🗹 SiS Restaurant               | 25,00 💿 % 🔘 \$  |  |

15.À droite du formulaire, dans **Option avancé**, cochez **Inclure la gestion de client**, **Jumelage** 

permis, Impression du reçu, Accepter automatiquement les items valides, Limite par

client et Modification des taxes, comme le montre la figure suivante :

| Option avancé                                           |
|---------------------------------------------------------|
| Nb. copies 1                                            |
| Inclure la gestion de client                            |
| Photo obligatoire Photo obligatoire sur le web          |
| Début de la prise de photo: 2015 04 16                  |
| 2015-04-10                                              |
| Changement de propriétaire dans l'Application           |
| Impression en avance                                    |
| Applicable sur permis                                   |
|                                                         |
| Applicable après taxes                                  |
|                                                         |
|                                                         |
| Accepter automatiquement les items valides              |
| Afficher l'historique de la carte lors de l'utilisation |
| Carte temporaire, lors de la mise en série              |
| Refacturation automatique                               |
| Limite par client                                       |
| Modification des taxes                                  |
| Carte forfait                                           |
| Compte associó est un mode de paiement                  |
|                                                         |

16.Cliquez sur l'icône 🚾 et fermez le formulaire

#### Impression de la carte rabais employé

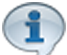

Vous devez ouvrir un quart de travail superviseur pour imprimer la carte, sinon celle-ci ne sera pas visible à la billetterie.

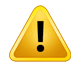

Attention ! avant toute chose, placer l'endos de la carte de l'employé du côté de l'impression dans l'imprimante à carte, car nous allons imprimer le code à barre à l'endos de la carte.

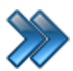

À partir du menu principal du Gestionnaire LogikOffice: Ventes / Interface de vente.

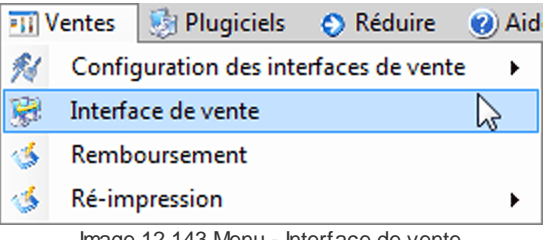

Image 12.143 Menu - Interface de vente

Le système affiche l'interface de vente.

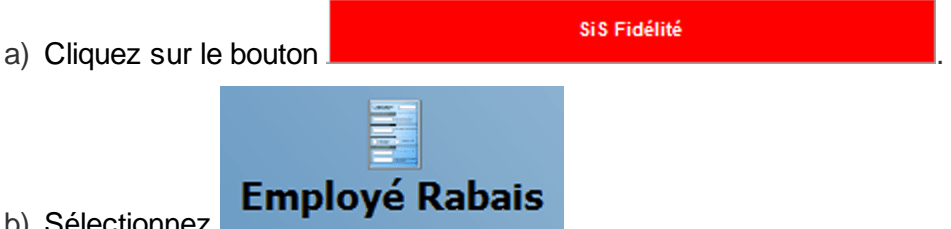

- b) Sélectionnez
- c) Le système affiche l'écran de sélection du type de client, sélectionnez Employé.

| ionner voire type de client |
|-----------------------------|
| Groupe                      |
| Employé                     |
| Famille                     |
|                             |

d) Sélectionnez l'employé dans la liste et cliquez sur le bouton

| <b>&amp;</b> | Sélectionner |
|--------------|--------------|
|              |              |

e) Le système affiche l'écran d'autorisation superviseur, entrez votre mot de passe et cliquer sur **Valider le numéro**.

Billets et reçu

| Autorisation du superviseur |
|-----------------------------|
| Nom d'utilisateur :         |
| Admin, Admin -              |
| mot de passe :              |
| ****                        |
| Valider le numéro           |
| Annuler                     |
|                             |

g) Cliquez maintenant sur le bouton

Voici un exemple d'impression de l'endos de carte.

| C1226110 |  |
|----------|--|
|          |  |

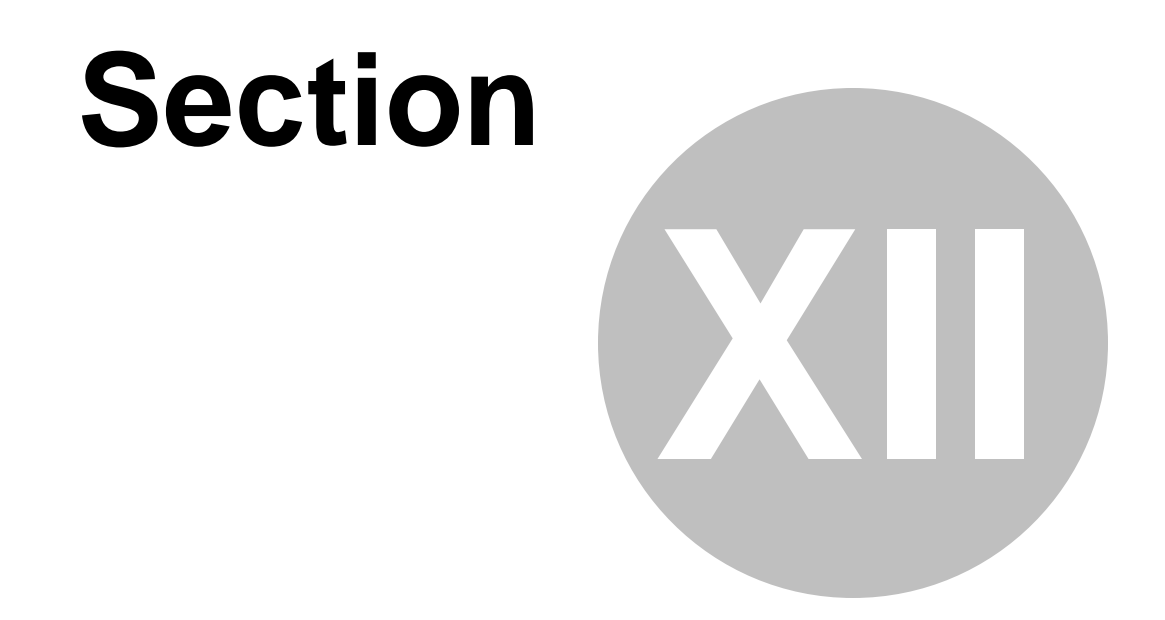

# Créer un billet de groupe

# 12 Créer un billet de groupe

Cette procédure explique les étapes pour créer un billet de groupe.

Cette procédure est divisée en six sections :

- Création d'une structure et d'un prix tarifaire;
- Création d'un billet de groupe (carte);
- Vente d'un billet de groupe (carte);
- Récupérer le code barre d'un billet de groupe (carte)
- Utilisation d'un billet de groupe (carte);
- Remboursement d'un billet de groupe (carte).

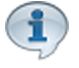

Pour cet exemple, la carte sera utilisable pour tous les évènements de la billetterie nonplanifié.

Si vous voulez utilisé cette carte pour un évènement spécifique uniquement, vous devez alors créer l'évènement non-planifié et l'associé à la carte via le bouton **Sélectionner un item par défaut** accessible par l'icône **Avancé** de la configuration de la carte.

#### Pour effectuer cette procédure :

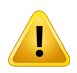

Un gabarit pour le billet de groupe doit avoir été préalablement créé. (Il est recommandé d'avoir un code à barre sur le dit gabarit). Configuration / Création d'un écran de vente V2

Exemple de gabarit et de résultat d'impression :

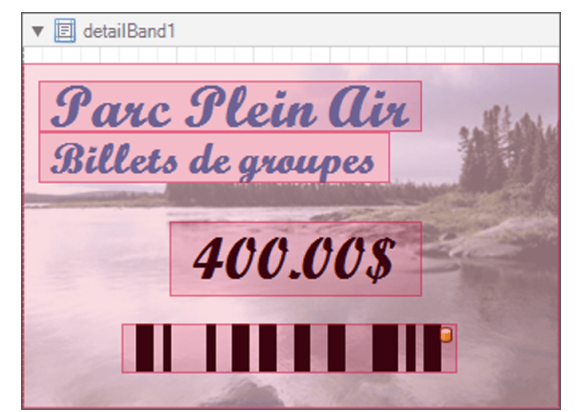

Image 13.144 Gabarit - Billet de groupe

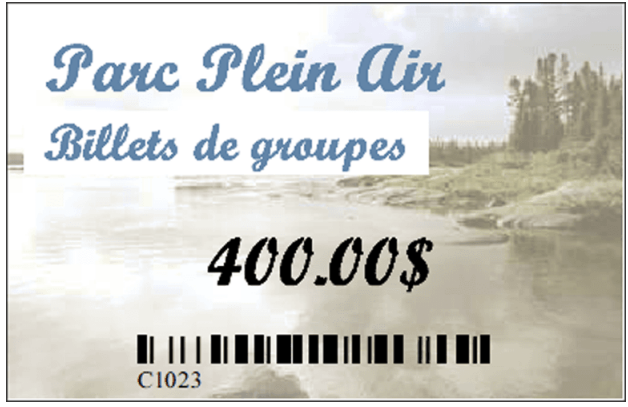

Image 13.145 Résultat d'impression - Billet de groupe

## Création d'une structure tarifaire et d'un prix tarifaire

À partir du menu principal du Gestionnaire LogikOffice: Cartes LogikOffice / Création des structures tarifaires pour carte.

| 竹          | artes SiS 🛛 🚽 Produit 🛛 😁 Rapports 🛛 💷 Ventes 🔅 Plugi   |
|------------|---------------------------------------------------------|
|            | Création de modèles                                     |
| -          | Création de cartes                                      |
| ۵          | Configuration des groupes de structures par rang        |
| 1          | Configuration des structures tarifaires pour carte 🛛 💫  |
|            | Créer un ensemble de cartes                             |
|            | Gestion des cartes en utilisation                       |
| ٠          | Gestion des cartes inactives                            |
|            | Gestion des intervalles de code-barres pour les cartes  |
| <u>III</u> | Gestion et impression d'endos de cartes                 |
| 1          | Impression de cartes en série                           |
| 6          | Complétion de toutes les cartes pré-autorisées expirées |
|            | Image 13.146 Menu de Structures tarifaires pour cartes  |

|                                                                           |                              | Configuration des structure                                      | es tarifaires Cartes de fio | télisation                     |                                      |                                |   |
|---------------------------------------------------------------------------|------------------------------|------------------------------------------------------------------|-----------------------------|--------------------------------|--------------------------------------|--------------------------------|---|
| Gestion des Gestion des Gestion des plateaux sous-plateaux classes d'âges | istributeurs /<br>promoteurs | Forfaits Forfaits par période                                    | Carte à point Codeb         | arre                           |                                      |                                |   |
| - Structures tarifaires                                                   |                              | Configuration principale Avance                                  | cé Configuration Web Im     | pressions Sécurité             | Niveaux                              |                                |   |
| Iom de la structure     A       r S     Billets de groupes       I     I  | Abréviation<br>BDG           | 2- Prix tarifaires<br>Appellation du tarif<br>(Fr 😧 Groupes 25 + | Abrév<br>G25+               | iation Or                      | dre<br>0 🚱                           | Veb Mobile                     |   |
| Choix des taxes <u>Editer</u><br>Oc tx-Excl                               |                              | Calculer dans le nor                                             | nbre d'item du panier       | Afficher l'it                  | em dans le p                         | anier                          |   |
| Taxes selon la province du client                                         |                              | Prix Visuel Modifié Monta                                        |                             | Montant Prix V                 | ant Prix Visuel Modifié 0.00         |                                |   |
| Actif/Inactif                                                             |                              | Prix d'admission<br>400,00                                       | Plateau<br>SiS              | Éditer So                      | <b>us-plateau</b><br>tique           | Éditer                         |   |
| Messages tarifaires                                                       |                              |                                                                  | Classes d'âge               | Éditer Re                      | groupemei                            | nt questions Éditer            |   |
| Message tarifaire                                                         | Éditer                       |                                                                  | Général                     | - Auc                          | un                                   | •                              | 1 |
| Aucun                                                                     | Afficher tous                | Carte     Rechar                                                 | ge                          | Quantité de<br>0,              | e <b>la carte</b><br>00 Valeur de 0: | montant par défaut de la carte | e |
| Nom de la structure                                                       | ∆ <b>∨</b>                   | Période d'utilisation                                            | i Éc                        | <sup>liter</sup> 🗌 Quantité el | prix variable                        | s                              |   |
| Billets de groupes                                                        |                              | Défaut                                                           |                             | •                              |                                      |                                |   |
| Certificats Cadeaux 10\$                                                  |                              |                                                                  | Nom du prix torifoire       |                                |                                      | Ordro                          |   |
|                                                                           |                              | Courses 25 y                                                     | vom du prix tariraire       |                                |                                      | Oldre                          | Y |
| Entree Guide                                                              |                              | Groupes 20 +                                                     |                             |                                | 0                                    |                                |   |
| Prese de asigen individuelle, Jour 2015-2016                              |                              |                                                                  |                             |                                |                                      |                                |   |
| Passe de saison individuelle Soir 2015-2016                               |                              |                                                                  |                             |                                |                                      |                                |   |
| Structure carte à jeton                                                   |                              |                                                                  |                             |                                |                                      |                                |   |
| Structure carte à Monnaie                                                 |                              |                                                                  |                             |                                |                                      |                                |   |
| Structure carte de saison                                                 |                              |                                                                  |                             |                                | (3)                                  |                                |   |
| Subclure carte de Saison                                                  |                              | Ajout                                                            | er 📔 📊                      | Modifier                       | 3 5                                  | Supprimer                      |   |

Image 13.147 Structure tarifaire carte - Billet de groupe

Entrez l'information suivante:

a) Entrez le Nom de la structure, soit: Billets de groupes.

N'oubliez pas d'inscrire le nom anglais en cliquant

- b) Entrez l'Abréviation, soit BDG.
- c) Sélectionnez le choix « Qc tx-Excl » au champ Choix des taxes.
- d) Cliquez sur l'icône we en haut de l'écran pour ajouter la structure.
- e) Assurez-vous que la **Structure tarifaire** que vous venez de créer est bien **sélectionnée**.
- f) Entrez l'Appellation du tarif et l'Abréviation de celui-ci, soit: Groupe 25 + et G25+.

N'oubliez pas d'inscrire le nom anglais en cliquant sur

g) Entrez l'Ordre d'affichage, soit: 0.

- h) Cochez Application.
- i) Entrez le Prix d'admission, soit: 400.00.
- j) ChoiLogikOfficesez le Plateau, le Sous-plateau puis, la Classe d'âge et le Regroupement de Question si il y a lieu.
- k) Sélectionnez Carte.
- I) Laissez Quantité de la carte à 0.
- m) Dans Période d'utilisation, sélectionnez Défaut.
- n) Enfin, cliquez sur le bouton Ajouter au bas du formulaire
- o) Fermez le formulaire

### Création du billet de groupe

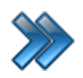

À partir du menu principal du Gestionnaire LogikOffice: **Cartes LogikOffice / Création de cartes**.

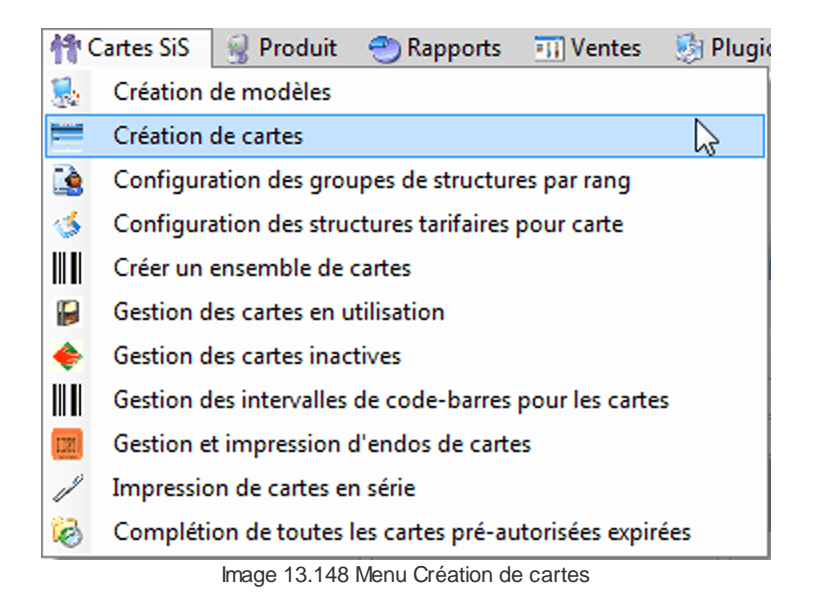

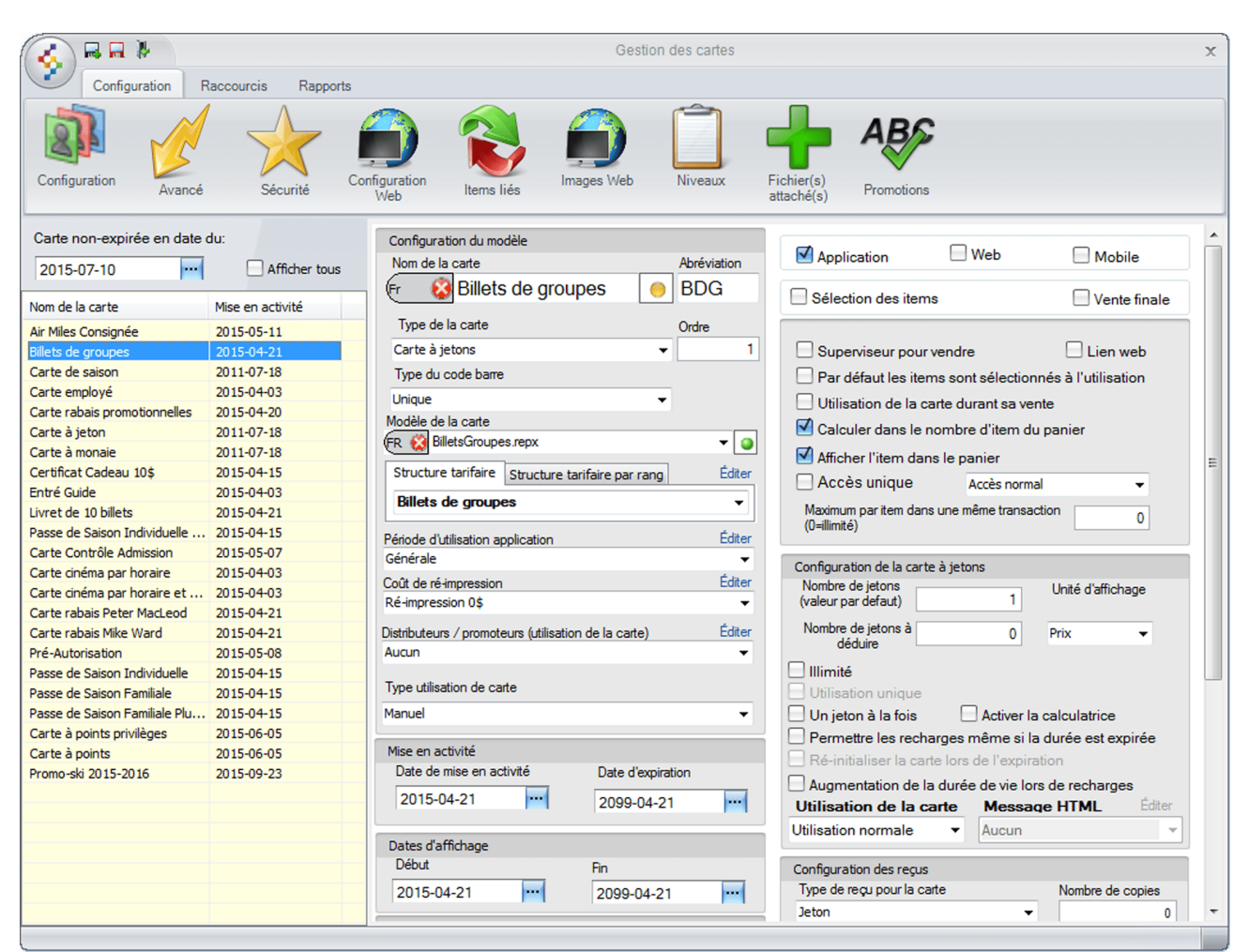

Image 13.149 Création de cartes - Billet de groupe

Entrez l'information suivante:

a) Entrez le Nom de la carte, soit : Billets de groupes.

N'oubliez pas d'inscrire le nom anglais en cliquant sur 🕅 😣

- b) Entrez l'Abréviation, soit : BDG.
- c) ChoiLogikOfficesez le Type de carte, soit : Carte à jetons.
- d) Dans Type du code barre, choiLogikOfficesez : Unique.
- e) ChoiLogikOfficesez le Modèle de la carte, le gabarit que vous avez créé. Pour l'exemple : BilletsGroupes.repx.
- f) Dans Structure tarifaire, choiLogikOfficesez la structure créée précédemment, soit :
   Billets de groupes.
- g) Dans Période d'utilisation, sélectionnez Générale.
- h) Sélectionnez le Coût de ré-impression, pour l'exemple un coût de ré-impression de 0\$.
- i) Dans Type utilisation de la carte, sélectionnez Manuel.
- j) Configurez vos dates de **Mise en activité** et **Dates d'affichage**.
- k) Cochez Application.
- I) Cochez Calculer dans le nombre d'item du panier.
- m) Cochez Afficher l'item dans la panier.
- n) Dans Impression, vérifiez vos imprimantes pour qu'elles soient bien configurées.

Exemple :

- i. Imprimante à Carte 1 : Imprimante à carte plastifié 3.5 \* 2.25.
- ii. Imprimante à Carte 2 : Imprimante à carte cartonné.

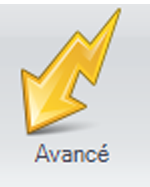

- o) Cliquez sur l'icône

p) Coché la case Sis Billetterie non-planifié, la carte sera disponible seulement à la billetterie

Non-planifié.

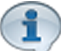

Pour cet exemple, le module LogikOffice Billetterie est utilisé. Si vous voulez que la carte soit utilisable sur les autres modules LogikOffice, n'oubliez pas de coché les cases appropriées. Les modules doivent avoir été acquis.

Applicable après taxes 🗹 Impression du reçu q) Cochez les cases Accepter automatiquement les items valides

- i. Applicable après taxes : Applique le rabais au montant total avec taxes.
- ii. **Impression du reçu :** La billet de groupe (carte) apparaîtra sur le reçu.
- iii. Accepter automatiquement ... : Le système ne demandera pas de choisir

les items sur lesquels appliquer le billet (carte) lors de son utilisation.

r) Cliquez sur le bouton wie et fermez le formulaire

#### Vente du billet de groupe à l'interface de vente

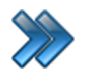

À partir du menu principal du Gestionnaire LogikOffice: **Ventes / Interface de vente**.

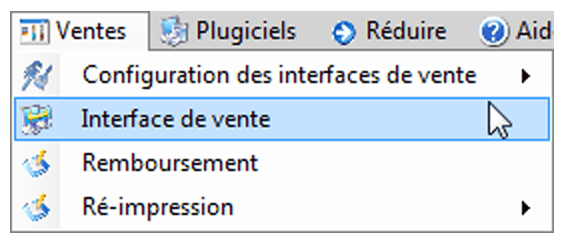

Image 13.150 Menu - Interface de vente

Le système affiche l'interface de vente.

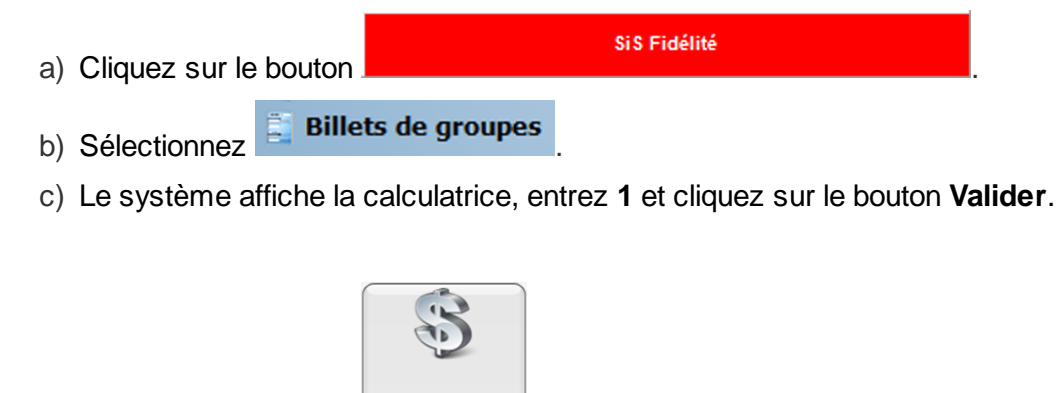

d) Cliquez sur le bouton Paiement

|                |         |        | Billets et recu |  |
|----------------|---------|--------|-----------------|--|
|                | Balance |        |                 |  |
| e) Cliquez sur |         | et sur |                 |  |

Exemple de reçu produit lors de la vente du billet :

|                  | Dator Inc.                  |
|------------------|-----------------------------|
|                  | Saint-Charles-Boromee       |
|                  | 58, rue Bernard             |
| <b>CIC</b>       | J6E 2C3                     |
|                  | 450-752-1904                |
|                  | TPS: 11810RT54001           |
|                  | Quart #4                    |
|                  | AAdmin<br>Poste : SUPPORT07 |
|                  |                             |
| Reçu de ven      | nte                         |
| Reçu de rés      | servation #73               |
| Date: 2015-      | -04-21 16:00:58             |
|                  |                             |
| Qté              | Prix Montant                |
| Carte            | -                           |
| 1                | 400,00\$ 400,00\$           |
| Item: Billets d  | le groupes                  |
| Tarif: Groupes   | \$ 25 +                     |
| TPS:             | 20,00\$                     |
| TVQ:             | 39,90\$                     |
| Sous-total :     | 400,00\$                    |
| Montant recu Com | uptant 459 90\$             |
|                  |                             |
|                  |                             |
| I                | RE73                        |
| Dator inc.       |                             |

Dator inc.

Merci pour votre achat.

Image 13.151 Exemple de reçu - Billet de groupe

#### Récupérer le code barre du billet de groupe (carte)

# Lorsque le code à barre n'est pas lisible sinon, cliquez sur l'icône Scan et scanner simplement la carte.

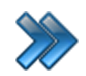

1

À partir du menu principal du Gestionnaire LogikOffice: Cartes LogikOffice / Gestion des cartes en utilisation.

| 骨 | rtes SiS 🛛 🚽 Produit 🛛 🕙 Rapports 🛛 💷 Ventes 🔅 Plugi    |
|---|---------------------------------------------------------|
|   | Création de modèles                                     |
| - | Création de cartes                                      |
|   | Configuration des groupes de structures par rang        |
| 1 | Configuration des structures tarifaires pour carte      |
|   | Créer un ensemble de cartes                             |
|   | Gestion des cartes en utilisation                       |
|   | Gestion des cartes inactives                            |
|   | Gestion des intervalles de code-barres pour les cartes  |
|   | Gestion et impression d'endos de cartes                 |
| 1 | Impression de cartes en série                           |
| 6 | Complétion de toutes les cartes pré-autorisées expirées |
|   | Image 13.152 Menu - Gestion des cartes en utilisation   |

Le système affiche cet écran:

| f 🛃 🖬 🥙                    |                      |                      | Gestion des cartes | en utilisation |                   |                   |        |
|----------------------------|----------------------|----------------------|--------------------|----------------|-------------------|-------------------|--------|
| Principal Désactivation    | n avancée Modificati | on date expiration F | Raccourcis         |                |                   |                   |        |
| Actif V Type Nom A         |                      |                      |                    |                |                   |                   |        |
| Actif : True (1 item)      |                      |                      |                    |                |                   |                   |        |
| I Nom : Billets de groupes | (1 item)<br>Nom ≙ ⊽  | Code-barres △ ⊽      | ⊂<br>Client ∆⊽     | Total △▼ Re    | estant △マ Actif マ | Date d'expira △ ▽ | Menu 4 |
| jetons                     | Billets de groupes   | 1025                 |                    | 1 1            |                   | 2099-04-21        | Menu   |
| ± Nom : Carte rabais promo | otionnelles (1 item) |                      |                    |                |                   |                   |        |

Image 13.153 Gestion des cartes en utilisation - Billet de groupe

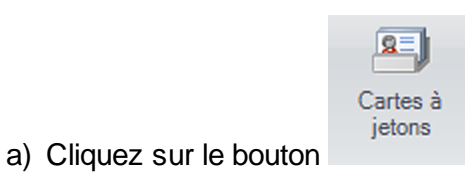

- b) Cliquez sur les 3 icônes 🕒 afin de voir le billet de groupe que vous venez de vendre.
- c) Notez le numéro du code barre de celle-ci. Pour cet exemple 1025.
- d) Fermez le formulaire

#### Utilisation du billet de groupe à l'interface de vente

Lorsque le code à barre n'est pas lisible sinon, scanner simplement la carte à l'interface de paiement.

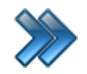

À partir du menu principal du Gestionnaire LogikOffice: **Ventes / Interface de vente**.

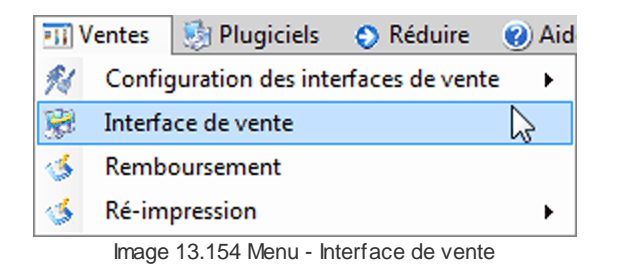

Le système affiche l'interface de vente.

| a) Cliquez sur le | bouton                | Si S E         | Billetterie |                      | l.         |
|-------------------|-----------------------|----------------|-------------|----------------------|------------|
| b) Sélectionnez   | sis<br>Groupes 2      | 5 +            |             |                      |            |
| c) Sélectionnez   | Groupes<br>400,00\$/1 | 25 +<br>jetons |             |                      |            |
| Le système a      | ffiche la calculatri  | ce, entrez 1   | et cliquez  | sur <b>Valider</b> . |            |
|                   |                       |                | Qté         | Nom                  | Tarif      |
| d) Votre panier c | l'achat devrait res   | sembler à ce   | eci : 1     | Groupes 25 +         | Groupes 25 |
| e) Cliquez sur le | bouton Paiemen        | t.             |             |                      |            |

Prix 650,00 f) À l'interface de paiement, scanner le billet (carte) ou cliquez sur le bouton

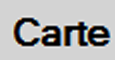

et entrez le numéro de le billet de groupe récupéré précédemment

soit : 1025 et cliquez sur le bouton Ok.

| Montant total    | Montant reçu       |
|------------------|--------------------|
| 747,34           | 747,34             |
| Solde à recevoir | Montant à remettre |
| 0,00             | 0,00               |

Image 13.155 Interface de paiement - Solde à recevoir - Billet de groupe

Le solde à recevoir est maintenant de 0,00\$

|                          | Balance |            | Billets et reçu |  |
|--------------------------|---------|------------|-----------------|--|
| g) Cliquer sur le bouton |         | et ensuite |                 |  |

Pour cet exemple, le mode de paiement comptant a été utiliser avec le billet de groupe, il vous suffit de le remplacer par le mode de paiement du client lors de son utilisation.

Voici un exemple de votre reçu après l'utilisation du billet de groupe.

| SiS <sup>∞</sup>          | Dator inc.<br>Saint-Charle<br>58, rue Berr<br>J6E 2C3<br>450-752-19<br>TPS: 11810RT540<br>TVQ: 10064587TC<br>Quart #4<br>AAdmin<br>Poste : SUPPORT | es-Boromee<br>hard<br>04<br>11201 |
|---------------------------|----------------------------------------------------------------------------------------------------|-----------------------------------|
| Reçu de ve                | nte                                                                                                    |                                   |
| Reçu de réa<br>Date: 2015 | servation<br>-04-22 08:                                                                                                    | #76<br>:38:27                     |
| Qté                       | Prix                                                                                                    | Montant                           |
| Billett                   | erie                                                                                                    |                                   |
| 1                         | 650,00\$                                                                                                    | 650,00\$                          |
| Item: Groupe              | s 25 +                                                                                                    |                                   |
| Carte: Billets            | de groupes                                                                                                    |                                   |
| TVQ:                      |                                                                                                    | 32,50\$<br>64,84\$                |
| Sous-total :<br>Total :   |                                                                                                    | 650,00\$<br><b>747,34\$</b>       |
|                           | RE 76                                                                                                    |                                   |
| Datorinc.<br>Merci pour v | votre achat                                                                                                    |                                   |

Image 13.156 Exemple de reçu - Billet de groupe - Utilisation

#### Remboursement du billet de groupe (carte) à l'interface de vente

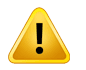

Lorsque le code à barre n'est pas lisible sinon, scanner simplement le billet à l'interface de vente et cliquez sur le bouton **<u>Remboursement</u>**.

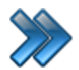

À partir du menu principal du Gestionnaire LogikOffice: **Ventes / Interface de vente**.

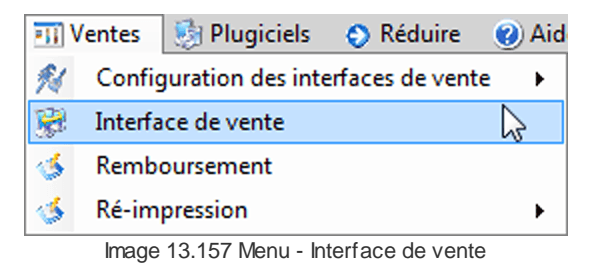

Le système affiche l'interface de vente.

- a) Cliquez sur le bouton
- Fonctions
- b) Le système affiche le formulaire Menu des fonctions, cliquez sur le bouton

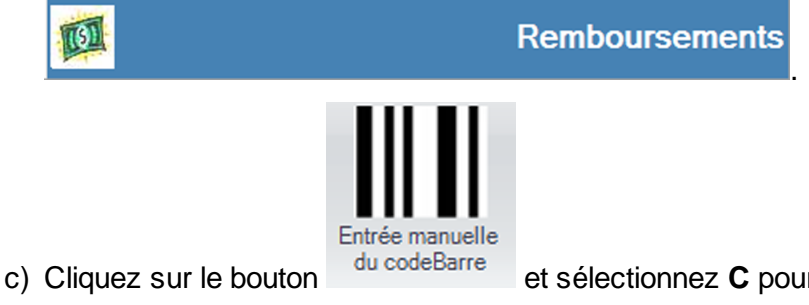

et sélectionnez **C** pour carte, puis entrez le numéro du

billet de groupe et cliquez sur Ok.

d) Vous devriez voir votre billet de groupe :

| Recherch                        | e                                        |                               |                                 | Remb                    | ooursement                                   |                        |                   |                           |                     |                         |
|---------------------------------|------------------------------------------|-------------------------------|---------------------------------|-------------------------|----------------------------------------------|------------------------|-------------------|---------------------------|---------------------|-------------------------|
| Entrée manuelle<br>du codeBarre | Transactions du quart                    | Transactions<br>d'un employé  | Transactions<br>d'un client     | ansactions<br>fun poste | tions<br>tieres d'une date p                 | ons<br>récise Cor      | ursement<br>nplet | Rembourser<br>sélection   | erment Re           | emboursement<br>partiel |
| Liste des tra                   | insactions                               |                               | Tous                            |                         | •                                            | Remboursé              | Non               | remboursé                 | No                  | n remboursable          |
| RE 🛆 🏹                          | Date de l'achat                          | △ 文 Quart 文                   | Employé                         | ∆ <b>∀</b>              | Poste 🛆 🏹                                    | Montant 🛆 🏹 N          | Ib Items∕         | V Mode pa                 | aiement e           | t montant 🛆 🏹           |
| • //                            | 2015-04-22 08:42                         | 4                             | Admin, Admin                    | SUPPO                   | R107                                         | 459,90\$               |                   | Voir Deta                 | alls                |                         |
|                                 |                                          |                               |                                 |                         |                                              |                        |                   |                           |                     |                         |
|                                 |                                          |                               |                                 |                         |                                              |                        |                   |                           |                     |                         |
|                                 |                                          |                               |                                 |                         |                                              |                        |                   |                           |                     |                         |
|                                 |                                          |                               |                                 |                         |                                              |                        |                   |                           |                     |                         |
|                                 |                                          |                               |                                 |                         |                                              |                        |                   |                           |                     |                         |
|                                 |                                          |                               |                                 |                         |                                              |                        |                   |                           |                     |                         |
|                                 |                                          |                               |                                 |                         |                                              |                        |                   |                           |                     |                         |
|                                 |                                          |                               |                                 |                         |                                              |                        |                   |                           |                     |                         |
|                                 |                                          |                               |                                 |                         |                                              |                        |                   |                           |                     |                         |
|                                 |                                          |                               |                                 |                         |                                              |                        |                   |                           |                     |                         |
|                                 |                                          |                               |                                 |                         |                                              |                        |                   |                           |                     |                         |
|                                 |                                          |                               |                                 |                         |                                              |                        |                   |                           |                     |                         |
| Détails de l                    | la transactio                            | 1                             |                                 |                         |                                              |                        |                   |                           |                     |                         |
| Détails de                      | la transaction<br>odebarre △             | ۱<br>Type /                   | ∆ Catégorie 4                   | A Sous-catégorie 4      | Items 🛆                                      | Prix 4                 | Qté               | 5s 4                      | Total               | Client                  |
| Détails de l                    | la transaction<br>odebarre 4<br>45 Carte | 1<br>Type 2<br>defidélisation | ∆ Catégorie 4<br>Carte à jetons | ∆ Sous-catégorie 4      | A <mark>Items A</mark><br>Billets de groupes | Prix △<br>Groupes 25 + | Qté<br>1          | <u>Ss Δ</u><br>400,00\$ 4 | Total △<br>459,90\$ | Client                  |
| Détails de                      | la transaction<br>odebarre ∆<br>45 Carte | 1<br>Type 4<br>defidélisation | Catégorie 4                     | Sous-catégorie 4        | a Items A<br>Biliets de groupes              | Prix 4<br>Groupes 25 + | Qté<br>1          | Ss A<br>400,00\$ 4        | Total △<br>459,90\$ | Client                  |
| Détails de Ca                   | la transaction<br>odebarre ⊿<br>45 Carte | )<br>Type 2<br>defidélisation | Catégorie 4                     | Sous-catégorie 4        | ۵ <mark>Items</mark> ۵<br>Billets de groupes | Prix 4<br>Groupes 25 + | Qté<br>1          | Ss 🛆<br>400,00\$ 4        | Total 4<br>159,90\$ | Client                  |
| Détails de                      | la transaction<br>odebarre 4<br>45 Carte | Type defidélisation           | Catégorie 4<br>Carte à jetons   | Sous-catégorie 4        | ۵ <mark>Items ۵</mark><br>Billets de groupes | Prix 4<br>Groupes 25 + | Qté<br>1          | Ss A<br>400,00\$ 4        | Total 4             | Client                  |
| Détails de                      | la transaction<br>odebarre △<br>45 Carte | ۱<br>Type م<br>defidélisation | Catégorie 2<br>Carte à jetons   | Sous-catégorie 4        | ) Items (A<br>Billets de groupes             | Prix 4<br>Groupes 25 + | Qté<br>1          | Ss 🛆<br>400,00\$ 4        | Total 4<br>159,90\$ | Client                  |
| Détails de                      | la transaction<br>odebarre ∆<br>45 Carte | ا<br>Type<br>defidélisation   | Catégorie 2<br>Carte à jetons   | Sous-catégorie 4        | Items △<br>Biliets de groupes                | Prix 4<br>Groupes 25 + | Qté<br>1          | Ss 🛆<br>400,00\$ 4        | Total △<br>159,90\$ | Client                  |
| Détails de                      | la transaction<br>odebarre ⊿<br>45 Carte | ا<br>Type<br>defidélisation   | Catégorie 2<br>Carte à jetons   | Sous-catégorie 2        | N <mark>Items ∆</mark><br>Billets de groupes | Prix 4<br>Groupes 25 + | Qté               | Ss 2<br>400,00\$ 4        | Total △<br>159,90\$ | Client                  |
| Détails de l                    | la transaction<br>odebarre △<br>45 Carte | <mark>ا Type م</mark>         | Catégorie 2<br>Carte à jetons   | Sous-catégorie 2        | Items △<br>Billets de groupes                | Prix 4<br>Groupes 25 + | Qté               | Ss 🛆<br>400,00\$ 4        | Total △<br>159,90\$ | Client                  |

Image 13.158 Interface de vente - Remboursement - Billet de groupe

- e) Sélectionnez-le dans la liste du haut et ensuite dans la liste du bas.
- f) Cliquer sur l'icône Remboursement sélectionné.
- g) Le système affiche un message de confirmation, cliquez sur Oui.

| Question à l'attention de l'usager<br>Étes-vous certain d<br>transactio | le bien vouloir rembourser les<br>ons sélectionnées? |
|-------------------------------------------------------------------------|------------------------------------------------------|
| Oui                                                                     | Non                                                  |

Image 13.159 Remboursement - Confirmation - Billet de groupe

h) Le système vous demande la raison du remboursement, veuillez choisir la raison et cliquez sur **Accepter**.

| Message à l' | attention de l'usager             |         |  |  |  |  |
|--------------|-----------------------------------|---------|--|--|--|--|
| 1            | Veuillez sélectionner une raison. |         |  |  |  |  |
| Rais         | son                               |         |  |  |  |  |
| Cha          | Changement pour un autre produit. |         |  |  |  |  |
|              | Accepter                          | Annuler |  |  |  |  |

Image 13.160 Remboursement - Raison - Billet de groupe

i) Maintenant, le système vous demande ceci, cliquez sur Oui.

| Question à l'attention de l'usager |                                                 |  |  |  |
|------------------------------------|-------------------------------------------------|--|--|--|
| Act<br>Voulez-vous remt            | nat : , Comptant<br>pourser en argent comptant? |  |  |  |
| Oui                                | Non                                             |  |  |  |

Image 13.161 Remboursement - Argent comptant - Billet de groupe

j) Le système affiche maintenant la confirmation du remboursement, cliquez sur Ok.

| Remboursement effectué avec succès<br>(459,90)\$ comptant<br>(459,90)\$ Total | * |
|-------------------------------------------------------------------------------|---|
|                                                                               |   |
|                                                                               |   |
|                                                                               |   |
| Ok                                                                            | Ŧ |

Image 13.162 Remboursement - Succès - Billet de groupe

k) Votre certificat cadeau est maintenant remboursé, il est passé du blanc au vert.

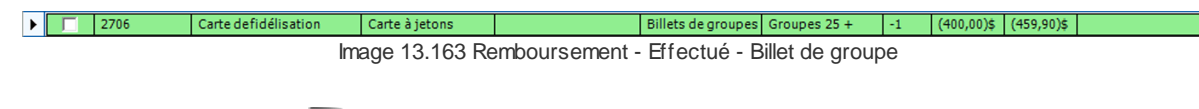

m) Fermez le formulaire

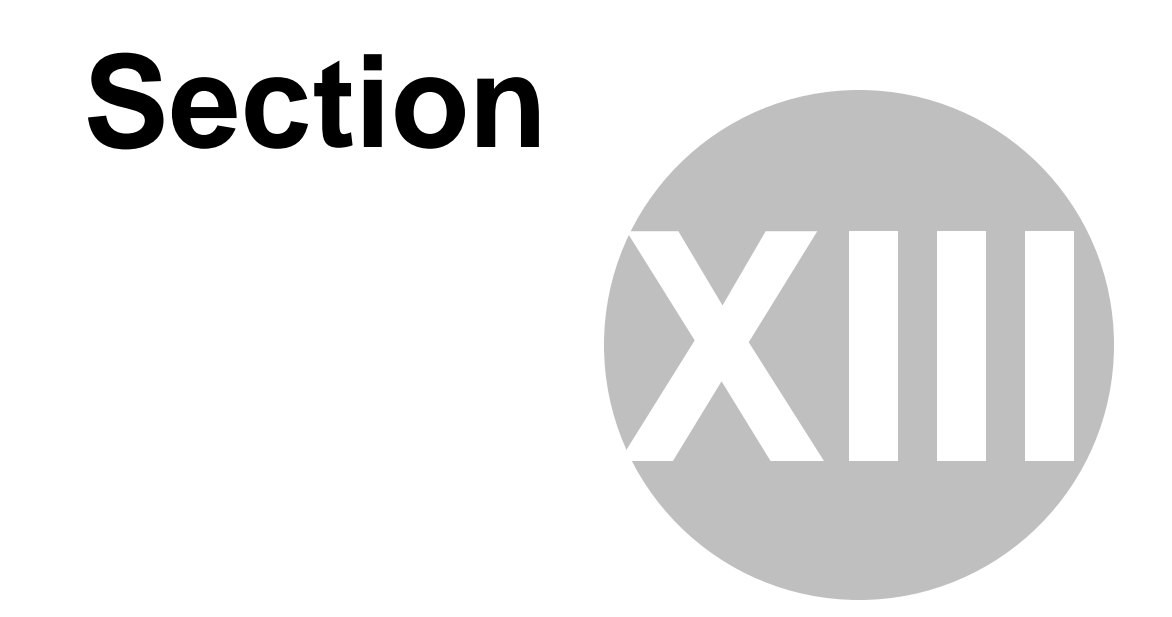

# Créer un livret de 10 billets

### 13 Créer un livret de 10 billets

Cette procédure explique les étapes pour créer un livret de 10 billets.

Cette procédure est divisée en six sections :

- Création d'une structure et d'un prix tarifaire;
- Création d'un livret de billets (carte);
- Vente d'un livret de billets (carte);
- Récupérer le code barre d'un livret de billets (carte)
- Utilisation d'un livret de billets (carte);
- Remboursement d'un livret de billets (carte).

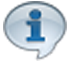

Pour cet exemple, la carte sera utilisable pour tous les évènements de la billetterie nonplanifié.

Si vous voulez utilisé cette carte pour un évènement spécifique uniquement, vous devez alors créer l'évènement non-planifié et l'associé à la carte via le bouton **Sélectionner un item par défaut** accessible par l'icône **Avancé** de la configuration de la carte.

#### Pour effectuer cette procédure :

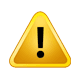

Un gabarit pour le livret de billets doit avoir été préalablement créé. (Il est recommandé d'avoir un code à barre sur le dit gabarit). **Configuration / Création d'un écran de vente V3** Exemple de gabarit et de résultat d'impression :

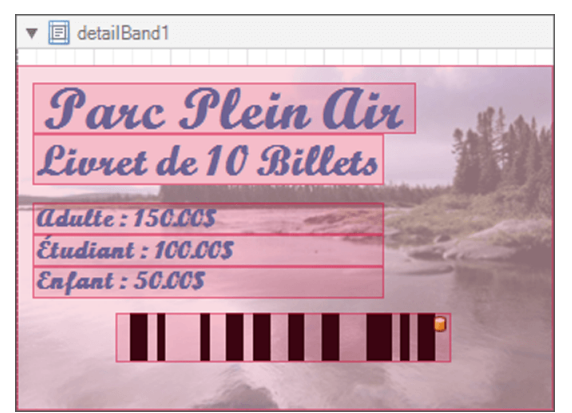

Image 14.164 Gabarit - Livret de billets

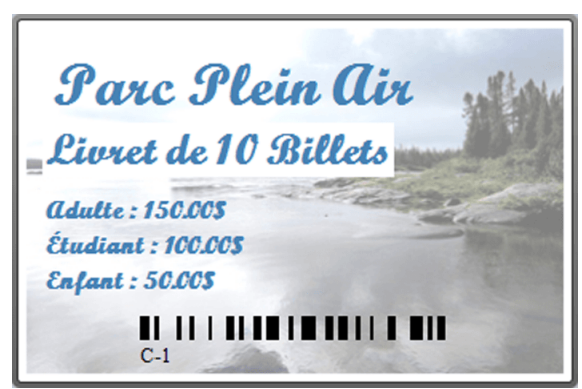

Image 14.165 Résultat d'impression - Livret de billets

#### Création d'une structure tarifaire et d'un prix tarifaire

À partir du menu principal du Gestionnaire LogikOffice: Cartes LogikOffice / Création des structures tarifaires pour carte.

| 竹          | artes SiS 🛛 🚽 Produit 🛛 Rapports 🛛 Uentes 🔅 Plugi       |
|------------|---------------------------------------------------------|
|            | Création de modèles                                     |
| -          | Création de cartes                                      |
|            | Configuration des groupes de structures par rang        |
| 1          | Configuration des structures tarifaires pour carte 🛛 😓  |
|            | Créer un ensemble de cartes                             |
|            | Gestion des cartes en utilisation                       |
| ٠          | Gestion des cartes inactives                            |
|            | Gestion des intervalles de code-barres pour les cartes  |
| <u>III</u> | Gestion et impression d'endos de cartes                 |
| 1          | Impression de cartes en série                           |
| 6          | Complétion de toutes les cartes pré-autorisées expirées |
|            | Image 14.166 Menu de Structures tarifaires pour cartes  |

Le système affiche cet écran :

|                                                                                                    | Configuration des structures tarifaires Cartes de fidélisation                                                                                                    |
|----------------------------------------------------------------------------------------------------|----------------------------------------------------------------------------------------------------|
| Gestion des Gestion des sous-plateaux classes d'âges promoteurs                                           | Forfaits Forfaits par Carte à point Codebarre                                                                                                    |
| - Structures tarifaires                                                                                   | Configuration principale Avancé Configuration Web Impressions Sécurité Niveaux                                                                                                    |
| om de la structure     Abréviation       Suivret de 10 billets     Illob       Choix des taxes     Éditer | 2- Prix tarifaires       Appellation du tarif     Abréviation     Ordre     Application       (r     (a)     Adulte     (a)     (b)     (b)       (c)     (c)     (c)     (c)     (c)     (c) |
| Qc tx-Excl                                                                                                | Calculer dans le nombre d'item du panier                                                                                                    |
| Taxes selon la province du client                                                                         | Prix Visuel Modifié Montant Prix Visuel Modifié 0.00                                                                                                    |
| Actif/Inactif                                                                                             | Prix d'admission Plateau Éditer Sous-plateau Éditer                                                                                                    |
| Messages tarifaires                                                                                       | Classes d'âge Éditer Regroupement questions Éditer                                                                                                    |
| Message tarifaire Éditer                                                                                  | Général 🗸 Aucun 🗸                                                                                                    |
| Aucun   Afficher tous                                                                                     | Carte     Recharge     Quantité de la carte     0.00     Valeur de 0: montant car défaut de la carte                                                                                          |
| Nom de la structure 🏾 🗠 🏹                                                                                 | Période d'utilisation                                                                                                    |
| Billets de groupes                                                                                        | Défaut 👻                                                                                                    |
| Certificats Cadeaux 10\$                                                                                  |                                                                                                    |
| Coupon Rabais                                                                                             | Nom du prix tarifaire $	riangle  abla 	ext{ Ordre } 	riangle 	ext{ V}$                                                                                                    |
| Entrée Guide                                                                                              | Adulte 0                                                                                                    |
| Livret de 10 billets                                                                                      | Etudiant 1                                                                                                    |
| Passe de saison individuelle Jour 2015-2016                                                               | Enfant 2                                                                                                    |
| Passe de saison individuelle Soir 2015-2016                                                               |                                                                                                    |
| Structure carte a jeton                                                                                   |                                                                                                    |
| Structure carte a Monnaie                                                                                 |                                                                                                    |
| Structure carte de saison                                                                                 | Ajouter (Agodifier Supprimer                                                                                                    |

Image 14.167 Structure tarifaire carte - Livret de billets

Entrez l'information suivante:

a) Entrez le Nom de la structure, soit: Livret de 10 billets.

N'oubliez pas d'inscrire le nom anglais en cliquant

- b) Entrez l'Abréviation, soit L10B.
- c) Sélectionnez le choix « Qc tx-Excl » au champ Choix des taxes.
- d) Cliquez sur l'icône we en haut de l'écran pour ajouter la structure.
- e) Assurez-vous que la **Structure tarifaire** que vous venez de créer est bien **sélectionnée**.
- f) Entrez l'Appellation du tarif et l'Abréviation de celui-ci, soit: Adulte et ADL.

N'oubliez pas d'inscrire le nom anglais en cliquant sur

g) Entrez l'Ordre d'affichage, soit: 0.

- h) Cochez Application.
- i) Entrez le Prix d'admission, soit: 150.00.
- j) ChoiLogikOfficesez le Plateau, le Sous-plateau puis, la Classe d'âge et le Regroupement de Question si il y a lieu.
- k) Sélectionnez Carte.
- I) Laissez Quantité de la carte à 0.
- m) Dans Période d'utilisation, sélectionnez Défaut.
- Ajouter F n) Enfin, cliquez sur le bouton au bas du formulaire.

Refaire les étapes de f) à n) :

- i. Étudiant ETU 100.00\$.
- ii. Enfant ENF 50.00\$.

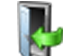

o) Fermez le formulaire .

#### Création du livret de billets (carte)

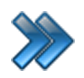

À partir du menu principal du Gestionnaire LogikOffice: **Cartes LogikOffice / Création de cartes**.

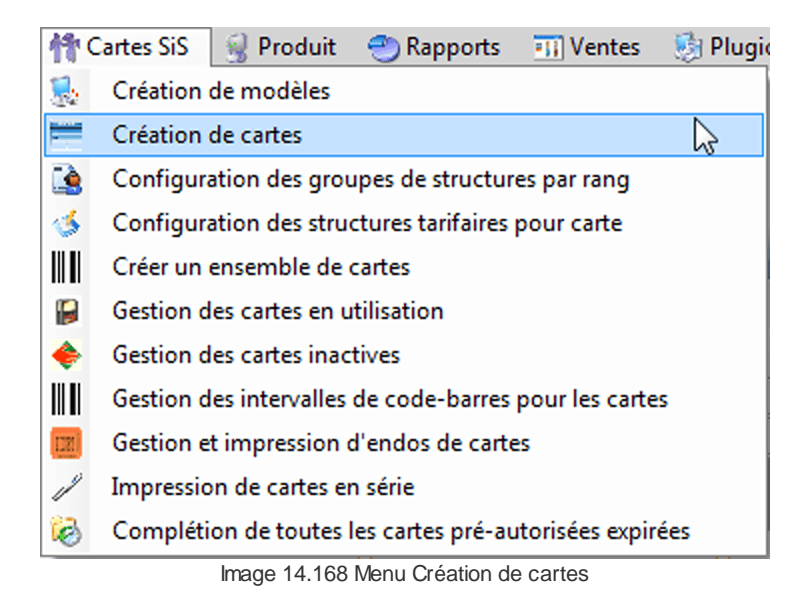

Le système affiche cet écran :

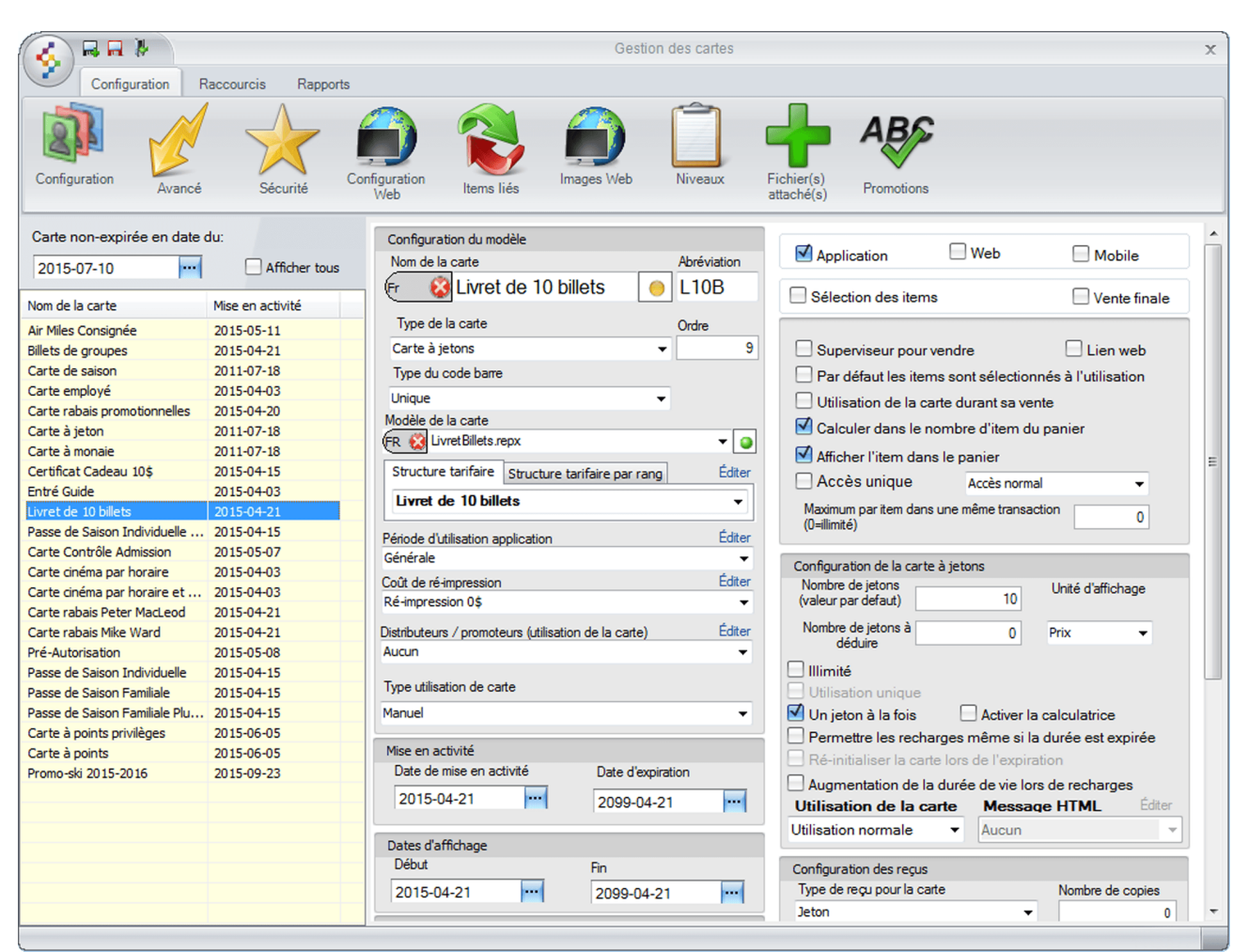

Image 14.169 Création de cartes - Livret de billets

Entrez l'information suivante:

a) Entrez le Nom de la carte, soit : Livret de 10 billets.

N'oubliez pas d'inscrire le nom anglais en cliquant sur 🔄 😣

- b) Entrez l'Abréviation, soit : L10B.
- c) ChoiLogikOfficesez le Type de carte, soit : Carte à jetons.
- d) Dans Type du code barre, choiLogikOfficesez : Unique.
- e) ChoiLogikOfficesez le Modèle de la carte, le gabarit que vous avez créé. Pour l'exemple : LivretBillets.repx.
- f) Dans Structure tarifaire, choiLogikOfficesez la structure créée précédemment, soit : Livret de 10 billets.

- g) Dans Période d'utilisation, sélectionnez Générale.
- h) Sélectionnez le Coût de ré-impression, pour l'exemple un coût de ré-impression de 0\$.
- i) Dans Type utilisation de la carte, sélectionnez Manuel.
- j) Configurez vos dates de Mise en activité et Dates d'affichage.
- k) Cochez Application.
- I) Cochez Calculer dans le nombre d'item du panier.
- m) Cochez Afficher l'item dans la panier.
- n) Dans Configuration de la carte à jetons, cochez Un jeton à la fois.

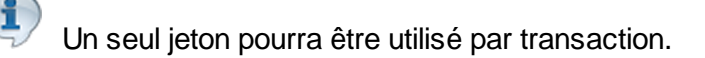

o) Dans Impression, vérifiez vos imprimantes pour qu'elles soient bien configurées.

Exemple :

- i. Imprimante à Carte 1 : Imprimante à carte plastifié 3.5 \* 2.25.
- ii. Imprimante à Carte 2 : Imprimante à carte cartonné.

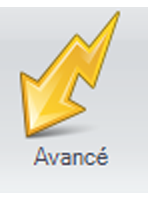

- p) Cliquez sur l'icône
- q) Coché la case Sis Billetterie non-planifié, la carte sera disponible seulement à la billetterie
   Non-planifié.

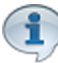

Pour cet exemple, le module LogikOffice Billetterie est utilisé. Si vous voulez que la carte soit utilisable sur les autres modules LogikOffice, n'oubliez pas de coché les cases appropriées. Les modules doivent avoir été acquis.

Applicable après taxes
 Impression du reçu
 Acceptor automatiquement les item

- r) Cochez les cases Accepter automatiquement les items valides
  - i. Applicable après taxes : Applique le rabais au montant total avec taxes.
  - ii. Impression du reçu : La billet de groupe (carte) apparaîtra sur le reçu.
  - iii. Accepter automatiquement ... : Le système ne demandera pas de choisir

les items sur lesquels appliquer le billet (carte) lors de son utilisation.

s) Cliquez sur le bouton 🔤 et fermez le formulaire 🦻

#### Vente du livret de billets (carte) à l'interface de vente

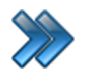

À partir du menu principal du Gestionnaire LogikOffice: **Ventes / Interface de vente**.

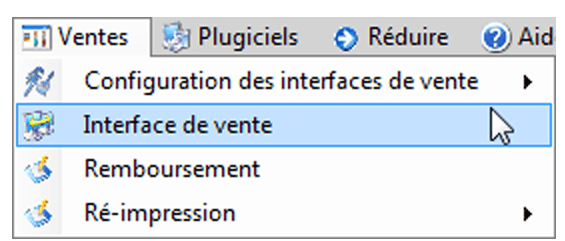

Image 14.170 Menu - Interface de vente

Le système affiche l'interface de vente.

| a) Cliquez sur le bouton                   | SiS Fidél                                                             | ité                                                            |                        |
|--------------------------------------------|-----------------------------------------------------------------------|----------------------------------------------------------------|------------------------|
| b) Sélectionnez                            | t de 10 billets                                                       |                                                                |                        |
|                                            |                                                                       | <ul> <li>S Adulte</li> <li>Étudiant</li> <li>Enfant</li> </ul> |                        |
| <ul><li>d) Le système affiche la</li></ul> | cols prix tarifaires suivant :<br>calculatrice, entrez <b>1</b> et cl | iquez sur le bo                                                | outon <b>Valider</b> . |

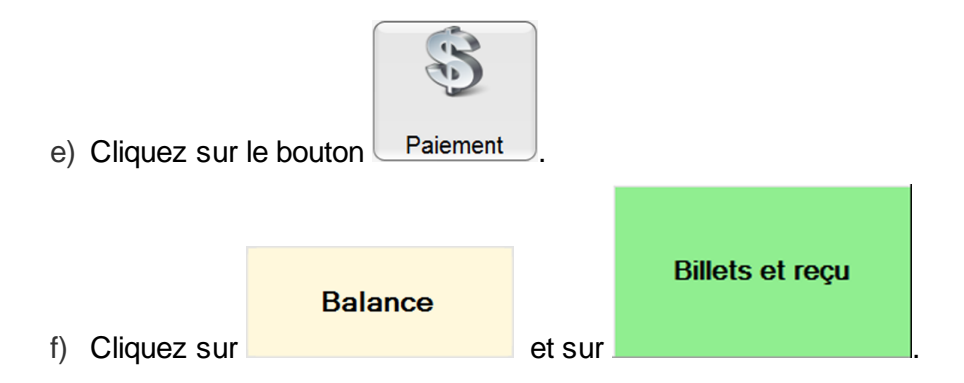

Exemple de reçu produit lors de la vente du billet :

| _                          | Saint-Cha                | rles-Boromee    |
|----------------------------|--------------------------|-----------------|
|                            | 58, rue Be               | rnard           |
| <b>-</b>                   | J6E 2C3                  |                 |
|                            | 450-752-1                | 904             |
|                            | TPS: 11810RT5            | 4001<br>TO 1201 |
|                            | Quart #4                 |                 |
|                            | AAdmin<br>Poste : SUPPOF | RT07            |
| Reçu de ver                | nte                      |                 |
| Reçu de rés                | servatior                | n #79           |
| Date: 2015-                | -04-22 11                | L:06:19         |
|                            |                          |                 |
| Qté                        | Prix                     | Montant         |
| Carte -                    | -                        |                 |
| 1                          | 150,00\$                 | 150,00\$        |
| Item: Livret d             | e 10 billets             |                 |
| Tarif: Adulte              |                          |                 |
| TPS:                       |                          | 7,50\$          |
| TVQ:                       |                          | 14,96\$         |
| Total :                    |                          | 172.46\$        |
| Montant reçu Corr          | nptant                   | 172,46\$        |
|                            | RE79                     |                 |
| Dator inc.<br>Merci pour v | votre acha               | ıt.             |

Dator inc.

Image 14.171 Exemple de reçu - Livret de billets

#### Récupérer le code barre du livret de billets (carte)

# Lorsque le code à barre n'est pas lisible sinon, cliquez sur l'icône Scan et scanner simplement la carte.

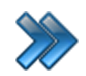

1

À partir du menu principal du Gestionnaire LogikOffice: Cartes LogikOffice / Gestion des cartes en utilisation.

| 竹           | artes SiS 🛛 😼 Produit 🛛 😁 Rapports 🛛 📆 Ventes 🔅 Plugi   |
|-------------|---------------------------------------------------------|
|             | Création de modèles                                     |
|             | Création de cartes                                      |
|             | Configuration des groupes de structures par rang        |
| 1           | Configuration des structures tarifaires pour carte      |
|             | Créer un ensemble de cartes                             |
|             | Gestion des cartes en utilisation                       |
|             | Gestion des cartes inactives                            |
|             | Gestion des intervalles de code-barres pour les cartes  |
| <u>1721</u> | Gestion et impression d'endos de cartes                 |
| 1           | Impression de cartes en série                           |
| 6           | Complétion de toutes les cartes pré-autorisées expirées |
|             | Image 14.172 Menu - Gestion des cartes en utilisation   |

Le système affiche cet écran:

| Principal Désactivation avancée Modification date expiration Raccourcis |          |
|-------------------------------------------------------------------------|----------|
|                                                                         |          |
|                                                                         |          |
| Cartes a Cartes Carte Cartes de Scan<br>jetons monétaires point saison  |          |
| Actif V Type A Nom A                                                    |          |
| Actif : True (1 item)                                                   |          |
| L Type : jetons (3 items)                                               |          |
| ± Nom : Billets de groupes (2 items)                                    |          |
| I Nom : Carte rabais promotionnelles (1 item)                           |          |
|                                                                         | Monu A 🗸 |
| livret de 10 hillets 1028 10 10 10 209-04-21                            | Menu Z V |
|                                                                         | monu     |
|                                                                         |          |
|                                                                         |          |
|                                                                         |          |
|                                                                         |          |
|                                                                         |          |
|                                                                         |          |
|                                                                         |          |
|                                                                         |          |
|                                                                         |          |

Image 14.173 Gestion des cartes en utilisation - Livret de billets

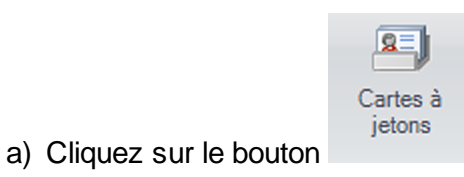

- b) Cliquez sur les 3 icônes 🕒 afin de voir le livret de billets que vous venez de vendre.
- c) Notez le numéro du code barre de celle-ci. Pour cet exemple 1028.
- d) Fermez le formulaire

#### Utilisation du livret de billets (carte) à l'interface de vente

Lorsque le code à barre n'est pas lisible sinon, scanner simplement la carte à l'interface de paiement.

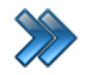

À partir du menu principal du Gestionnaire LogikOffice: Ventes / Interface de vente.

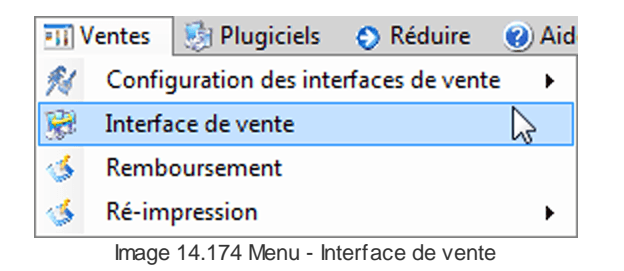

Le système affiche l'interface de vente.

| a) | Cliquez sur le bouton                    | SiS Billette       | rie        |                 |            |              |
|----|------------------------------------------|--------------------|------------|-----------------|------------|--------------|
| b) | Sélectionnez                             |                    |            |                 |            |              |
|    |                                          | € Adul<br>S Étud   | te<br>iant |                 |            |              |
| c) | Sélectionnez un des trois choix suivan   | t 💮 Enfa           | nt         |                 |            |              |
|    | Le système affiche la calculatrice, entr | ez <b>1</b> et cli | quez s     | sur Valider.    |            |              |
|    |                                          |                    | Qté        | Nom             | Tarif      | Prix         |
| d) | Votre panier d'achat devrait ressemble   | r à ceci :         | 1          | Entrée Régulier | Adulte     | 22,00\$      |
| Ň  |                                          |                    |            |                 |            |              |
| e) | Cliquez sur le bouton Palement.          |                    |            |                 |            |              |
| f) | À l'interface de paiement, scanner le b  | illet (carte)      | ) ou cl    | iquez sur le b  | outon      |              |
|    | Carte<br>et entrez le nu                 | uméro du           | livret c   | le billets récu | péré précé | demment soit |

: 1028 et cliquez sur le bouton Ok.

| Montant total    | Montant reçu       |
|------------------|--------------------|
| 25,29            | 25,29              |
| Solde à recevoir | Montant à remettre |
| 0,00             | 0,00               |

Image 14.175 Interface de paiement - Solde à recevoir - Livret de billets

Le solde à recevoir est maintenant de **0,00\$** et un jeton a été déduit de la carte, il reste donc 9 jetons sur celle-ci.

| Type ≙ ⊽          | Nom 🗠 א            | Code-barres | ר ⊂ C    | lient 🛛 🛆 🏹 | Total 4    | <u>a 7</u> | Restant 🛆 🏹 | Actif 🔽 | Date d'expira △ マ | Menu | ^ ₽ |
|-------------------|--------------------|-------------|----------|-------------|------------|------------|-------------|---------|-------------------|------|-----|
| jetons Liv        | vret de 10 billets | 1028        |          |             | 10         |            | 9           | 2       | 2099-04-21        | Menu |     |
|                   |                    | Image '     | 14.176 L | ivret de bi | llets - Je | ton        | déduit      |         |                   |      |     |
|                   |                    | -           |          |             |            |            |             |         |                   |      |     |
|                   |                    |             |          |             |            |            |             |         |                   |      |     |
|                   |                    |             |          |             |            |            |             |         |                   |      |     |
|                   |                    |             |          |             |            |            |             |         |                   |      |     |
|                   |                    | Balance     |          |             |            | В          | liets et re | çu      |                   |      |     |
|                   |                    |             |          |             |            |            |             |         |                   |      |     |
| Cliquer sur le bo | Duton              |             |          | et ensi     | lite 📃     |            |             |         | l.                |      |     |

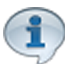

Pour cet exemple, le mode de paiement comptant a été utiliser avec le livret de billets, il vous suffit de le remplacer par le mode de paiement du client lors de son utilisation.

Voici un exemple de votre reçu après l'utilisation du livret de billets.

| <b>SiS</b> ™               | Dator inc.<br>Saint-Char<br>58, rue Ber<br>J6E 2C3<br>450-752-19<br>TPS: 11810RT54<br>TVQ: 100645871<br>Quart #4 | les-Boromee<br>mard<br>904<br>1001<br>101201 |
|----------------------------|----------------------------------------------------------------------------------------------------|----------------------------------------------|
|                            | AAdmin<br>Poste : SUPPOR                                                                                         | T07                                          |
| Reçu de ven                | te                                                                                                    |                                              |
| Reçu de res                | ervation                                                                                                    | #80                                          |
| Date: 2015-                | 04-22 11                                                                                                    | :26:59                                       |
| Qté                        | Prix                                                                                                    | Montant                                      |
| Billette                   | erie                                                                                                    |                                              |
| 1                          | 22,00\$                                                                                                    | 22,00\$                                      |
| Item: Entrée F             | Régulier                                                                                                    |                                              |
| Tarif: Adulte              |                                                                                                    |                                              |
| Carte: Livret de           | e 10 billets                                                                                                    |                                              |
| TVQ:                       |                                                                                                    | 1,10\$<br>2,19\$                             |
| Sous-total :<br>Total :    |                                                                                                    | 22,00\$<br><b>25,29\$</b>                    |
|                            | RE 80                                                                                                    |                                              |
| Dator inc.<br>Merci pour v | otre acha                                                                                                    | t.                                           |

Image 14.177 Exemple de reçu - Utilisation - Livret de billets

#### Remboursement du livret de billets (carte) à l'interface de vente

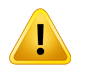

Lorsque le code à barre n'est pas lisible sinon, scanner simplement le billet à l'interface de vente et cliquez sur le bouton **<u>Remboursement</u>**.

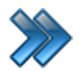

À partir du menu principal du Gestionnaire LogikOffice: **Ventes / Interface de vente**.

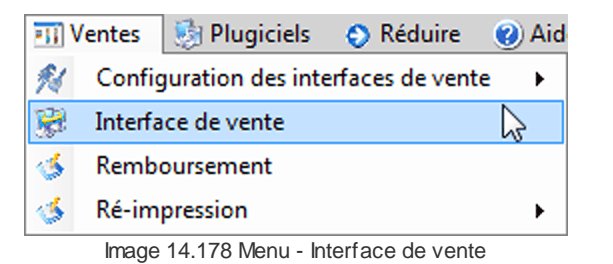

Le système affiche l'interface de vente.

- a) Cliquez sur le bouton
- Fonctions .
- b) Le système affiche le formulaire Menu des fonctions, cliquez sur le bouton

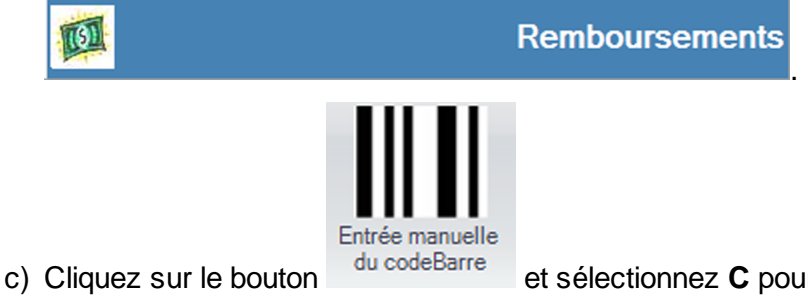

et sélectionnez **C** pour carte, puis entrez le numéro du

livret de billets et cliquez sur Ok.

d) Vous devriez voir votre livret de billets :

| Recherch                        | e l                         |                                   |                                 | Remt                   | ooursement                 |              |                     |                                   | )                        |
|---------------------------------|-----------------------------|-----------------------------------|---------------------------------|------------------------|----------------------------|--------------|---------------------|-----------------------------------|--------------------------|
| Entrée manuelle<br>du codeBarre | Transactions du quart       | Transactions<br>d'un employé      | Transactions<br>d'un client     | insactions<br>un poste | tions<br>ères d'une date p | ions<br>Remb | oursement<br>omplet | Remboursement<br>sélectionné      | Remboursement<br>partiel |
| Liste des tra                   | insactions                  |                                   | Tous                            |                        | -                          | Remboursé    | Non                 | remboursé                         | Non remboursable         |
| RE 🛆 🏹                          | Date de l'ach               | at 🛆 🏹 Quart 🏹                    | Employé                         | $\nabla \Delta$        | Poste 🗠 🏹                  | Montant 🛆 🏹  | Nb Items 🛆          | ♥ Mode paieme                     | ent et montant 🛆 🏹       |
| ▶ 79                            | 2015-04-22 11:0             | 6 4 /                             | Admin, Admin                    | SUPPO                  | RT07                       | 172,46\$     | 1                   | Voir Détails                      |                          |
|                                 |                             |                                   |                                 |                        |                            |              |                     |                                   |                          |
| Détails de                      | la transactio               | on                                |                                 |                        |                            |              |                     |                                   |                          |
| Détails de<br>△ Cr<br>→ ▼ 48    | la transactio<br>odebarre 🛆 | DN<br>Type 4<br>te defidélisation | a Catégorie △<br>Carte à jetons | Sous-catégorie 4       | Items △                    | Prix         | △ Qté               | <u>Ss ∆</u> Tota<br>150.005 172.4 | l ∠ Client               |

Image 14.179 Interface de vente - Remboursement - Livret de billets

- e) Sélectionnez-le dans la liste du haut et ensuite dans la liste du bas.
- f) Cliquer sur l'icône Remboursement sélectionné.
- g) Le système affiche un message de confirmation, cliquez sur **Oui**.

| Question à l'attention de l'usager | de bien vouloir rembourser les<br>ions sélectionnées? |
|------------------------------------|-------------------------------------------------------|
| Oui                                | Non                                                   |

Image 14.180 Remboursement - Confirmation - Livret de billets

h) Le système vous demande la raison du remboursement, veuillez choisir la raison et cliquez sur **Accepter**.

| Message à l'attention de l'usager |          |         |  |  |  |  |
|-----------------------------------|----------|---------|--|--|--|--|
| Veuillez sélectionner une raison. |          |         |  |  |  |  |
| Raison                            |          |         |  |  |  |  |
| Changement pour un autre produit. |          |         |  |  |  |  |
|                                   | Accepter | Annuler |  |  |  |  |

Image 14.181 Remboursement - Raison - Livret de billets

i) Maintenant, le système vous demande ceci, cliquez sur Oui.

| Question à l'attention de l'usager                               |     |  |  |  |  |
|------------------------------------------------------------------|-----|--|--|--|--|
| Achat : , Comptant<br>Voulez-vous rembourser en argent comptant? |     |  |  |  |  |
| Oui                                                              | Non |  |  |  |  |

Image 14.182 Remboursement - Argent comptant - Livret de billets

j) Le système affiche maintenant la confirmation du remboursement, cliquez sur Ok.

| Message à l'attention de l'usager                                             |   |
|-------------------------------------------------------------------------------|---|
| Remboursement effectué avec succès<br>(172,46)\$ comptant<br>(172,46)\$ Total | • |
|                                                                               |   |
|                                                                               |   |
|                                                                               |   |
|                                                                               | Ŧ |
|                                                                               |   |

Image 14.183 Remboursement - Succès - Livret de billets

k) Votre certificat cadeau est maintenant remboursé, il est passé du blanc au vert.

|                                                           | Δ | Codebarre 🛆 | Type 🗠               | Catégorie 🛆    | Sous-catégorie 🛆 | Items 🛆             | Prix 🛆 | Qté | Ss 🛆       | Total 🛆    | Client |
|-----------------------------------------------------------|---|-------------|----------------------|----------------|------------------|---------------------|--------|-----|------------|------------|--------|
| •                                                         | Г | 6812        | Carte defidélisation | Carte à jetons |                  | Livret de 10 billet | Adulte | -1  | (150,00)\$ | (172,46)\$ |        |
| Image 14.184 Remboursement - Effectué - Livret de billets |   |             |                      |                |                  |                     |        |     |            |            |        |

m) Fermez le formulaire **P**.